Dear Reader: Thank you for downloading this free book from Brian W. Kelly's finished book catalog. I finished the book titled AS/400 & IBMi Pocket Query Guide

<u>https://letsgopublish.com/technical/qry1.pdf</u> in October 2006. This is about learning Query/400. This book is a unique winning approach to solve problems by accessing a database with an easy to us Query product.

## Most of my books had previously been published on Amazon.

Click below if you would like to donate to help the free book cause:

https://www.letsgopublish.com/books/donate.pdf

**Enjoy!** 

# The iSeries Pocket Query Guide

**QuikCourse: Query/400 by Example** – A Comprehensive Book of Query/400 information and Examples for the new Query user –

Same

LETS GO PUBLISH!

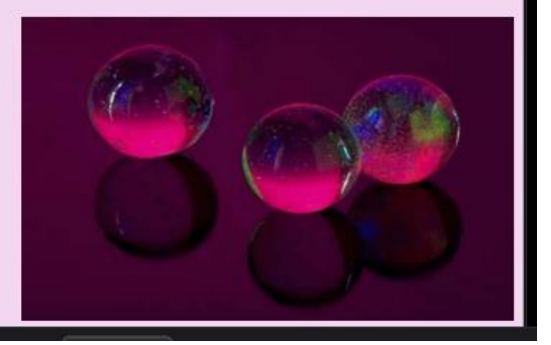

## LETS GO Query!

## QuikCourse: Query/400 By Example

### The System i5 Pocket Query Guide *by Brian W. Kelly*

– A Comprehensive Book of Query/400 information and examples for the new Query User –

This book is based on Query/400 and the QuikCourse™ classroom education modules.

Contains significant reference material, how-to's, and insightful tutorials.

Copyright © 2002, 2006 Brian W. Kelly

All rights reserved. No part of this book may be reproduced or transmitted in any form, or by any means, electronic or mechanical, including photocopying, recording, scanning, faxing, or by any information storage and retrieval system, without permission from the publisher, LETS GO PUBLISH, in writing.

Disclaimer: Though judicious care was taken throughout the writing and the publication of this work, that the information contained herein is accurate, there is no expressed nor implied warranty that all information in this book is 100% correct. Therefore, neither LETS GO PUBLISH, nor the author accept liability for any use of this work.

Trademarks: A number of products and names referenced in this book are trade names and trademarks of their respective companies. For example, iSeries and AS/400 are trademarks of the IBM corporation.

Published by: LETS GO PUBLISH! Joseph McDonald, Publisher P.O Box 425 Scranton, PA 18503 jmac@letsgopublish.com www.letsgopublish.com

Library of Congress Copyright Pending

Information

ISBN #

9721842-4-4

Second Printing

## Dedication

To the most popular IBM Query program of all time. Without Query/400, there would be lots of missing information in the world.

Acknowledgments

I would like to thank many people for helping me in this effort.

I would first like to thank my immediate family, starting with my lovely and dear wife, Patricia. Again, as I offer in all my books, my wife Patricia is my source. She is the person who keeps me alive and sane and well in more ways than can be mentioned. She is the glue that holds our whole family together. Besides that, she keeps getting better looking as the years go by, and I love to see her wonderful face every day in my life. Her daddy, a wonderful man in his own right, Smokey Piotroski, called his little girl *Packy* as a nickname. Though Stash is now with the Angels, I love that name and the person who wears it and I still use it to address my little Packy. God gave me a gift that keeps me going. Thank you Packy for all you do to keep me and our whole family well and mostly, thank you for the smile that you always put on my face.

I would also like to thank my twenty-one year-old daughter, Katie, who is still my little baby doll.

Kate helps me in any way she can. Even more than that, her sweet voice and her accomplished guitar playing gets the muse racing as my fingers pound the keyboard. Katie is starting to feel better now and we thank God for that but it still is not easy for her. She is on her way to being OK. I thank my Katie for she will always be Daddy's Little Girl. I love you very much.

## Table of Contents

| Prefacexxiii                                       |
|----------------------------------------------------|
| QuikCourse I. Query/400 Concepts and Case Studies1 |
| Chapter 1.What Is AS/400 and iSeries Query? 1      |
| The Official Word1                                 |
| What Is a "Query?"1                                |
| Query With Computers 2                             |
| Query the Internet 2                               |
| Checking Out IBM's Word 3                          |
| Define Queries 3                                   |
| Managing Queries 3                                 |
| Executing Queries 4                                |
| Overview                                           |
| Uses Integrated Database 5                         |
| Raison D'etre 5                                    |
| Original Purpose6                                  |
| Ease-Of-Use                                        |
| Pre-Built Queries7                                 |
| Interactive or Batch?                              |
| Using Queries on Other Machines                    |
| Advanced Query Capabilities                        |
| Query Join Support9                                |
| User Defined Fields 10                             |
| Field Selection and Field Ordering10               |
| Record Selection 11                                |
| Sorting Results                                    |
| Collating Sequence                                 |
| Column Formatting12                                |
| Report Summaries                                   |
| Report Breaks                                      |
| Output Type and Form                               |
| Processing Options                                 |
| Summary                                            |
| Query For Everybody 15                             |

| No OfficeVision Links<br>Form Follows Function                                                                                                    | 16<br>17                                                                                                  |
|----------------------------------------------------------------------------------------------------|----------------------------------------------------------------------------------------------------|
| Chapter 2.Getting Query Started / Query Management.<br>Typical Start<br>Fire it Up!<br>The Early Options.<br>Query Management<br>Not an End User Interface<br>10. Start DB2 Query Manager for AS/400<br>20. Work with Query Management Forms<br>21. Work with Query Management Queries<br>22. Start a Query<br>23. Analyze a Query for AS/400 Definition<br>24. Start a Query Allowing Query for AS/400 Definition | 19<br>19<br>20<br>21<br>21<br>21<br>22<br>23<br>24<br>24<br>24<br>24<br>8                                 |
| 30. Files31. Office TasksSTRQRY Options                                                                                                    | 25<br>25<br>26<br>26                                                                                      |
|                                                                                                    |                                                                                                    |
| Chapter 3. Work With Queries                                                                                                    | 27                                                                                                    |
| Chapter 3. Work With Queries<br>File Definition<br>The VENDORP Case Study<br>Work With Queries Panel<br>Creating a New Query<br>To Name Or Not To Name?<br>Existing Queries<br>Why Query At All?<br>Many Queries But Where?<br>The Name Matters<br>IT Knows How To Find Them?<br>Use Query to Find Queries<br>Rolling, Rolling, Rolling<br>Help From IBM<br>Subset Caveat<br>Position To<br>Text Field             | <b>27</b><br>27<br>29<br>31<br>31<br>32<br>33<br>33<br>33<br>34<br>34<br>36<br>36<br>36<br>37<br>37<br>38 |

| Chapter 4. Define the Query Panel   | 41    |
|-------------------------------------|-------|
| The Major Panel                     | 41    |
| Un-numbered Menu Options            | 42    |
| Full Coverage                       | 43    |
| Use "1" as Your Checkmark           | 43    |
| The Right Sequence                  | 43    |
| The Define the Query Options        | 44    |
| How To Select                       | 44    |
| And the Option Groupings Are?       | 44    |
| Not All Options Are Used            | 45    |
| Keeping Track of Your Progress      | 45    |
| Chapter 5 Picking the File to Query | 47    |
| File Selections                     | 47    |
| Select Your File(s)                 | 48    |
| Type It In                          |       |
| Library List                        | 50    |
| Members                             | 50    |
| Formats                             | 51    |
| Formal Cursor-Sensitive Help Lists  | 51    |
| Completing the Files Panel          | 52    |
| More Than One File                  | 53    |
| File IDs Are Used in JOIN           | 54    |
| Files for VENDORP Case Study        | 55    |
| Chapter 6 Define Result Fields      | 50    |
| Create a Result Field               | 59 59 |
| The Objective                       | 60    |
| The Coding for the Operation        | 61    |
| Field Prompt                        | 61    |
| Using the New Field                 | 62    |
| Creating the Expression             | 62    |
| Finding Your Ouery Fields           | 64    |
| Column Headings                     | 64    |
| Length & Decimal Prompts            | 64    |
| Query Can Determine the Length      | 65    |
| Result Field In Case Study          | 65    |
| Field Size Implications             | 66    |

| А    | dvantages of Calculated Result Fields        | 66 |
|------|----------------------------------------------|----|
|      | Help Available for Expressions               | 68 |
| D    | etailed Look At Expressions                  | 69 |
|      | Numeric Expressions                          | 69 |
|      | Numeric Expression Examples                  | 69 |
|      | Operation Hierarchy & the Use of Parentheses | 70 |
|      | Character Expressions                        | 71 |
|      | DIGITS and VALUE                             | 71 |
|      | Simple Character Expressions                 | 72 |
|      | Concatenation Expressions                    | 73 |
|      | Concatenation Examples                       | 73 |
|      | DIGITS Character Expressions                 | 74 |
|      | Why Use DIGITS Function?                     | 75 |
|      | DIGITS Example                               | 75 |
|      | Substring Character Expressions              | 77 |
|      | VALUE Character Expressions                  | 78 |
|      | VALUE Function Example                       | 79 |
|      | Date Expressions                             | 79 |
|      | Additional Date Information                  | 79 |
|      | AS/400 Date Format                           | 80 |
|      | SAA Date Format (ISO, USA, etc)              | 80 |
|      | Time Expressions                             | 81 |
|      | Time Stamp Expressions                       | 82 |
| С    | urrent Date Example                          | 82 |
|      | Date / Time Example 1                        | 82 |
| Y    | esterday Date Example                        | 83 |
|      | Converting Yesterday to Character            | 84 |
|      | Using CHAR Function                          | 84 |
| W    | rapping It Up                                | 85 |
|      |                                              |    |
| Chap | ter 7. Select and Sequence Fields            | 87 |
| P    | icking the Report Fields                     | 87 |
| S    | equence and Select                           | 89 |
|      | Rearrange Your Data                          | 89 |
|      | Make Some Changes                            | 90 |
| S    | ee Report Anytime                            | 91 |
| С    | ommand Keys                                  | 92 |
|      | Renumber at Last                             | 92 |
|      | Select All Fields                            | 92 |
| F    | inished Is Good                              | 93 |
| А    | Second Look                                  | 93 |

| Chapter 8. Select Records         | 95  |
|-----------------------------------|-----|
| It's Getting Interesting          | 95  |
| Look At The Report                | 97  |
| Stretching The F5 Results Panel   | 98  |
| Selection Operators               | 99  |
| Combining Operators               | 100 |
| Specifying the Field To Be Tested | 101 |
| Field Name Prompt                 | 101 |
| And / Or Rules                    | 102 |
| And / Or Query Processing         | 103 |
| Working the Query with Selections | 104 |
| Describing the Sample Select      | 105 |
| Scrolling Right and Left          | 106 |
| Getting Back                      | 107 |
| Selections Completed              | 108 |
| Sample Selections and Rules       | 109 |
| Some More Rules                   | 109 |
| Don't Make Things Up!             | 109 |
| Running Out of Typing Room?       | 110 |
| List of Values                    | 110 |
| More Sample Selections            | 111 |
| Field Names:                      | 111 |
| SBCS Character Constants:         | 111 |
| Date Constant:                    | 112 |
| Time Constant                     | 112 |
| Timestamp constant                | 112 |
| Pattern Example 2                 | 113 |
| Pattern Example 3                 | 113 |
| Facts about Query Selections      | 113 |
|                                   |     |
| Chapter 9. Select Sort Fields 1   | 15  |
| Sort: The Next Logical Step       | 115 |
| Defining the Sort Criteria        | 117 |
| Defining the Sort Fields          | 117 |
| Coding the Sort Panel             | 117 |
| Sort Priority                     | 118 |
| Ascending / Descending Order      | 118 |
| Finishing Up the Sort             | 119 |
| The Sort Worked                   | 120 |

| Moving On                                   | 120 |
|---------------------------------------------|-----|
| Chapter 10. Select Collating Sequence       | 123 |
| What's Next?                                | 123 |
| What is a Collating Sequence?               | 124 |
| Default Collating Sequences                 | 125 |
| IBM Extends the Code                        | 125 |
| Non IBM Manufacturers Did Not Agree         | 126 |
| Intel Chose ASCII                           | 126 |
| Country Coding                              | 120 |
| What is a USID?                             | 127 |
| Pour Own CCSID                              | 127 |
| The Usedesized Default                      | 120 |
| Netional Language Calleting                 | 120 |
| Define Your Own                             | 129 |
| Derind                                      | 129 |
| 1 c110d                                     | 151 |
| Chanton 11 Specify Depost Column Formatting | 122 |
| Capter II. Specify Report Column Formatting | 122 |
| Defenite First                              | 125 |
| Why Change The Perpert Defaulte?            | 135 |
| Making Format Definitions Retter            | 135 |
| What Can You Do Specifically?               | 136 |
| Editing                                     | 136 |
| Check How Your Report Looks                 | 137 |
| Display Your Reports                        | 138 |
| Windowing/Snlitting Records                 | 138 |
| Snlit Screen                                | 138 |
| Editing Zin Code. Etc.                      | 139 |
| Check Out VNDNBR                            | 140 |
| Making the Edit Changes                     | 140 |
| Start Editing VNDNBR                        | 141 |
| Dollar Editing Example                      | 143 |
| Date Editing                                | 144 |
| Using Edit Codes - Option 3                 | 145 |
| VNDNBR Editing                              | 145 |
| ZIPCD Editing                               | 147 |
| Getting Your Edit Asterisk (Star)           | 149 |
| Edit Word Option 4                          | 151 |

| Chapter 12. Select Report Summary Functions 1    | .53 |
|--------------------------------------------------|-----|
| Take a Summary                                   | 153 |
| Help Text for You                                | 155 |
| Capture Help Text                                | 155 |
| Summary Help                                     | 155 |
| Selecting Summary Functions                      | 157 |
| Available Functions                              | 158 |
| Making the Summary Selections                    | 158 |
| Quick Summary Report                             | 159 |
| Completing the Summary Selections                | 160 |
| Chapter 13 Define Report Breaks                  | 61  |
| Breaking Down the Overy Report                   | 161 |
| How to Code Report Breaks in Query/400           | 162 |
| The Importance of the Sort                       | 163 |
| Select from Sort Fields                          | 163 |
| General Information On Report Breaks             | 164 |
| Sorted Break Fields                              | 164 |
| Final Total Break                                | 165 |
| Non-sorted Break Fields                          | 165 |
| Erroneous Totals                                 | 166 |
| Break Sequence and Sort Priority                 | 166 |
| Back to VENDORP Case Study                       | 167 |
| Final Total Level                                | 168 |
| The Million Dollar Summary Question              | 168 |
| State Total Level                                | 169 |
| Skip To New Page                                 | 169 |
| Suppress Totals                                  | 170 |
| Get an Intermediate Report                       | 170 |
| Chapter 14. Select Output Type and Output Form 1 | 73  |
| Your Output Is Served!                           | 173 |
| Direct Your Output                               | 174 |
| And the Options Are                              | 175 |
| A Few Extra Options                              | 175 |
| Output Type Prompt                               | 176 |
| To Print or Not To Print                         | 176 |
| The Type Options                                 | 176 |
| Three Queries in One?                            | 177 |

| Examining All the Output Options         | 178 |
|------------------------------------------|-----|
| Display                                  | 178 |
| Printer                                  | 179 |
| Printer Panels                           | 179 |
| Define Printer Output                    | 180 |
| Printer name                             | 181 |
| Form length                              | 181 |
| Form width                               | 181 |
| Start line                               | 181 |
| End line                                 | 182 |
| Line spacing                             | 182 |
| Print definition                         |     |
|                                          |     |
|                                          | 182 |
| Define Spool Output                      | 183 |
| Form Type                                | 183 |
| Number of Copies                         | 183 |
| Hold the Printout                        | 183 |
| Cover Page                               | 184 |
| Headers and Footers                      | 185 |
| Output Type Database                     | 186 |
| Output type                              | 186 |
| Picking the Output File                  | 186 |
| Define Database File                     | 187 |
| Use DFU to See File                      | 189 |
| What Does the Database Option Do?        | 190 |
| What Does DFU Do?                        | 190 |
| Detailed and Summary Ouery Reports       | 190 |
| Detailed Output to Database              | 190 |
| Summary Output to Database               | 191 |
| Form of Output                           | 191 |
| Form of output                           | 191 |
| Summary or Detailed                      | 192 |
| Line Wrapping                            | 192 |
| Wrapping Length.                         | 192 |
| Record on One Page                       | 193 |
| Wrapping Up the Output Choices           | 193 |
| •                                        |     |
| Chapter 15. Specify Processing Options 1 | .95 |
| Are We Done Yet?                         | 195 |
| Processing Options                       | 197 |

| Rounding                                                                                                    | 197                                                                       |
|----------------------------------------------------------------------------------------------------|---------------------------------------------------------------------------|
| Ignore Decimal Errors                                                                                                    | 197                                                                       |
| Ignore Character Substitution                                                                                                    | 198                                                                       |
| Use Collating Sequence                                                                                                    | 198                                                                       |
| Chapter 16. Ending Your Query Session                                                                                                    | <b>201</b>                                                                |
| Heading For Home                                                                                                    | 201                                                                       |
| Exiting and Saving Your Query Definition                                                                                                    | 202                                                                       |
| Save Definition                                                                                                    | 203                                                                       |
| Run Option                                                                                                    | 203                                                                       |
| Option 3 Do Not Run<br>Option 1 Run Interactively<br>Option 2 Run in Batch<br>Save Name<br>Use Descriptive Text<br>Enter, Run, and Exit                                                                                                    | 203<br>203<br>204<br>204<br>204<br>204<br>205                             |
| Chapter 17. Work With Queries Command (WRKQRY)<br>After the Query.<br>Use WRKQRY.<br>Lots of Options.<br>Changing a Query<br>Objective.<br>Opt Field.<br>Modify the Query.<br>Remove Selection Criteria<br>Change to Display Output.<br>Save and Run the Changed Query.<br>The Detailed Report Looks Summarized?<br>Getting Out of a WRKQRY Session. | 207<br>208<br>208<br>210<br>211<br>212<br>213<br>215<br>217<br>217<br>218 |
| Chapter 18. Run Query Command (RUNQRY)                                                                                                    | 221                                                                       |
| It's Always Tomorrow!                                                                                                    | 221                                                                       |
| What is RUNQRY?                                                                                                    | 222                                                                       |
| Query Is Like Java?                                                                                                    | 223                                                                       |
| Query Name and Library                                                                                                    | 223                                                                       |
| Query Fast Path                                                                                                    | 224                                                                       |
| Other RUNQRY Options                                                                                                    | 224                                                                       |
| Report Output Type                                                                                                    | 224                                                                       |
| *RUNOPT                                                                                                    | 224                                                                       |
| *DISPLAY                                                                                                    | 224                                                                       |

| *PRINTER. 2<br>*OUTFILE. 2<br>Output Form 2<br>Record Selection 2                                                                                                    | 225<br>225<br>225<br>225                                                                                                    |
|----------------------------------------------------------------------------------------------------|----------------------------------------------------------------------------------------------------|
| Record Selection2Chapter 19. Join Case Study21Why Join?2Simple Join Definition By Example2The Join Method2The Advanced VENDORP/ITEMP Case Study2Define the Report2Case Study From Scratch2Specify Join Files2Defining the First File - ITEMP2Defining the Second File - VENDORP2Defining the Second File - VENDORP2Specify Type of Join2Join Option 1 - Matched Records2Join Option 2 -Match Records with Primary File2Join Test Operators2Case Study Join Specification2Case Study Join Specification2Study Join Secification2Case Study Join Specification2Case Study Join Specification2Case Study Join Specification2Case Study Join Specification2Case Study Join Specification2Study Join Works2Going Back Home For More2Getting the Quick (F5) Report2Did the Join Work?2Select Some Fields2Fixing the Rest of the Join Query2A Sort Without a Sort?2Use the Sort, Sport!2 | 225 <b>27</b> 227   228   229   230   231   232   233   234   235   236   237   238   239   241   242   243   2442   2442   2442   2442   2443   2445   2446   2447 |
| Chapter 20. Summary and Conclusions                                                                                                    | <b>49</b><br>249                                                                                                    |
| Appendix A. Database Primer for Query                                                                                                    | <b>51</b><br>251<br>251                                                                                                    |

| What is a Database?                                   | 52       |
|-------------------------------------------------------|----------|
| What is Data Base Management?                         | 52       |
| Tables, Rows, and Columns                             | 52       |
| Use DDS to Create File Objects                        | 53       |
| Logical Files                                         | 55       |
| Logicals Do the Join                                  | 56       |
| Performance Impact of Logical Files                   | 56       |
| What Is in the Database? 25                           | 56       |
| Looking At Database Objects 25                        | 57       |
| Displaying Physical File Data                         | 58       |
| Displaying Hexadecimal Data 25                        | 59       |
| The Halves                                            | 50       |
| Look at Record Layout in File Object                  | 51       |
| Checking Out ITEMP's Record Layout                    | 53       |
| Lots of Reference Information - Clutter               | 54       |
| Looking at File Descriptions                          | 54       |
| The File Object Reports                               | 55       |
| When Were You Used Last?                              | 55       |
| WRKOBJD / DSPOBJD                                     | 5        |
| Lots of Information to Give                           | 57       |
| The Things We Learned About Database!                 | )8       |
| Amoundin D. IDN Decomponentation . How to Find it! 27 | 2        |
| Appendix B. Ibw Documentation - How to Find It! 27    | <b>)</b> |
| How to Find an IBM AS/400 of iSeries Manual           | 16       |
| Finding a manual - IBM Process                        | 0        |
| Appendix C. Glossary 27                               | 9        |
| Appendin C. Globbuly                                  | 1        |
| Index                                                 | 1        |
|                                                       | _        |
| Advertisement- Coming Attractions: 29                 | 8        |

## **Preface:**

This pocket guide introduces the most popular Query package for any IBM computer to the AS/400 and iSeries user community. Though it is designed for non-computer experts, this guide can also be a powerful teaching / learning tool for AS/400 and non-AS/400 computer technicians who have minimal familiarity with the Query/400 product

Since all information starts with data access, this book is designed to help you get information from your database with a minimum of pain and effort. It is built specifically from an AS/400 and iSeries computer user's perspective. To help jump start the process, it comes with a comprehensive glossary as well as a succinct and pithy primer on the popular database that is integrated with the AS/400 and iSeries (DB2).

Rather than bore you with long lists of facts about the Query, after a brief introduction, the book takes on a case study approach. This is just the ticket for the user community to easily embrace this work.

Once you are on your way, you won't want this pocket guide to be far from your pockets. We start with a few short introductory chapters to bring you up to speed on the facilities within Query/400, and before you know it, you are in the middle of building and running your own Queries.

Every menu option in Query is covered with extensive treatment in the very important *results field* and *select records* areas. There's an example for just about any result field that you have to build and for every record you have to select. In fact, most of the time, you'll find more than one example to help you learn even better.

The case study moves through every single menu option of the Query/400 utility program – even the elusive notion of *collating sequence*. After each case study menu option is completed, we don't stop there. Example after example are explored and explained so that you get the full Query treatment, not just the requirements of the case study.

The Query user community will enjoy the easy to read, down home style of this pocket guide. A general notion of how your files are structured will get you going. To help you in this effort, we have included a database primer for Query/400. This can help you gain familiarity with some of the terms your IT people may throw around in their discussions with you. This primer demystified the database and helps make it your friend.

Remember, there are no instant experts in anything. This is true also for Query/400. However, the combination of the simplicity and richness of the Query/400 product and this Query pocket guide, you can become an almost-expert in a reasonably short period of time. This book can sure help you get pointed in the right direction and help you hang on for your ultimate success.

Programmers and other developers who do not have

extensive Query/400 skills will find this guide especially useful in coming up to speed very quickly. There are literally tons of screen captures along with simple explanations for what otherwise would be a difficult area of study.

Technical people are not particularly interested in tough reading books and stilted manuals to learn valuable tools and techniques. This book is easy to read and right on target for the future Query User and programming community. You won't want to put it down.

Because there are so many screen captures as you walk through the case study, you will find that you may not even need a machine to gain from the case studies. The tutorial-like style makes it seem as if you are on your AS/400 doing the work. Therefore, this pocket guide to Query/400 works well in your favorite reading room, wherever it may be, with no machine involvement.

However, it also works well right from your iSeries workstation as you go through these exercises on your favorite AS/400 or iSeries. The test files are downloadable from the Web (<u>www.letsgopublish.com</u>) and are easily installed on your AS/400 to save you work.

Though it may take a bit more than 24 hours for you to be running the likes of Join Queries, you may actually be able to do it in less. You certainly will get the idea of how to get a Query completed regardless of the task or the output distribution.

If you are an IT person, there is nothing to fear in learning Query/400. Knowing how to Query does not mean you

will be doing Queries for others your whole technical life. However, it can certainly save you a lot of programming time when the answer is available in five minutes with Query. Moreover, it can help you in your application testing as you get reports about key database value changes in the update type applications you may be writing.

This Query/400 QuikCourse is designed to make it easy for you to learn the native AS/400 and iSeries Query program. There is only one - Query/400. As a Query QuikCourse, this module originally was a one-day standup formal classroom course. It was designed with slides and notes for stand-up instruction. This book is the direct result of its conversion to a stand-alone lecture / tutorial / reference format with plenty of action and plenty of examples.

Yes, you can learn Query/400 just by reading this book. All of the material from the Query/400 course is in here, plus there is a database primer and a glossary. There is no CD since the practice databases are available on the Web.

Go ahead and leaf through this book now. You'll see it is chocked full of examples - one example after another. That's how most people learn. Again, many screen shots are included so you can play right along with your AS/400 or iSeries server.

#### Who Should Read This book?

New programmers, some existing programmers,

supervisors, operation personnel, and end-users should all take this overgrown QuikCourse.

There are plenty of smart PC technicians running around in every business and institution. Most of these folks could catch on to Query/400 very quickly with the help of this pocket guide. They too, would appreciate the opportunity to learn Query/400 and could serve the company well in assuring that user departments are self sufficient in their use of Query/400. This book may be all you need to move them off the mark.

If as the IT Director, you have always wanted to be able to tell your team what you know about Query/400 on the AS/400 and iSeries, but you did not have the time, I've done it for you. I've said what you would have said if you had the time to say it Moreover, the folks at LETS GO PUBLISH think you'll like what you would have said.

We wish you well in your Query endeavors, and we hope to see you again reading other LETS GO PUBLISH offerings.

> Brian W. Kelly Wilkes-Barre, Pennsylvania

Preface xxvii

## Chapter 1.

# What Is AS/400 and System i5 Query?

## The Official Word

IBM says that "Query is a utility that allows principals, programmers, secretaries, and other office personnel to interactively define, manage, and execute queries."

#### What Is a "Query?"

In its most simplistic form, a query is a question or an inquiry about someone or something to someone or something. The expected result of a query is an answer. When we ask a question, we are performing a query. However, the word query, is most often thought of as a noun that reflects a question that is often required to be expressed in a formal way. Though technically, informal questions can be called queries, the word is typically associated with a more formal process. As many English words, it comes from the Latin *quaere*, which is the imperative form of quaerere, meaning to ask or seek.

#### Query With Computers

In the 1970's as more and more valuable information began to be stored on computer systems, the information science community formalized the term to mean a request for information. As relational database systems began to be deployed on computer systems in the 1980's, the term query took on the meaning of a formal request to a database. At this time, the Structured Query language or SQL, became the favorite computer language of computer professionals.

(A database is a collection of facts, about business entities, organized and stored on hard disks. Employee data is an example.)

#### Query the Internet

In the mid 1990's as the Internet and its many search engines became more the norm than the exception, the term query took on another, yet similar meaning. It was expanded to mean a formal request to a database or search engine. When employed with a search engine, the user expects to receive back an answer representing a number of potential "hits." From these "hits," the user can surf the answer set to find the most applicable to the search criteria. When deployed with a database for data retrieval purposes, the user expects to receive back an answer representing the database records that match the search criteria.

#### Checking Out IBM's Word

Now, let's make some more sense of the Query product that we are studying, from IBM's words: "Query is a utility that allows principals, programmers, secretaries, and other office personnel to interactively define, manage, and execute queries."

A utility is a pre-written program that helps provide value to a computer system. The Query utility can help just about everybody in a business organization to build and run queries. In other words, it guides you through a process so that you can ask your formal question within its rules so that you have a good chance of getting a correct answer.

#### **Define Queries**

The Query utility forces you to tell it about the database files you want to examine and then it helps you pick the data elements you want to see. It then helps you define totals and summary breaks and shape a report to meet your needs. You do this interactively with the Query utility. This means that you do something, then the computer does something and together you get through the process until you have formally asked your question. The result of this is called a query definition (QRYDFN).

#### Managing Queries

Because it may take a few minutes or more to define a query, IBM lets you name your definitions and save them for later use. For example, you might have a query named BILLING to see what you have billed in a day, and you might have a Query named HR for an employee listing. You might even have some queries that you want to delete or copy for other people to use. This is known as managing your queries.

#### **Executing Queries**

The last part of a Query session is running your query. During the definition, you will have chosen to send the query results to one of three places: 1.) a new database so that you can email it to somebody, or you can keep the results indefinitely, or 2.) the display from which you are working, or 3.) a printed report for later viewing.

When you finish your definition and save your query, you can then run your query. Based on your output selection, the result is will appear in any of the three forms as noted above. The computer term for running your queries after they are defined is *Executing Queries*. However, most users prefer the term *Running Queries*.

IBM's Query utility therefore helps you ask the questions you need answered; helps you remember the specific questions you ask; and then goes and gets you the answers you have requested. Of course, if after all the help IBM gives in forming your question, you ask it improperly, such as asking for all the men instead of all the women in an employee listing, there is no guarantee by IBM or anybody else that your question will generate a correct answer.

## Overview

Query/400 is menu-driven and it gives you a measure of control over what data is selected, as well as the shape of the final report output. For example you can send any query to a display, a report (printer), or a database file.

Programmers often use Query/400 's database output facility to build intermediate results for long, complex queries or to produce

files which are more usable for end user queries. In essence, they use the Query program as an extraction vehicle to build a mini data warehouse.

The database receives the full field definitions from the based on files. Therefore the output is as usable as any other AS/400 database file and can be used for any purpose. Before IBM pulled the plug on its OfficeVision/400, the product linked to Query/400 which provided the selection records for text-data merge.

#### Uses Integrated Database

As an information tool, AS/400 Query is a decision support utility which can be used to gain information from the AS/400 data bases. For Example, you can obtain information from any files that have been defined on the system using the following methods:

- 1. Data description specifications (DDS),
- 2. Interactive data definition utility (IDDU)
- 3. Structured Query Language (SQL)

#### Raison D'etre

Just like everything else, Query/400 has a reason for being. Query is used most often when your application code does not provide the reporting necessary for requests, but the data is available in the production database. Since no package is complete, and no custom design can hope to define and satisfy all of the information needs of an organization, a strong Query package is necessary to fill in the holes. Query can be used to:

- 1. Select
- 2. Arrange (sort and/or summarize),
- 3. Analyze

It operates upon data stored in one or more data base files. It is used to produce reports and/or other data files which can be displayed or printed. Queries can be built against any or many database files.

#### Query Versatility

Query provides a level of versatility that is not found in standard reporting. With the product, you can perform the following tasks:

- 1. Create your own queries
- 2. Store them by name for later recall
- 3. Run them once or as often as you like
- 4. Run other queries you did not create
- 5. Run a default query against a data base file.

## **Original Purpose**

When IBM originally designed the Query product, which is used on AS/400 and iSeries, the target audience was the System/36 user. The Sytem/36 shop was characterized with typically having very few computer literate personnel on staff, available to work with the system. Thus it was important for IBM to build ease-of-use features into the product, since the shops could not afford to hire professional data analysts and programmers. The result was System/36 Query, which became the design building block for the AS/400 Query product, you use today.

## Ease-Of-Use

The ease-of-use features, incorporated into the Query/400 product, include the following:

- 1. Fully menu guided process.
- 2. Online, cursor sensitive help available for every option.
- 3. Prototype execution during definition to extract results quickly.
- 4. Work with lists facilities enables selection from:
  - A. A list of files
    - B. A list of libraries
- 5. Fast path definition.

#### 6. Menu bypass — select options for specific needs.

#### **Pre-Built Queries**

In addition to being able to build queries, the product also provides commands for you to run pre-built queries. For example, the RUNQRY (Run Query) command can be executed from a menu, from an interactive command line, or from a CL Program.

Since the AS/400 comes with an integrated database, there are no special commands needed to bring data into the Query/400 environment. AS/400 database file objects are supported and no import/export is required to use them. The RUNQRY command works with definitions that were previously saved during the Query build process. This enables professionals or programmers to build specific queries that users with little or no query experience can easily run.

## **Interactive or Batch?**

All queries, whether defined on the fly or pre-built, can run in either the interactive or batch modes. In today's modern iSeries boxes it is typically better for users to submit their queries for batch execution than it is to execute them from the interactive panels. Without getting too technical the reason for this is that IBM taxes work that is not submitted and there is no performance tax (penalty) for work that is submitted to batch.

## **Using Queries on Other Machines**

When queries are executing, they do not require the Query product, since the Query extraction facilities are built right into the operating system.

So, now that we have some knowledge about the general facilities and ease-of-use capabilities of the AS/400 Query product, let's see what other capabilities the product may have besides basic list and database creation.

## **Advanced Query Capabilities**

AS/400 Query has a number of advanced capabilities built into the product. For example, it has a comprehensive record join capability with up to 32 data base files. In the formation of the joined query result, the product supports multiple join types and up to 100 join tests.

You can also use joined logical files in your queries. However, you must be careful since the maximum number of files in a Query is 32. Using a joined logical file does not increase the number of files that are permitted in a Query.

Since joined logical files have at least two and can have up to 32 dependent physical files, the number of files defined to Query/400 will always be less than 32 when there is at least one joined file defined. As an extreme example, if you were to use one logical file definition with 32 underlying physical files in your Query, you would be out of files. Even though just one file were defined, 32

files would actually be part of the Query. Thus, you would be at the maximum file definitions.

#### Query Join Support

The various forms of the Join supported include the following:

- 1. Select records with matching records in all the joined files
- 2. Select all primaries and include all matched secondaries
- 3. Select only the primaries with one or more unmatched secondaries and all the secondary records which also match the unselected primaries

## **User Defined Fields**

Query also provides the ability for you to define up to 100 result fields which are not in the database and then to sort on those fields to better facilitate reporting. The fields can be numeric or character in nature.

## Field Selection and Field Ordering

Query excels in two additional areas - field selection and field ordering. Suppose you have one or several humongous databases consisting of well over 500 fields. Query/400 permits up to 500 fields on a single report. You can argue that is way more than the number of data elements one should ever want on a report. The fact is that it is a big number so that you should not run out of field room in your queries. In addition to specifying the fields, you order the sequence of the fields in their appearance within your report. From the leftmost column to the rightmost column each field in a Query is assigned a numeric sequence which keeps it where it should be in the report.

When you are defining your Query, you pick you files, then you create the result fields you need. After you have all of your fields noted, from the database and those that you have defined within the query, then you can select and order up to 500 fields for a left-to-right report display.

## **Record Selection**

After field selection and ordering, you are asked for any *record* selection criteria. This is where you assure that only the data records you want are included in your report. As in all areas, stretched from the System/36's modest capabilities, the Advanced Query Definition allow for comprehensive record selection.

Up to 100 test operations of nine different types can be used to grab just the records you want. Additionally, the report output facilities support the editing of numeric fields to make the report much more readable than relying on edit codes in the database.

## **Sorting Results**

As you would expect, the Advanced Query Definition Options also support sorting records so that the report is displayed or printed in the desired sequence. The limits of sorting are fairly high with sorting capability up to 32 fields. Each field can be sorted in either
ascending or descending sequence. If that is not enough, you can even adjust the collating sequence to force different sort patters.

## **Collating Sequence**

Every now and then, there is some piece of data or a data element that you may prefer to take a different sequence in your output report. For example, if you had a need to make the letter "b" have the collating value of an "a,." The Query/400 product enables you to do this. You just define an entry in a collating table that gives the "b" a priority over the letter "a." By implementing such a change, the b's would come before all the a's in your report.

## **Column Formatting**

The product provides extensive report formatting options, column and row formatting, prompt editing, spacing adjustments, etc. When the report is very wide, by changing the spacing and print width of fields, reports can be structured so that all record data fits on one line.

With the column formatting options, you can control how output from your query is to look in your report. For example, you can change the spacing before the report columns, the headings above the columns, and the report field lengths. You can also change the editing characteristics for a numeric field. You can either specify numeric field editing values or you can supply edit words to customize the look and feel of any field which is in your report.

## **Report Summaries**

Quite often you may need to produce a report, in which totals, averages and/or other summary information are needed. The Select Report Summary Functions display allows you to specify for any and all fields that are included in your query report. You can get totals, averages, minimum values, maximum values, and counts. All functions can be used for numeric fields, and all except total and average can be used for character, date, time, and timestamp fields. Your report can include all the detail and the final totals, or just the final totals.

### **Report Breaks**

Sometimes final summaries are not enough, and a detail report would be too much. The Define Report Breaks facility can be used to increase your options so that you can get either detailed reports with periodic summations or you can just get a report of summations with final totals. You use this facility to define all the report-breaks that you want to occur in your Query report. These are used to arrange the report into sections, each time the value of a break-field, changes. When a report break occurs for a group of records, such as all the records for a particular customer, summary information for just that customer appears in the Query report.

On each summary function line caused by a report break,, the Query/400 program provides the name of the function, such as "Customer average." Additionally, the Query provides all of the summary values that are calculated for that report break.

### **Output Type and Form**

Query/400 also offers a number of report level options. For example, the menu option for selecting the output type and output form lets you select where you want your Query output to go, and in what form you want it to be. In other words, you can have the output displayed, printed, or put into a database file. You can also specify that the output is to be in detailed form or in summary form.

When you choose not to specify, Query uses many defaults. Most of these are pretty good. If you do not define the output type when defining your Query, for example, the output produced by the query is a displayed report in detailed form.

This option also provides you the ability to add a report title and page headings and footers to the output report. Additionally there are options to control the printout or name the database depending on the type of Query output you define.

### **Processing Options**

The last set of options that are provided by Query, are subtle and are typically not specified when you build a Query. In fact, some options would only be understood by programmers. Most users take the defaults to these. The *Specify Processing Options* display lets you specify the processing options to be used when the query is run. For example, you can specify the following:

- 1. Whether the results should be rounded.
- 2. Whether bad decimal data is ignored.

- 40 System i5 Pocket Query Guide
- 3. Whether character substitution is ignored, or treated as an error when character conversion occurs. This can occur, for example, if you are joining with two fields that have different CCSIDs (internal codes.)
- 4. Whether the collating sequence (discussed above) is used for all character comparisons.

### Summary

The Query process involves selecting files, fields, and records, and sorting those records into a desired sequence. Additionally, you may add report, column, and page headings and footers. You can also use column headings from the database as your report default, or you can create your own headings. You can also pick fields for minor, intermediate, and various levels of major totals. Additionally, you can opt for final totals, averages, as well as counts, and minimum or maximum value functions. You can then send your query to a database, a display, or a printer.

When it is necessary to create new fields for your report, Query/400 provides a powerful results-field facility. The record selection process involves creating up to 100 comparison tests that Query uses to select the desired records. The tests can be made against database fields or the result fields. If the result of the test or the combined result of several tests is true, the record being tested is selected and included in your query output. The types of tests used are: equal, not equal, less than or equal, greater than, less than, greater than or equal, range, list (contents of the field is equal to one of the values in a list), and like (contents of the field has a pattern similar to the value).

Editing of numeric fields can be taken from database file, or you can specify editing during Query definition. You can sort up to 32

different fields in either ascending, or descending sequence. The report formatting options include page heading and footing, column heading, report breaks at subtotals, totals, averages, minimum or maximum values, and ejects for each page. Of course, you have the option of sorting the report in ascending or descending sequence, using up to six different data fields.

### **Query For Everybody**

When IBM was in its heyday, selling AS/400 systems from its Branch Offices, in addition to the Application Development Tool Set (ADTS) and the RPG compiler, the Query product became a staple in every new AS/400 client's arsenal. Since, ultimately, IBM held its field reps and systems engineers accountable for customer satisfaction, and no package ever supplied all of the reports a company ever needed, IBM's local sales force made sure that there was enough money in the budget for the Query product.

Even today, IBM's business partners continue the tradition of selling Query/400 to every customer. This is not the case for all products, such as SQL, which is still not on the everybody-gets list. Even though, just as SQL, ADTS, and RPG, a Query/400 customer must pay for the product separately, nobody would want to take the risk of not offering the Query/400 product to fill in the data gaps as required.

### **No OfficeVision Links**

If IBM consistently put resources back into the products from which they gain revenue, Query/400 research would be well funded. Though, in most cases, IBM seems to invest where the revenue stream exists, Query is a big exception. Still a big seller, and purchased separately with each new AS/400 and iSeries, Query has not been enhanced substantially for years. Even its documentation is out-of-date. Of course, that makes this book even more worthwhile.

In doing some final research for the conversion of the original stand-up education QuikCourse to this text based tutorial, I thought it would be a good idea to check out the current Query/400 manual. I did. It's not! Current, that is! I found references about coming from DisplayWrite 4, which has long been eclipsed in favor of other non-IBM PC word processors, and I also saw a number of references to the text/Merge facilities with OfficeVision/400 which IBM canned at Version 5, Release1.I guess since the IBM developers know that they have not enhanced Query in a long time so, they have not bothered to tell the writers to bring the product's documentation up-to-date with the product interfaces for those products which no longer are supported by IBM.

The good news, about IBM's product documentation, is that it is actually very good. You will find it worth the trip to the Web. There, you can get free documentation to help support your Query activities. To help you find the Query documentation and other IBM manuals on the Web, we have included a road map to IBM manuals in Appendix A. of this book.

### **Form Follows Function**

It's actually too bad for all of us that IBM has not invested substantially in Query/400. If the product made incremental steps, and if it were given a Web interface, it could very well be as good as it gets. The fact is that Query/400 in its green screen state is not bad at all. Unfortunately, IBM had other plans. However, I still don't know what those other plans are since Query/400 is still the hot IBM seller and it is still the most used Report Writer on the AS/400 and iSeries. I just have to visit my account set to know that.

Having said that, Query/400 does offer very nice functions. IBM should update its form. Since form should follow function, with Query/400 IBM has a winner and a market winner to boot.

#### 44 System i5 Pocket Query Guide

## Chapter 2.

## Getting Query Started / Query Management

### **Typical Start**

Like most interactive (green screen) IBM products, new users can start Query with its start command, *STRQRY*. After you get a few Queries under your belt, however, you will more than likely move to the *Work With Queries* command - *WRKQRY*, which has less work for the same utility. For queries already defined and built by, or for others, you will use *RUNQRY*. Overall, you will find STRQRY a bit too much work.

When queries become stale, rather than STRQRY to delete them with a menu, you will choose another command - *DLTQRY*. This is the *Delete Query* command. Just as IBM's Data File Utility (DFU) with which you may be familiar, after you create your definition, you get to save it as a "program." Once the Query definition is saved, you can then work with it, run it, or delete it. You do not need to go through an ad-hoc query build for each repetitive query. Just save it once and run it each time you need it. And, when the query is no longer needed, just as with DFU, you can delete its definition.

## Fire it Up!

Let's start Query/400 now with the most logical command for beginners - *STRQRY*. When you issue a *STRQRY*, you are presented with a menu such as that in Figure 1-1,

#### Figure 1-1 STRQRY Menu QUERY Query Utilities System: HELLO Select one of the following: Query for AS/400 1. Work with queries 2. Run an existing query 3. Delete a query DB2 for AS/400 10. Start DB2 Query Manager for AS/400 Query management 20. Work with query management forms 21. Work with query management queries 22. Start a query 23. Analyze a Query for AS/400 definition More... 24. Start a query allowing Query for AS/400 definitions Related menus 30. Files 31. Office tasks Selection or command ===> F9=Retrieve F3=Exit F4=Prompt F12=Cancel F13=Info Assistant F16=AS/400 Main menu

### The Early Options

Notice that the first three options are *WRKQRY*, *RUNQRY*, and *DLTQRY*, respectively. Since we will not be working with the options following # 3 very much in this QuikCourse, we will give a brief explanation of these options before we proceed with the rest of the QuikCourse. You will find that most of the later options have to do with something called AS/400 Query Management (QM).

## **Query Management**

So, before we cover these options, just what is Query Management? Among other things it is the following:

- 1. A standard system programming interface into database and query access
- 2. A collection of commands that can be coded into a program to run a query and generate a report
- 3. Designed for use by programmers and technical people
- 4. Integrated into the OS/400 Operating System

### Not an End User Interface

It will also help you to know that Query Management is not an enduser interface which can help you define or change queries and report formatting. You won't be using it at all in this book. Yet, for you to have a complete look at what is provided with Query, we described each of the Query Management options below at a general level. Though they are prominently highlighted, I do not believe they should be on the main Query product menu.

Of course, I don't think delete and run should be on the menu either. The STRQRY should bring us to a menu in a fashion similar to DFU and PDM (Program Development Manager - the main list tool for developers). These provide the pertinent options for the task at hand.

The QM options have nothing to do with the Query/400 product. IBM also ships a programmer interface to Query known as OPNQRYF (Open Query File). This is a low level command for programmers to do queries within CL programs. It has nothing to do with Query/400, and therefore it is not on the menu. The QM options again should not be on the STRQRY menu.

In fact, they make the product appear cumbersome, as opposed to easy and inviting. Their existence forces a user to wonder what they are all about. All the while, they serve little useful purpose for the Query/400 function.

Having said that, I suspect you will want to see for yourself, so, here are the options, along with their option numbers from the menu.

# 10. Start DB2 Query Manager for AS/400

Select this option to start Query Manager. This option allows you to build, manage, and run SQL queries, create reports, and use the table editing feature of Query Manager. If you have SQL installed, you may get some benefit from QM. It would help to know that there are two external query creation interfaces with AS/400 and iSeries. The first is the AS/400 Query product, which we are learning, and the second is the Query Manager for AS/400. This one depends upon the SQL product being installed on your AS/400 or iSeries.

Since the Query Manager product (SQL) is a charge product, which many AS/400 shops <u>do not</u> have, and SQL does not supply a menu option for Query/400, which is a also charge product, I do not think it is necessary, or appropriate, for Query/400 users to have the QM Options on the STRQRY menu.

If you happen to take this option (Option 10), after you thought you had just started AS/400 Query with the STRQRY command, you are now going to exit Query/400 and run QM. If you really want to use Query Manager, the command STRQM works fine without the stop off on the AS/400 Query menu. Ironically, there are no Query/400 options on the STRQM menu.

# 20. Work with Query Management Forms

The Work With Query Management Forms (WRKQMFORM) command is executed from this menu option. This command is the first part of a system interface to building Queries. It is ugly. To use this, you do not need either the AS/400 Query product, or the IBM Query Manager, which come with the SQL product. You just need a lot of time, since it is not easy to use. The good news is that you don't need it. Do not take this option.

# 21. Work with Query Management Queries

The Work With Query Management Queries (WRKQMQRY) command is executed from this menu option. This command is the second and final part of a system interface to building queries without having either the AS/400 Query product, or the IBM Query Manager modules which come with the SQL product. <u>Again, you</u> <u>don't need it.</u>

### 22. Start a Query

This option executes the *Start Query Management Query* (*STRQMQRY*) command, which is used to run a QM query. The query is any single Structured Query Language (SQL) statement in a QMQRY object. It has nothing to do with Query/400, the object of our study. However, for programmers, it may help to know that the SQL statement can also be taken from a *query definition* (*QRYDFN*) object, built by Query/400, when a QMQRY object does not exist. <u>Again, you really do not need</u> this option if you have Query/400.

# 23. Analyze a Query for AS/400 Definition

This option invokes the *Analyze Query* (*ANZQRY*) command, and allows you to analyze a query definition object (QRYDFN). Though QRYDFN objects are from Query/400, the purpose of this command is to see if your QUERY/400 queries can be converted to QM. Thus, this command checks your query for potential Query Management conversion problems.

If it will not convert, you will get diagnostic messages about potential differences between Query/400 and Query Management use of query and form information, which is derived from the analyzed QRYDFN object.

This command has value only for those who want to run their AS/400 queries within a system query framework, or for those moving to IBM's Query Manager, and who want to take their

queries with them. If you are just learning Query/400, you do not need this option.

These are all the options you get on panel 1 of the STRQRY menu. However, the menu is more than one panel. I scrolled down the menu and pasted the three remaining options into Figure 1-1, so that we could discuss the menu logically as one item. Here are the rest of the options.

# 24. Start a Query Allowing Query for AS/400 Definitions

This option is similar to option 22, except you can specify an AS/400 Query definition, and the Query Management process will try to execute your AS/400 query. Again, this is not needed.

### 30. Files

Option 30 is handy in that it gives you a host of file commands to use. It does nothing, however to help you build a query. Unless it has value for you in this context, you do not need it. I do not use it.

### 31. Office Tasks

When OfficeVision/400 (OV/400) was viable, this provided valuable linkage to the document facilities within OV/400. I view this option on the Query menu as vestigial. It is like the appendix in the human body. You once might have needed it, but IBM took away the OV/400 function which it provided at one time, so you don't need it any more.

## **STRQRY** Options

After that trip down mostly useless options, let's go back to those that can help us in the Query/400 game. If you select option 2 (Run an Existing Query), and press enter, the prompt displays for the RUNQRY command. Use this to select an existing query to produce your desired query report.

If you select option 3 (Delete a Query), and press enter, you are shown the prompt displays for the DLTQRY command. You can use this to delete a query definition. These options are further explained in Chapters 17 and 18. Now, let's see what is cooking in Chapter 3.

## Chapter 3.

## Work With Queries

## **File Definition**

The best way to demonstrate the utility of a program like Query/400 is to use it for a practical purpose. In another Kelly Consulting QuikCourse, <u>AS/400 Database</u>, we introduced a file called the VENDORP. It is a physical database file that was built with a "dictionary" file as a reference. It is a simple file with just ten fields. You will use this file as the basis for a Query case study, which we call the VENDORP case study. The database description for the VENDORP file is shown in Figure 3-2.

### The VENDORP Case Study

#### 56 System i5 Pocket Query Guide

The *Data Description Specifications* (*DDS*) in Figure 3-2 represent the database coding necessary to create the VENDORP file. We will not be using the file in this chapter, but now the information is available to us. You now know it exits. Unless you are a programmer, however, you are more than likely not too familiar with DDS. That's OK. You don't have to be good at DDS to use Query. DDS is what programmers use to define databases.

When you are defining your queries, the query product will present the data elements of VENDORP to you in a more meaningful fashion than DDS. Don't worry, you do not have to remember this DDS to understand the Query examples.

Near the end of this QuikCourse (Chapter 19), you will see that we add another file to the mix. Once we have the two related files, you will learn how to produce a JOIN Query. In this way, you will taste the full range of query capabilities by the time you finish this QuikCourse. The second file (an item file) is defined in the JOIN case study later in the book.

© Help! QuickCourse F in the original classroom courses has also been converted to text form. It is now a book. <u>The iSeries Database Pocket Developers Guide</u> is now available from LETS GO PUBLISH and many popular AS/400 and iSeries Book Publishers and Distributors.

| Columns                                                              | .: 1      | 71             | Edit                |           |                    |
|----------------------------------------------------------------------|-----------|----------------|---------------------|-----------|--------------------|
| HELLO/QDI                                                            | DSSRC     |                |                     |           |                    |
| SEU==>                                                               |           |                |                     | V         | ENDORP             |
|                                                                      |           |                |                     |           |                    |
|                                                                      | ******    | ******* Beginr | iing of data ****** | *****     | *****              |
| 0001.00                                                              | A*        | VENDOR M       | ASTER PHYSICAL      | FILE      |                    |
| 0002.00                                                              | А         |                |                     |           | REF (FIELDREF)     |
| 0003.00                                                              | Α         |                | R VNDMSTR           | Ţ         | rext ('vendmast db |
| FORMAT')                                                             |           |                |                     |           | X                  |
| 0004.00                                                              | Α         |                | VNDNBR              | R         |                    |
| 0005.00                                                              | Α         |                | NAME                | R         |                    |
| 0006.00                                                              | А         |                | ADDR1               | R         |                    |
| 0007.00                                                              | А         |                | CITY                | R         |                    |
| 0008.00                                                              | А         |                | STATE               | R         |                    |
| 0009.00                                                              | Α         |                | ZIPCD               | R         |                    |
| 0010.00                                                              | Α         |                | VNDCLS              | R         |                    |
| 0011.00                                                              | А         |                | VNDSTS              | R         |                    |
| 0012.00                                                              | А         |                | BALOWE              | R         |                    |
| 0013.00                                                              | А         |                | SRVRTG              | R         |                    |
| ********************* End of data ********************************** |           |                |                     |           |                    |
| F3=Exit                                                              | F4=Prompt | F5=Rfsh        | F9=Retrieve         | F10=Curso | or F11=Toggle      |
| F16=Repeat find                                                      |           | F17=Repea      | F17=Repeat change   |           | More keys          |

Figure 3-2 VENDORP File

## Work With Queries Panel

To get re-started, let's select the Work with Queries option, by taking option 1 from the STRQRY menu, which is shown in Figure 3-3 for your convenience.

#### Chapter 3. Work With Queries 59

| QUERY                                     | ∼<br>Query Utilities    |
|-------------------------------------------|-------------------------|
|                                           | -                       |
| System: HELLO                             |                         |
| Select one of the following:              |                         |
| Query for AS/400                          |                         |
| 1. Work with queries                      |                         |
| 2. Run an existing query                  |                         |
| 3. Delete a query                         |                         |
|                                           |                         |
| DB2 for AS/400                            |                         |
| 10. Start DB2 Query Manager for AS/400    |                         |
|                                           |                         |
| Query management                          |                         |
| 20. Work with query management forms      |                         |
| 21. Work with query management queries    |                         |
| 22. Start a query                         |                         |
| 23. Analyze a Query for AS/400 definition |                         |
|                                           |                         |
| More                                      |                         |
|                                           |                         |
| Selection or command                      |                         |
| ===>1                                     |                         |
|                                           |                         |
| F3=Exit F4=Prompt F9=Retrieve F12=Ca      | ncel F13=Info Assistant |
| F16=AS/400 Main menu                      |                         |

Figure 3-3 Normal STRQRY Menu

When you select option 1, press ENTER.

#### 60 System i5 Pocket Query Guide

As a point of note, if you were not using the STRQRY menu, you could type the command WRKQRY on an interactive command line and press ENTER. Either way, the Work With Queries display is shown as in Figure 3-4.

|                       | ~~~~~~~~~~~~~~~~~~~~~~~~~~~~~~~~~~~~~~~ | Work with Queries      |                       |  |  |
|-----------------------|-----------------------------------------|------------------------|-----------------------|--|--|
| Type choices, press I | Enter.                                  |                        |                       |  |  |
| Option                | <u>1</u>                                | 1=Create,2=Chn         | ge, 3=Copy, 4=Delete  |  |  |
|                       |                                         |                        | 5=Display, 6=Print    |  |  |
| definition            |                                         |                        |                       |  |  |
|                       |                                         |                        | 8=Run in batch, 9=Run |  |  |
| Query                 | <u>FIRSTQ</u>                           | Name, F4 for list      |                       |  |  |
| Library .             | <u>HELLO</u>                            | Name, *LIBL, F4 for li | ist                   |  |  |
|                       |                                         |                        |                       |  |  |
| F3=Exit               | F4=Prompt                               | F5=Refresh             | F12=Cancel            |  |  |
|                       |                                         |                        | (C)                   |  |  |
| COPYRIGHT IBM (       | CORP. 1988                              |                        | ~ /                   |  |  |

Figure 3-4 Work With Queries

### **Creating a New Query**

In the Work With Queries panel, as shown in Figure 3-4, you specify which query you want to work with (FIRSTQ) and in what way (Create). From this menu, you can do a lot more than create a query, however. You can see all your options to the right of the option prompt. In addition to creating a query, you can also change, copy, delete, display, print, or run a query in batch or interactive mode.

You can see in Figure 3-4, that we are staged to create a query. Option 1 is already filled in. Below the option, you can type the name you are going to give to your new query (FIRSTQ). If you type the name, you also type the library (HELLO) in which you want to store the completed query definition.

### To Name Or Not To Name?

You really do not have to name your query, unless you want to save it for later use. In Figure 3-4, you see that we did name the query, but you can just as easily type option 1, and press ENTER without supplying a name. Whether you name your query or not, when you hit the ENTER key, you will be taken to the *Define the Query* panel as shown in Figure 3-5.

|                    |                     | Define the Query |  |  |
|--------------------|---------------------|------------------|--|--|
| Query :            | FIRSTQ              | Option: CREATE   |  |  |
| Library :          | HELLO               | CCSID: 37        |  |  |
| Type options, pres | ss Enter. Press F21 | to select all.   |  |  |
| 1=Select           |                     |                  |  |  |
|                    |                     |                  |  |  |

Figure 3-5 Define The Query Panel

#### 62 System i5 Pocket Query Guide

| Opt        | Query Definition Option            |                |  |  |  |  |
|------------|------------------------------------|----------------|--|--|--|--|
| —          | Specify file selections            |                |  |  |  |  |
| —          | Define result fields               |                |  |  |  |  |
| —          | Select and sequence fields         |                |  |  |  |  |
| _          | Select records                     |                |  |  |  |  |
| —          | Select sort fields                 |                |  |  |  |  |
| —          | Select collating sequence          |                |  |  |  |  |
| —          | Specify report column formatting   |                |  |  |  |  |
| —          | Select report summary functions    |                |  |  |  |  |
| —          | Define report breaks               |                |  |  |  |  |
| —          | Select output type and output form |                |  |  |  |  |
| —          | Specify processing options         |                |  |  |  |  |
|            |                                    |                |  |  |  |  |
| F3=Exit    | F5=Report                          | F12=Cancel     |  |  |  |  |
| F13=Layout | F18=Files                          | F21=Select all |  |  |  |  |

Of course, if you did not name your query, the name FIRSTQ would not be shown at the top of this panel.

## **Existing Queries**

Before we move on to Chapter 4, where we cover the panel shown in Figure 3-5, let's briefly talk about how you go about working with queries which already exist. Please note that the WRKQRY menu is covered in detail in Chapter 17. In Chapter 5, we come back to creating the VENDORP case study query, after this

diversion. Since most shops already have queries built, this section has value in that it will quickly help you learn how to find them.

### Why Query At All?

First of all, why do you want to do a query? You typically would invoke the Query program when you want information from the database that is not available through the options provided by your software package and/or your personal menus. In other words, you use Query when you have a need for information.

### Many Queries But Where?

The natural thing to do when you need answers is to go to Query/400 and try to create a definition which gives you what you need. However, this may not serve you well if this is a regular routine. It is very likely that, unless your system is new, somebody has already built many of the queries that will provide you with the information you need. Your problem, of course is to find them.

### The Name Matters

Even if you are the first person to use Query/400 in the shop, which is very unlikely, you probably don't want to create a new query definition for each of your requests. Therefore, it would be prudent to name your queries, document them, and organize them in a way that helps you know what they are and what they do. In this way, you will at least be able to find your own queries.

### IT Knows How To Find Them?

If your organization is not new to Query, however, then you should ask your IT folks how to make sense of the stored queries. Hopefully, your IT shop has used some logic in helping the users organize their queries so that each new query is not a new and unique project. This can save lots of time. The quickest way to get something done in IT is to find out, just before you build it, that it is already done. So also with queries.

### Use Query to Find Queries

Query/400 provides some tools to help you find queries, though the methods are not very sophisticated. For example, if you think that there may already be a query to satisfy the needs of a request, you can take a look at all the queries in a particular library. You would scan each query to see if one is suitable as is, or with some minor modifications. Of course, this can be very time consuming. Before we show some better methods, you may be wondering how to do the scan. We'll show you now.

The WRKQRY command, which we first showed in Figure 1-4, has a few tricks which can help in finding queries. We repeat this panel below as Figure 3-6 for your convenience.

|                   |               | Work w      | rith Queries         |                  |
|-------------------|---------------|-------------|----------------------|------------------|
| Type choices, pre | ess Enter.    |             |                      |                  |
| Option            | ···· <u>2</u> | 1=Create,   | 2=Change, 3=Copy, 4= | =Delete          |
|                   |               |             | 5=Display, 6=        | Print definition |
|                   |               |             | 8=Run in bat         | ch, 9=Run        |
| Query             |               | Name, F4 fo | or list              |                  |
| Library .         | <u>HELLO</u>  | Name, *LI   | BL, F4 for list      |                  |
|                   |               |             |                      |                  |
|                   |               |             |                      |                  |
|                   |               |             |                      |                  |
|                   |               |             |                      |                  |
|                   |               |             |                      |                  |
| F3=Exit           | F4=Prompt     | F5=Refresh  | F12=Cancel           |                  |
|                   |               |             |                      | (C) COPYRIGHT    |
| IBM CORP. 1988    |               |             |                      |                  |

Figure 3-6 Work With Queries

Before we return to Create a Query from this panel, let us explore how we would find already-built queries. Instead of taking option 1 on the Work With Queries menus, as shown in Figure 3-4, take option 2. For the library, type the library name in which you would like to store your queries.

We used the HELLO library in the example shown in Figure 3-6. For the query name, do not supply any value. That is the trick. Instead, position the cursor on the blank line, and press F4. You will then see a panel very similar to that in Figure 3-7.

|                                 | -              | Wo                        | rk with Queries         |             |              |          |
|---------------------------------|----------------|---------------------------|-------------------------|-------------|--------------|----------|
| Library <u>HELLO</u>            | N              | Name, *LIBL,<br>Name, ger | , F4 for list<br>peric* |             |              |          |
| Position to                     |                | Starting cha              | practers                |             |              |          |
|                                 |                | otar ting the             | nuccoro                 |             |              |          |
| Type options (and Query), press | s Enter.       |                           |                         |             |              |          |
| 1=Create 2=Change               | 3=Copy         | 4=Delete                  | 5=Display               | 6=Print     |              |          |
| 8=Run in batch 9=Run            |                |                           |                         |             |              |          |
| Opt Query                       | Text           |                           |                         |             |              |          |
| Changed                         |                |                           |                         |             |              |          |
| 2                               |                |                           |                         |             |              |          |
| ACCTTRPAYP                      | print payme    | ent history a             | nd current              |             | 03/12/02     |          |
| ACCTTRPAY1                      | Payments fr    | om HSTRCP                 | TS to file              |             | 03/          | 2/02     |
| ACCTTRPAY2                      | List Paymer    | nts cashrcpts             | to a file               |             | 03/12/02     |          |
| ADJUSTCIGS                      | Print Daily is | nventory Adj              | ustments                |             | 06/27/02     |          |
| ADJUSTFCUM                      | Print Daily    | inventory A               | djustments              |             | 03/20/0      | 1        |
| ADJUSTMENT                      | Print Daily    | inventory A               | djustments              |             | 04/15/0      | 2        |
| ADPAGES                         | 1/2 + Full 1   | Page Sales Si             | um(CHG DEFI             | NE RESULT)  | 06/05/01     |          |
| AIRHEAD                         | AIRHEAD        | VELOCITY                  | REPORT 2ND              | QUARTER PRO | MOTIO        | 07/17/00 |
| AIRHEADFB                       | Select Airh    | eads for Pron             | no Report               |             | 07/17/0      | Ō        |
| More                            |                |                           |                         |             |              |          |
| F3=Exit F4=Prom                 | ıpt            | F5                        | =Refresh                | F11=Displa  | y names only | 7        |
| F12=Cancel F19=Next g           | group          |                           |                         |             |              |          |

#### 2 7 Work With O **E**: .

### Rolling, Rolling, Rolling

You can see in the Hello Library in Figure 3-7 above, that there are nine queries listed. Notice the "More" sign in the bottom right corner. That means there are more queries. To find them, you can use the Page Up and Page Down keys (a.k.a. roll keys) to move through the list of queries. The more queries you have, obviously, the more rolls you have to do to find the desired query. Yes, it can be a lot of work finding a query.

### Help From IBM

IBM has provided a tool to help you get through all these queries, without getting a sore Roll finger. If you want to see a smaller group of query names, just type the starting characters next to the Subset prompt at the top of the Work with Queries panel (Figure 3-7). Follow the text with an "\*," to identify the group you want to see; then press ENTER.

### Subset Caveat

If you do not use the "\*," only the one query with a name that exactly matches your specific subset name is shown. With the "\*," all the queries whose names begin with those characters preceding the "\*," from the specified library or library list, are shown. When you want to return to the full list of query names, just blank out the subset prompt, or put an "\*" in it, and again press ENTER.

### Position To

There is one more tool which can also help you work with existing queries. If you want to see more than a subset, such as all the queries that start with FC and all those that follow FC, you can use the *Position to* prompt, which is right under subset at the top of the Work with Queries panel. To position the list of query names, so that it starts with a particular name or sequence of characters, type all of the characters, or one or more of the starting characters of the name you want, and press ENTER

Unlike subset, you do not have to add an "\*" after the starting characters in this prompt. If there is no query name in the list that starts with those characters, Query positions the list to the name closest to, and in front of, the position where the name would have appeared. When you are ready to return to the full list, at the top of the queries, type "\*TOP". To go to the end of the list of queries, type "\*BOT". Use the Page or Roll keys to move forward or backward through the list of queries as you would normally.

In summary, the IBM tools are not the greatest to help you find a long lost query, but they help. Use Subset when you are reasonably confident that you have a name clue, since no names after the subset will be shown. With Position To, you get a nice starting point from which you can roll through to the end of the names.

## **Text Field Is Important**

The *Text field* is next to the query name. This provides you a means of describing your query, and it also helps in finding queries. Though Query is a big revenue winner in IBM, IBM development has never built a search engine to help you find your queries. It would be nice if they did. There is still time, IBM.

Though I would recommend you always use the text field to further document your queries, there is no means to search this field for possible query definition hits, when you are looking for a pre-built query. The text is necessary, so that when you locate a query candidate, you can know that the query suits your needs, without you having to open it up.

### **Changed Field Helps**

The *Changed field* also helps in locating and differentiating queries. If you know your query is just about six months old, as you are scanning, you can reject all the entries that are older or newer than the query for which you are searching.

### **Find Queries Summary**

In summary, then, to find existing queries, from the panel in Figure 3-6, you can fill in the library name, and position the cursor on the Query Name prompt, and press F4. This shows a list of all the queries that are in the library specified. Of course, the FIRSTQ query name, which you are in the process of creating, would not be in the list since you are just now about to create it. But, you might find something worth using, and FIRSTQ might not be necessary.

For education purposes at this point, fill in the necessary fields, as shown in Figure 3-6, and press ENTER. You will then see the main Query panel in Figure 3-8. You can't get to Figure 3-8 without having seen the panel in Figure 3-6.

#### 70 System i5 Pocket Query Guide

## Chapter 4.

## **Define the Query Panel**

### The Major Panel

The *Define the Query* panel, in Figure 3-8, is a major staple for this QuikCourse. There are a few unique attributes of the panel, which we will discuss now, so that you can remember them later. You may recall from Chapter 3 that you can get to this panel by taking option 1 (*CREATE*) on the Work With Queries panel.

Please note that you will see this panel at least ten more times before we finish all of the chapters in this QuikCourse.

#### 72 System i5 Pocket Query Guide

|             | Define the Query                     |                |        |  |
|-------------|--------------------------------------|----------------|--------|--|
| Query       | : FIRSTQ                             | Option:        | CREATE |  |
| Library     | : HELLO                              | CCSID :        | 37     |  |
| Type option | ns, press Enter. Press F21 to select | all.           |        |  |
| 1=Selec     | t                                    |                |        |  |
|             |                                      |                |        |  |
| Opt         | Query Definition Option              |                |        |  |
| 1           | Specify file selections              |                |        |  |
| _           | Define result fields                 |                |        |  |
| _           | Select and sequence fields           |                |        |  |
| _           | Select records                       |                |        |  |
| _           | Select sort fields                   |                |        |  |
| _           | Select collating sequence            |                |        |  |
| _           | Specify report column formatting     |                |        |  |
| _           | Select report summary functions      |                |        |  |
| _           | Define report breaks                 |                |        |  |
| _           | Select output type and output form   |                |        |  |
| _           | Specify processing options           |                |        |  |
|             |                                      |                |        |  |
| F3=Exit     | F5=Report                            | F12=Cancel     |        |  |
| F13=Layout  | F18=Files                            | F21=Select all |        |  |

#### Figure 4-1 Define The Query Panel
## **Un-numbered Menu Options**

First of all, as you can see, there are 11 un-numbered options in the panel. That is a healthy list of options. Unfortunately, because there is no tag, such as a number or letter, the menu options will be a little bit more difficult to discuss.

© Note: As we go through each of the 11 definition options in detail, we continually refer to the *Define the Query* panel. To make it easier to follow along, we repeat this panel for each option, before working the option. Then, we show the incremental change indicating completion after working the option. Additionally, the option being discussed is highlighted and is shown in the menu title.

## **Full Coverage**

So that it is easier for you to know which option we are covering, we will move down the list in the Define the Query panel (shown in Figure I-8 and other places in this book), one option at a time. We will also refer to the option by name as we present it. Also worthy of note, is that there is only one selection designator ("1") to use with the options on the panel.

## Use "1" as Your Checkmark

Place a "1" as a selection designator in much the same way as you would use an "X" or a check-mark. It is easy to assume that the "1" filled next to *Specify file selections* in Figure I-8, pertains to file selections just because file selections is the first menu option. When you get to the second option, *Define result fields*, the selection designator continues to be a "1." It does not become a "2" for the second option. Just as with Specify file selections, when you want to work with result fields, you place a "1" next to the option and press ENTER.

## The Right Sequence

One of the beauties of the Define the Query panel as shown in Figure I-8, is that it is organized almost perfectly. If you go down the panel one option at a time, selecting the options you need to satisfy your query, it is hard to go wrong. Like everything else in life, with practice, your eyes will open wider on each of these options. Over time, they will all have more meaning.

In just a short while, in Chapter 5, you will resume a Query exercise. The first part of every Query and thus every Query exercise is to select the file(s) for the Query. From this point, you will begin to learn Query/400 by taking all the menu options in sequence to solve the VENDORP case study.. Before we make the jump to the practical, let's quickly check out each of these menu options for defining Queries.

## The Define the Query Options

The first set of options are for selecting files, result fields, database fields, records, sort fields, and for changing the collating sequence. The second set of options are for report writing and special formatting for report breaks and totals. The second to last option is for selecting your output type and form - display, printer or database, and whether the report should be detailed or summary. The last Option allows for numeric results information to be specified, such as data decimal checking and rounding.

### How To Select

On the Define the Query panel, you type a 1 next to the options you need. You can type them one at a time or type all the 1's you need at the beginning. You can also press F21 to select all of the query options. From this display you can select the options that define the four major parts of the query definition.

### And the Option Groupings Are?

The first six options define the Query itself, including what files you want to query, what fields are to be used in each file and what records are to be selected. The next three options define what the report is to look like, including which columns are to be summarized, and where the report breaks are going to be. The second to the last option defines where the report is to be sent (printer, disk, display) and what values are to be used when it is sent there.

The last option defines how numeric results are processed and how characters are formed and used.

## **Not All Options Are Used**

Not many Query users select all the options when creating a Query. Just as a menu at a fine diner, you need select only the options that you desire. There is no requirement to review the defaults. If you do not pick an option, you get whatever the defaults are. You may find, as many Query users do, that the defaults for many options are quite acceptable. Not having to specify them permits you to define your Query much faster.

## **Keeping Track of Your Progress**

One more thing! When you are working through the Define the Query menu, you will notice that Query/400 keeps track of the options that you have used. It places a *greater than* sign ">" next to each option as you work with it. When you finish your Query, you will have these ">" signs speckled to the left of the menu options. This assists you in knowing what you have done while building the Query and it also helps later when you call up an existing Query definition for modification.

Well, there you have it. The Define Query Menu is the most important menu in the Query/400 product. It is your springboard to success for using Query/400 on your AS/400 or iSeries. Now, let' start taking some options from this very important menu.

# Chapter 5.

# **Picking the File to Query**

## **File Selections**

Now that we have a 20,000 foot perspective on *the Define The Query* menu, let's revert to where we were in Chapter 3, when we false started our first Create Query. As you may recall, we began to create the FIRSTQ query.

As a point of note, it will help to remember that when you create your Query/400 definition, and perhaps later, you change his query or another query on your system, you'll find that the steps for both creating, and changing a query are quite similar.

The major difference is that when you change a query, you need to pick only those menu options that you want to change. This may be all of the options you selected on the Create, a subset of the menu options used on the Create, or it can be a combination of options used on the Create, and new options, which you are providing. As new options are added, Query/400 places the tell-tale ">" sign in front of the option, to help you more easily manage the query.

Notice that in Figure 5-1, the Define the Query panel has no items with the selected indicator ">" displayed.

| 8                                  | $=$ - $\mathcal{L}$                                                                                                    |                                                                                                    |  |
|------------------------------------|----------------------------------------------------------------------------------------------------|----------------------------------------------------------------------------------------------------|--|
|                                    | Define the Q                                                                                                    | uery                                                                                                    |  |
| : FIRSTQ                           | Option:                                                                                                    | CREATE                                                                                                    |  |
| HELLO                              | CCSID :                                                                                                    | 37                                                                                                    |  |
| ns, press Enter. Press F2          | 1 to select all.                                                                                                    |                                                                                                    |  |
| t                                  |                                                                                                    |                                                                                                    |  |
|                                    |                                                                                                    |                                                                                                    |  |
| Query Definition Option            |                                                                                                    |                                                                                                    |  |
| Specify file selections            |                                                                                                    |                                                                                                    |  |
| Define result fields               |                                                                                                    |                                                                                                    |  |
| Select and sequence fields         | 3                                                                                                    |                                                                                                    |  |
| Select records                     |                                                                                                    |                                                                                                    |  |
| Select sort fields                 |                                                                                                    |                                                                                                    |  |
| Select collating sequence          |                                                                                                    |                                                                                                    |  |
| Specify report column formatting   |                                                                                                    |                                                                                                    |  |
| Select report summary functions    |                                                                                                    |                                                                                                    |  |
| Define report breaks               |                                                                                                    |                                                                                                    |  |
| Select output type and output form |                                                                                                    |                                                                                                    |  |
| Specify processing options         | 5                                                                                                    |                                                                                                    |  |
|                                    |                                                                                                    |                                                                                                    |  |
| F5=Repo                            | ort F12=Cance                                                                                                    | ł                                                                                                    |  |
| F18=Files                          | F21=Select all                                                                                                    |                                                                                                    |  |
|                                    | : FIRSTQ<br>HELLO<br>as, press Enter. Press F2<br>Query Definition Option<br>Specify file selections<br>Define result fields<br>Select and sequence fields<br>Select records<br>Select collating sequence<br>Specify report column form<br>Select report summary fur<br>Define report breaks<br>Select output type and ou<br>Specify processing options<br>F5=Rep<br>F18=Files | Define the Q<br>Define the Q<br>Option:<br>HELLO CCSID:<br>HELLO CCSID:<br>as, press Enter. Press F21 to select all.<br>Query Definition Option<br>Specify file selections<br>Define result fields<br>Select and sequence fields<br>Select records<br>Select collating sequence<br>Specify report column formatting<br>Select report summary functions<br>Define report breaks<br>Select output type and output form<br>Specify processing options<br>F5=Report F12=Cance<br>F18=Files F21=Select all |  |

Figure 5-1 Define The Query Panel

## **Select Your File(s)**

Let's move on to selecting the file or files for your query. In Chapter 3, you saw the DDS for the VENDORP file. This is the file we will now use for this query. You select the file for your Query by typing a "1" next to the *Specify file selections* option, as shown in Figure 5-1. Then, press the ENTER key. For your efforts, the panel in Figure 5-2 appears.

Well, not exactly! When you first tell Query/400 that you are going to create a query, it knows that you cannot create a query, without having a database file defined in the query. So, the first time, Query/400 shows you the Define the Query panel, it automatically plugs in the "1" to *Select the Files* option. You don't have to do it because it is done for you.

After you fill in the file information and you move on, Query/400 removes the "1" and puts a *greater than* ">" sign next to the option. Before you end your query definition session, you can always go back, and reselect *Specify File Selections* to change or add file information.

|                                        | rigure J-2 I            | ick Tour Files            |  |
|----------------------------------------|-------------------------|---------------------------|--|
|                                        |                         | Specify File Selections   |  |
| Type choices, press<br>file selection. | s Enter. Press F9 to sp | ecify an additional       |  |
| File                                   | ·                       | Name, F4 for list         |  |
| Library                                | <u>*LIBL</u>            | Name, *LIBL, F4 for list  |  |
| Member                                 | *FIRST                  | Name, *FIRST, F4 for list |  |
| Format                                 | *FIRST                  | Name, *FIRST, F4 for list |  |
|                                        |                         |                           |  |
| F3=Exit                                | F4=Prompt               | F5=Report                 |  |
| F9=Add file                            |                         |                           |  |
| F12=Cancel                             | F13=Layout              | F18=Files                 |  |

Figure 5-2 Pick Your Files

## Type It In

In the panel shown in Figure 5-2, you identify the file, library, member name, and format name that you wish to query. The system can help you identify any of these four prompted items, if you would like some help. Just press F4 on the option line for option-specific help.

The first help you naturally get is that the system default for the library prompt is to use the library list. Next to the Library prompt you can see the term **\*LIBL**. This is the AS/400's abbreviation for the *User's Library List*.

## Library List

Every signed-on user is given a list of libraries referenced from the user profile. If you do not know what library your file is in, but you believe it is in one of the libraries which would be in your list of libraries, then it is perfectly OK to permit this prompt to continue with \*LIBL, as defaulted in Figure 5-2.

### Members

You get help, again, in that the default for *Member* is *\*FIRST*. You probably have already noticed that the AS/400 and iSeries likes to use the "\*" as a starting character for its default terms. The term \*FIRST refers to the first member in the file that you select for the query.

Files can have up to 32,767 members. A member is like a subdivision of a file. An invoice file, for example, might have a member for each day of the week. However, most files have only one member. Moreover, most files are not subdivided. Therefore, by taking this bit of help from Query/400, defaulting to

the first member of a file, you will almost always be right. In almost all cases, you will get the first and only member of the file. <u>Unless told otherwise by your IT staff, always use \*FIRST for the member prompt.</u>

### Formats

There can be up to 32 different formats in a logical file. A *format* is like a record layout. A physical file can have just one format and most logical files have just one format. Therefore, when defining queries, \*FIRST is always appropriate for physical files, and almost always appropriate for logical files. For physical files, there is no thinking required. For logicals, it is a safe bet to leave it at first, until proven wrong. If proven wrong, try to get some help from your IT staff.

### Formal Cursor-Sensitive Help Lists

There is another way to get some help, rather than take the Query/400 defaults. For example, if you position the cursor to any of the four prompt lines in Figure 5-2, and you press F4, you will get a panel with any of the following lists, depending on where your cursor was positioned:

- 1. List of file names in the library list
- 2. List of libraries in the library list
- 3. List of members in the library
- 4. List of formats in the member

This comes in really handy when you are looking for a specific file, and you are not prepared to take the defaults. From the lists that are given, you can select the values appropriate for your query. In most cases, after you begin your query adventures, you will know the file name and the library name of the file you want to

#### 84 System i5 Pocket Query Guide

query. You probably will not have much need for the list capability, but knowing it is there may help you in the future. You will more than likely specify the file and the library, as shown on Figure 5-3.

|                     | 1 18410 5 5 1        |                            |  |
|---------------------|----------------------|----------------------------|--|
|                     |                      | Specify File Selections    |  |
|                     |                      |                            |  |
|                     |                      |                            |  |
| Type choices, press | Enter. Press F9 to s | pecify an additional       |  |
| <u> </u>            |                      |                            |  |
| file selection.     |                      |                            |  |
|                     |                      |                            |  |
| <b>E</b> '1         | VENDORD              |                            |  |
| File                | VENDORP              | Name, F4 for list          |  |
| Library .           | <u>HELLO</u>         | D Name, *LIBL, F4 for list |  |
| Member              | *FIRST               | Name, *FIRST, F4 for list  |  |
| Format              | *FIRST               | Name, *FIRST, F4 for list  |  |
|                     |                      |                            |  |
|                     |                      |                            |  |
|                     |                      |                            |  |
|                     |                      |                            |  |
|                     |                      |                            |  |
|                     |                      |                            |  |
|                     |                      |                            |  |
|                     |                      |                            |  |
| F3=Exit             | F4=Prompt            | F5=Report                  |  |
| F9=Add file         |                      |                            |  |
| F12=Cancel          | F13=Layout           | F18=Files                  |  |
| F12=Cancel          | F13=Layout           | F18=Files                  |  |

Figure 5-3 Pick Your Files

You can specify as many as 32 files to be queried, and you can assign unique, 3-character identifiers to each one, to help in field differentiation in other areas of the query definition. We demonstrate this in the JOIN case study near the end of this QuikCourse.

## **Completing the Files Panel**

In Figure 5-3, you get to pick the first file you want to query and the library in which it resides. The defaults for the member are to take the first member and the first format. When you press ENTER after the file selection, the format names will drop into the *Format* prompt slot and let you choose to confirm it, or not.

## **More Than One File**

In this VENDORP query case study, just type in VENDORP as the name of the query and HELLO as the library. If, in another query, you must specify more than one file, for a JOIN multi-file query, you would press F9. By pressing F9, the panel opens up, requesting your information required for the second and subsequent files. A panel similar to that in Figure 5-4 would appear.

| Sj                                                                | pecify File Selections                        |             |
|-------------------------------------------------------------------|-----------------------------------------------|-------------|
| Type choices, press Enter. Press F9 to specify an file selection. | additional                                    |             |
| File <u>VENDORP</u> N                                             | ame, F4 for list                              |             |
| Library <u>HELLO</u>                                              | Name, *LIBL, F4 for list                      |             |
| Member <u>*FIRST</u>                                              | Name, *FIRST, F4 for list                     |             |
| Format <u>*FIRST</u> N                                            | Name, *FIRST, F4 for list                     |             |
| File ID <u>T01</u>                                                | A-Z99, *ID                                    |             |
| File                                                              | Name, F4 for list<br>Name, *LIBL, F4 for list |             |
| Member <u>*FIRST</u>                                              | Name, *FIRST, F4 for list                     |             |
| Format <u>*FIRST</u> N                                            | Jame, *FIRST, F4 for list                     |             |
| File ID <u>*ID</u>                                                | A-Z99, *ID                                    |             |
| Bottom                                                            |                                               |             |
| F3=Exit F4=Prompt                                                 | F5=Report                                     | F9=Add file |
| F12=Cancel F13=Layout                                             | F24=More Keys                                 |             |

File IDs Are Used in JOIN

In the JOIN case study in Chapter 19, we will demonstrate how to fill out the information for the second file. Other than the file ID, which we are about to explain, it is all the same as for the first file.

If you compare the panel in Figure 5-2 with that of Figure 5-4, you notice that there is no file ID field for the same file when it is specified alone. This prompt is not shown if only one file selection group has been used, and you have not yet pressed F9 for additional file selection prompts.

File IDs are 3-character identifiers, that are used in combination with identical field names in a JOIN query, so that you know which file a particular field is associated with.

The file IDs are used on other query definition displays, as you will see in the JOIN case study. They are placed in front of, and as part of, all the field names used in your query definition whenever they are displayed in lists. You will type file IDs on some displays as part of a field name whenever there is a possibility that the same field name is used in more than one file in your query.

You can either let the system assign the file ID, or if it would help you remember the files better, you can type your own file ID. Leaving "\*ID" as the value, as shown in Figure 5-4, defaults to the Query/400 assigning the name. Again, if you really want to specify your own file ID, you can make it from one to three characters. The first character must be alphabetic or \$, #, or @. The last two characters in the file ID can be alphabetic, numeric, or \$, #, or @..

That's about it for specifying files, until we hit the JOIN file case study in Chapter 19 of this QuikCourse. It's now time to finish up this file selection chapter.

## Files for VENDORP Case Study

Once you type the file name (VENDORP) and the Library (HELLO), as shown in the panel in Figure 5-3, you are basically finished with the file selection for FIRSTQ. Just press ENTER to continue.

#### 88 System i5 Pocket Query Guide

Query/400 obligingly returns the name of the format to the panel and replaces the \*FIRST value with the name of the first file format, as shown in Figure 5-5.

|                                              | Figure 5-               | -5 Pick Your Files        |             |
|----------------------------------------------|-------------------------|---------------------------|-------------|
|                                              |                         | Specify File Selections   |             |
| Type choices, press Enter<br>file selection. | . Press F9 to specify a | n additional              |             |
| File                                         | /ENDORP                 | Name, F4 for list         |             |
| Library                                      | HELLO                   | Name, *LIBL, F4 for list  |             |
| Member                                       | *FIRST                  | Name, *FIRST, F4 for list |             |
| Format                                       | VNDMSTR                 | Name, *FIRST, F4 for list |             |
|                                              |                         |                           |             |
|                                              |                         |                           |             |
|                                              |                         |                           |             |
| F3=Exit                                      | F4=Prompt               | F5=Report                 | F9=Add file |
| F12=Cancel                                   | F13=Layout              | F24=More keys             |             |
| Select file(s), or press En                  | ter to confirm.         |                           |             |

Once you press ENTER, you have finished File Selection. You will then return to the *Define the Query* panel, as shown in Figure 5-6. You can now see the ">" sign, since you have completed your file selections.

| <u> </u>                            |                                                                                                    |                                                                                                    |
|-------------------------------------|----------------------------------------------------------------------------------------------------|----------------------------------------------------------------------------------------------------|
|                                     | Define the                                                                                                    | Query                                                                                                    |
| : FIRSTQ                            | Option                                                                                                    | : CREATE                                                                                                    |
| HELLO                               | CCSID :                                                                                                    | 37                                                                                                    |
| s, press Enter. Press F21 to select | all.                                                                                                    |                                                                                                    |
|                                     |                                                                                                    |                                                                                                    |
|                                     |                                                                                                    |                                                                                                    |
| Query Definition Option             |                                                                                                    |                                                                                                    |
| Specify file selections             |                                                                                                    |                                                                                                    |
| Define result fields                |                                                                                                    |                                                                                                    |
| Select and sequence fields          |                                                                                                    |                                                                                                    |
| Select records                      |                                                                                                    |                                                                                                    |
| Select sort fields                  |                                                                                                    |                                                                                                    |
| Select collating sequence           |                                                                                                    |                                                                                                    |
| Specify report column formatting    |                                                                                                    |                                                                                                    |
| Select report summary functions     |                                                                                                    |                                                                                                    |
| Define report breaks                |                                                                                                    |                                                                                                    |
| Select output type and output form  |                                                                                                    |                                                                                                    |
| Specify processing options          |                                                                                                    |                                                                                                    |
|                                     |                                                                                                    |                                                                                                    |
| F5=Report                           | F12=Car                                                                                                    | ncel                                                                                                    |
| F18=Files                           | F21=Select al                                                                                                    | 1                                                                                                    |
|                                     | : FIRSTQ<br>HELLO<br>s, press Enter. Press F21 to select<br>Query Definition Option<br>Specify file selections<br>Define result fields<br>Select and sequence fields<br>Select records<br>Select records<br>Select collating sequence<br>Specify report column formatting<br>Select report summary functions<br>Define report breaks<br>Select output type and output form<br>Specify processing options<br>F5=Report<br>F18=Files | Define the<br>: FIRSTQ Option<br>HELLO CCSID:<br>s, press Enter. Press F21 to select all.<br>Query Definition Option<br>Specify file selections<br>Define result fields<br>Select and sequence fields<br>Select records<br>Select records<br>Select collating sequence<br>Specify report column formatting<br>Select report summary functions<br>Define report breaks<br>Select output type and output form<br>Specify processing options<br>F5=Report F12=Car<br>F18=Files F21=Select al |

Figure 5-6 Define The Query Panel

You now have specified enough to have a complete file query on the VENDORP. If you ended your query now, and asked for it to run, you would get a report that contained every field in every record of the VENDORP file. Even if you chose not to end your query definition, by pressing F5, you could get the same report at your display session just to see what it would look like.

#### 90 System i5 Pocket Query Guide

Neither of these options may be exactly what you want. The report may be too inclusive. You may want it to print. The data may not be shaped well. The spacing may be poor. The column headings may not be right, and there may be more columns or more records than you need or want. That's why the other options in the Define the Query prompt exist. Now it's time to learn how to use them.

And so, it's time to move on to the next menu option -Define*Result Fields*. We'll pick this up with Chapter 6 straight ahead. Now, we're starting to cook!

# Chapter 6.

# **Define Result Fields**

## **Create a Result Field**

The next option on the *Define The Query* panel, as shown in Figure 6-1, is to define result fields..

Figure 6-1 Define The Query - Results Fields Define the Query Option .....: CREATE Query . . . . . : FIRSTO HELLO CCSID . . . . . : Library . . . : 37 Type options, press Enter. Press F21 to select all. 1=Select Opt Query Definition Option > Specify file selections 1 Define result fields Select and sequence fields Select records \_\_\_\_\_ Select sort fields Select collating sequence Specify report column formatting Select report summary functions Define report breaks

| _          | Select output type and output form<br>Specify processing options |                |  |
|------------|------------------------------------------------------------------|----------------|--|
| F3=Exit    | F5=Report                                                        | F12=Cancel     |  |
| F13=Layout | F18=Files                                                        | F21=Select all |  |

Notice that we have highlighted the selection of this option. Just place a "1" by the Define Result Fields menu option, and press ENTER. You will be taken to a panel similar to that in Figure 6-2.

|                               |             | I igure 0-        | <u>2 Deji</u> | Define Re    | sult Fields |             |        |
|-------------------------------|-------------|-------------------|---------------|--------------|-------------|-------------|--------|
|                               |             |                   |               |              |             |             |        |
| Type definiti<br>press Enter. | ons using   | field names or co | nstants and   | l operators, |             |             |        |
| Operators:                    | +, -, *, /, | SUBSTR,   , DA    | .TE           |              |             |             |        |
| Field                         | Expr        | ression           |               |              | Column H    | Heading     | Len    |
| Dec                           |             |                   |               |              |             |             |        |
|                               |             |                   |               |              |             |             |        |
|                               | -           |                   |               |              |             |             |        |
|                               |             |                   |               |              |             |             |        |
|                               | -           |                   |               |              |             |             |        |
|                               | -           |                   |               |              |             |             |        |
| _                             |             |                   |               |              |             |             |        |
| Bottom                        |             |                   |               |              |             |             |        |
| Field                         |             | Text              |               |              |             |             |        |
| Len Dec                       |             |                   |               |              |             |             |        |
| VNDNBR                        |             | VENDOR I          | NUMBER        |              |             |             |        |
| 5 0<br>NAME                   |             | NAME              |               |              |             |             |        |
| 25                            |             | INAME             |               |              |             |             |        |
| ADDR1                         |             | ADDRESS 1         | LINE 1        |              |             |             |        |
| 25                            |             |                   |               |              |             |             |        |
| CITY                          |             | CITY              |               |              |             |             |        |
| 15                            |             |                   |               |              |             |             |        |
| More                          |             |                   |               |              |             |             |        |
| F3=Exit                       |             | F5=Report         |               | F9=Insert    | F11=D       | isplay name | s only |
| F12=Cancel                    |             | F13=Layout        | F20=Re        | organize     | F24=More    | e keys      |        |

#### Figure 6-2 Define Result Fields

## The Objective

When you arrive at the Define Result Fields panel when creating a query, it will be blank as in Figure 6-2. You will get to specify the fields you wish to create. In this simple example, we want to create a field, which holds the result of a calculation. The objective is to calculate a 2% penalty on the BALOWE field, in case a payment is made late. Figure 6-3 shows the Query/400 calculation.

|                  | 1 10 11 0 0              | Define Re              | sult Fields         |     |
|------------------|--------------------------|------------------------|---------------------|-----|
|                  |                          |                        |                     |     |
| Type definitions | using field names or con | istants and operators, |                     |     |
| press Enter.     |                          |                        |                     |     |
| Operators: +,    | -, *, /, SUBSTR,   , DA  | ТЕ                     |                     |     |
| Field            | Expression               |                        | Column Heading      | Len |
| Dec              |                          |                        |                     |     |
| PENLTY           | BALOWE * .02             |                        | LATE                |     |
| 73               |                          |                        |                     |     |
|                  |                          |                        | PAYMENT             |     |
|                  |                          |                        | PENALTY             |     |
|                  |                          |                        |                     |     |
|                  |                          |                        |                     |     |
|                  |                          |                        |                     |     |
|                  |                          |                        |                     |     |
|                  |                          |                        |                     |     |
|                  |                          |                        |                     |     |
|                  |                          |                        |                     |     |
| Bottom           |                          |                        |                     |     |
|                  |                          |                        |                     |     |
| Field            | Text                     |                        |                     |     |
| Len Dec          |                          |                        |                     |     |
| VNDNBR           | VENDOR N                 | IUMBER                 |                     |     |
| 5 0              |                          |                        |                     |     |
| NAME             | NAME                     |                        |                     |     |
| 25               |                          |                        |                     |     |
| ADDR1            | ADDRESS I                | LINE 1                 |                     |     |
| 25               |                          |                        |                     |     |
| CITY             | CITY                     |                        |                     |     |
| 15               |                          |                        |                     |     |
| Mana             |                          |                        |                     |     |
| Niore            | Er Barri                 | Eo Inc.                | Eu Dimleren         |     |
| r 3=Exit         | r5=Keport                | F9=Insert              | FII=Display names o | шу  |
| F12=Cancel       | F13=Layout               | F20=Reorganize         | F24=More keys       |     |

#### Figure 6-3 Define Result Fields

## The Coding for the Operation

As you can see in Figure 6-3, you can define a potential late penalty by filling in the Define Result Filed panel as shown. The way you define fields in Query/400 is quite simple.

### Field Prompt

In the *Field Prompt* area of Figure 6-3, you specify the name of the new field, which you are defining to the query. In this case, it is "PENLTY." You make up the name for this field. The name cannot exist in any of the database files which are part of the query. When each record is read from the file(s) in the query, the calculation is performed, and the results are stored in the field named in the Field prompt.

### Using the New Field

This field can then be used in other operations in the query. For example, you can sort on this field, or you can perform a summary function against the field in a subsequent Query menu option when building the full Query definition.

### Creating the Expression

The next prompt area contains the heading *Expression*. XIn the Expression area, you use the fields from the database, which are listed at the bottom of the panel, to calculate a result field for each record. You can also use numeric constants, along with the database fields, to complete your expressions. The expression portrayed in Figure 6-3 is shown below for a quick analysis:

### BALOWE \* .02

Notice that this expression uses a field from the VENDORP database file (BALOWE,) as well as a numeric constant (.02). The expression says, "Multiply the balance owed, as stored in the BALOWE field by 2% represented in decimal form as .02, and store the result in the new field called PENLTY.. <u>The "\*" is</u> computereeze, for multiply, since an X represents the letter "X."

BALOWE is not in the database field list at the bottom of Figure 6-3. For you to see this field definition in the database list, you would

have to position the cursor to that area of the panel, and roll forward (twice) until you came to the area of the list, as shown in Figure 6-4.

#### Figure 6-4 Define Result Fields - BALOWE

Г

|                                               |                                                                       | Define Rest  | ult Fields           |      |
|-----------------------------------------------|-----------------------------------------------------------------------|--------------|----------------------|------|
| Type definition<br>press Enter.<br>Operators: | ns using field names or constants and<br>+, -, *, /, SUBSTR,   , DATE | operators,   |                      |      |
| Field                                         | Expression                                                            |              | Column Heading       | Len  |
| Dec                                           |                                                                       |              |                      |      |
| PENLTY                                        | BALOWE * .02                                                          |              | LATE                 |      |
| 73                                            |                                                                       |              |                      |      |
|                                               |                                                                       |              | PAYMENT              | [    |
|                                               |                                                                       |              | PENALTY              |      |
|                                               |                                                                       |              |                      |      |
|                                               |                                                                       |              | <u> </u>             |      |
|                                               |                                                                       |              |                      |      |
|                                               |                                                                       |              |                      |      |
|                                               |                                                                       |              |                      |      |
|                                               |                                                                       |              |                      |      |
| Bottom                                        |                                                                       |              |                      |      |
| Field                                         | Text                                                                  |              |                      |      |
| Len Dec                                       |                                                                       |              |                      |      |
| BALOWE                                        | BALANCE OWED                                                          |              |                      |      |
| 92                                            |                                                                       |              |                      |      |
| SRVRTG                                        | G=GOOD, A=AVERAG                                                      | E, B=BAD, P= | PREFERRED            |      |
| 1                                             |                                                                       |              |                      |      |
|                                               |                                                                       |              |                      |      |
|                                               |                                                                       |              |                      |      |
|                                               |                                                                       |              |                      |      |
| More                                          |                                                                       |              |                      |      |
| F3=Exit                                       | F5=Report                                                             | F9=Insert    | F11=Display names of | only |
| F12=Cancel                                    | F13=Layout F20=Reo                                                    | rganize      | F24=More keys        |      |

Of course, if you know the field name, without having to see it in the list, you can certainly type it into your expression. However, it is a good practice to assure yourself that you have spelled it properly by checking it in the list.

If you are an application developer, the result field calculation in Figure 6-4 probably looks intuitive. If you are a user, it may or may not be obvious. The key part of the result field calculation is the expression area, and there is lots more to talk about in this area. We'll be right back to do exactly that, but first let's finish our discussion about the other prompts in this panel for the VENDORP database file case study.

### Finding Your Query Fields

To help you find the fields in the database files, as noted above, Query/400 very nicely lists them at the bottom of this panel. In this way, you do not have to worry about what the fields look like in DDS or in the actual file object. The Query program formats and presents them for your convenience.

You can then use the **Roll** or **Page Down** / **Up** keys for more fields as needed. We had to do this above to find BALOWE, in Figure 6-4. To find a field in the list, position the cursor in the listed fields at the bottom of the panel, and press the Roll or Paging keys to go forward or backward through the list.

### Column Headings

Now, let's move over to the next prompt heading, the Column Heading area. This is where you can supply the new result field with a column heading for use in this Query. Since the new field cannot be in the database, Query/400 cannot extract a database column heading for it. To put a fancy heading on the column, you can type the heading of your choice for this new value right here as you define your Query.

### Length & Decimal Prompts

Move over one more column and you will find the Length (Len) column heading, followed by the Decimals (Dec) column heading.

In the Length area, if the field is numeric, you can choose to tell Query/400 just how big you want to make this new result field. For numeric fields, once you define a length, you must also use the next column (**Dec**) to specify the number of decimal places in the field. Use zero if there are no decimal places. If the length is specified, the decimal positions must also be specified.

### Query Can Determine the Length

Query/400 will determine the length for each result field you define, if you leave the length (Len) field blank. This trick works for numeric and alphabetic fields. One drawback is that Query creates big sized fields. This may bother you if you are trying to mush a lot of information into your report. You may not want to clutter it with big fat columns. To help you in this regard, Query/400 provides a means by which you can check out the result field size, which Query has calculated for the field. Just press F13, and you will get a report layout, which will tell you the sizes of all the fields in your Query..

For alphabetic type fields, you have no choice. You may not specify the length of the result field. Don't worry! Query calculates its proper size. Though you can specify the length for numeric fields, you are not obliged to, and in most cases, you probably do not want to.

For numeric result fields, Query/400 automatically sets the length as the total number of digits in the field necessary to hold the maximum result. It includes the number of digits to the left and right of the decimal point, but not the decimal point itself.

### Result Field In Case Study

In Figure 6-4, we defined the result field PENLTY, with a LEN of 7, and a DEC of 3. If we know that our data does not have any big fields, this may be OK. However, it may not. The BALOWE field is defined as LEN of 9 and DEC of 2. There are 7 whole numbers in this value. Leaving only four whole numbers (7, 3) in the result field may cause truncation of larger numbers.

Additionally, BALOWE has two decimals (9, 2). When this is multiplied by a two decimal constant value (.02), the result can have four decimal places. Thus, a LEN of 7 and a DEC of 3, instead of a DEC of 4, will sometimes result in the truncation of decimal precision.

### **Field Size Implications**

Again, depending on how well you know your data, this can be a big mistake or no mistake at all. The point is that you can avoid this issue by not specifying a length (or decimal position) for alphabetic and numeric fields. You can let "George" do it. If you were to have left the LEN and DEC prompts blank for PENLTY, for example, Query/400 would have allocated a field at a LEN of 11 and DEC of 4.

In this way, there is no possibility of truncation of whole numbers or decimal precision. Yes, an (11, 4) field is quite large, and it may create formatting issues for you. If you are concerned about the amount of space it will take to print this calculated number in the report, you can adjust its column size for printing later using the *Specify report column formatting* option of the Define the Query menu. This option is covered in Chapter 11.

## Advantages of Calculated Result Fields

The ability to define new fields on the fly is a very powerful Query feature. For example, you can take a quantity field, multiply it by price, and subtract a discount amount, to create a line extension field. You can then sort on this field, average it, or perform other powerful functions on it so that you can better satisfy the information demands of your organization.

The point, is that if a field can be calculated from existing fields, it does not have to be in the database to use it in your Query. By defining fields in this fashion, these new results are calculated "on-the-fly," as you execute your query. When you think about it, that is really something.

## **Types of Expressions**

Now that we have completed the case study result field calculation for PENLTY, with all of the associated prompts, we have come back to the *Expressions* prompt to take a look at the types of calculations that you can use to create new fields or re-format existing fields. The five types of expressions we will examine are as follows:

### 1. Numeric Expressions

2. Character Expressions (Alphabetic and special characters)

- 3. Date Expressions
- 4. Time Expressions

#### 5. Time Stamp Expressions

The last three expressions are all very similar in that they work with data with very specific formats. Date, Time, and Time Stamps are very tricky in QUERY/400, and these are considered advanced topics for most users. In many organizations, where users do their own queries, an IT person creates a model query with the calculated result fields for time/date. This saves new users the headaches of working from scratch in an area requiring more IT knowledge than a typical query.

106 System i5 Pocket Query Guide

These functions most often pertain to the conversion of an external field date format to an internal format or vice versa. A common example is to provide a character representation of a numeric value for a date, time, or timestamp function. When this is done, the date in the result field could then be used in a character expression, such as a concatenation and substring. Both concatenation and substring operations are explained below.

**③** Hint: Application developers refer to alphabetic fields as alphanumeric or character, because they can not only contain letters, but they can also contain numbers, special characters and symbols such as \$,&, @, etc.

### Ielp Available for Expressions

ou can get lots of help if you want to deploy Date, Time, and mestamp facilities. For example, Query/400 provides wonderful lp text which enables you to determine how to perform many nctions in the product. If you have a need to use any of the ecial functions, you can invoke context-sensitive Query help by ositioning the cursor to the *Expression* area and pressing F1 or the elp key.

dditionally, the "Query Users Guide," offered by IBM from its ocumentation Web site is also very helpful. In Appendix A, we ovide instructions for finding IBM manuals, such as the "Query ser's Guide." Moreover, we include a nice Date example using e DIGITS function as well as a Current-Date function near the d of this chapter.

## **Detailed Look At Expressions**

Let's start our description of expressions by first explaining the two most common forms of expressions in some detail – numeric and character. Then, we will introduce you to the other functions available in the Date, Time, and Timestamp areas.

### Numeric Expressions

The operators used in numeric expressions and their meanings are as follows:

| + | Addition       |
|---|----------------|
| - | Subtraction    |
| * | Multiplication |
| / | Division       |

From these simple operators, you can make some fairly complex calculations. We will now step outside the case study, until next chapter while we go over some detailed descriptions and examples.

### Numeric Expression Examples

In the following examples, assume that QTY is equal to 10, QTY2 is equal to 2, U/M is equal to 5, and X is equal to 20. The results of the expressions below are shown on the right side.

108 System i5 Pocket Query Guide

| Expression  | <u>Result</u> |
|-------------|---------------|
| QTY         | 10            |
| 15          | 15            |
| QTY + 15    | 25            |
| 15 + 35     | 50            |
| 15 + QTY    | 25            |
| QTY + QTY2  | 12            |
| QTY / UM    | 2             |
| QTY * 3 * X | 600           |

# Operation Hierarchy & the Use of Parentheses

Of course, not all your calculations will be as simple as these examples. In fact, there may be times that you need to do more than one calculation in the same statement. When you do more than one calculation within a numeric expression, you can and probably should, use parentheses.
If you have attended math / algebra courses in your past, you know that the calculations within parentheses are always performed before those outside of parentheses. They help you control which operations occur first. Likewise, with parentheses, you tell Query/400 the order in which to perform calculations. As a side benefit, parentheses help make an expression easier to read and understand.

Of course, the order in which calculations are performed affects the result. If you use nested parentheses for example, 30 \* (X - (Y + Z)), the calculations are done for the innermost parentheses first (in the example, Y + Z), then the next innermost pair, and so on.

If you do not use parentheses, the rule that Query/400 uses, is very simple: First comes multiplication and division, from left to right. Then comes addition and subtraction, again, from left to right. The following two examples demonstrate this notion:

 $\left(7+2\right)$ \*2 equals 18

2.

1.

7 + 2 \* 2

equals 11

### **Character Expressions**

Query/400 also provides four alphabetic operators / functions for character expressions. These are as follows:

### <u>Function</u> <u>Description</u>

|        | Concatenate            |
|--------|------------------------|
| DIGITS | <b>Digits Function</b> |
| SUBSTR | Substring              |
| VALUE  | Value Function         |

#### **DIGITS** and VALUE

The *DIGITS* and *VALUE* functions come in handy when the input for your expression is not in the form needed for the operation. These are somewhat advanced for us at this time, but we will give each a shot, and we will provide an example. If this makes little sense for you now, you may want to earmark the page for a return trip.

These functions are also covered very nicely in the <u>Query Users</u> <u>Guide</u>, and there is a small amount of Help Text available under *Expressions* in the *Define Result Fields* panel.

The DIGITS function returns the character representation of a number, and the VALUE function returns the first not-null argument in a list (contains a value).

#### Simple Character Expressions

Before we describe these four character operations, just as a numeric expression could consist of a single field name or a single constant, so also can a character expression. In the three examples which follow, consider that NAME is equal to Bob, and ADDRES is equal to 11 Jones St. The field name in which the result of the expression is stored is *RESULT*. The below table shows the expression and the RESULT field.

#### **Expression**

#### **RESULT**

NAME

Bob

'11 Jones St.'

11 Jones St.

#### ADDRES

11 Jones St.

A key point to consider with character constants, which are also called *literals*, is that they are defined in expressions within quotes. If a string of characters is given with no quotes, Query/400 assumes it is a field name.

You can see above that the RESULT field value is "Bob," when the expression contains the field named NAME, and NAME contains the value, "Bob." When a literal is used in the expression, such as '11 Jones St.' the RESULT is "11 Jones St.," and when the field

name ADDRES is the entire expression, the RESULT field takes on the value of the expression, which is "11 Jones St."

#### **Concatenation Expressions**

*Concatenation* means bringing two or more text fields and / or text constant values together into one result field. The general form of the concatenation expression is as follows:

The fancy || bars are the symbols for the concatenation operation.

#### **Concatenation Examples**

Consider that NAM is equal to Bob and that LAST is equal to Jones.

#### Expression

#### <u>Result</u>

# NAM || LAST

BobJon

on

In the first example, the value "Bob," from NAM, is concatenated with the value "Jones" from LAST. The next example shows the value "Bob," from NAM, being concatenated with the literal value 'Jones.' You may notice that in the first two results, there is no space between the first and last names. In the last example, the literal value "Bob" is concatenated with the literal value of one blank space and then again with the value "Jones" from LAST. Notice that the last result has a separation between the first and last name.

#### **DIGITS** Character Expressions

The *DIGITS* function returns a character representation of a number. The form is:

DIGITS (expression)

The expression argument must be an integer or decimal value. The result of the function is a fixed-length character string. The result is a string of digits (0 through 9,) that represents the absolute value of the argument, without regard to its scale. The result of this function does not include a sign or a decimal point. However, the result does include any necessary leading zeros.

Because the DIGITS operation can be used against numbers in other than simple decimal format, the following information regarding the result length is given for your consideration:

#### The length of the return string is:

5

If the

#### argument is a small

binary value with no

decimal positions.

If the

argument is a large

10

## binary value with no decimal positions.

The length of

If the value is a

the argument

packed, zoned, or

binary field with decimal

positions.

Why Use DIGITS Function?

Why would you use DIGITS? As a Query user, you may find that the data is not always the way it should be for your use. Though the right thing for IT to do, if this is the case, is to give you better shaped data by building a simple data warehouse, the burden of data determination and use is often left to the Query user.

#### **DIGITS** Example

Suppose, for example, that to handle the Y2K problem, your company changed the type of its six position, numeric date fields, to packed decimal. The date had been taken 6 positions in the record and was unpacked. It was of the form yy/mm/dd (e.g. 02/10/22). By changing the type of the field, they were able to change the date format to mm/dd/yyyy (08/02/2002). Instead of 6 digits in 6 positions, packing the field gave them 11 digits in the same space.

In simple terms, they pack the data, so that 11 digits could be stored in the six positions available. Without getting technical, let's say they created a packed numeric field and called it NEWDAT. Since this new date only needs 8 positions in the new format, the first three positions of NEWDAT would always contain zeroes.

For your DIGITS Query example, let's say you need the data from just the current year (2002.) How do you get it? YEAR is not one of the fields in the database record.

Right! You first use the DIGITS function. It goes like this:

# RESDAT DIGITS (NEWDAT)

The end result of the DIGITS function applied against the NEWDAT field would be a character string in the format:

### '000mmddyyyy'

#### **'**00008022002'

So, now that the DIGITS operation has transformed this numeric data to a character string and has stored it in RESDAT, you can segregate the year component into another result field, called YR. To do this, use the *Substring operation* which we are just about to explain. For now, let us make note that the year begins in the eighth position of RESDAT and that it is four characters long. Check the substring examples for the answer.

Substring Character Expressions

*Substring* is the opposite of concatenate. Whereas concatenate takes two or more things and combines them into one big thing, substring takes a big thing and makes smaller pieces from it. As a point of note, to create two pieces that had previously been combined through concatenation, you would require two substring operations. The form of the SUBSTR operation is as follows:

# SUBSTR (value, offset, length)

This says to go grab a piece of the field name, or the constant, before the first comma (value), starting in the position specified by the second parameter (offset), for a length of whatever is specified in the third parameter (length). First, we solve the DIGITS example from above, and then we have a few other examples for you to absorb. Additionally, in the DIGITS example, the second example extracts the month. For the other examples below, remember that NAM1 = BobJones and NAM2 = Bob Jones. In case you missed the subtlety, the second "Bob Jones" has a space between the names.

#### **Expression**

<u>Result</u>

| SUBSTR (RESDAT, 8, 4) |   | 2002 |
|-----------------------|---|------|
| SUBSTR (RESDAT, 1, 2) |   | 08   |
| SUBSTR(NAM1, 1, 3)    |   | Bob  |
| SUBSTR(NAM1, 4, 4)    |   | Jone |
| SUBSTR(NAM2, 3, 4)    |   | b Jo |
| SUBSTR(AB',1,(2-1))   | Α |      |

In the above example, the expressions are reasonably easy to read. Let's say the result field for expression 1 is YR, expression 2 is MO, and expressions 3 to 6 are N.AM3. At the end of each expression above, the value under result would be stored in the respective result field - YR, MO, or NAM3. Take a look at each expression above, and assure yourself that it makes sense before you move on.

One more piece of information may be helpful when you begin creating advanced queries. The *Length* parameter may be provided by a field or another expression. This is shown in the sixth example above (two minus 1.)

#### VALUE Character Expressions

The VALUE function can be used in any type of expression: character, numeric, date, time, or timestamp. Using the form, VALUE(X, Y), it returns the first not-null argument in a string. The arguments (fields) are evaluated in the order in which they are specified. They must be compatible. Character string arguments, for example, are not compatible with numbers.

Assume that the result of the function is to be stored in a field named ANSWER. In the VALUE function format above, "X" is a field, and "Y" can be a field. "Y" can be a value, or a list of fields or values. "X" can be any data type, and may be a previously-defined result field or any database file field. The result of the operation, which is stored in ANSWER, can be null only if all arguments can be null. In this example, as you can see, we are hoping for a not null value.

Therefore the ANSWER field should contain something that is zero or above.

VALUE Function Example

# ANSWER VALUE (SALES, COST, o)

In this example, if SALES and COST are null, the result stored in ANSWER is 0. If SALES is null, and COST is 234, the value in ANSWER is 234. If SALES is 334, and COST is 234, the value in ANSWER is 334.

### Date Expressions

There is a third kind of expression known as a *Date Expression*. It performs an operation on a date. Date expressions can contain the following operators or functions:

(Addition) (Subtraction)

CHAR

+

DATE

DAY

DAYS

MONTH

#### YEAR

Additional Date Information

Working with Dates, Times, and Time Stamps can get tricky, as we have said repeatedly. There are a few things that can help you understand what this is all about. In the paragraphs immediately following, and in the example following Timestamp, we offer an explanation of internal dates and date formatting with Query/400.

Though Time and Timestamp functions are not 100% analogous to Dates, the Date example shows similar

logic to time, and timestamp, and can therefore be used as a model for all three. The choice of date is obvious. There are few ad hoc queries that do not rely on a date of some kind to narrow their scope.

AS/400 Date Format

First of all, the AS/400 has its own internal date format that is just six characters. It can deliver accurate dates from 1940 to 2039. Thus, if the AS/400's two-digit year format is used in a query, the range of displayed dates is limited to the 1940 through 2039 range. Though this is arbitrary, it is the way it is.

Any year from 40 through 99 is assumed to have a century of 19. Any year from 00 through 39 is assumed to have a century of 20. That's how IBM solved part of the Y2K problem with the AS/400 system. If a value outside of that range is in a field with a two-digit year format, it will be shown on a report as "+s." The AS/400 functions cannot materialize it. Therefore, IBM's recommendation is to use the CHAR function on that field specifying an SAA date format, and then select the result field for the report.

#### SAA Date Format (ISO, USA, etc)

Whoa, you may say! What is **SAA**? Let's just say that one of the things that IBM defined with SAA was the various date formats used across the world. You can use any of them, if it is appropriate for your work. These are shown in the following table:

| International<br>Standards<br>Organization          | ISO | уууу-mm-dd | 2002-10-22 |
|-----------------------------------------------------|-----|------------|------------|
| IBM USA Standard                                    | USA | mm/dd/yyyy | 10/22/2002 |
| IBM European<br>Standard                            | EUR | dd.mm.yyyy | 10.02.2002 |
| Japanese<br>Industrial<br>Standard<br>Christian era | JIS | уууу-mm-dd | 2002-10-22 |

In the example below, following Timestamp, we use the ISO format to bring the internal date to a character format, so that we can compare it with a database date.

### Time Expressions

Before we get to the Date example below, there is a fourth type of expression called a *Time Expression* that we will now explore. This performs an operation on a time. Time expressions can contain the following operators or functions:

Addition

Subtraction

+ -CHAR TIME HOUR MINUTE SECOND

MICROSECOND

### Time Stamp Expressions

There is one more expression type. It is the fifth type of expression, and it is called a *Timestamp Expression*. It performs an operation on a timestamp. Timestamp expressions can contain the following operators or functions:

#### Addition

Subtraction

#### CHAR

+

#### TIMESTAMP

If you need to use the Date, Time and TimeStamp operations, they are located in the "IBM Query Users' Guide." You can use Appendix A in the back of this book to help find IBM manuals on the Web.

## Current Date Example

Though it is very difficult to simplify the volumes of rules regarding date and time type fields, rather than just send you to the manual, we provide two valuable examples below.

### Date / Time Example 1

You may have a need to capture the current date in a Query definition. To do this, you can use the expression

# CDATE Current (Date)

You probably would do this so that you could compare this date with a character date from your database for selection purposes. In this case, you would covert this date using the CHAR function, or perhaps DIGITS, to make the comparison.

## Yesterday Date Example

You may also have a need to compare yesterday's date, with a date in your file. This can also be gained using the *Current Date Function* but you have to add the *Days function*, so that you can perform a little subtraction from the current date.

So, let's first derive yesterday's date with the Query/400 "Result Fields" facility. The Days function, as noted above, is necessary for your expression to accomplish its goal. This function converts a date to a number of days since a fixed date, as defined by IBM. (This date may be the beginning of recorded time or an arbitrary IBM-selected date.)

Using the Days function, you convert the current date to a number of days. Then, using date arithmetic, you subtract 1 from the Days function value. This gives the number of days for yesterday compared to IBM's defined base date. Now that the value is in days, you can use the Query/400 Date function to convert this number of days back to a real date. The value converts to yesterday's date in internal system date format. In the example below, we use a single, nested expression to derive yesterday's date, and store it in the YDAY field.

# $YDAY \quad Date(Days(Current(Date)) - 1)$

Working from the innermost parentheses out, this uses the *Current* function to get the current date. The days function converts this to a value, say 50001, and then the -1 subtracts from the value to give 50000, which is converted back to a date one day less than the current date, using the Date function against the outside pair of parentheses.

### Converting Yesterday to Character

Once you get yesterday's date, you convert it to a character date to compare against the date in your database, for record selection.

Using CHAR Function

You may recall in a prior example, we used the DIGITS function to change a database date to a character date. In this example, we want to change YDAY, which represents yesterday's date, stored in the internal date format, to character format. In this way, you can compare it against another database date (DBDAT), which is already stored in character form in the same format as ISO (yyyy-mm-dd).

I would bet you are about to conclude that the rhetoric is far greater than the function required for the task. In order to convert yesterday's date to character so that it can be compared, use the CHAR function as follows:

#### CMPDAT

CHAR (YDAY, ISO))

This takes the YDAY field, which contains the internal representation of yesterday's date, and makes a ten position character field from it, called CMPDAT. Later CMPDAT will be used to select records in the file. Though we have not covered that menu option yet, the Select Record test would look like this:

#### DBDAT EQ CMPDAT

As each DB record is read, the DBDAT field is compared to the CMPDAT field. Any record in the database, in

which the DBDAT field contains yesterday's date, is selected for the query report. That's that!

# Wrapping It Up

When you have finished defining all of your expressions, hit the ENTER key, and you come back to the *Define the Query* panel, as shown in Figure I-19. Notice there are now two areas checked as completed (">").

|             |                                      | Define the Que | ery    |
|-------------|--------------------------------------|----------------|--------|
| Query       | : FIRSTQ                             | Option:        | CREATE |
| Library :   | HELLO                                | CCSID :        | 37     |
| Type option | is, press Enter. Press F21 to select | all.           |        |
| 1=Select    | ;                                    |                |        |
|             |                                      |                |        |
| Opt         | Query Definition Option              |                |        |
| _ > 5       | Specify file selections              |                |        |
| _ >]        | Define result fields                 |                |        |
| _           | Select and sequence fields           |                |        |
|             | Select records                       |                |        |
| _           | Select sort fields                   |                |        |
| _           | Select collating sequence            |                |        |
| _           | Specify report column formatting     |                |        |
|             | Select report summary functions      |                |        |
| _           | Define report breaks                 |                |        |
| _           | Select output type and output form   |                |        |
| _           | Specify processing options           |                |        |
|             |                                      |                |        |
| F3=Exit     | F5=Report                            | F12=Cancel     |        |
| F13=Layout  | F18=Files                            | F21=Select all |        |

#### Figure 6-5 Define The Query - Result Fields

When building query definitions, users often get a sample of their wares as they progress through the query build. Now that the BALOWE result filed is defined and you are back to the Define the Query menu, it may be a good time to see if this result field has been calculated correctly. Just press F5, to get an intermediate report to your display. Check the value to be sure it is correct. If it is not correct, go back in and correct it. If it is right, it's time to move to Chapter 7, to select and sequence your fields.

# Chapter 7.

# Select and Sequence Fields

## Picking the Report Fields

The next stop on your Query journey is to move down one more item on the *Define The Query* panel, as shown in Figure 7-1.

| ГЕ |
|----|
|    |
|    |
|    |
|    |
|    |
|    |
|    |
|    |
|    |
|    |
|    |
|    |
|    |
|    |
|    |
|    |
|    |
|    |
|    |
|    |

#### Figure 7-1 Define The Query - Select Fields

This time, we arrive at *Select and Sequence Fields*. When your panel looks like that in Figure 7-1, press the ENTER key. You'll be taken to the panel in Figure 7-2, which shows how to select fields and sequence fields for reporting.

|    |                        | Figure                             | 7-2 Selec                      | t and Sequence Fi            | elds             |
|----|------------------------|------------------------------------|--------------------------------|------------------------------|------------------|
|    |                        |                                    |                                | Select and Sequence Field    | s                |
|    | Type sequ<br>appear in | uence number (<br>the report, pres | 0-9999) for the r<br>ss Enter. | names of up to 500 fields to |                  |
|    | Seq                    | Field                              | Tez                            | xt                           |                  |
| Le | n Dec                  |                                    |                                |                              |                  |
|    | 9                      | PENLTY                             |                                | BALOWE*.02                   |                  |
| 7  | 3<br><u>2</u>          | VNDNBR                             |                                | VENDOR NUMBER                |                  |
| 5  | 0<br><u>1</u>          | NAME                               |                                | NAME                         |                  |
| 25 | 3                      | ADDR1                              |                                | ADDRESS LINE 1               |                  |
| 15 | <u>4</u>               | CITY                               |                                | CITY                         |                  |
| 2  | 5                      | STATE                              |                                | STATE                        |                  |
| 5  | <u>6</u> 0             | ZIPCD                              |                                | ZIP'CODE                     |                  |
| 2  | 70                     | VNDCLS                             |                                | VENDOR CLASS                 |                  |
| 1  |                        | VNDSTS                             |                                | A=ACTIVE, D=DELETE, S=S      | USPEND           |
| a  | <u>8</u> 2             | BALOWE                             |                                | BALANCE OWED                 |                  |
| 1  |                        | SRVRTG                             |                                | G=GOOD, A=AVERAGE, B=I       | 3AD, P=PREFERRED |
|    |                        |                                    |                                |                              |                  |
|    | F3=Exit                |                                    | F5=Report                      | F11=Display names only       | F12=Cancel       |
|    | F13=Layou              | ıt                                 | F20=Renumber                   | F21=Select all               | F24=More keys    |

## Sequence and Select

As you can see in Figure 7-2, selection and ordering of fields is as easy as placing a sequence number for the order of fields to be displayed.

The number does more than merely select a field to be on the Query report. It corresponds to how the fields will line up from left, to right on the report. Only those fields that have a number next to them are selected. Fields with no number do not appear in the query. In the sample shown in Figure 7-2, Accounting Code and Service Rating are not selected, and are therefore excluded from the report. PENLTY, the result field that we created in Chapter 6, is selected for the report as sequence # 9. It will print on the report as the rightmost column.

### Rearrange Your Data

Again, the number is very important, since it corresponds to the order in which the fields will be displayed. Notice that you can use a different sequence number than the physical order of the fields on the *Select and Sequence Fields* screen. This has the effect of rearranging fields for the report.

When you hit ENTER on this panel, QUERY/400 will resequence the lines, put all of the ordered fields on top, and put the unused fields on the bottom. When you hit ENTER, your display should look like that in Figure 7-3.

|    | Figui    | e 7-3 Select and             | Sequence Fields -                | Resequenced     |
|----|----------|------------------------------|----------------------------------|-----------------|
|    |          |                              | Select and Sequence Fie          | lds             |
|    |          |                              |                                  |                 |
|    | Type see | quence number $(0-9999)$ for | the names of up to 500 fields to |                 |
|    | appear i | n the report, press Enter.   |                                  |                 |
|    |          |                              |                                  |                 |
|    | Seq      | Field                        | Text                             |                 |
| Le | n Dec    |                              |                                  |                 |
|    |          |                              |                                  |                 |
|    | 1        | NAME                         | NAME                             |                 |
| 25 |          |                              |                                  |                 |
|    | 2        | VNDNBR                       | VENDOR NUMBER                    |                 |
| 5  | 0        |                              |                                  |                 |
|    | 3        | ADDR1                        | ADDRESS LINE 1                   |                 |
| 25 |          |                              |                                  |                 |
|    | 4        | CITY                         | CITY                             |                 |
| 15 |          |                              |                                  |                 |
|    | 5        | STATE                        | STATE                            |                 |
| 2  |          |                              |                                  |                 |
|    | <u>6</u> | ZIPCD                        | ZIP'CODE                         |                 |
| 5  | 0        |                              |                                  |                 |
|    | 7        | VNDCLS                       | VENDOR CLASS                     |                 |
| 2  | 0        |                              |                                  |                 |
|    | <u>8</u> | BALOWE                       | BALANCE OWED                     |                 |
| 9  | 2        |                              |                                  |                 |
|    | <u>9</u> | PENLTY                       | BALOWE*.02                       |                 |
| 7  | 3        |                              |                                  |                 |
|    |          | VNDSTS                       | A=ACTIVE, D=DELETE, S=SUSI       | 'END            |
| 1  |          |                              |                                  |                 |
|    |          | SRVRTG                       | G=GOOD, A=AVERAGE, B=BAD         | , P=PREFERRED 1 |

| F3=Exit    | F5=Report    | F11=Display names only | F12=Cancel    |
|------------|--------------|------------------------|---------------|
| F13=Layout | F20=Renumber | F21=Select all         | F24=More keys |

### Make Some Changes

I

Before you return to the *Define the Query* panel in this case study, change the sequence back to having the Vendor Number field precede the Name field. Of course, it would be easier to do this if you had 10 between each sequence number, instead of 1. All you'd have to do is make is make VNDNBR a five and press ENTER. Of course, you could also end the job and come back in to this query. Query/400 will change the spacing to 10 automatically for you.

The case study examples are structured to accommodate the changed order. Make the change and press ENTER. Your panel should now look like that in Figure 7-4

|    | Figu      | nre 7-4 Select an          | d Sequence Fields - Corrected           |
|----|-----------|----------------------------|-----------------------------------------|
|    |           |                            | Select and Sequence Fields              |
|    |           |                            |                                         |
|    | Type see  | uence number (0-9999) for  | the names of up to 500 fields to        |
|    | appear ii | n the report, press Enter. |                                         |
|    |           |                            |                                         |
|    | Seq       | Field                      | Text                                    |
| Le | n Dec     |                            |                                         |
|    | 1         | VNDNBR                     | VENDOR NUMBER                           |
| 5  | 0         |                            |                                         |
| J  | 2         | NAME                       | NAME                                    |
| 25 | <u>4</u>  |                            |                                         |
| -5 | 3         | ADDR1                      | ADDRESS LINE 1                          |
| 25 | <u>u</u>  |                            |                                         |
|    | 4         | CITY                       | CITY                                    |
| 15 |           |                            |                                         |
|    | 5         | STATE                      | STATE                                   |
| 2  |           |                            |                                         |
|    | 6         | ZIPCD                      | ZIP'CODE                                |
| 5  | 0         |                            |                                         |
|    | 7         | VNDCLS                     | VENDOR CLASS                            |
| 2  | 0         |                            |                                         |
|    | 8         | BALOWE                     | BALANCE OWED                            |
| 9  | 2         |                            |                                         |
|    | 9         | PENLTY                     | BALOWE*.02                              |
| 7  | 3         |                            |                                         |
|    |           | VNDSTS                     | A=ACTIVE, D=DELETE, S=SUSPEND           |
| 1  |           |                            |                                         |
|    |           | SRVRTG                     | G=GOOD, A=AVERAGE, B=BAD, P=PREFERRED 1 |

| F3=Exit    | F5=Report    | F11=Display names only | F12=Cancel    |
|------------|--------------|------------------------|---------------|
| F13=Layout | F20=Renumber | F21=Select all         | F24=More keys |

## See Report Anytime

As noted previously, at any point, you can hit F5 to get an intermediate, ad-hoc look at how well your query will execute. Feel free, as you are building your query, to hit the F5 key as long as you do not have exceedingly large files. F5 only hurts performance when the files are extremely large. If you are a user and not an IT developer, you should ask your IT folks which files might be a problem for you.

# More Options

There are some other options on the *Select and Sequence Fields* panel that you should examine. If you press F11, for example, the text and the length information disappear, and more fields can fit on the screen in their place. When you learn your field names, and there are lots of fields, this is a good option to remember.

# Command Keys

Before we move on, let's stop to take a look at the command keys and what they do for you. As in all IBM utilities, F3 ends the job. In Query/400, along the way, it also asks if you want to save and/or run the query. F12 cancels what you have done and returns you to the *Define the Query* Panel. F13, as we have seen gives, you the left to right report layout, without running the query. F5, of course, runs the query to the display.

### Renumber at Last

Pressing the F20 key renumbers the active fields, separating them by 10. Hey, we could have used this before, right? This helps when you choose to add a field. Just renumber the field(s), and then pick a number in between two fields for your insert.

### Select All Fields

For the person who wants all fields selected, both manufactured fields such as PENLTY, and database fields such as VNDNBR, just press F21. Query/400 will place numbers, separated by 10, in all the fields as it selects them. You can then deselect or re-sequence as you choose. When you press ENTER, any field marked by you, or by the system, is selected. So, let's say we press ENTER now and go back to the *Define the Query* panel. It will look like the display as shown in Figure 7-5.

| Fig         | ure 7-5 Define The $Q$                  | uery - Select Fields | Completed |
|-------------|-----------------------------------------|----------------------|-----------|
|             |                                         | Define the Que       | ery       |
| Query       | .: FIRSTQ                               | Option:              | CREATE    |
| Library :   | HELLO                                   | CCSID :              | 37        |
| Type option | s, press Enter. Press F21 to s          | elect all.           |           |
| 1=Select    |                                         |                      |           |
|             |                                         |                      |           |
| Opt 0       | Juery Definition Option                 |                      |           |
| _ > S       | pecify file selections                  |                      |           |
| _ > I       | Define result fields                    |                      |           |
| _ > S       | elect and sequence fields               |                      |           |
| _           | Select records                          |                      |           |
| _           | Select sort fields                      |                      |           |
| _           | Select collating sequence               |                      |           |
| _           | Specify report column formatti          | ng                   |           |
| _           | Select report summary function          | ns                   |           |
| _           | Define report breaks                    |                      |           |
| _           | $Select \ output \ type \ and \ output$ | form                 |           |
| _           | Specify processing options              |                      |           |
|             |                                         |                      |           |
| F3=Exit     | F5=Report                               | F12=Cancel           |           |
| F13=Layout  | F18=Files                               | F21=Select all       |           |

# Finished Is Good

Notice in Figure 7-5 that the finished mark ">" is now next to the third menu option since we have probably

completed it. Though it looks complete, we can go back in to any option, after Query/400 marks it complete, either now ,or later by placing a "1" next to the option and pressing ENTER.

# A Second Look

If you re-selected the *Select and Sequence Fields* option now, for example, you would see that Query/400 does not remember the numbers you placed by the fields, but, it does remember the sequence you placed them in. So, if you place a "1" again for Select and Sequence Fields, and you press ENTER, you will see the panel, as in Figure 7-6.

Figure 7-6 Select and Sequence Fields - Re-sequenced

|    |            |                 |                                                            | Select and Sequence Fields              |
|----|------------|-----------------|------------------------------------------------------------|-----------------------------------------|
|    | Тур<br>арр | oe seo<br>ear i | quence number $(0.9999)$ for<br>n the report, press Enter. | the names of up to 500 fields to        |
|    | Seq        |                 | Field                                                      | Text                                    |
| Le | n          | Dec             |                                                            |                                         |
|    | <u>10</u>  |                 | VNDNBR                                                     | VENDOR NUMBER                           |
| 5  |            | 0               |                                                            |                                         |
|    | <u>20</u>  |                 | NAME                                                       | NAME                                    |
| 25 | <u>30</u>  |                 | ADDR1                                                      | ADDRESS LINE 1                          |
| 25 | <u>40</u>  |                 | CITY                                                       | CITY                                    |
| 15 | <u>50</u>  |                 | STATE                                                      | STATE                                   |
| 2  | <u>60</u>  |                 | ZIPCD                                                      | ZIP'CODE                                |
| 5  | <u>70</u>  | 0               | VNDCLS                                                     | VENDOR CLASS                            |
| 2  | <u>80</u>  | 0               | BALOWE                                                     | BALANCE OWED                            |
| 9  | <u>90</u>  | 2               | PENLTY                                                     | BALOWE*.02                              |
| 7  |            | 3               | VNDSTS                                                     | A=ACTIVE, D=DELETE, S=SUSPEND           |
|    |            |                 | SRVRTG                                                     | G=GOOD, A=AVERAGE, B=BAD, P=PREFERRED 1 |

| F3=Exit    | F5=Report    | F11=Display names only | F12=Cancel    |
|------------|--------------|------------------------|---------------|
| F13=Layout | F20=Renumber | F21=Select all         | F24=More keys |

When you hit ENTER, you will return to the *Define the Query panel* as in Figure 7-5. Then, you are ready for *Record Selection* as you will find in Chapter 8.
# Chapter 8.

# Select Records

# It's Getting Interesting

Now that you have all of your fields selected, including the newly calculated PENLTY result field, you can move down the *Define the Query* panel, as shown in Figure 8-1, one more line to select the records that you want to be included in this query.

|            | I igui e o I Dejuie Ine             | <u>Eucry</u> Beleel In | 2001 415 |
|------------|-------------------------------------|------------------------|----------|
|            |                                     | Define the Que         | ery      |
| Query      | : FIRSTQ                            | Option:                | CREATE   |
| Library    | : HELLO                             | CCSID :                | 37       |
| Type optio | ns, press Enter. Press F21 to selec | t all.                 |          |
| 1=Selec    | st                                  |                        |          |
|            |                                     |                        |          |
| Opt        | Query Definition Option             |                        |          |
| _ >        | Specify file selections             |                        |          |
| _ >        | Define result fields                |                        |          |
| _ >        | Select and sequence fields          |                        |          |
| <u>1</u>   | Select records                      |                        |          |
| _          | Select sort fields                  |                        |          |
| _          | Select collating sequence           |                        |          |
| _          | Specify report column formatting    |                        |          |
| _          | Select report summary functions     |                        |          |
| _          | Define report breaks                |                        |          |
| _          | Select output type and output form  | 1                      |          |
| _          | Specify processing options          |                        |          |
|            |                                     |                        |          |
| F3=Exit    | F5=Report                           | F12=Cancel             |          |
| F13=Layout | F18=Files                           | F21=Select all         |          |

#### Figure 8-1 Define The Query - Select Records

When you place a "1" at this option and press ENTER, you come to the *Select Records* panel, as shown in Figure 8-2.

| Fig        | gure 8-2 AS/40        | 0 Quei     | y Select Re           | cords Panel           |
|------------|-----------------------|------------|-----------------------|-----------------------|
|            |                       |            | Select                | Records               |
|            |                       |            |                       |                       |
|            |                       |            |                       |                       |
| Type comp  | arisons, press Enter. | Specify OF | R to start each new g | roup.                 |
| Tests:     | EQ, NE, LE, GE, LT,   | GT, RANO   | GE, LIST, and LIKE    |                       |
|            |                       |            |                       |                       |
| AND/OR     | Field                 | Test       | Value (Field, Nu      | mber, or'Characters') |
|            |                       |            |                       | /                     |
|            |                       |            |                       |                       |
|            |                       |            |                       |                       |
|            |                       |            |                       |                       |
|            |                       |            |                       |                       |
|            |                       |            |                       |                       |
|            |                       |            |                       |                       |
|            |                       |            |                       |                       |
| Field      | Fiel                  | d          |                       |                       |
| VNDNVR     | Z                     | IPCD       |                       |                       |
| NAME       |                       | VNDCLS     |                       |                       |
| ADDR1      | V                     | NDSTS      |                       |                       |
| CITY       | B                     | ALOWE      |                       |                       |
| STATE      | S                     | RVRTG      |                       |                       |
|            |                       |            |                       |                       |
|            |                       |            |                       |                       |
| Bottom     |                       |            |                       |                       |
| F3=Exit    | F5=Report             |            | F9=Insert             | F11=Display text      |
| F12=Cancel | F13=Layout            |            | F'20=Reorganize       | F24=More keys         |

What do you think your report would look like if you hit F5 right now? What purpose would this serve? Well, if you pressed F5 right now, you could find out, among other things, how many records there are in the query report, when no record selection is done. There should be as many records as exist in the database file. Of course, you would also get a first glimpse of the report itself, its formatting, and its contents.

# Look At The Report

What value does this have? Let's say that you find that there are 17 records in the VENDORP file by rolling through Query screens, which hold 14 records each. If you select records based upon your particular criteria which should, by definition, exclude certain records from the report and include others, there should be less than 17 records in the *Select Records* report. If the total number of records selected is still 17, then you can be pretty sure that you made a mistake in forming your selection test.

> ⊗ Caution: If there are millions of records in the file instead of just a couple, as there are at a number of my consulting accounts, such as Klein Candy in WIlkes-Barre, it goes without saying that this is a poor testing method for those particular files. You'll be waiting quite a while for something to come back to the screen panel, and you will create unacceptable system performance.

Let's take a look at what our Query report would look like if you did exactly what I suggested above. The result is in Figure 8-3 below.

#### Figure 8-3 AS/400 Query Report - All Records

|                              | Display Report               |
|------------------------------|------------------------------|
|                              | Report width :               |
| 130                          |                              |
| Position to line             | Shift to column              |
| Line+1+2+3+4+5               | +6+7                         |
| NAME                         | VENDOR ADDRESS LINE 1        |
| CITY                         |                              |
|                              | NUMBER                       |
|                              |                              |
| 000001 J B COMPANY           | 38 3817 N. PULASKI           |
| SCRANTON                     |                              |
| 000002 SCRANTON INC          | 40 2147 S MAIN ST            |
| OLD FORGE                    |                              |
| 000003 PASS PAX INC          | 42 1539 OAK HILL             |
| OLD FORGE                    |                              |
| 000004 J B EQUIP INC         | 44 2232 FOUEST               |
| SCRANTON                     |                              |
| 000005 K D BUTTS WALLACE INC | 46 2150 TOUGHY               |
| SCRANTON                     |                              |
| 000006 DENTON AND BALL       | 48 7934 S SCRANTON AVE       |
| SCRANTON                     |                              |
| 000007 JOHN STUDIOS          | 49 2040 N BELTWAY            |
| SCRANTON                     |                              |
| 000008 A MACHINE CORP.       | 25 1345 Prill Avenue Chicago |
| 000009 B MACHINERY           | 26 45 Ginzo Lane             |
| Wokegon                      |                              |
| 000010 C ENGRAVING CO        | 28 Pedullion Avenue          |
| Greghert                     |                              |
| 000011 D CONTROLS            | 30 45 Fognetta Place         |
| Kernstin                     |                              |
| 000012 I POWER EQUIPMENT     | 32 56 Fineel La              |
| Swingder                     |                              |

| 000013 ROBIN       | COMPANY    |          | 34       | 11 Robin Lan  | e         |           |
|--------------------|------------|----------|----------|---------------|-----------|-----------|
| Robin              |            |          |          |               |           |           |
| 000014 F STEEL     | CO         |          | 36       | 78 Engraved R | d.        |           |
| Mattusic           |            |          |          |               |           |           |
|                    |            |          |          |               |           |           |
| More               |            |          |          |               |           |           |
|                    |            |          |          |               |           |           |
| 000015 Bird Bath H | Iouse      | 52       | 39 Seed  | ly Lane       |           | Tena Hoop |
| 000016 Feenala Gru | und Mfg.   | 56       | 765 Neop | hite Blvd     |           | Castigoga |
| 000017 Thinking Cl | locks      | 10       | 43 Time  | stamp Rd      |           | Gottime   |
|                    |            |          |          |               |           |           |
| F3=Exit            | F12=Cancel | F19=Left | F20=F    | Right         | F21=Split |           |

### Stretching The F5 Results Panel

As you can probably tell, only 14 lines of Query fit on the default panel size. However, the whole report is in memory. You get the rest by rolling forward through the display. In this case, there are just 17 records in the file in no apparent sequence. The last three records show up because I cut and pasted them into this panel shot to make it easier to see the three records that would appear after one roll. Thus, in this case, it takes you one roll to know how many records are in the file. I grant you that for most real files that you use, you'll be rolling quite a while longer.

# Selection Operators

Most of the hints that you need to do well with the *Select Records* panel, are visible at the top of the panel. They are included right under the *Select Records* panel title. You choose one of these operators and you plug it right under the test prompt on the line you are going to use for testing. This determines the type of test you are telling Query/400 to perform on each record that it reads from the file(s), to determine if the record makes the report.

If you do not want all records, the *Select records* panel is your ticket to getting just the records you want. You pick the ones you want. In Figure I-29, you see that the VENDORP case study query is set to select just those records whose balance owed is greater than \$400.00. On the top of the panel you can see the other operators that you can use for selection besides the greater than GT test. The list of selection verbs is as follows:

#### Op Code Type of Test

| EQ      | Equal                          |
|---------|--------------------------------|
| NE      | Not Equal                      |
| LE      | Less than or Equal             |
| GE      | Greater than or Equal          |
| LT      | Less than                      |
| GT      | Greater than                   |
| RANGE   | Is the value in a range?       |
| LIST    | Is the value in a list?        |
| LIKE    | Is the value like, nut not the |
|         | same as, the comparison value  |
| Combini | na Amaratara                   |

Combining Operators

All of these operators can be used to select records in queries. Valid operations can also be *ORed* and *ANDed* together (logical "OR" and logical "AND") to form even more complex selection criteria.

# Value Prompt

The columns on the selection statement other than *Test* are mostly self explanatory. Moving from the *Test* column, to the right on the display in Figure 7-2, you find the value that you are testing for under the

4 System i5 Pocket Query Guide

heading, *Value*. When you enter a selection test, this will be the area in which you specify the value against which you are comparing.

The value column can support any of the following:

## field name numeric constant SBCS constant \* DBCS-only constant \*\* DBCS-open constant \*\* DBCS-graphic constant \*\* date constant \*\*\* time constant \*\*\* \*\*\* timestamp constant list of values pattern value

| *   | a.k.a - normal character constant          |
|-----|--------------------------------------------|
| * * | double byte character set – not covered in |
|     | this book.                                 |
| *** |                                            |

\*\*\* Date and time type constants - not covered in this book.

# Specifying the Field To Be Tested

For each of your selection tests, you type the value to be compared in the "Value" area of the selection line. The value is compared against a selected field from the database as records are read. The database field is specified under the heading "Field." The contents of the field named in this area are tested against the contents of Value — as each record is read. There may be one value or a list of values, depending on the type of operation. The result of the test determines whether that record is selected for the Query report.

# Field Name Prompt

For each comparison test, you type the name of the field to be tested in this *Field* prompt area. You can

use only field names that are in the list in the lower part of this display. These are listed on the bottom of the panel for your convenience. You can scroll through them to assure that you have the correct spelling, but you must type the value into the selection statement. You cannot just move the cursor, and have it appear.

Having the field names right in front of you is a handy reminder to help assure that you will select all fields that apply. Of course, if the Query/400 application were cursor or mouse driven, the process could be made even easier by having the selection of a field cause its inclusion on the selection line. For now, and possibly for eternity, that may be just my wishful thinking. Let IBM know how you feel about that.

# And / Or Prompt

Moving to the very beginning of the statement line (left side) from the Value area, you come to the AND/OR prompt. Whenever you specify a second line for selections the AND/OR line becomes operative. You must specify whether both conditions must be true for the record to be selected. For this, use "AND." If just one condition must be true for the record to be selected, use "OR."

It is virtually impossible to create a complex query without AND and / or OR statements. You use the AND and OR values, as needed, between your pairs of comparison tests. These indicate how the comparisons are to be related and grouped. You would leave the AND / OR column blank if you define only one comparison for a query, as in the VENDORP example below.

### And / Or Rules

The logic behind these values is as follows: An AND value indicates that the pair of tests must both be true before the results of the AND can be true. An OR value indicates that only one of the tests needs to be true for the results of the OR to be true.

For each pair of comparisons, Query/400 assumes an AND value if you do not specify one for the comparison test. To repeat, a blank column separating two selections is not meaningless. It is the same as an AND condition. Having said that, it is recommended to always code values so that assumptions about defaults are not misapplied.

If no ORs are specified, only records that meet each and every defined comparison test (selection statements) are selected for the query. If your query is satisfied when just one of the tests is true, then make sure that you specify ORs to connect each one of the tests.

### And / Or Query Processing

When you use both ANDs and ORs, it gets tricky and begins to hurt your head a little. Keep this in mind. It will help. Each OR separates groups of comparisons connected by ANDs. Starting from the first comparison test, if the results of all the AND comparisons done before an OR statement are all true, Query stops comparing and selects that record. The OR is satisfied when all the ANDS preceding it are true.

If the test results are not all true, Query continues comparing the next group of ANDs, and so on, and so on until there are no more

ORs. We may also say that whenever a group of AND comparisons are all true, regardless of which side of the OR statement they are on (top or bottom), the record is selected. If one part of each of the ANDs is false, the record is not to be selected.

# Working the Query with Selections

The reason that IBM built a *Select Records* facility into the Query/400 product is that you may not want to see all of the records in the file(s). That is the case with the VENDORP file. Let's say that you just want to see those records whose balance field is greater than \$400.00. To do this, you would construct a test, to include records only when the BALOWE field is greater than 400.00. The full Query/400 selection statement to achieve this would look as follows.

AND/OR

Field Test

Value

#### <u>BALOWE</u>

GT

<u>400.00</u>

With this statement, you are telling Query/400 to include a record in the Query report, whenever the Balance field (BALOWE) is greater than (GT) four hundred dollars (400.00). If you placed this selection line within your query, it would look very similar to the panel in Figure 7-4. (I-29)

| Fig        | gure 7-4 AS/400 Qu           | iery Select Re           | ecords Panel          |
|------------|------------------------------|--------------------------|-----------------------|
|            |                              | Select                   | t Records             |
|            |                              |                          |                       |
|            |                              |                          |                       |
| Type comp  | arisons, press Enter. Specif | y OR to start each new g | roup.                 |
| Tests:     | EQ, NE, LE, GE, LT, GT, R    | ANGE, LIST, and LIKE     |                       |
|            |                              |                          |                       |
| AND/OR     | Field Te:                    | st Value (Field, Nu      | mber, or'Characters') |
|            | BALOWE GT                    | 400.00                   | ,<br>                 |
|            |                              |                          |                       |
|            |                              |                          |                       |
|            |                              |                          |                       |
|            |                              |                          |                       |
|            |                              |                          |                       |
|            |                              |                          |                       |
|            |                              |                          |                       |
| Field      | Field                        |                          |                       |
| VNDNVR     | ZIPCD                        |                          |                       |
| NAME       | VNDC                         | LS                       |                       |
| ADDR1      | VNDST                        | 'S                       |                       |
| CITY       | BALOW                        | -<br>ЛЕ                  |                       |
| STATE      | SRVRT                        | C.                       |                       |
| JIAIL      | SILVILI                      | 9                        |                       |
|            |                              |                          |                       |
| Bottom     |                              |                          |                       |
| F3=Exit    | F5=Report                    | F9=Insert                | F11=Display text      |
| F12=Cancel | F13=Layout                   | F20=Reorganize           | F24=More keys         |

### Describing the Sample Select

The example shown in Figure 7-4 is very simple. You remember what it says from above. It says that a record will be selected if the balance owed is greater than \$400.00. I would expect that a reasonable number of the records, in the VENDORP file have balances above \$400.00. Thus, you should have a nice report of VENDORP records included in any of your queries which depend on this Selection definition. In fact, if we were to hit F5 after typing in the selection statement, the report would look like the panel in Figure 7-5.

#### Figure 7-5 AS/400 Query Report - Selected Records

|                          |               | Dis           | splay Report    |              |           |
|--------------------------|---------------|---------------|-----------------|--------------|-----------|
|                          |               |               |                 | Report widt  | h:        |
| 130                      |               |               |                 |              |           |
| Position to line         |               | Shift to colu | mn              |              |           |
| Line+1+2.                | +3+4+         | 5+6+          | 7               |              |           |
| NAME                     |               | v             | ENDOR ADI       | ORESS LINE 1 |           |
| CITY                     |               |               |                 |              |           |
|                          |               | Ν             | IUMBER          |              |           |
|                          |               |               |                 |              |           |
| 000001 K D BUTTS WALL    | ACE INC       | 46            | 2150 TOUGHY     |              |           |
| SCRANTON                 |               |               |                 |              |           |
| 000002 DENTON AND BA     | LL            | 48            | 7934 S SCRAI    | NTON AVE     |           |
| SCRANTON                 |               |               |                 |              |           |
| 000003 A MACHINE CORI    | P.            | 25            | 1345 Prill Aven | ue           | Chicago   |
| 000004 B MACHINERY       |               | 26            | 6 45 Ginzo La   | ne           |           |
| Wokegon                  |               |               |                 |              |           |
| 000005 D CONTROLS        |               | 30            | 0 45 Fognetta   | Place        |           |
| Kernstin                 |               |               |                 |              |           |
| 000006 Feenala Grund Mfg |               | 56 765        | Neophite Blvd   |              | Castigoga |
| 000007 Thinking Clocks   |               | 10 43         | 3 Timestamp Rd  |              | Gottime   |
| ***** End of r           | eport ******* |               |                 |              |           |
|                          |               |               |                 |              |           |
| F3=Exit F12=Ca           | ancel F19     | =Left ]       | 720=Right       | F21=Split    |           |

### Scrolling Right and Left

As you can see in the panel shown in Figure 7-5, there are seven records with balances over \$400.00. However, the F5 report is too wide for the display. Therefore, it is truncated on the right. If you look at the bottom of the panel shown in Figure 7-5, you can see that there are two function keys which change the window on the display. To see areas of the display that are truncated on the right, press F20 until you see the column you want. To see areas of the display that are truncated on the left, press F19 until you are back to position 1 of the report.

From the panel shown in Figure 7-5, for you to see the BALOWE field, then, you would need to hit the F20 key (shift + F8) one time. You would then see a panel such as that shown in Figure 7-6.

#### Figure 7-6 AS/400 Query Report - Selection Right View

|                 | Display Report |          |             |          |                |
|-----------------|----------------|----------|-------------|----------|----------------|
|                 |                |          |             | I        | Report width : |
| 130             |                |          |             |          |                |
| Position to lin | .e             | Shif     | t to column |          |                |
| Line+           | 1+2+3.         | +4+5+    | .6+7        |          |                |
|                 | CITY           | STA      | TE ZIP COI  | DE VENDO | R BALANCE      |
| LATE            |                |          |             |          |                |
|                 |                |          |             | (        | CLASS          |
| OWED            | PAYMENT        |          |             |          |                |
|                 |                |          |             |          |                |
| PENALTY         |                |          |             |          |                |
| 000001          | SCRANTON       | PA       | 18,503      | 30       | 500.00         |
| 10.000          |                |          |             |          |                |
| 000002          | SCRANTON       | PA       | 18,504      | 20       | 3,500.00       |
| 70.000          |                |          |             |          |                |
| 000003          | Chicago        | IL       | 45,903      | 10       | 7,500.00       |
| 150.000         |                |          |             |          |                |
| 000004          | Wokegon        | OK       | 23,657      | 20       | 1,495.55       |
| 29.911          |                |          |             |          |                |
| 000005          | Kernstin       | IL       | 45,793      | 20       | 900.25         |
| 18.005          |                |          |             |          |                |
| 000006          | Castigoga      | MI       | 55,831      | 20       | 4,260.00       |
| 85.200          |                |          |             |          |                |
| 000007          | Gottime        | GA       | 9,321       | 30       | 7,542.00       |
| 150.840         |                |          |             |          |                |
| *****           | End of report  | ****     |             |          |                |
|                 |                |          |             |          |                |
| F3=Exit         | F12=Cancel     | F19=Left | F20=Ri      | ght I    | F21=Split      |

By examining the report in Figure 7-6, you can see that each of the records in the report contains a

5 System i5 Pocket Query Guide

BALOWE field that is greater than \$400.00. This query sure looks like it performed properly.

☺ Hint: You can and should duplicate this query (and the other queries in this book) on your own machine and run it against the supplied VENDORP file records to assure that you've got it right!

#### Getting Back

After looking at the Query report, to return to where you were, you just press the ENTER key. If you pressed F5 from the *Select Records* panel, that is where you will return. If you pressed F5, from the *Define the Query* panel, that is where you will return. You can press F5 from just about any place within the Query menus.

If you return to the *Select Records* panel, just hit ENTER one more time and you will get a *Define the Query* panel as shown in the panel in Figure 7-7. The selection criteria for the VENDORP case study has been completed.

|             |                                      | Define the Qu  | lery   |
|-------------|--------------------------------------|----------------|--------|
| Query       | : FIRSTQ                             | Option:        | CREATE |
| Library :   | HELLO                                | CCSID :        | 37     |
| Type optior | ns, press Enter. Press F21 to select | all.           |        |
| 1=Select    | t                                    |                |        |
|             |                                      |                |        |
| Opt         | Query Definition Option              |                |        |
| _ >         | Specify file selections              |                |        |
| _ >         | Define result fields                 |                |        |
| _ >         | Select and sequence fields           |                |        |
| _ >         | Select records                       |                |        |
| _           | Select sort fields                   |                |        |
| _           | Select collating sequence            |                |        |
| _           | Specify report column formatting     |                |        |
| _           | Select report summary functions      |                |        |
| _           | Define report breaks                 |                |        |
| _           | Select output type and output form   |                |        |
| _           | Specify processing options           |                |        |
|             |                                      |                |        |
| F3=Exit     | F5=Report                            | F12=Cancel     |        |
| F13=Layout  | F18=Files                            | F21=Select all |        |

#### Figure 7-7 Define The Query - Select Records Completed

# Selections Completed

As you can see in Figure 7-7, Query/400 has marked the option with a completed sign (">"), which tells you that you have worked this option, and it may be complete. As with all options, after they have the *greater than* sign, you can still open them up and change them. Don't worry! Query/400 does not count how many times you have altered an option line.

From here, the next item on the agenda for the case study is to go to the *Select Sort Fields option*, which is covered in Chapter 9. Before you take that journey, however, there are lots more examples you need to examine to help give you the confidence that you can tackle any record selection task.

# Sample Selections and Rules

Let's look at a few other examples and a few more rules. Here is the first one:

#### AGE LT 21

This is a simple comparison test in which a numeric value of 21 is used. Records in this example are selected only if the AGE field contains a value less than 21.

#### Some More Rules

It helps to know the rules. But, if you are concerned that some more rules and some more selection examples are going to bog you down right now, move on quickly to Chapter 9 and come back after you have gone through all the options on the *Define the Query* menu at Chapter 20. When performing selections, you will notice that most selection tests require just a single value. This value can be either a constant, or a field name. The RANGE test requires two values, which can be either two fields, two constants, or a field and a constant. The LIST and NLIST tests require at least two constant values. The LIKE and NLIKE tests require one value, which is a test pattern.

### Don't Make Things Up!

Many of the rules are just common sense. For example, if you use a field name as the value, it must be one of the names in the list in the bottom half of the display. You can't just make it up. Additionally, the type of data in the field (character or numeric) must match the data in the field that you are testing.

### Running Out of Typing Room?

Suppose you must type a value that is longer than the amount of space provided by one line. What do you do? There's gotta be a rule for that! Again, it's logical. Finish the line on which you are working and continue on the next line. However, do not type anything in the AND/OR field, or Test fields on the extra lines.

The ability to continue lines comes in handy when you are supplying a range of values. For example, you can place all values for a LIST or RANGE test on one line ) System i5 Pocket Query Guide

if they fit OK, or you can list them, up and down, on separate lines.

#### List of Values

If you are specifying a list of values in the values area, remember to leave a space between the values. You must use one or more blanks to separate your values when you have more than one value in a comparison test. It gets tricky if you have a test value at the very end of a line and you want to continue with more values on the next line. You still must supply a space. Therefore, you must leave a blank in front of the first value on the very next line. This gives you the blank space that you need.

If you forget to leave the blank, Query reads the value on the first line and that on the second as one value, instead of two. In other words, it concatenates the lines even though this is not what you mean. It knows no better when you break the rules. So, the moral is, remember the blanks!

### More Sample Selections

Examples of comparison tests using different types of values are:

Field Names:

AND/OR

Field Test

Value

# CUSTOMER EQ CUSTNAME DATEB EQ DATEBIRTH

COST LE

Ρ

R

Ι

С

Е

2 System i5 Pocket Query Guide

#### Numeric Constants:

#### AND/OR

Field Test

#### Value

### NUMFLD EQ

-75

### DAY RANGE

10

21

#### **SBCS** Character Constants:

AND/OR Field Test Value

#### NAME

EQ

'Pete'

STORE LIST 'DALLAS'

'CHICAGO'

'LONDON'

NLIST 'TEXAS'

'ILLINOIS'

| F System 15 I beket Query Guide | 1 | System | i5 Pocket | Query | Guide |
|---------------------------------|---|--------|-----------|-------|-------|
|---------------------------------|---|--------|-----------|-------|-------|

#### Date Constant:

AND/OR

Field Test

Value

DTE1 EQ '2001-01-30'

Time Constant:

AND/OR

Field Test

Value

TIME LT '12:30:00'

Timestamp constant:

AO Field Test Value

TSTMP GE '1991-01-02-18.00.00'

#### Pattern values:

Pattern Example 1

# AND/OR Field Test Value MNME LIKE 'J\_n' ... such as (John, Jean, Joan, ...)

This entry selects records whenever a "J" is the first letter and an "n" is the fourth letter.

Pattern Example 2 AND/OR Field Test Value

#### LNME LIKE '%son%'

...such as (Stephenson, McPherson, JOHNSON as well as SONNEYMONN ...)

This entry selects records containing the letters "SON."

# Pattern Example 3 AND/OR Field Test Value NAME LIKE 'A%' ...(WASHINGTON and JACKSON, but not ADAMS)

This entry selects records where an "A" is the second letter.

# Facts about Query Selections

Up to 100 tests can be used for selection. You can, therefore, make up to 100 comparisons. Each comparison can use as many lines (up to 30 characters per line) as needed, up to a maximum of 100 lines total for all comparisons. Your queries can get pretty big.

The *Select Records* display (Figure 8-1) provides six input lines at a time for you to enter comparisons. If you need more than this, use the page down key to get more blank input lines. You can also use the page key to view all of the comparisons that you have entered when you are finished or even when you are in process.

Okay, now who's sick of hitting F5 and getting their data in mish-mash sequence? It's time for Chapter 9, starring the SORT facility in Query. LETS GO SORT.

# Chapter 9.

# Select Sort Fields

# Sort: The Next Logical Step

hen you have finished all of your selection perations, just keep pressing ENTER until you return to the main Query/400 panel, which we know as the *efine the Query* panel. When you get there, move down the more line from *Record Selection*, to the *SORT pecification*, as shown in Figure 9-1.

|             | i igui e > i Define                  | The guery ben  |        |
|-------------|--------------------------------------|----------------|--------|
|             |                                      | Define the Que | ery    |
| Query       | : FIRSTQ                             | Option:        | CREATE |
| Library     | : HELLO                              | CCSID :        | 37     |
| Type option | ns, press Enter. Press F21 to select | all.           |        |
| 1=Selec     | t                                    |                |        |
|             |                                      |                |        |
| Opt         | Query Definition Option              |                |        |
| _ >         | Specify file selections              |                |        |
| _ >         | Define result fields                 |                |        |
| _ >         | Select and sequence fields           |                |        |
| _ >         | Select records                       |                |        |
| 1           | Select sort fields                   |                |        |
| _           | Select collating sequence            |                |        |
| _           | Specify report column formatting     |                |        |
| _           | Select report summary functions      |                |        |
| _           | Define report breaks                 |                |        |
| _           | Select output type and output form   |                |        |
| _           | Specify processing options           |                |        |
|             |                                      |                |        |
| F3=Exit     | F5=Report                            | F12=Cancel     |        |
| F13=Layout  | F18=Files                            | F21=Select all |        |
|             |                                      |                |        |

Figure 9-1 Define The Query - Sort

To *Select Sort fields*, take the next option on the panel by placing a "1" in front of the option, and pressing the ENTER key. You will be taken to the *Select Sort Fields* panel, as shown in Figure 9-2.

Figure 9-2 Selecting Sort Fields Panel Select Sort Fields Type sort priority (0-999) and A (Ascending) or D (Descending) for the names of up to 32 fields, press Enter. Sort Prty A/D Field Text Dec Len VENDOR NUMBER VNDNBR 5 0 NAME NAME 25ADDR1 ADDRESS LINE 1 25 CITY CITY 15 STATE STATE 2 ZIPCD ZIP'CODE 5 0 VNDCLS VENDOR CLASS 2 0 BALOWE BALANCE OWED 9 2 PENLTY BALOWE\*.02 7 3 Bottom F3=Exit F5=Report F11=Display text F12=Cancel F13=Layout F18=Files F20=Renumber F24=More keys
## Defining the Sort Criteria

As you can see in the panel in 9-2, all of the fields we selected for the query are available, including the calculated field, PENLTY. Let's sort this file in ascending order by STATE. In this way, you can see all of the records, segregated by state. Within each state, let's sort in descending sequence by the PENLTY field so you can see the biggest penalty payer in each state at the top of the list for that state. And, just in case we have a few identical penalty amounts, let's sort these within CITY.

## Defining the Sort Fields

In computer terms, we might say that the major sort field is STATE, the intermediate sort field is PENLTY (descending) and the minor sort field is CITY. We might also say it a different way. This sort will be on CITY, within PENLTY (descending), within STATE.

The way Query/400 likes to refer to the notion of major, intermediate sorting, and minor total is with a *sort priority value*. Up to 9 priorities can be specified, giving nine levels of sorting. That's lots more than just major, intermediate, and minor. The lower the number, the higher the priority. Therefore, for our example, we would have a sort level breakdown of priority 3, within priority 2, within priority 1.

## Coding the Sort Panel

Let's take this new knowledge to the *Select Sort Fields* panel in Figure 9-3, and put in the coding necessary to get the job done.

| Figure 9-3 Selecting Your Sort Fields |                                                                                                    |                  |               |  |  |  |  |  |  |
|---------------------------------------|----------------------------------------------------------------------------------------------------|------------------|---------------|--|--|--|--|--|--|
|                                       | Select Sort Fields                                                                                            |                  |               |  |  |  |  |  |  |
| Type sort pri-<br>the name            | Type sort priority (0-999) and A (Ascending) or D (Descending) for the names of up to 32 fields, press Enter. |                  |               |  |  |  |  |  |  |
| Sort                                  |                                                                                                    |                  |               |  |  |  |  |  |  |
| Prty A/D Fiel                         | ld Te                                                                                                    | ext              |               |  |  |  |  |  |  |
| Len Dec                               |                                                                                                    |                  |               |  |  |  |  |  |  |
|                                       | VNDNBR                                                                                                    | VENDOR NUMBER    |               |  |  |  |  |  |  |
| 5 0                                   |                                                                                                    |                  |               |  |  |  |  |  |  |
|                                       | NAME                                                                                                    | NAME             |               |  |  |  |  |  |  |
| 25                                    |                                                                                                    |                  |               |  |  |  |  |  |  |
|                                       | ADDR1                                                                                                    | ADDRESS LINE 1   |               |  |  |  |  |  |  |
| 25                                    |                                                                                                    |                  |               |  |  |  |  |  |  |
| <u>3 A</u>                            | CITY                                                                                                    | CITY             |               |  |  |  |  |  |  |
| <u>15</u>                             | STATE                                                                                                    | STATE            |               |  |  |  |  |  |  |
| 2 — –<br>5 0                          | ZIPCD                                                                                                    | ZIP'CODE         |               |  |  |  |  |  |  |
| 2 0                                   | VNDCLS                                                                                                    | VENDOR CLASS     |               |  |  |  |  |  |  |
|                                       | BALOWE                                                                                                    | BALANCE OWED     |               |  |  |  |  |  |  |
| 9 2<br><u>2 D</u>                     | PENLTY                                                                                                    | BALOWE*.02       |               |  |  |  |  |  |  |
| 7 3                                   |                                                                                                    |                  |               |  |  |  |  |  |  |
| Bottom                                |                                                                                                    |                  |               |  |  |  |  |  |  |
| F3=Exit                               | F5=Report                                                                                                    | F11=Display text | F12=Cancel    |  |  |  |  |  |  |
| F13=Layout                            | F18=Files                                                                                                    | F20=Renumber     | F24=More keys |  |  |  |  |  |  |

## Sort Priority

In Figure 9-3, you specify the sequence for sorting by placing the priority number next to the field that you select.

## Ascending / Descending Order

You also specify whether the field should be sorted in ascending or descending sequence (A/D). If you specify nothing in the A/D field, Query/400 defaults the field to ascending sequence.

Again, from our discussion above, we know that the lower the number chosen, the more major the field is in the sort. You can choose up to 32 fields for your sorting. In the example in Figure 9-3, we have chosen to sort on the STATE, PENLTY (descending) and CITY. This will give us a handy reference report by state.

After you press the ENTER key after you select your sort fields, you will see the panel change as in Figure 9-4.

|          |           |                | 1              | Figure 9                           | -4 Select                           | ting Your So               | rt Fie      | lds        |  |
|----------|-----------|----------------|----------------|------------------------------------|-------------------------------------|----------------------------|-------------|------------|--|
|          |           |                |                |                                    |                                     | Select S                   | Sort Fields |            |  |
|          | Тур       | e sor<br>the r | t prie<br>ames | ority $(0.999)$<br>s of up to 32 f | and A (Ascendi<br>ields, press Ente | ng) or D (Descendin<br>er. | g) for      |            |  |
|          | Sort      |                |                |                                    |                                     |                            |             |            |  |
|          | Prty      | A/E            | ) Fiel         | d                                  | Text                                |                            |             |            |  |
| Le       | n i       | Dec            |                |                                    |                                     |                            |             |            |  |
|          | <u>1_</u> |                | A              | STATE                              |                                     | STATE                      |             |            |  |
| 2        | 2         |                | <u>D</u>       | PENLTY                             |                                     | BALOWE*.02                 |             |            |  |
| 7        | 3         | 3              | A              | CITY                               |                                     | CITY                       |             |            |  |
| 15       | _         |                | _              | VNDNBR                             |                                     | VENDOR NUMBER              |             |            |  |
| 5        |           | 0              | _              | NAME                               |                                     | NAME                       |             |            |  |
| 20<br>25 |           |                | -              | ADDR1                              |                                     | ADDRESS LINE 1             |             |            |  |
|          | _         | 0              | _              | ZIPCD                              | 2                                   | ZIP CODE                   |             |            |  |
| 2        |           | 0              | _              | VNDCLS                             |                                     | VENDOR CLASS               |             |            |  |
| 9        |           | 2              | _              | BALOWE                             | 1                                   | BALANCE OWE                | D           |            |  |
| Во       | ttom      | _              |                |                                    |                                     |                            |             |            |  |
|          | F3=       | Exit           |                | F                                  | 5=Report                            | F11=Display te             | xt          | F12=Cancel |  |

F13=Layout

F18=Files

## Finishing Up the Sort

You can see that Query/400 brings the sort fields right to the top and it places the "A," for ascending, in all fields, such as STATE, where it was not specifically designated. Now, you may want to see how this all looks. Press F5, and you will get a quick query report to the screen. Then, press F20 once so that you can see the STATE, CITY, and PENLTY fields, as in Figure 9-5.

| F                      | igure 9-5     | F5 Quick | Query Re    | eport  | with S     | Sort     |
|------------------------|---------------|----------|-------------|--------|------------|----------|
|                        |               |          | Display Rep | oort   |            |          |
|                        |               |          |             |        | Report wid | lth :    |
| 130                    |               |          |             |        |            |          |
| Position to line       |               | Shift t  | o column    |        |            |          |
| Line .6+               | 7+8+9         | +10+11+  | .12+13      |        |            |          |
|                        | CITY          | STA      | TE ZIP COI  | DE VEN | DOR        | BALANCE  |
| LATE                   |               |          |             |        |            |          |
|                        |               |          |             |        | CLASS      |          |
| OWED                   | PAYMENT       |          |             |        |            |          |
|                        |               |          |             |        |            |          |
| PENALTY                |               |          |             |        |            |          |
| 000001                 | Gottime       | GA       | 9,321       | 30     | 1          | ,542.00  |
| 150.840                |               |          |             |        |            |          |
| 000002                 | Chicago       | IL       | 45,903      | 10     | 7,         | 500.00   |
| 150.000                |               |          |             |        |            |          |
| 000003                 | Kernstin      | IL       | 45,793      | 20     |            | 900.25   |
| 18.005                 |               |          |             |        |            |          |
| 000004                 | Castigoga     | MI       | 55,831      | 20     | 4,2        | 60.00    |
| 85.200                 |               |          |             |        |            |          |
| 000005                 | Wokegon       | ОК       | 23,657      | 20     |            | 1,495.55 |
| 29.911                 |               |          |             |        |            |          |
| 000006                 | SCRANTON      | PA       | 18,504      | 20     |            | 3,500.00 |
| 70.000                 |               |          |             |        |            |          |
| 000007                 | SCRANTON      | PA       | 18,503      | 30     |            | 500.00   |
| 10.000                 |               |          |             |        |            |          |
| *****                  | End of report | *****    |             |        |            |          |
|                        |               |          |             |        |            |          |
| Bottom                 |               |          |             |        |            |          |
| F3=Exit                | F12=Cancel    | F19=Left | F20=Righ    | nt     | F21=Split  |          |
| Last column of report. |               |          |             |        |            |          |

#### The Sort Worked

When you look at the report in Figure 9-5, you can see that the fields are sorted in PENLTY (descending) within STATE, but since there are no duplicate penalty amount records in the states, the CITY sort field is not used. It doesn't hurt for it to remain in the report, however. If more records are added to the file, or if values change in the future, the CITY field sort may have its sort effect.

## Moving On

Now that you have selected sort fields and you have run a sample query, you can go back to the *Define the Query* panel to set up for the next option on the menu. From the display in Figure 9-5, hit the ENTER key until you return to the *Define the Query* panel, as shown in Figure 9-6.

|             | Figure 9-6 D            | efine The Qu          | <i>ery - Sort</i> Con | npleted |
|-------------|-------------------------|-----------------------|-----------------------|---------|
|             |                         |                       | Define the Qu         | ery     |
| Query       | : FIRSTQ                |                       | Option:               | CREATE  |
| Library     | : HELLO                 | C                     | CSID :                | 37      |
| Type option | ns, press Enter. Pre    | ess F21 to select all |                       |         |
| 1=Selec     | t                       |                       |                       |         |
|             |                         |                       |                       |         |
| Opt         | Query Definition Opti   | on                    |                       |         |
| _ >         | Specify file selections |                       |                       |         |
| _ >         | Define result fields    |                       |                       |         |
| _ >         | Select and sequence f   | elds                  |                       |         |
| _ >         | Select records          |                       |                       |         |
| _ >         | Select sort fields      |                       |                       |         |
| _           | Select collating sequ   | lence                 |                       |         |
| _           | Specify report colum    | in formatting         |                       |         |
| _           | Select report summa     | ary functions         |                       |         |
| _           | Define report break     | 3                     |                       |         |
| _           | Select output type a    | nd output form        |                       |         |
| _           | Specify processing of   | ptions                |                       |         |
|             |                         |                       |                       |         |
| F3=Exit     | F5                      | =Report               | F12=Cancel            |         |
| F13=Layout  | F18=F                   | iles                  | F21=Select all        |         |

As you can see in Figure 9-6, Query/400 has marked the option with a completed sign (">") which tells you that you have worked this option, and it may be complete.

Now, let's go to Chapter 10 to see how the *collating* sequence comes into play in the Query game.

0 System i5 Pocket Query Guide

## Chapter 10.

# Select Collating Sequence

## What's Next?

The question of "What's Next?" is almost always answered in this QuikCourse by the words "*Define the Query* panel." After every option you define, you want to go back to the *Define the Query* panel to do the next menu option. Moving down the list from *Select Sort Fields* in Figure 9-6, you quickly arrive at *Select Collating Sequence*, as in Figure 10-1.

| 1          | rigure 10-1 Dejine The Qi            | iery - Conuning L | зечиенсе |  |  |  |  |
|------------|--------------------------------------|-------------------|----------|--|--|--|--|
|            |                                      | Define the Que    | ry       |  |  |  |  |
| Query      | : FIRSTQ                             | Option:           | CREATE   |  |  |  |  |
| Library    | : HELLO                              | CCSID :           | 37       |  |  |  |  |
| Type optio | ns, press Enter. Press F21 to select | all.              |          |  |  |  |  |
| 1=Selec    | st                                   |                   |          |  |  |  |  |
|            |                                      |                   |          |  |  |  |  |
| Opt        | Query Definition Option              |                   |          |  |  |  |  |
| _ >        | Specify file selections              |                   |          |  |  |  |  |
| _ >        | Define result fields                 |                   |          |  |  |  |  |
| _ >        | > Select and sequence fields         |                   |          |  |  |  |  |
| _ >        | Select records                       |                   |          |  |  |  |  |
| _ >        | Select sort fields                   |                   |          |  |  |  |  |
| 1          | Select collating sequence            |                   |          |  |  |  |  |
| _          | Specify report column formatting     |                   |          |  |  |  |  |
| _          | Select report summary functions      |                   |          |  |  |  |  |
| _          | Define report breaks                 |                   |          |  |  |  |  |
| _          | Select output type and output form   |                   |          |  |  |  |  |
| _          | Specify processing options           |                   |          |  |  |  |  |
|            |                                      |                   |          |  |  |  |  |
| F3=Exit    | F5=Report                            | F12=Cancel        |          |  |  |  |  |
| F13=Layout | F18=Files                            | F21=Select all    |          |  |  |  |  |
|            |                                      |                   |          |  |  |  |  |

#### Figure 10-1 Define The Query - Collating Sequence

Because this is not a well-known topic, we devote a few extra paragraphs so that we can all be in synch. If things don't always seem to come together the way you conceive your query, it may be that your default collating sequence is not doing the trick for you. For instances such as these, Query/400 using the *Select Collating Sequence* option, as shown in Figure 10-1. This provides several standard alternate collating sequences, as well as the ability for you to build your own alternate collating sequence. In this way, you may be able to precisely control how collating (sorting) and comparisons are performed for your queries.

Press ENTER, after filling in the panel, as in Figure 10-1.

# What is a Collating Sequence?

Quite simply, the collating sequence is the relative value of one character (A, B, C, %, @, 1, 2, 3) to another. It is what decides that an "A" should sort before a "1" on a report, or a "#" before an "\*." You might envision a table with every graphic character that you might see on the face of your keyboard positioned on the left side. On the right side, you would see a numeric value from 0, to 255 that assigns a numeric collating value to the character. For the table to make an "A" less than a "1" for example, the A's right side value would have to be a lower number than the number 1. Thus, a big "A" might have a collating value of 100, a small "a" might be 150 and the number "1" might be 200.

## Default Collating Sequences

Every machine has a default collating sequence, and the AS/400 actually has many. Collating sequences have been around for a long time. For example, one of the first IBM collating sequences was called Hollerith code, named after Herman Hollerith, the inventor of the punched card. Later, an internal code was created by IBM. It defined 64 characters, and was called BCD, meaning binary coded decimal.

## IBM Extends the Code

When IBM changed the basic storage unit to what is known as a byte in computereeze, the byte was capable of up to 256 different characters, so IBM defined a new code called EBCDIC. You can see BCD within this. As you might expect, it was the extension of BCD. Instead of EBCD, for Extended Binary Coded Decimal however, it was dubbed EBCDIC for Extended Binary Coded Decimal Interchange Code.

## Non IBM Manufacturers Did Not Agree

Of course, as non-IBM computer manufacturers developed their own byte-based hardware systems, they did not agree that IBM should define the collating values for all of the characters. They got together and defined their own coding structure. They called theirs ASCII. This stands for the American Standard Code for Information Interchange. It almost sounds like it would be un-American to not use ASCII. As history unfolded, it was us against them, as IBM used EBCDIC, and everybody else in the industry used ASCII.

#### Intel Chose ASCII

When IBM announced its PC back in 1980, it chose the Intel 8088 processor as the basis for the system. The Intel chip was not an IBM offering, so it naturally used the ASCII coding structure. Thus, for a midrange or mainframe IBM system to "talk" to a PC, one or the other machines had to convert the codes to the proper collating sequence.

## Country Coding

As personal computers became more and more the norm, rather than the exception, other countries were not fully pleased with EBCDIC or ASCII, and needed substitutions, such as the comma for the period, and the "#" for a "\$" sign in British currency. IBM responded with the notion of the CCSID (Coded character set ID). Unfortunately, many industry players, including Microsoft, balked at the idea, and continued to do their own thing

#### What is a CCSID?

CCSIDs have a number from 0, to 65535, giving 65,536 different potential collating sequences. ASCII and EBCDIC continue to exist, with each having various CCSIDs. IBM's intent was to satisfy the requirement for multilingual computers. For example, the code for US English is 037 and for Britain the CCSID is 285.

That's more than enough on CCSIDs for us. Developers hate CCSIDs, and yet they love them. They are tough to remember and to fully understand, yet CCSIDs can make things easier in a cross system and cross continent network.

### Your Own CCSID

When you create an alternate collating sequence so that, for example, a "b" sorts before an "a," you are, in essence, creating your own temporary CCSID. Even though you can, doesn't mean you should. There should be little reason for most users to ever create their own CCSID or mess with alternate collating sequences. Thus, the collating sequence probably will remain one of the unchecked menu options as you do your own queries.

The Query/400 collating sequence is used for character fields when sorting, selecting records, joining files, finding minimum and maximum values, and determining when a control break has occurred. For most of us, the default is fine. If you choose to specify an alternate sequence, there is some additional control you can take in how it is used in comparisons. This is covered with the eleventh and last option from the *Define the Query panel*.

## Practice Changing Collating Sequence

For you to change the collating sequence for a particular query, take the option as in Figure 10-1, and press ENTER. You will be taken to the panel as shown in Figure 10-2.

| Figure 10            | -2 Selecting an                | Alternate (           | Collati      | ng Sequence          |
|----------------------|--------------------------------|-----------------------|--------------|----------------------|
|                      |                                | Select Collating S    | Sequence     |                      |
|                      |                                |                       |              |                      |
| The selected collat  | ing sequence will be used f    | or character fields w | hen          |                      |
| sorting, selecting r | ecords, joining files, finding | g minimum and maxi    | mum          |                      |
| values, and determ   | uning when a control break     | has occurred.         |              |                      |
|                      |                                |                       |              |                      |
|                      |                                |                       |              |                      |
| Type choices, pres   | s Enter.                       |                       |              |                      |
|                      |                                |                       |              |                      |
| Collating seque      | ence                           |                       |              |                      |
| option               | · · · · <u>1</u>               | 1=Hexadeo             | cimal        |                      |
|                      |                                |                       |              | 2=Query for          |
| AS/400 English       |                                |                       |              |                      |
|                      |                                |                       |              | 3=Define the         |
| sequence             |                                |                       |              |                      |
|                      |                                |                       |              | 4=Translation table  |
|                      |                                |                       |              | 5=System sort        |
| sequence             |                                |                       |              |                      |
|                      |                                |                       |              |                      |
| For choice 4=T       | ranslation table:              |                       |              |                      |
| Table .              |                                | Name,                 | F4 for list  |                      |
| Library              | ·                              | Nan                   | ne, *LIBL, F | 74 for list          |
|                      |                                |                       |              |                      |
|                      |                                |                       |              |                      |
| F3=Exit              | F4=Prompt                      | F5=Re                 | port         | F10=Process/previous |
| F12=Cancel           | F13=Layout                     | F17=Job               | sequence     | F24=More keys        |

### The Hexadecimal Default

The Query/400 default, and the selection most people make by default, is to use the hexadecimal collating sequence (option 1), which is really the EBCDIC collating sequence. The EBCDIC (Extended Binary Coded Decimal Interchange Code) sequence sorts some special characters (#, etc.) between letters. EBCDIC collating sequence puts lower case letters before upper case letters in the sequence (a-z, A-Z). Thus, a lower case "b" would collate before an upper case "A."

#### National Language Collating

Option 2, for English-based systems, is the English collating sequence. This option is tuned to the national language support on your machine. Thus if you are using German as your national language, your collating sequence would reflect German when you use option 2. Using the English sequence, character data is sorted in a different order than when using the EBCDIC sequence. As an example, fields with "a" and "A" are sorted together because both characters have the same sequence number in the English collating sequence.

#### Define Your Own

If you pick option 3, the *Define Collating Sequence* display pops up. This assumes that you want to define your own collating sequence to be used with a specific query or for all the queries that you create. The collating sequence indicates the order that all the characters in character fields are to be arranged or operated on. The panel in Figure 10-3 shows how easy it would be, using option 3, to define your own collating sequence to the AS/400 for this query's purpose. If you select option 3, this is what you see :

#### *Figure 10-3 Defining Your Own Alternate Collating Sequence*

|            | Define Collating Sequence |             |             |            |                   |              |          |      |
|------------|---------------------------|-------------|-------------|------------|-------------------|--------------|----------|------|
|            |                           |             |             |            |                   |              |          |      |
| CC         | SID                       |             | .:          | 37         |                   |              |          |      |
|            |                           |             |             |            |                   |              |          |      |
| Pos        | ition to                  |             |             | Char       |                   |              |          |      |
|            |                           |             |             |            |                   |              |          |      |
| Тур        | e seque                   | ence number | (0-9999) fo | r each cha | racter, press Ent | er.          |          |      |
|            | (Use th                   | e same sequ | ence number | to have ch | naracters collate | in a group.) |          |      |
|            |                           |             |             |            |                   |              |          |      |
| Seq        | uence                     | Char        | Sequence    | Char       | Sequence          | Char         | Sequence | Char |
|            | _10                       |             |             | _90        | с                 | <u>140</u>   | h        |      |
| <u>190</u> |                           | М           |             |            |                   |              |          |      |
|            | 20                        | -           |             | <u>90</u>  | С                 | <u>140</u>   | Н        |      |
| <u>190</u> |                           | m           |             |            |                   |              |          |      |
|            | _30                       | ÷           |             | <u>100</u> | d                 | <u>150</u>   | i        |      |
| <u>200</u> |                           | Ν           |             |            |                   |              |          |      |
|            | 40                        | -           |             | <u>100</u> | D                 | <u>150</u>   | Ι        |      |
| <u>200</u> |                           | n           |             |            |                   |              | Ŧ        |      |
|            | <u>_50</u>                |             |             | <u>110</u> | e                 | <u>160</u>   | J        |      |
| 210        | 60                        | 0           |             | 110        | F                 | 160          |          |      |
| 210        | 00                        | -           |             | <u>110</u> | E                 | <u>160</u>   | J        |      |
| 210        | 70                        | 0           |             | 120        | f                 | 170          | K        |      |
| 220        |                           | a<br>P      |             | 120        | 1                 | 170          | ĸ        |      |
| 220        | 70                        | -<br>A      |             | 120        | F                 | 170          | k        |      |
| 220        | <u> </u>                  | p.          |             | <u></u>    | -                 | -1-2         |          |      |
| 1          |                           | T.          |             |            |                   |              |          |      |

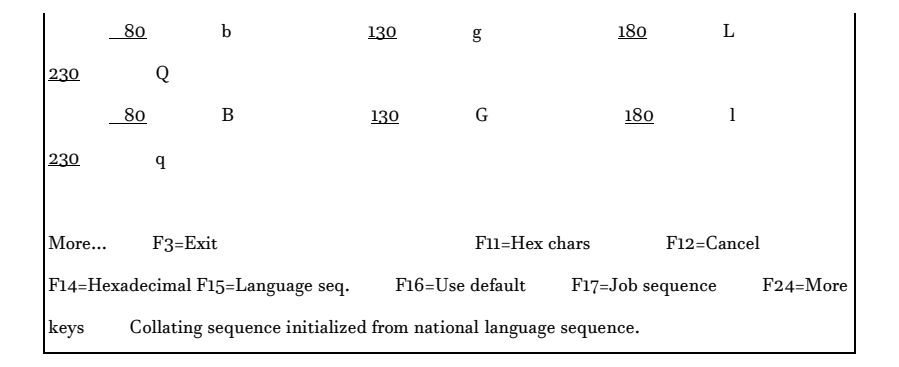

As you can see in Figure 10-3, by rolling (more) you can get even more characters to alter. Also, the default on this panel is the national language sequence, which in our case is English, so if you want to change it, make sure you get it right, or it will really make your reports look strange.

To change the collating sequence of an "A," for example, change it from 70, to wherever you want it to sort, say 85, and press ENTER. The effect of this change would be to have B's sorting before A's. It might look a little funny on your reports so, on second thought, let's not do it.

If you think of a different value to place your "A," you may have to roll a few times to find a good place for it. In reality, it is pretty good the way it is, and unless you must, do not change your collating sequence.

#### Period.

We recommend no changes to the collating sequence, and there are none made in the VENDORP case study. After you have made your changes, if any - hopefully none, after taking option 3, press ENTER until you get back to *the Define the Query* panel, as in Figure 10-4.

| 1           | ignie 10 i Bej               | ne me gu          | 01 9 00 | inding 5     | equence |  |  |
|-------------|------------------------------|-------------------|---------|--------------|---------|--|--|
|             |                              |                   | De      | fine the Que | ry      |  |  |
| Query       | : FIRSTQ                     |                   | Option  | :            | CREATE  |  |  |
| Library :   | HELLO                        |                   | CCSID   | :            | 37      |  |  |
| Type option | ns, press Enter. Pres        | s F21 to select a | 11.     |              |         |  |  |
| 1=Select    | t                            |                   |         |              |         |  |  |
|             |                              |                   |         |              |         |  |  |
| Opt         | Query Definition Optio       | on                |         |              |         |  |  |
| _ >         | Specify file selections      |                   |         |              |         |  |  |
| _ >         | Define result fields         |                   |         |              |         |  |  |
| _ >         | > Select and sequence fields |                   |         |              |         |  |  |
| _ >         | Select records               |                   |         |              |         |  |  |
| _ >         | Select sort fields           |                   |         |              |         |  |  |
| _ >         | Select collating sequer      | ce                |         |              |         |  |  |
| _           | Specify report colum         | n formatting      |         |              |         |  |  |
| _           | Select report summa          | ry functions      |         |              |         |  |  |
| _           | Define report breaks         |                   |         |              |         |  |  |
| _           | Select output type ar        | d output form     |         |              |         |  |  |
| _           | Specify processing of        | otions            |         |              |         |  |  |
|             |                              |                   |         |              |         |  |  |
| F3=Exit     | F5:                          | Report            | Ι       | F12=Cancel   |         |  |  |
| F13=Layout  | F18=Fi                       | les               | F21=5   | Select all   |         |  |  |

Figure 10-4 Define The Query - Collating Sequence

As you can see in Figure 10-4, Query/400 has marked the option with a completed sign (">") which tells you

that you have worked this option, and it may be complete.

Now, let's go to Chapter 11 to see how we can use the *Report Column Formatting* option to our advantage.

## Chapter 11.

# Specify Report Column Formatting

## Setting Reports Gussied Up!

fter you have your collating sequence worked out, t's time to go back to the *Define the Query* menu anel again and move on down the list. The next stop fter collating sequence is *Specify Report Column formatting*, as shown in Figure 11-1.

| Figure 11-1 Define The Query - Report Column Formatting |                                      |                |        |  |  |  |  |
|---------------------------------------------------------|--------------------------------------|----------------|--------|--|--|--|--|
|                                                         |                                      | Define the Que | ry     |  |  |  |  |
| Query                                                   | : FIRSTQ                             | Option:        | CREATE |  |  |  |  |
| Library                                                 | : HELLO                              | CCSID :        | 37     |  |  |  |  |
| Type option                                             | ns, press Enter. Press F21 to select | all.           |        |  |  |  |  |
| 1=Selec                                                 | t                                    |                |        |  |  |  |  |
|                                                         |                                      |                |        |  |  |  |  |
| Opt                                                     | Query Definition Option              |                |        |  |  |  |  |
| _ >                                                     | Specify file selections              |                |        |  |  |  |  |
| _ >                                                     | Define result fields                 |                |        |  |  |  |  |
| _ >                                                     | > Select and sequence fields         |                |        |  |  |  |  |
| _ >                                                     | Select records                       |                |        |  |  |  |  |
| _ >                                                     | Select sort fields                   |                |        |  |  |  |  |
| _ >                                                     | Select collating sequence            |                |        |  |  |  |  |
| 1                                                       | Specify report column formatting     |                |        |  |  |  |  |
| _                                                       | Select report summary functions      |                |        |  |  |  |  |
| _                                                       | Define report breaks                 |                |        |  |  |  |  |
| _                                                       | Select output type and output form   |                |        |  |  |  |  |
| _                                                       | Specify processing options           |                |        |  |  |  |  |
|                                                         |                                      |                |        |  |  |  |  |
| F3=Exit                                                 | F5=Report                            | F12=Cancel     |        |  |  |  |  |
| F13=Layout                                              | F18=Files                            | F21=Select all |        |  |  |  |  |

When you place a "1" next to the *Specify Report Column Formatting* option and press ENTER, you get the first *Specify Report Column Formatting* panel as shown in Figure 11-2.

| Figure                  | 11-2 Rep      | ort Column Formatting            |
|-------------------------|---------------|----------------------------------|
|                         |               | Specify Report Column Formatting |
|                         |               |                                  |
| Type information, press | Enter.        |                                  |
| Column headings:        | *NONE, aligne | d text lines                     |
|                         |               |                                  |
|                         | Column        |                                  |
| Field                   | Spacing       | Column Headings                  |
| Len Dec Edit            |               |                                  |
| VNDNBR                  | 0             | Vendor                           |
| 5 _0                    |               |                                  |
|                         |               | Number                           |
|                         |               |                                  |
| NAME                    | 2             | Vendor                           |
| _25                     |               |                                  |
|                         |               | Name                             |
|                         |               |                                  |
| BALOWE                  | 2             | Address Line 1                   |
| _25 _2                  |               |                                  |
|                         |               |                                  |
|                         |               |                                  |
|                         |               |                                  |
| More                    |               |                                  |
| F3=Exit F5:             | =Report       | F10=Process/previous F12=Cancel  |
| F13=Layout F16=         | Edit          | F18=Files F23=Long               |
| comment                 |               | -                                |

## Defaults First

The default for column formatting for this VENDORP case study is shown in Figure 11-2. The definitions are taken from the database, as created by the programmer / analyst. The column heading values are superimposed upon the Query/400 definition as a starter set. With this screen, you get your opportunity to change these values.

# Why Change The Report Defaults?

You might ask, "Why would you want to change these defaults as assigned by programmers and analysts in the database?"

) System i5 Pocket Query Guide

Here are a few reasons:

- 1. The change is just for this query, so it is okay!
- 2. The database may have no column headings.
- 3. The column headings may be poor choices.
- 4. The column headings may be too long for the field, causing fields to not fit.
- 5. The default spacing may cause fields not to fit.
- 6. Certain field lengths, as used in this query, may cause fields not to fit.

#### Making Format Definitions Better

What can you do generically to make your definitions better?

- 1. Change the formatting of your report from the above screen.
- 2. Adjust column headings, spacing, and editing of numeric fields.

## What Can You Do Specifically?

- 1. Make the prompts narrower in width.
- 2. Use more lines for your prompts to help make them narrower.
- 3. Assure that prompts are no wider than the field length.
- 4. Try field spacing at zero to see if your report is readable.
- 5. Redefine as smaller, fields which 99.9% of the time contain smaller values.

## Editing

Besides making things fit, your objective may be to make things make more sense. For example, if the database does not have an edit code for numeric values such as large dollar amounts and dates, you can use editing in Query to have the fields properly formatted.

The last column in Figure I-11 is for a mark to say that a field has been edited. Pressing F16 on this panel gives you a panel which permits you to change how fields are edited. You can use this to take the commas out of dates and put commas into dollar values. You can permit negative values to appear with CR signs or minus signs while either taking out leading zeros or assuring that they will print. That's what editing is all about.

## Check How Your Report Looks

As we have been saying all along, but it bears repeating, at any time while you are designing your queries, you can hit the F5 key to see how well your report is going to format. Let's see what ours looks like now by pressing F5. The results are shown in Figure 11-3.

| -           |                    | 118010 11          |                   |           |  |  |  |
|-------------|--------------------|--------------------|-------------------|-----------|--|--|--|
|             |                    |                    | Display Report    |           |  |  |  |
|             |                    |                    | Repo rt wie       | lth :     |  |  |  |
| 195         |                    |                    | -                 |           |  |  |  |
| 135         |                    |                    |                   |           |  |  |  |
| Position to | line               |                    | Shift to column   |           |  |  |  |
| Line .      | Line+1+2+3+4+5+6+7 |                    |                   |           |  |  |  |
|             | VENDOR             | VENDOR             | ADDRESS LINE      | 1         |  |  |  |
| CITY        |                    |                    |                   |           |  |  |  |
|             | NUMBER             | NAME               |                   |           |  |  |  |
|             |                    |                    |                   |           |  |  |  |
| 000001      | 10                 | Thinking Clocks    | 43 Timestamp Rd   | Gottime   |  |  |  |
| 000002      | 25                 | A MACHINE CORP.    | 1345 Prill Avenue | Chicago   |  |  |  |
| 000003      | 30                 | D CONTROLS         | 45 Fognetta Place |           |  |  |  |
| Kernstin    |                    |                    |                   |           |  |  |  |
| 000004      | 56                 | Feenala Grund Mfg. | 765 Neophite Blvd | Castigoga |  |  |  |
| 000005      | 26                 | B MACHINERY        | 45 Ginzo Lane     |           |  |  |  |
| Wokegon     |                    |                    |                   |           |  |  |  |

Figure 11-3A Display Report

| 000006                  | 48    | DENTON AND     | BALL       | 7       | 7934 S SCRA | NTON AVE  |
|-------------------------|-------|----------------|------------|---------|-------------|-----------|
| SCRANTON                |       |                |            |         |             |           |
| 000007                  | 46    | K D BUTTS W.   | ALLACE INC | 2150    | TOUGHY      |           |
| SCRANTON                |       |                |            |         |             |           |
| *****                   | End   | of report **** | ***        |         |             |           |
|                         |       |                |            |         |             |           |
|                         |       |                |            |         |             |           |
| Bottom                  |       |                |            |         |             |           |
| F3=Exit                 | F12=0 | Cancel         | F19=Left   | F20=Rig | ht          | F21=Split |
| First column of report. |       |                |            |         |             |           |

#### Display Your Reports

We did not exit Query to get the report in Figure 11-3A. As noted previously, the results of your queries can be viewed incrementally as you build all of the specifications, one menu definition at a time. Many query builders use F5 to assure that the query is doing the job as they progress through all of the steps. By the time they have completed all of the steps, they know the query will work as intended. With F5, there is no need to wait until the end to see what it will look like.

#### Windowing/Splitting Records

As you look at reports that have not been built to fit on one screen panel, such as the one in Figure 11-3A above, you naturally want to see the rest of the report. We have discussed Query/400's windowing facility so that you can shift a report to the left or right and view portions of the report through the display panel "window." As you know, you can press F20 to "window right" as we have been doing to see the BALOWE and PENLTY fields in the report. Sometimes, when there is a lot of spacing, or a lot of fields, it can take a lot of F20s to get to the specific field you want to view.

Of course, as we learned, if you want to get back to the front part of the report, after you have windowed, you can window the report in the other direction by pressing F19. So, F20 scrolls right, and F19 scrolls left.

Split Screen

Query/400 also has a nice split screen option (F21) which we have not shown until now. This is very handy if you want to hold record identifying information, such as a customer number or name on the left hand side of the screen while you scroll the information on the right. For example, you might position your cursor at column 21 and hit F21. Then, as you can see in Figure 11-3B, columns 22 through 80 would scroll and columns 1 through 21 would remain fixed on the left side.

| 115                    | Display Report       |          |             |                     |              |       |
|------------------------|----------------------|----------|-------------|---------------------|--------------|-------|
|                        |                      |          |             | -<br>Report width : |              |       |
| 135                    |                      |          |             |                     |              |       |
| Position to            | oline                | Shift    | t to column |                     |              |       |
| Line+1+2. 7+8+9+10+11+ |                      |          |             |                     |              |       |
|                        | VENDORVENDOR         |          |             | STATE               | ZIP CODE VI  | ENDOR |
| BALANC                 |                      | I        |             |                     |              |       |
|                        | NUMBERNAME           | 1        |             |                     |              | CLASS |
| OWED                   |                      |          |             |                     |              |       |
|                        |                      | I        |             |                     |              |       |
| 000001                 | 00010Thinking Clocks |          | GA          | 9,321               | 30           |       |
| 7,542.0                | 0                    |          |             |                     |              |       |
| 000002                 | 00025A MACHINE CORP. |          | IL          | 45,903              | 10           |       |
| 7,500.0                | -                    |          |             |                     |              |       |
| 000003                 | 00030D CONTROLS      |          | IL          | 45,79               | 3 20         |       |
| 900.2                  |                      | I        |             |                     |              |       |
| 000004                 | 00056Feenala Grund M |          | MI          | 55,831              | 20           |       |
| 4,260.0                |                      |          |             |                     |              |       |
| 000005                 | 00026B MACHINERY     |          | OK          | 23,6                | 57 20        |       |
| 1,495.5                |                      | I        |             |                     |              |       |
| 000006                 | 00048DENTON AND BALL |          | PA          | 18,504              | 20           |       |
| 3,500.0                |                      |          |             |                     |              |       |
| 000007                 | 00046K D BUTTS WALLA |          | PA          | 18,503              | 30           |       |
| 500.0                  | I                    |          |             |                     |              |       |
|                        |                      |          |             |                     |              |       |
| F3=Exit                | F12=Cancel           | F19=Left | F20=        | Right               | F21=No split |       |

#### Figure 11-3B Split Screen - Poorly Edited Zip Code

This certainly helps in understanding to which records the scrolled values pertain. This is similar to function available in spreadsheet programs such as Quattro Pro and Excel.
# Editing Zip Code, Etc.

When we were back at panel 9-5, and again in Figure 11-3B, you may have noticed that the zip code field is edited as if it is a dollar value. It has a comma separator using the default edit code of Query/400, which suppresses leading zeros, and adds comma separators and decimals. This "J" edit code also adds a minus sign if the value is negative.

Zip code does not need such editing. There is another edit code (X) which you can use instead of the "J." It does no editing. Thus, you can see the leading zeroes in the ZIP, and there will be no commas.

## Check Out VNDNBR

By the way, the Vendor Number field VNDNBR is also a numeric field with a length of 5 and decimals of 0. Are you wondering why it did not suffer the same plight of the ZIPCD field? The answer is that it did. The zeroes were suppressed. However, there is no VNDNBR field larger than two positions, so there were no commas added. There were also no negative vendor numbers to deal with, so there were no numbers edited with minus signs either. It was wrong, but it looked right.

## Making the Edit Changes

Okay, enough of checking things out. Let's do something. Let's change the edit codes of both VNDNBR, and ZIPCD to "X," but first, let's change the spacing between Field 1 (VNDNBR) and Field 2 (NAME) to zero, as shown in the panel in Figure 11-4.

| 1 1 g u 1 (             | $c = 11 - 7 \operatorname{Rep}$ |                         | atting     |
|-------------------------|---------------------------------|-------------------------|------------|
|                         |                                 | Specify Report Column F | ormatting  |
|                         |                                 |                         |            |
| Type information, press | s Enter.                        |                         |            |
| Column headings:        | *NONE, aligne                   | d text lines            |            |
|                         |                                 |                         |            |
|                         | Column                          |                         |            |
| Field                   | Spacing                         | Column Headings         |            |
| Len Dec                 |                                 |                         |            |
| Edit                    |                                 |                         |            |
| VNDNBR                  | 0                               | Vendor                  |            |
| 5 _0                    |                                 |                         |            |
|                         |                                 | Number                  |            |
|                         |                                 |                         |            |
| NAME                    | 0                               | Vendor                  |            |
| _25                     |                                 |                         |            |
|                         |                                 | Name                    |            |
|                         |                                 |                         |            |
| BALOWE                  | 2                               | Address Lin             | ue 1       |
| _25 _2                  |                                 |                         |            |
|                         |                                 |                         |            |
|                         |                                 |                         |            |
|                         |                                 |                         |            |
| More                    |                                 |                         |            |
| F3=Exit F3              | 5=Report                        | F10=Process/previous    | F12=Cancel |
| F13=Layout F16          | =Edit                           | F18=Files               | F23=Long   |
| comment                 |                                 |                         |            |

Figure 11-4 Report Column Formatting

#### ) System i5 Pocket Query Guide

Compared to how the panel was in Figure 11-2, as you can see in Figure 11-4, the spacing has been changed from 2, to zero. When you see the report in Figure 11-8, you will notice that column1 and column2 of the report on the display are closer than in Figure 11-3A.

### Start Editing VNDNBR

To perform editing on a field, you first position the cursor on the field in the *Specify Column Formatting* area, and then you press F16 to add editing. We want to edit the ZIPCD and the VNDNBR fields. Let's do VNDNBR first since its on the first panel.

From the panel shown in Figure 11-4, position the cursor on the line with VNDNBR. The cursor can be in any column or any of the three rows carved out for the VNDNBR field information. When you press F16 after positioning properly, you will be taken to the *Edit panel*, as shown in Figure 11-5.

| ΓΙξ                   | gule 11-J  | Report Corumn             | FOIMATTINg                 |
|-----------------------|------------|---------------------------|----------------------------|
|                       |            | Define Numeric I          | Field Editing              |
|                       |            |                           |                            |
| Field :               | VNDNBR     |                           |                            |
| Text:                 | VENDOR N   | UMBER                     |                            |
| Heading 1 :           | VENDOR     |                           |                            |
| Heading 2 :           | NUMBER     |                           |                            |
| Heading 3 :           |            |                           |                            |
| Length:               | 5          |                           |                            |
| Decimal :             | 0          |                           |                            |
| Sample:               | 99,999     |                           |                            |
| Type choice, press En | ter.       |                           |                            |
| Edit option           | L          | 1=Numeric editing choices |                            |
|                       |            | 2=D                       | ate or time editing choice |
|                       |            | 3=E                       | dit code                   |
|                       |            | 4=E                       | dit word                   |
|                       |            |                           |                            |
| F3=Exit               | F5=Report  | F10=Process/previou       | s F11=Change sample        |
| F12=Cancel            | F13=Layout | F16=Remove edit           | F18= Files                 |

Figure 11 5 Depart Column Formatting

There are a number of ways you can change the editing of the VNDNBR field from this panel. If you leave the Edit option at the value "1," with which it is primed when you arrive, and you press ENTER, you get prompted for each and every type of combination that you can think of for editing. For now, let's look at the

2 System i5 Pocket Query Guide

*Numeric editing* choices that you get with Edit option 1. Press ENTER to continue from the panel in Figure 11-5.

Describe Numeric Field Editing Field . . . . . : VNDNBR Type choices, press Enter. Decimal point . . . . . . 1 1=. 2=, 3=: 4=\$ 5=None Thousands separator . . . . 2 1=. 2=, 3=' 4=Blank 5=None Y=Yes, N=No Show negative sign ..... Y Left negative sign .... Right negative sign . . . . Show currency symbol .... Y=Yes, N=No Y Left currency symbol ... \$ Right currency symbol . . . Y=Yes, N=No Print zero value ..... Y Y=Yes, N=No Replace leading zeros . . . . Y 1=Blanks Replace with . . . . . . . 1 2=Asterisks 3=Floating currency symbol Single leading zero . . . N Y=Yes, N=No F3=Exit F5=Report F10=Process/previous F12=Cancel F13=Layout F16=Remove edit F18=Files

Figure 11-6 Option 1 - Standard Edit Choices

## Dollar Editing Example

As you can see in Figure 11-6, the choices are very understandable. This may be just the editing ticket for you when you begin to learn Query/400, because it walks you through all of the options that you may select. In effect, this is the definition of editing. Just pick and choose from the menus on the right, and fill in your choices in the available area.

In spreadsheet terminology, this process is called formatting. You start with a raw number blob in a database column, such as 638527783. Then, you sprinkle some editing options on it, and voila, it gets all dressed up and looks like the following number when it hits your Query report.

## \$6,385,277.83

Meanwhile, the value inside of the computer does not change. All the commas and accouterments are placed on the numbers at output time only. Internally, the number stays the same. The editing options in Figure 11-6 provide you with the fancy field look, as above.

#### Date Editing

There are three more Edit options available on the *Define Numeric Field Editing menu* in Figure 11-5.

Let's go back to Figure 11-4, position the cursor again in the VNDNBR line, and hit F16 for editing. Then, from the next panel, shown in Figure 11-5, pick the next option (date editing) by placing a "2" in the *editing option* field. When you press ENTER, you see the date editing choices, as shown in Figure 11-7.

Figure 11-7 Option 2 - Date Edit Choices

|                       | Describe Date/Time Field Editing |     |           |             |       |     |  |
|-----------------------|----------------------------------|-----|-----------|-------------|-------|-----|--|
| Field VI              | NDNBR                            |     |           |             |       |     |  |
| Type choice, press En | ter.                             |     |           |             |       |     |  |
| Date/time separat     | or <u>4</u>                      | 1=. | 2=/       | 3=:         | 4=-   | 5=, |  |
|                       |                                  |     |           |             |       |     |  |
|                       |                                  |     |           |             |       |     |  |
|                       |                                  |     |           |             |       |     |  |
| F3=Exit               | F5=Report                        |     | F10=      | Process/pre | vious |     |  |
| F12=Cancel            |                                  |     |           |             |       |     |  |
| F13=Layout            | F16=Remove ed                    | lit | F18=Files |             |       |     |  |

In the *Describe Date/Time Field Editing* panel, you get to pick the separator character to use for a date or a time field that you would like Query/400 to edit for you. You can see that there are five choices:

#### period

## slash

 $\operatorname{colon}$ 

dash

#### comma

Query/400 has already selected the dash (option 4) as the separator character for the VNDNBR field. However, you are about to disappoint Query/400, since this is not a date or time field. But now, you know how it's done when you have a date or time field that you want formatted properly. Press ENTER to return to the *Specify Report Column Formatting* panel, as shown in Figure 11-4.

## Using Edit Codes - Option 3

After you have been doing queries for awhile, or you have been programming in RPG with its vast array of edit codes, you may not want to hunt and peck through the possibilities provided you with editing option 1. More than likely, you will use edit codes. With one character, such as a "3," a "J," an "X," or a "Z," you can tell the Query/400 program how to edit a field. This simplistic notation gets habit forming.

#### VNDNBR Editing

To specify an edit code, place your cursor on the VNDNBR field in Figure 11-4, and press F16 again. You will see the panel, as shown in Figure 11-5. Change your selection to "3" to use an EDIT Code. Press the ENTER key. You will be taken to the panel, as shown in Figure 11-8.

| TIgui                          | е п-о кероп соп     | unn ronnatting             |
|--------------------------------|---------------------|----------------------------|
|                                |                     | Specify Edit Code          |
| Field V                        | NDNBR               |                            |
| Type choices, press Ente       | er.                 |                            |
| Edit code                      | J 1-4, A-D, J-Q, W- | Z, user-defined 5-9        |
| Optional edit code<br>modifier | 1=Asterisk fi       | Ш                          |
|                                |                     | 2=Floating currency symbol |
|                                |                     |                            |
| F3=Exit                        | F5=Report           | F10=Process/previous       |
| F12=Cancel F13=Layout          | F16=Remove edit     | F18=Files                  |

Figure 11-8 Report Column Formatting

Notice that Query/400 thinks there is "J" edit code already there. We saw the result of this editing in

the report. By default, the "J" edit code provides leading zero suppression, decimals, commas, and a minus sign if the field is negative. That's what we had been getting in both the VNDNBR, and ZIPCD fields.

We are about to change that. Before you hit ENTER, change the "J" value above to "X." The "X" edit code says that there is no edit code. In this way, you get rid of decimals, commas, leading zero suppression, and the potential for a minus sign (more room). In this case, you are changing the VNDNBR field. Shortly after this, you will change the ZIPCD field using the same process. After you type the big "X," press the ENTER key.

#### ZIPCD Editing

You will return again to the *Specify Report Column Formatting* panel, as shown in Figure 11-4. To change the ZIPCD field, from the panel in 11-4, roll forward until you find the ZIPCD field (last one of three,) as shown in Figure 11-9.

| Specify Report Column Formatting<br>Type information, press Enter. |      |
|--------------------------------------------------------------------|------|
| Type information, press Enter.                                     |      |
| Type information, press Enter.                                     |      |
|                                                                    |      |
| Column headings: *NONE, aligned text lines                         |      |
|                                                                    |      |
| Column                                                             |      |
| Field Spacing Column Headings Len                                  | Dec  |
| Edit                                                               |      |
| CITY <u>2</u> CITY                                                 | -    |
| <u>15</u>                                                          |      |
|                                                                    |      |
|                                                                    |      |
|                                                                    |      |
| STATE <u>2</u> <u>STATE</u>                                        |      |
| 2                                                                  |      |
|                                                                    |      |
|                                                                    |      |
|                                                                    |      |
| ZIPCD 2 ZIP CODE                                                   |      |
| 5                                                                  |      |
|                                                                    |      |
|                                                                    |      |
|                                                                    |      |
| More                                                               |      |
| F3=Exit F5=Report F10=Process/previous F12=Cancel                  |      |
| F13=Layout F16=Edit F18=Files F23=                                 | Long |
| comment                                                            |      |

## Figure 11-9 Report Column Formatting

Position to the ZIPCD field in Figure 11-9, and press F16 again. You will then see the panel as shown in Figure 11-10.

|                       |            | Define Numer            | ric Field Editing             |
|-----------------------|------------|-------------------------|-------------------------------|
|                       |            |                         |                               |
| Field :               | ZIPCD      |                         |                               |
| Text:                 | ZIP'CODE   |                         |                               |
| Heading 1 :           | ZIP CODE   |                         |                               |
| Heading 2 :           |            |                         |                               |
| Heading 3 :           |            |                         |                               |
| Length:               | 5          |                         |                               |
| Decimal :             | 0          |                         |                               |
| Sample:               | 99,999     |                         |                               |
|                       |            |                         |                               |
| Type choice, press Er | nter.      |                         |                               |
|                       |            |                         |                               |
| Edit option           | 3          | 1=Numeric editing choic | ces                           |
|                       |            | 2                       | 2=Date or time editing choice |
|                       |            | з                       | 3=Edit code                   |
|                       |            | 4                       | 4=Edit word                   |
|                       |            |                         |                               |
| F3=Exit               | F5=Report  | F10=Process/previo      | us F11=Change sample          |
| F12=Cancel            | F13=Layout | F16=Remove edit         | F18=Files                     |

Figure 11-10 Report Column Formatting

) System i5 Pocket Query Guide

From the panel in Figure 11-10, make sure the selection is set to 3 to use an EDIT Code. Then press ENTER. You will see the panel in Figure 11-11.

|                           | 5                           | Specify Edit Code          |
|---------------------------|-----------------------------|----------------------------|
| Field ZIP                 | CD                          |                            |
| Type choices, press Enter |                             |                            |
| Edit code                 | <u>X</u> 1-4, A-D, J-Q, W-Z | user-defined 5-9           |
| Optional edit code        | 1-Astorick fill             |                            |
| moumer                    |                             | 2=Floating currency symbol |
| F3=Exit                   | F5=Benort                   | F10=Process/nrevious       |
| F12=Cancel F13=Layout     | F16=Remove edit             | F18=Files                  |

Figure 11-11 Report Column Formatting

## Getting Your Edit Asterisk (Star)

Of course, as noted above, the panel in Figure 11-11 will have a "J" edit code when you get here. We show the "X" this time, since that is what you are supposed to type. When you type the "X" edit code, press ENTER. You will return to the *Specify Report Column* 

*Formatting panel*, as shown in Figure 11-9. This time, there will be an asterisk in the Edit column for ZIPCD. If you roll back one, you can see the VNDNBR field also has its "\*" for editing.

Wow! Did that take some work? We edited two fields, and we changed the spacing between two fields. If we take F5 now, the report will start out looking like the panel shown in Figure 11-12.

|             | Tiguit II-12 Ac             | JOTT - SHOWS REDUCE | su spacing     |
|-------------|-----------------------------|---------------------|----------------|
|             |                             | Display Report      |                |
|             |                             |                     | Report width : |
| 127         |                             |                     |                |
| Position to | line                        | Shift to column     |                |
| Line        | +1+2+3+4+                   | 5+6+7.              |                |
|             | VENDORVENDOR                | ADDRESS I           | LINE 1         |
| CITY        |                             |                     |                |
| 0111        | NUMPEONAME                  |                     |                |
|             | INUMBERINAME                |                     |                |
|             |                             |                     |                |
| 000001      | 00010Thinking Clocks        | 43 Timestamp Rd     | Gottime        |
| 000002      | 00025A MACHINE CORP.        | 1345 Prill Avenue   | Chicago        |
| 000003      | 00030D CONTROLS             | 45 Fognetta Place   | Kernstin       |
| 000004      | 00056Feenala Grund Mfg.     | 765 Neophite Blvd   | Castigoga      |
| 000005      | 00026B MACHINERY            | 45 Ginzo Lane       | Wokegon        |
| 000006      | 00048DENTON AND BALL        | 7934 S SCRANTON     | AVE            |
| SCRANTO     | DN                          |                     |                |
| 000007      | 00046K D BUTTS WALLACE IN   | C 2150 TOUGHY       |                |
| SCRANTO     | ON                          |                     |                |
| *****       | ***** End of report ******* |                     |                |
|             |                             |                     |                |
|             |                             |                     |                |
| Bottom      |                             |                     |                |
| Eo E :      | Fig. C 1 Fig.               | L G Fac Bill        | For C I'v      |
| r3=Exit     | F12=Cancel F19:             | -Leπ F20=Kight      | r 21=5piit     |

Figure 11-12 Report - Shows Reduced Spacing

Notice what the zero-spacing option bought us between the first two fields. Okay, maybe we don't really want zero spacing, but you can sure see that the change worked between the VNDNBR field and the NAME field. Did you notice anything else? The "X" edit code took away the default zero suppression and placed the zeroes in front of the VNDNBR fields in the report.

Now, let's go see the ZIPCD field. But first, take the cursor and place it on column 25. Hit F21 to go into split mode. The stuff on the left of the report will stay as you hunt for the ZIPCD field by hitting the F20 key. Just one F20 and you find your display looks like that in Figure 11-13.

|            | 119410 11 12 1          | <i>toport</i> | Display Re | port  | 040 //01     | nea      |
|------------|-------------------------|---------------|------------|-------|--------------|----------|
|            |                         |               |            |       | Report width | :        |
| 127        |                         |               |            |       |              |          |
| Position t | o line                  | Shift t       | o column . |       |              |          |
| Line       | +1+2 7+8                | .+9+10        | .+11       |       |              |          |
|            | VENDORVENDOR            |               |            | STATE | ZIP CODE     | VENDOR   |
| BALANC     | Е                       |               | 1          |       |              |          |
|            | NUMBERNAME              |               |            |       |              | CLASS    |
| OWED       |                         |               | 1          |       |              |          |
|            |                         |               |            |       |              |          |
| 000001     | 00010Thinking Clocks    |               | GA         | 09321 | 30           |          |
| 7,542.00   |                         |               |            |       |              |          |
| 000002     | 00025A MACHINE CORP.    |               | IL         | 459   | 03 10        |          |
| 7,500.00   |                         |               |            |       |              |          |
| 000003     | 00030D CONTROLS         |               | 1          | L 4   | 5793         | 20       |
| 900.25     |                         |               |            |       |              |          |
| 000004     | 00056Feenala Grund Mfg. |               | MI         | 55831 | 20           | 4,260.00 |
| 000005     | 00026B MACHINERY        |               | (          | ЭK    | 23657        | 20       |
| 1,495.55   |                         |               |            |       |              |          |
| 000006     | 00048DENTON AND BALL    |               | PA         | 18    | 504          | 20       |
| 3,500.00   |                         |               |            |       |              |          |
| 000007     | 00046K D BUTTS WALLAC   | E             | PA         | 1850  | 03 30        |          |
| 500.00     |                         |               |            |       |              |          |
| *****      | ***** End of report *** | ****          |            |       |              |          |
|            |                         |               |            |       |              |          |
|            |                         |               |            |       |              |          |
|            |                         |               |            |       |              |          |
| Bottom     |                         |               |            |       |              |          |
| F3=Exit    | F12=Cancel              | F19=Left      | F20=Rig    | ght   | F21=No split |          |

#### Figure 11-13 Report - ZIPCD Edit Code Worked

You can see that the split worked quite nicely. If you look at the rule line, you can see that the second half of the screen starts at about position 68, while the first half ends at 25. This is a nice tool which is similar to the freeze facility in a spreadsheet. The field we were hunting for, ZIPCD, is right there at position 85, and it does not have any commas. Moreover, the leading zeros are not suppressed. Our little output tricks have worked!

#### Edit Word Option 4

There is yet another editing option which can be chosen for special situations. You would use an edit word, or edit mask when and if you cannot find the options available in the other three choices which we have fully covered. We would expect that these times would be few and far between.

If you need to use an edit word, you would press F16 on the field to be edited as in Figure 11-4. You would then select option 4 on the panel in Figure 11-5. From there you would get a panel that provides an area for you to build an edit word. When you get to this panel, go to the menu title *Specify Edit Word*, and press Help or F1. Follow the instructions in the Help text to build the edit word needed to complete your Query report.

When you are satisfied that the output options are as you would like, hit ENTER until you return to the *Define the Query* prompt, as shown in Figure 11-14.

| Figu       | ıre 11-14 Dej        | fine The Quer       | y - Report Form | at Completed |
|------------|----------------------|---------------------|-----------------|--------------|
|            |                      |                     | Define the Que  | ery          |
| Query      | : FIRSTQ             |                     | Option:         | CREATE       |
| Library    | : HELLO              |                     | CCSID :         | 37           |
| Type optic | ons, press Enter.    | Press F21 to select | all.            |              |
| 1=Sele     | ct                   |                     |                 |              |
|            |                      |                     |                 |              |
| Opt        | Query Definition     | Option              |                 |              |
| _ >        | Specify file selecti | ons                 |                 |              |
| _ >        | Define result field  | s                   |                 |              |
| _ >        | Select and sequen    | ce fields           |                 |              |
| _ >        | Select records       |                     |                 |              |
| _ >        | Select sort fields   |                     |                 |              |
| _ >        | Select collating se  | quence              |                 |              |
| _ >        | Specify report col   | umn formatting      |                 |              |
| —          | Select report sur    | mmary functions     |                 |              |
| —          | Define report br     | eaks                |                 |              |
| —          | Select output ty     | pe and output form  |                 |              |
| _          | Specify processi     | ng options          |                 |              |
|            |                      |                     |                 |              |
| F3=Exit    |                      | F5=Report           | F12=Cancel      |              |
| F13=Layout | F1                   | 8=Files             | F21=Select all  |              |

As you can see in Figure 11-14, Query/400 has marked the option with a completed sign (">"), which tells you that you have worked this option, and it may be complete.

Now, let's go to Chapter 12 to see how we can use the *Report Summary Functions* to create some special totals.

# Chapter 12.

# Select Report Summary Functions

## Take a Summary

Moving down the big list from Figure 12-1, the now famous *Define the Query* menu, you come to the next line: *Select report summary functions*. This option comes in very handy when you need to summarize information in report form. This is the panel where you can get it done.

| 4          | rigure      | 12-1 L         | rejine The Qu       | iery - 5u | mmar y r     | uncnons |
|------------|-------------|----------------|---------------------|-----------|--------------|---------|
|            |             |                |                     | De        | fine the Que | У       |
| Query      | :           | FIRSTQ         |                     | Option    | :            | CREATE  |
| Library    | .:          | HELLO          |                     | CCSID     | :            | 37      |
| Type opti  | ions, press | Enter.         | Press F21 to select | all.      |              |         |
| 1=Sele     | ect         |                |                     |           |              |         |
|            |             |                |                     |           |              |         |
| Opt        | Query D     | efinition (    | Option              |           |              |         |
| _          | > Specify f | file selection | ons                 |           |              |         |
| _          | > Define r  | esult fields   | :                   |           |              |         |
| _          | > Select a  | nd sequenc     | e fields            |           |              |         |
| _          | > Select re | ecords         |                     |           |              |         |
| _          | > Select so | ort fields     |                     |           |              |         |
| _          | > Select co | ollating sec   | quence              |           |              |         |
| _          | > Specify i | report colu    | mn formatting       |           |              |         |
| 1          | Select 1    | eport sum      | mary functions      |           |              |         |
| _          | Define      | report bre     | eaks                |           |              |         |
| _          | Select      | output typ     | e and output form   |           |              |         |
| _          | Specif      | y processir    | ng options          |           |              |         |
|            |             |                |                     |           |              |         |
| F3=Exit    |             |                | F5=Report           | Ι         | F12=Cancel   |         |
| F13=Layout | t           | F18            | 8=Files             | F21=5     | Select all   |         |

#### Figure 12–1 Define The Query - Summary Functions

# IBM Help Text

To describe the summary functions, we originally thought we could kill two birds with one stone. We are big believers in IBM's Help text and we make sure we give IBM kudos for the fine job they did in making sure we do not need thick manuals to use an "ease-ofuse" product. IBM's Help text for Query/400 is nothing short of outstanding. It is so good, in many cases, you really do not need a manual. To describe the *Select report summary functions*, therefore, we had intended to show an amalgamation of the wonderful Help text panels in their IBM form. The format was to be a screen panel which would be built by cut and paste and would have more than the normal 24 lines. We never thought that IBM would have used so much Help text about one Query/400 topic. The Figure with all of this text would have been Figure 12-1. We intended to use it to describe the function of the *Select report summary functions* option, and demonstrate the facility of Query Help text – at the same time.

## Help Text for You

To see the Help text for summary functions, you can pick the *Select report summary functions* option as in Figure 11-14 and press ENTER. This takes you to the *Select Report Summary Functions* menu, as shown in Figure 12-2. After positioning the cursor to the screen title, press the Help key, or F1. This takes you to the main Help text for the menu. From this first screen, you can roll through all of the Help text for this option.

## Capture Help Text

Since our original intention was to include all of this Help text in this chapter, we captured each panel as we rolled through the Help text for the *Select Report Summary Functions* menu. As we rolled, we pasted each Help text screen shot into a document work area.

Something happened after all the panels had been pasted. We learned just how voluminous the Help text actually is. We were even more impressed with IBM's ability in both quality and quantity to fill this product with such wonderful Help and instructions. However, there was way too much to show you in this Chapter, so we decided to make Figure 12-2 a shadow of its potentially former self.

## Summary Help

Now, let's look at the new, slimmer, Help text in Figure 12-2. The text in the panel describes, in fine detail, the functions that can be used when you choose the *Select report summary functions* option which we are now discussing. The Help text, therefore, can demonstrate the power of IBM's Help text facility, and it can "help" you understand how to get the most from the *Select report summary functions* option.

|         | Figure 1.         | 2-2 Summary I            | Functions           | - Help &         | How To! |
|---------|-------------------|--------------------------|---------------------|------------------|---------|
| Help    |                   | Repo                     | ort Summary Func    | tions -Help      |         |
|         | The Select Repo   | ort Summary Function     | s display allows y  | ou to specify    |         |
|         | summary functi    | ons for fields that you  | want summary inf    | formation        |         |
|         | about. You c      | an get summary inform    | nation for any and  | all fields that  |         |
|         | are included in   | your query report.       | Depending on the    | type of field,   |         |
|         | you can specify   | one or more (or all) o   | f the following typ | es of            |         |
|         | summary functi    | ons for each field in yo | our report: tota    | l, average,      |         |
|         | minimum value     | , maximum value, and     | count. All of th    | nem can be used  | ł       |
|         | for numeric field | ls, and all except total | and average can b   | be used for      |         |
|         | character, date,  | time, and timestamp      | 0                   |                  |         |
|         | For each field th | at you specify summa     | ry functions, Que   | y calculates     |         |
|         | summary values    | and includes them in     | the report. Qu      | ery calculates   |         |
|         | these summary     | values at each report b  | oreak (break level  | s 1 through      |         |
|         | defined in this c | uery and at the end of   | f the report (break | level 0).        |         |
|         | Each type of sur  | nmary is shown on a s    | eparate line in the | e report, with   |         |
|         | a descriptive ab  | breviation shown on t    | he left of the summ | nary values.     |         |
|         | 1                 |                          |                     | 5                |         |
|         | For example, as   | sume that your query     | has a numeric rest  | ılt field named  |         |
| More    |                   | , , ,                    |                     |                  |         |
|         | ITEMTOT defin     | ned using the expression | on QUANTITY * I     | TEMCOST (tv      | VO      |
|         | numeric fields b  | eing multiplied togeth   | ner). These two     | o fields are     |         |
|         | used to calculat  | e the cost of each item  | ordered in the IT   | EM field.        |         |
|         | You might defin   | e the following summ     | arv functions for t | hose fields:     |         |
|         | count for the IT  | EM field, total and ma   | aximum for the OI   | JANTITY field.   |         |
|         | maximum for th    | e ITEMCOST field, to     | otal and maximum    | for the ITEMT    | OT      |
|         | field, and maxin  | num for the DATEPUI      | R field. The fol    | lowing is an     |         |
|         | example of how    | part of a report might   | look for a custom   | er named Z Z     |         |
|         | Smith:            | 1 1 5                    |                     |                  |         |
| ITEM    | QUANT             | TTY ITEMCOST             | ITEMTOT             | DATE PU          | RCHASED |
|         | C C               | Bolt                     | 12                  | .10              | 1.20    |
| 1991-0  | 5-01              |                          |                     |                  |         |
| 00      | •                 | Hammer                   | 2                   | 8.50             | 17.00   |
| 1991-0  | 7-11              |                          |                     | 0                | ·       |
| 00 .    |                   | Ruler                    | 1                   | 2.00             | 2.00    |
| 1991-0  | 9-13              |                          |                     |                  |         |
| -55     | 5-5               | Screw                    | 6                   | .05              | .30     |
| 1991-11 | -16               |                          |                     |                  | .0*     |
| -55     |                   |                          |                     |                  |         |
|         | Totals            | for: Z Z Smith           |                     |                  |         |
|         | ТОТА              | L                        | 21                  |                  | 20.50   |
|         | MAX               | -                        | 12                  | 8.50             | 17.00   |
| 1991-11 | -16               |                          |                     | 0.00             | 1,.00   |
| -551 1  | COUN              | T 4                      |                     |                  |         |
|         | 0001              |                          |                     |                  |         |
|         | Summary functi    | on results, if defined   | can appear in all + | hree types       |         |
|         | (displayed, prin  | ted, and database) an    | d both forms (det   | ailed and        |         |
|         | summary) of ou    | tout, with one excepti   | on: they canno      | t be included if | ,       |
|         | the report is to  | a database file in detai | led form.           | moradoù h        |         |
|         |                   | and and an alla          |                     |                  |         |

#### 2 System i5 Pocket Query Guide

For more information about selecting and using report summary functions, see Chapter 11 of the Query User's Guide.

# Selecting Summary Functions

As noted above in the Help text discussion, the next step is to take the *Select report summary functions* from the *Define the Query* menu. After you type a "1" and press ENTER, as in the panel shown in Figure 11-14, you get a screen aptly titled: *Select Report Summary Functions*. This screen is shown in Figure 12-3.

From here, let's add some summary functions to the VENDORP case study example. Considering that there are only two fields (BALOWE and PENLTY) which are real candidates for any summary work (dollar fields), there is little doubt as to which fields to select. Now, let's move to the panel in Figure 12-3, so that you can use it to enable your summary definitions.

#### Select Report Summary Functions Type options, press Enter. 1=Total 2=Average 3=Minimum 4=Maximum 5=Count ---Options--- Field Text Len Dec VNDNBR VENDOR NUMBER 5 0 NAME NAME 25 ADDRESS LINE 1 ADDR1 25 CITY CITY 15 STATE STATE \_ \_ 2 ZIP CODE ZIPCD \_\_\_\_ 5 0 VNDCLS VENDOR CLASS \_\_\_\_ \_\_\_ \_ 2 0 <u>1\_2\_3\_4\_5\_</u>BALOWE BALANCE OWED 9 2 BALOWE\*.02 5<u>4</u>3<u>1</u>2\_PENLTY 7 3 Bottom

#### Figure 12-3 Select Report Summary Functions

| F3=Exit    | F5=Report  | F10=Pro/prev | F11=Display names only |
|------------|------------|--------------|------------------------|
| F12=Cancel | F13=Layout | F18=Files    | F23=Long comment       |

# Available Functions

On the third line of the panel in Figure 12-3, you can see the following options:

## 1=Total

2=Average

## 3=Minimum

#### 4=Maximum

5=Count

# Making the Summary Selections

Since this is an educational exercise, go ahead and select every single summary function for the *BALOWE* field and the PENLTY field. There are five input slots per field. Each field, theoretically, can have up to five summary functions built against it.

We are changing the theoretical to the practical in this exercise. For BALOWE and PENLTY to take all summary functions, place a 1,2,3,4, or 5 in any sequence in each of the five slots, as shown at the bottom of Figure 12-3, preceding the field name. As you can see in the example, the order you specify the functions does not matter. When your panel looks similar to that in Figure 12-3, hit the ENTER key to indicate that you are finished with your summary selections. You will return to the *Define the Query panel*, as in Figure 11-14.

## Quick Summary Report

From the *Define the Query* menu, hit F5 to get a quick report to see the results. On the first *Display Report panel* "window," however, you will not find any summary totals. What might be wrong? Actually, nothing is wrong. The panel is not shown because the summary fields are way over on the right side of the report. They are not visible in the first window, so we did not show the panel.

The totals are positioned under the fields (BALOWE and PENLTY) which have been summarized. In order to see these totals, you must window to the right. The F20 key provides this function. When you hit F20, after your first F5, you will then see a window as shown in Figure 12-4. Note that all the summary totals for BALOWE and PENLTY (Total, Average, Minimum, Maximum, and Count) are included on the right side of the window.

|                  |                | 001001        | eu     |                |  |
|------------------|----------------|---------------|--------|----------------|--|
|                  | Display Report |               |        |                |  |
|                  |                |               |        | Report width : |  |
| 135              |                |               |        |                |  |
| Position to line |                | Shift to colu | mn     |                |  |
| Line .+7+8+9     | +10+11         | +12+13        | +      |                |  |
| Υ                | STATE          | ZIP CODE      | VENDOR | BALANCE        |  |
| LATE             |                |               |        |                |  |
|                  |                |               | CLASS  | OWED           |  |
| PAYMENT          |                |               |        |                |  |
|                  |                |               |        |                |  |

Figure 12-4 Summary Total Report - All Summaries Selected

#### 8 System i5 Pocket Query Guide

L

| PENALTY                |            |         |         |           |            |   |
|------------------------|------------|---------|---------|-----------|------------|---|
| 000001 time            | GA         | A 9,3   | 321 30  |           | 7,542.00   |   |
| 150.840                |            |         |         |           |            |   |
| 000002 cago            | II         | 45,90   | 03 10   |           | 7,500.00   |   |
| 150.000                |            |         |         |           |            |   |
| 000003 nstin           | IL         | 45,793  | 3 20    |           | 900.25     |   |
| 18.005                 |            |         |         |           |            |   |
| 000004 tigoga          | MI         | 55,831  | 20      |           | 4,260.00   |   |
| 85.200                 |            |         |         |           |            |   |
| 000005 egon            | 0          | K 23,6  | ð57 20  |           | 1,495.55   |   |
| 29.911                 |            |         |         |           |            |   |
| 000006 ANTON           |            | PA 18   | ,504 20 | 1         | 3,500.00   |   |
| 70.000                 |            |         |         |           |            |   |
| 000007 ANTON           |            | PA 18   | ,503 30 |           | 500.00     |   |
| 10.000                 |            |         |         |           |            |   |
| 000008                 |            |         |         |           |            |   |
| 000009                 |            |         |         | FINAL TOT | TALS       |   |
| 000010                 |            |         |         | TOTAL     | 25,697.80  |   |
| 513.956                |            |         |         |           |            |   |
| 000011                 |            |         |         | AVG       | 3,671.11   |   |
| 73.422                 |            |         |         |           |            |   |
| 000012                 |            |         |         | MIN       | 500.00     |   |
| 10.000                 |            |         |         |           |            |   |
| 000013                 |            |         |         | MAX       | 7,542.00   |   |
| 150.840                |            |         |         |           |            |   |
| 000014                 |            |         |         | COUNT     |            | 7 |
| 7                      |            |         |         |           |            |   |
|                        |            |         |         |           |            |   |
| More                   |            | Dec 1 a | _       | D. L.     | Dec 0 ll   |   |
| F3=Exit                | F12=Cancel | F19=Lef | t F20:  | =rught    | r 21=5plit |   |
| Last column of report. |            |         |         |           |            |   |

You can see the total, average, minimum, maximum, and count values for both BALOWE and PENLTY in Figure 12-4. These are very powerful Query operations and, as you found out through this QuikCourse chapter, they are very easy to select with Query/400.

## Completing the Summary Selections

When you press ENTER, you return to the *Define the Query option*, as seen in Figure 12-5.

#### Figure 12-5 Define The Query- Summary Functions Completed

|                                    |                                             | Define the Query  |        |            |        |
|------------------------------------|---------------------------------------------|-------------------|--------|------------|--------|
| Query                              | : FIRSTQ                                    |                   | Option | :          | CREATE |
| Library                            | .: HELLO                                    | C                 | CSID   | :          | 37     |
| Type optio                         | ons, press Enter. Press                     | F21 to select all |        |            |        |
| 1=Select                           |                                             |                   |        |            |        |
|                                    |                                             |                   |        |            |        |
| Opt                                | Query Definition Option                     |                   |        |            |        |
| _ >                                | > Specify file selections                   |                   |        |            |        |
| _ >                                | _ > Define result fields                    |                   |        |            |        |
| _ >                                | > Select and sequence fields                |                   |        |            |        |
| _ >                                | > Select records                            |                   |        |            |        |
| _ >                                | Select sort fields                          |                   |        |            |        |
| _ >                                | Select collating sequence                   | 9                 |        |            |        |
| > Specify report column formatting |                                             |                   |        |            |        |
| _ >                                | <ul> <li>Select report summary f</li> </ul> | inctions          |        |            |        |
| _                                  | Define report breaks                        |                   |        |            |        |
| _                                  | Select output type and output form          |                   |        |            |        |
| _                                  | Specify processing opt                      | ions              |        |            |        |
| F3=Exit                            | F5=F                                        | leport            | ]      | F12=Cancel |        |
| F13=Layout                         | F18=File                                    | S                 | F21=5  | Select all |        |

As you can see in Figure 12-5, Query/400 has marked the option with a completed sign (">"), which tells you that you have worked this option, and it may be complete.

In this chapter, we used the summary functions to define some final total functions which apply to the

) System i5 Pocket Query Guide

whole Query report. Now, let's go to Chapter 13 to see how we can use the *Report Break Functions* to create some intermediate-level totals for this query definition.

# Chapter 13.

# Define Report Breaks

# Breaking Down the Query Report

Moving on down one line using the *Define the Query* menu panel as shown in Figure 13-1, from Select report summary functions, we arrive at our next Query definition opportunity - *Define report breaks*.

|             | I igure ie i Dejute ine              | Query Output E | i cents |  |  |
|-------------|--------------------------------------|----------------|---------|--|--|
|             | Define the Query                     |                |         |  |  |
| Query       | : FIRSTQ                             | Option:        | CREATE  |  |  |
| Library     | : HELLO                              | CCSID :        | 37      |  |  |
| Type option | ns, press Enter. Press F21 to select | all.           |         |  |  |
| 1=Selec     | t                                    |                |         |  |  |
|             |                                      |                |         |  |  |
| Opt         | Query Definition Option              |                |         |  |  |
| _ >         | > Specify file selections            |                |         |  |  |
| _ >         | > Define result fields               |                |         |  |  |
| _ >         | > Select and sequence fields         |                |         |  |  |
| _ >         | > Select records                     |                |         |  |  |
| _ >         | > Select sort fields                 |                |         |  |  |
| _ >         | > Select collating sequence          |                |         |  |  |
| _ >         | > Specify report column formatting   |                |         |  |  |
| _ >         | > Select report summary functions    |                |         |  |  |
| 1           | Define report breaks                 |                |         |  |  |
| _           | Select output type and output form   |                |         |  |  |
| _           | Specify processing options           |                |         |  |  |
|             |                                      |                |         |  |  |
| F3=Exit     | F5=Report                            | F12=Cancel     |         |  |  |
| F13=Layout  | F18=Files                            | F21=Select all |         |  |  |

#### Figure 13-1 Define The Query- Output Breaks

The F5 Quick report in Figure 12-4 shows some nice totals which are produced only at the end of the run. In essence, they are final totals representing all of the data processed by this Query report.

# How to Code Report Breaks in Query/400

What if you wanted more than summaries at the end of the report? For example, let's say you want a total
for each state. The question of the day becomes, "How do you code your Query/400 report break to get a total for each state?" We are about to show you.

In the sample data, there are just five states represented in the selection results - Georgia (GA), Illinois (IL), Michigan (MI), Oklahoma (OK), and Pennsylvania (PA).

#### The Importance of the Sort

You may recall from our Sort definition, that we sorted on STATE as the major field. That is a must in being able to get usable summary totals for each state. It would actually be impossible to get meaningful state totals if we were not sorting on state. This is a point to remember as you are building your Query definitions. You must have the data sequenced at the same levels as the report breaks in order to get reports with intermediate-level totals.

Now, let's go define the STATE field for report breaks by hitting ENTER on the panel, shown in Figure 13-1. This will take you to the panel as shown in Figure 13-2.

|            |            | Figu      | ire 13-2 I       | Defining       | r Repo    | rt Breaks              |
|------------|------------|-----------|------------------|----------------|-----------|------------------------|
|            |            |           |                  | 1              | Define Re | port Breaks            |
|            | /          |           |                  |                |           |                        |
| Type breal | c level (1 | (1-6) for | up to 9 field na | imes, press En | ter.      |                        |
| Use a      | s many f   | ields as  | needed for eacl  | h break level. |           |                        |
| Break      | Sort       |           |                  |                |           |                        |
| Level      | Prty       | Field     | 1                | Text           |           |                        |
| Len De     | c          |           |                  |                |           |                        |
|            |            |           |                  |                |           |                        |
|            |            |           | VNDNBR           |                | VENDO     | OR NUMBER              |
| 5 0        |            |           |                  |                |           |                        |
|            |            |           | NAME             |                | NAME      | 2                      |
| 25         |            |           |                  |                |           |                        |
|            |            |           | ADDR1            |                | ADDRE     | SS LINE 1              |
| 25         |            |           | OTEX             |                | OTTW      |                        |
| 15         |            | 30        | CITY             |                | CITY      |                        |
| 15         |            | 10        | STATE            | S              | TATE      |                        |
| 2          |            | 10        | JIAIL            | 0              | 17111     |                        |
| -          |            |           | ZIPCD            |                | ZIP'COI   | DE                     |
| 5 0        |            |           |                  |                |           |                        |
|            |            |           | VNDCLS           |                | VENDO     | PR CLASS               |
| 2 0        |            |           |                  |                |           |                        |
|            |            |           | BALOWE           |                | BALAN     | ICE OWED               |
| 9 2        |            |           |                  |                |           |                        |
|            |            | 20        | PENLTY           |                | BALOWI    | E*.02                  |
| 7 3        |            |           |                  |                |           |                        |
| D          |            |           |                  |                |           |                        |
| Bottom     |            | E-        | Danant           | F10 Pres       | /         | Et Di-play names only  |
| F3=Exit    |            | гэ<br>Тэс | =Report          | FIU=Proc/      | prev      | FII=Display names only |
| F12=Cance  | ÷1         | F13=      | Layout           | F18=Files      |           | F23=Long               |
| comment    |            |           |                  |                |           |                        |

#### Select from Sort Fields

To set up the definition to break on each state, from the panel in Figure 13-2, type the number "1" next to *STATE* for a first level total. *STATE* is noted with a sort level of 10 since, as you may recall, we defined it as the major sort field.

We do not care about CITY or PENLTY in terms of total breaks for this Query report, so there is no reason to define a control level for either of them. You will find, as you do more queries, that sort fields are prime candidates for break fields. Typically, you cannot pick another field and have it work well.

# General Information On Report Breaks

Before we wrap up the selection for STATE, let's briefly discuss the capabilities of the *report break panel* so that you understand how to use this with more complicated queries. In other queries, for example, you may choose to type a number from 1, through 6 in this column for each field that you want defined as a break field. This gives six levels of totals besides the Final Total. You can also specify multiple break fields for the same break level, as long as you assign no more than nine break fields for all break levels used (max of 6). In other words, at break level 1, you may have, say, three fields. When any one of the three fields changes, from record to record, Query gives the report a break total. So, overall, you can have nine fields selected as break fields as long as some fields share a break level.

### Sorted Break Fields

Each defined break field is to be used to cause report breaks. A report break for a particular break level occurs whenever the contents of the break field (or any of the break fields assigned to that level) change from record to record. This would occur in our example as we change from GA, to IL and as we change from IL, to MI etc.

#### Final Total Break

You get your last break when Query/400 hits the last record of the last group (PA) of records. Since there are no more states, there is a change in the state field from PA, to blank. Moreover, the last record tells the Query program to fire off final totals after the break totals. Whenever a final break is encountered, all intermediate breaks are automatically triggered. Thus, in the VENDORP case study, you would get a total, after the first change representing Georgia vendors, and then Illinois, etc. But, you would also get a total after the last Pennsylvania record, since there are no more vendors (last record = final totals) in the query. This intermediate total would represent the Pennsylvania vendors.

In addition to the last level total for PA at the end of a report, the definition also calls for a final total. The final total is produced immediately after the group total for the STATE break, as the last set of summary totals for the report. In essence, the same totals which you saw in Figure 12-4 appear at the end of the report — immediately following the last intermediate group total.

#### Non-sorted Break Fields

Although you can specify any field in the list as a break field (sorted and non-sorted), as a rule, you should use only the sort fields. As you can see, in Figure 13-2, the sort fields have a sort priority number in the next column. Non-sort fields have no sort priority. As a general rule, it is not good to use non-sort fields as break fields, since you may get extra (unwanted) report breaks.

#### Erroneous Totals

If, for example, you did not sort on *STATE*, the unsorted data might be arranged in such a way that one record would be for MI, the next for GA, the next for MI, etc. Without a sort on *STATE*, you would get a separate *STATE* total for every single record, because of the breaks caused by not sorting.

For the purposes of the VENDORP case study, the report totals would be useless, since the totals would not, in fact, represent the totals for any of the states. Moreover, because the totals would be repeated for each record, the report would be messy and mostly unreadable. If this is an area in which you have particular interest, the IBM Query User's Guide has lots more information about using non-sort fields as break fields. Our general recommendation, however, is, "Don't use them!"

#### Break Sequence and Sort Priority

Additionally, when you use sort fields as break fields, the break levels should be specified in the same relative order as the sort priority sequence. This makes sense. Otherwise, you force records to compare as breaks, when they really are not breaks, thereby again - just as with non-sort fields, giving extraneous totals. When assigning break levels, therefore, the highest assignable break level (level 1) should be assigned to a high sort priority number. Break level 2 should be assigned to some lower priority number, and the lowest break level used should be assigned to a low sort priority number.

# Back to VENDORP Case Study

Now that you have had this little instructional Sort diversion, you can now get ready to resume the VENDORP case study. After you assign the level breaks (1 on STATE in this example), as shown back in Figure 13-2, and you press ENTER, you will get one panel for every break level you have just defined, plus an extra one for the final total. In this case study, you defined just one break. Therefore, you will get two break panels to complete.

On these panels, you get to describe more information about the break totals and the final total. They arrive for you to complete in most significant to least significant total level sequence. Since, in the VENDORP case study, you selected just a final total and one level total, you get the final total panel first, as shown in Figure 13-3. Then, you get the level 1 total panel, as shown in Figure 13-4 for the STATE field.

#### ) System i5 Pocket Query Guide

| 112                      | guit 15-5 11112               |                      | DICAK      |
|--------------------------|-------------------------------|----------------------|------------|
|                          |                               | Format Report Break  |            |
|                          |                               |                      |            |
| Break level:             | 0                             |                      |            |
| Type choices, press Ente | r.                            |                      |            |
| (Type &field in text t   | to have break values inserted | l.)                  |            |
| ,                        |                               | ,                    |            |
|                          |                               |                      |            |
|                          |                               |                      |            |
| Suppress summaries       | N                             | Y=Yes, N=No          |            |
|                          |                               |                      |            |
| Break text               | FINAL TOTALS                  |                      |            |
|                          |                               |                      |            |
|                          |                               |                      |            |
|                          |                               |                      |            |
| Level Field              |                               |                      |            |
| 1 STATE                  |                               |                      |            |
|                          |                               |                      |            |
| F3=Exit                  | F5=Report                     | F10=Process/previous | F12=Cancel |
| F13=Layout               | F18=Files                     | F23=Long comment     |            |

#### Figure 13-3 Final Total Report Break

# Final Total Level

When the FINAL TOTALS break information panel appears, as in Figure 13-3, you may get confused as I did the first few times. You may ask yourself, "Why is the level 1 field, STATE, on this panel?" The answer is that it is there for information purposes only. If you had six total levels defined besides the final total, all six would be listed. On the *Final Total panel*, you do nothing with the STATE total..

# The Million Dollar Summary Question

There is only one question you are asked on this panel. Do you want to suppress summaries? In other words, do you want the totals at this level to be skipped? If you answer, "Yes," skip them. There is no reason to supply a title for the totals. If you answer, "No," then the totals at this level (Final Totals), are printed. Since you have gone this far, however, you might as well print them. Besides, it is a requirement of the VENDORP case study.

Because the panel in Figure 13-3 at this level is for Final Totals, it comes already filled in with the words, "FINAL TOTALS." This is the text which will show by the last total of the report. If you are happy with capital letters and this text, leave it alone, and press ENTER. Otherwise, change the text to your preference, and press the ENTER key. You will be taken to the next most significant level total. In this case study, that is level 1, for STATE, as shown in Figure 13-4.

| Figure 13-                 | 4 State Field R             | eport Break - Le     | evel 1     |  |  |  |
|----------------------------|-----------------------------|----------------------|------------|--|--|--|
|                            |                             | Format Report Break  |            |  |  |  |
|                            |                             |                      |            |  |  |  |
| Break level                | 1                           |                      |            |  |  |  |
|                            |                             |                      |            |  |  |  |
|                            |                             |                      |            |  |  |  |
| Type choices, press Enter. |                             |                      |            |  |  |  |
| (Type &field in text to    | have break values inserted. | )                    |            |  |  |  |
|                            |                             |                      |            |  |  |  |
| Skip to new page           | . <u>N</u>                  | Y=Yes, N=No          |            |  |  |  |
|                            |                             |                      |            |  |  |  |
| Suppress summaries         | N                           | Y=Yes. N=No          |            |  |  |  |
| cupproce cummaries i       | ··· <u>··</u>               | 1 - 100, 11 - 110    |            |  |  |  |
|                            |                             |                      |            |  |  |  |
| Break text                 | State Total                 |                      |            |  |  |  |
|                            |                             |                      |            |  |  |  |
|                            |                             |                      |            |  |  |  |
|                            |                             |                      |            |  |  |  |
| Level Field                |                             |                      |            |  |  |  |
| 1 STATE                    | 1 STATE                     |                      |            |  |  |  |
|                            |                             |                      |            |  |  |  |
| F3=Exit                    | F5=Report                   | F10=Process/previous | F12=Cancel |  |  |  |
| F13=Layout                 | F18=Files                   | F23=Long comment     |            |  |  |  |

# State Total Level

First of all, when you arrive at the panel in Figure 13-4, the *Break Text field* is blank. We have already filled it in for you with an appropriate total title — as you can see. We cleverly used, "State Total," as the break title.

#### Skip To New Page

There is one additional question in the panel, in Figure 13-4, for level break information vs. final totals. Do you want to skip to a new page? This does not mean, "Do you want the totals on a new page?" It means- after the totals are printed for this break level (*STATE* in this case study), do you want the next state's information to begin on a clean page, or is it okay to start the next state on the same page as the prior state's totals? Select "N," as shown. This means no new page for the VENDORP Query report.

#### Suppress Totals

For the second question, just as with FINAL TOTALS, we want the summary totals to print. Therefore, again, do not suppress summaries. There is one more thing different from the FINAL TOTALS panel. For break text, when you get the panel, as noted above, the

break text field is blank. Notice that we specified the text for the STATE total.

# Get an Intermediate Report

Press ENTER after you have completed the screen to your satisfaction. To get a check as to how the totals

look, you may also want to hit the F5 key. If you do so at this time, you would get a report similar to that in Figure 13-5. However, your screen report would not have as many lines.

In order to see the data from the report in 13-5, you would have to roll and press F20 to see the right side of the window. What you are looking at in Figure 13-5, is the last two panels of the report, as sent to the display. It is an amalgamation of the last two screens of the report. You see a little detail from the right side, then the last STATE total, followed by the final total.

Figure 13-5 Report With State and Final Totals - Last Panels

|                  | Display Report |             |       |             |                |   |
|------------------|----------------|-------------|-------|-------------|----------------|---|
|                  |                |             |       |             | Report width : |   |
| 135              |                |             |       |             |                |   |
| Position to line |                | Shift to co | olumn |             |                |   |
| Line .+7+8+9     | +10+           | 11+12+      | .13+  |             |                |   |
| Y                | STA            | TE ZIP CODE | E VEN | IDOR        | BALANCE        |   |
| LATE             |                |             |       |             |                |   |
|                  |                |             |       | CLASS       | OWED           |   |
| PAYMENT          |                |             |       |             |                |   |
|                  |                |             |       |             |                |   |
| PENALTY          |                |             |       |             |                |   |
| 000027           |                |             |       | COUNT       |                | 1 |
| 1                |                |             |       |             |                |   |
| 000028           |                |             |       |             |                |   |
| 000029 egon      | ОК             | 23,657      | 20    |             | 1,495.55       |   |
| 29.911           |                |             |       |             |                |   |
| 000030           |                |             |       |             |                |   |
| 000031           |                |             |       | State Total |                |   |
| 000032           |                |             |       | TOTAL       | 1,495.55       |   |
| 29.911           |                |             |       |             |                |   |
| 000033           |                |             |       | AVG         | 1,495.55       |   |
| 29.911           |                |             |       |             |                |   |
| 000034           |                |             |       | MIN         | 1,495.55       |   |
| 29.911           |                |             |       |             |                |   |
| 000035           |                |             |       | MAX         | 1,495.55       |   |
| 29.911           |                |             |       |             |                |   |
| 000036           |                |             |       | COUNT       |                | 1 |
| 1                |                |             |       |             |                |   |
| 000037           |                |             |       |             |                |   |
| 000038 ANTON     | PA             | 18,504      | 20    |             | 3,500.00       |   |
| 70.000           |                |             |       |             |                |   |
| 000039 ANTON     | PA             | 18,503      | 30    |             | 500.00         |   |
| 10.000           |                |             |       |             |                |   |
| 000040           |                |             |       |             |                |   |

#### 5 System i5 Pocket Query Guide

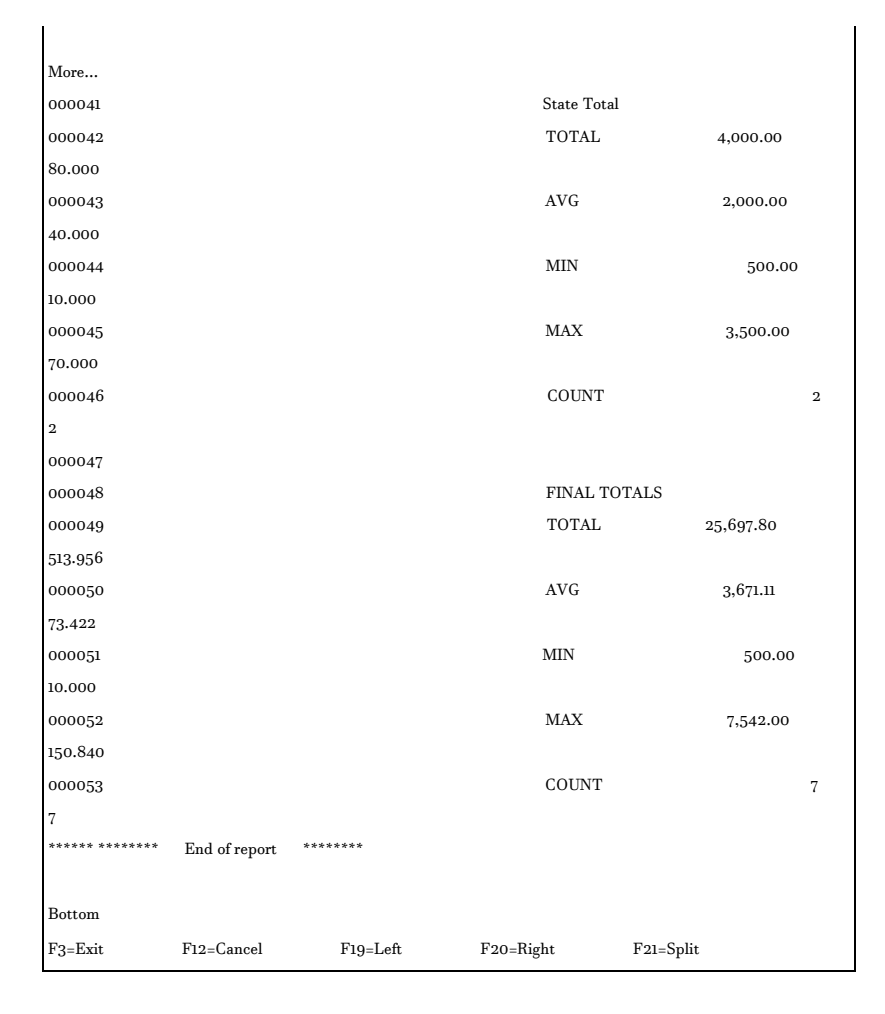

Well, that's about enough for report breaks. You now have summary totals and report breaks built into the VENDORP query case study. By hitting the ENTER key once or twice, you will arrive back at the *Define the Query panel* as in Figure 13-6.

| Figure | 13-6 | Define | The | Ouerv- | Output | Breaks  | Completed |
|--------|------|--------|-----|--------|--------|---------|-----------|
|        |      | 20,000 |     | Enc.   | 0      | 2.00000 | 00        |

|            |                                    |                   | De     | efine the Quer | у      |  |
|------------|------------------------------------|-------------------|--------|----------------|--------|--|
| Query      | : FIRSTQ                           |                   | Option | :              | CREATE |  |
| Library    | Library: HELLO                     |                   |        | :              | 37     |  |
| Type optic | ons, press Enter. Pr               | ess F21 to select | all.   |                |        |  |
| 1=Sele     | ct                                 |                   |        |                |        |  |
|            |                                    |                   |        |                |        |  |
| Opt        | Query Definition Opt               | tion              |        |                |        |  |
| _ >        | Specify file selections            | 3                 |        |                |        |  |
| _ >        | Define result fields               |                   |        |                |        |  |
| _ >        | Select and sequence                | fields            |        |                |        |  |
| _ >        | Select records                     |                   |        |                |        |  |
| _ >        | Select sort fields                 |                   |        |                |        |  |
| _ >        | Select collating seque             | ence              |        |                |        |  |
| _ >        | Specify report colum               | n formatting      |        |                |        |  |
| _ >        | Select report summa                | ry functions      |        |                |        |  |
| _ >        | Define report breaks               |                   |        |                |        |  |
| _          | Select output type and output form |                   |        |                |        |  |
| _          | Specify processing options         |                   |        |                |        |  |
|            |                                    |                   |        |                |        |  |
| F3=Exit    | F                                  | 5=Report          | ]      | F12=Cancel     |        |  |
| F13=Layout | F18=]                              | Files             | F21=5  | Select all     |        |  |

As you can see in Figure 13-6, Query/400 has marked the option with a completed sign (">"), which tells you that you have worked this option, and it may be complete.

Now, let's go to Chapter 14 to see the output types and the forms of output we can create with Query/400. After Chapter 14, you may not be satisfied with F5 as your report generator.

# Chapter 14.

# Select Output Type and Output Form

## Your Output Is Served!

To get the reports that you have seen shown so far, you have been pressing F5. These all come back to the same display from which you interactively run them. However, you cannot easily show the report on your screen to anybody else. Your PC monitor is too heavy for this to be practical. Thinking of the conundrum you would be in if there were no other option, IBM has rescued Query/400. Built into the magic of Query/400 is a natural way for you to print your report or to

send it to a file which can be emailed. But how? ... Not with F5!

You need the next Query/400 option. As you continue your journey down the Define the Query panel, as seen in Figure 14-1, the next line, Select output type and output form, deals with changing the form of your output to a printer or to a database file.

| Figur      | re 14-1                            | i Define       | The Quer         | y- Seleci | і Ойгриг .     | l ype & Form |
|------------|------------------------------------|----------------|------------------|-----------|----------------|--------------|
|            |                                    |                |                  | Ľ         | Define the Que | ry           |
| Query      | :                                  | FIRSTQ         |                  | Option    | :              | CREATE       |
| Library    | :                                  | HELLO          |                  | CCSID     | :              | 37           |
| Type optio | ons, press                         | Enter. Pr      | ess F21 to selec | t all.    |                |              |
| 1=Selec    | ct                                 |                |                  |           |                |              |
|            |                                    |                |                  |           |                |              |
| Opt        | Query D                            | efinition Opt  | tion             |           |                |              |
| _ >        | Specify f                          | ile selections | 1                |           |                |              |
| _ >        | Define r                           | esult fields   |                  |           |                |              |
| _ >        | > Select and sequence fields       |                |                  |           |                |              |
| _ >        | > Select records                   |                |                  |           |                |              |
| _ >        | > Select sort fields               |                |                  |           |                |              |
| _ >        | Select co                          | ollating seque | ence             |           |                |              |
| _ >        | Specify 1                          | eport colum    | n formatting     |           |                |              |
| _ >        | Select re                          | port summa     | y functions      |           |                |              |
| _ >        | Define r                           | eport breaks   |                  |           |                |              |
| 1          | Select output type and output form |                |                  |           |                |              |
| _          | Specify processing options         |                |                  |           |                |              |
|            |                                    |                |                  |           |                |              |
| F3=Exit    |                                    | F              | 5=Report         |           | F12=Cancel     |              |
| F13=Layout |                                    | F18=I          | Files            | F21=      | =Select all    |              |

# Direct Your Output

After you pick the option above and you go through the questions in the sub panels, you'll be able to direct your output the way you want it. You can run your Query and send your output to a printer, to a database file, or, if it is already set up to go to one of these, you can change it back to the display screen — as you choose.

When you select this option from the *Define the Query* panel by placing a 1 next to it, and pressing ENTER, you will be taken to the *Select Output Type and Output Form* panel as shown in Figure 14-2.

|                          | _,          | 1 51                            | 1          |
|--------------------------|-------------|---------------------------------|------------|
|                          | Sele        | ect Output Type and Output Form | n          |
|                          |             |                                 |            |
| Type choices, press Ente | r.          |                                 |            |
| Output type              | <u>1</u>    | 1=Display                       |            |
|                          |             |                                 | 2=Printer  |
|                          |             |                                 | 3=Database |
| file                     |             |                                 |            |
|                          |             |                                 |            |
| Form of output           | <u>1</u>    | 1=Detail                        |            |
|                          |             |                                 | 2=Summary  |
| only                     |             |                                 |            |
|                          |             |                                 |            |
| Line wrapping            | <u>N</u>    | Y=Yes, N=No                     |            |
| Wrapping width           | ······      | Blank, 1-378                    |            |
| Record on one pa         | ge <u>N</u> | Y=Yes, N=No                     |            |
|                          |             |                                 |            |
| F3=Exit                  | F5=Report   | F10=Process/previous            |            |
| F12=Cancel               | F13=Layout  | F18=Files                       |            |

#### Figure 14-2, Select Output Type and Output Form

#### And the Options Are

The Select Output Type and Output Form display panel is the vehicle by which you select where you want your query output to go, and in what form you want it to be. You can see the Output type options are (1) display, (2) printer, and (3) database file. The form options are (1) detailed, or (2) summary.

#### A Few Extra Options

At the bottom of the panel are a few extra options that have to do with how a record is to behave when printed or displayed. For example, you can truncate a record if the whole thing does not fit or you can wrap to the next line. If you are printing large records, with lots of data, such as a real estate property "card," or a personnel record, you can tell the Query program to print just one record per sheet.

# Output Type Prompt

By the time you get to this point of the VENDORP case study, you have done all of the difficult technical work for your query. Your query either works, or it doesn't. This panel assumes all of the prior stuff is correct, and it lets you do some schmoozing.

#### To Print or Not To Print

Of course, it does not force you to schmooze. You can choose not to use this step in defining your query. The default to the display may be all you need. A quick phone call may be what it takes to communicate your query results without hard copy. If you choose to skip this option, the Query/400 report arrives at your workstation as a displayed report in detailed form.

However, you may need hard copy for posterity or for distribution. In this case, you would want to print a paper report. You may also want to give your client or your accountant the report in a database form. In these cases, you have to define the output type and form with this panel and subsequent panels.

#### The Type Options

From the panel in Figure 14-2, then, to make your output device selection, you start by typing the number of one of the following type of output choices to select for your query:

#### Display

#### Printer

#### Database

In the next section of this chapter, we describe how to code the panels for each of these *Type options*. After this, we discuss output form (detail or summary) and line wrapping options.

## Three Queries in One?

If a query is built for display, and we run the query, we can certainly change it to run with a printed report. Likewise, we can again change it to send the results to a database file. Thus, for each query definition, we can get at least three types of output reports.

Well, not exactly! When we study the output form prompt, you will see that for each of the three type options, there are two different form options. Therefore, the same query can be run six different ways as follows: Chapter 14. Select Output Type and Output Form 275

| Display  | Detail Report  |
|----------|----------------|
| Printer  | Detail Report  |
| Database | Detail Report  |
| Display  | Summary Report |
| Printer  | Summary Report |
| Database | Summary Report |

If we add *line wrapping options* and *record on one page options* to the VENDORP case study, you can see the combinations increasing to twelve and twenty-four for the same basic query.

Although you can save all twenty-four of these queries under different names for later recall, for the VENDORP project, we have selected one option - the **Database Summary option**. This serves our purposes since we have yet to work with the database option. Using F5, we have already seen what the detail lines and the summary lines look like on the display. They look very much the same for the printer. The database has not been as explored as much so far in this course.

> Hint: Though VENDORP is now databaseoriented, it would serve you well as you are doing these queries to take as many options of the twenty-for as you can. Observe what happens in each case. Take the printer options, for sure, so you can get a feel for the types of things you might do to make your report look better or to scrunch the columns so that it fits on one page without truncation or wrap.

# Examining All the Output Options

We now digress again temporarily, to examine the various options and displays for the three types, the two forms, and the wrapping options. There is a lot of information to cover in this chapter, and mostly, it is not exciting. You can liven up your experience if you copy your query each time on the WRKQRY panel and follow-along to explore the impact of the various options we take in this section. For now, let's examine the *Report Type prompt* in detail, starting with the *Display Output Type*.

## Display

You can select option 1 from the panel in Figure 14-2, if you want the output of the query to be shown on your display, in detail or summary form. This is very similar to hitting F5. If you happen to run your query in batch, regardless of whether you select option 1, however, the output will not be sent to your display. It will be sent to a printer and not to the display, since a batch job does not have a display device associated with it.

Printer

If you pick option 2, the output of the query is printed on any type of printer, in detailed or summary form. When you select this option, the *Define Printer* Output display pops up, since the system wants more information about the printout. This is shown in the panel in Figure 14-3 when you press the ENTER key, with option 2 filled-in.

| Figure 14-3 Printer Output - Define |                       |                      |  |  |  |  |  |
|-------------------------------------|-----------------------|----------------------|--|--|--|--|--|
|                                     | Define Printer Output |                      |  |  |  |  |  |
| Type choices, press Enter           | r <b>.</b>            |                      |  |  |  |  |  |
| Printer                             | Pı                    | *PRINT, name         |  |  |  |  |  |
| Form size:                          |                       |                      |  |  |  |  |  |
| Length                              | 66                    | Blank, 1-255         |  |  |  |  |  |
| Width                               | 132                   | Blank, 1-378         |  |  |  |  |  |
| Start line                          | _3                    | Blank, 1-255         |  |  |  |  |  |
| End line                            | <u>63</u>             | Blank, 1-255         |  |  |  |  |  |
| Line spacing                        | 1                     | 1, 2, 3              |  |  |  |  |  |
| Print definition                    | Ν                     | Y=Yes, N=No          |  |  |  |  |  |
| F3=Exit                             | F5=Report             | F10=Process/previous |  |  |  |  |  |
| F12=Cancel                          | F13=Layout            | F18=Files            |  |  |  |  |  |

2 . . . . .

#### Printer Panels

On the Select output type and output form panel, if you select Printer, you will get each of the panels from Figure 14-3 through 14-6, so that you can better define your printer requirements to the query definition. Unlike the Display option, in which the defaults are typically fine, when you select to print your query, will want to fill in these printer panels to refine your report.

> ©Note: For instructional purposes, we have opted to complete the printer information and database information within their respective output type sections, rather than first completing all of the *Select output type and output form* parameters as shown in Figure 14-2. Therefore, in this chapter, you will complete the Output form and Line wrapping sections after you have experienced all of the follow-on panels in the printer and database areas. If you were building a query, you would pick just one output type, whereas we are explaining all three. After picking the output type, say, Printer, you would always complete the Output form and Line Wrapping sections prior to hitting ENTER.

> If you are following along on your machine using the COPY query, as we suggest at the beginning of this chapter, feel free to use the defaults for options not yet covered, as you progress through the various panels. You may also choose to take F3 in your lab exercises when you are finished with an

) System i5 Pocket Query Guide

option, so that you can save the query, run it, and be prepared to copy the query for the next option.

should use Figures 14-3 to 14-6 to tailor your nted output request. For example, printer spacing margin information are requested in Figure 14-3. oling attributes are added in Figure 14-4. Cover e information is added in Figure 14-5, and Header Footer information is added in Figure 14-6.

#### fine Printer Output

m the Define Printer Output display in Figure 14-3, can select the specific printer to be used and er characteristics of the printed output. Please e that the panel you are looking at is not set at defaults. We have already primed the fields with e typical values for a query report. For example, provided the following:

Printer name P1. If this report is for your department or another department, providing the proper printer name saves on distribution time. Form length66. At six lines per inch of<br/>form. On a typical 14 ½ X 11 green<br/>bar output form, this equates to 11<br/>inches. When the report is printed<br/>on a cut sheet laser printer, 66<br/>lines can print in reduced<br/>landscape mode on one 8.5 X 11<br/>sheet of paper.

Form width 132. At ten characters per inch, with an appropriate margin, on a typical 14 ½ X 11 green bar output form, this equates to 13.2 inches plus margin = 14 ½ inches. When the report is printed on a cut sheet laser printer, 132 print positions can print in reduced landscape mode on one 8.5 X 11 sheet of paper.

Start line 3. Of the 66 lines which can be printed, typically the first print line permits some blank space at the top of the form. In this case, two lines are skipped before printing. In conjunction with the End Line parameter, this provides separation between pages.

| End line         | <b>63.</b> Of the 66 lines which    |
|------------------|-------------------------------------|
|                  | can be printed, typically the last  |
|                  | print line permits some blank space |
|                  | at the bottom of the form. In this  |
|                  | case, three lines are skipped       |
|                  | before hitting form end. In         |
|                  | conjunction with the Start Line     |
|                  | parameter, this provides separation |
|                  | between pages.                      |
| Line spacing     | <b>1.</b> You can set the line      |
|                  | your requirements for the report.   |
| Print definition | N You have the option of printing   |
| fint dofinition  | the query definition prior to       |
|                  | printing the actual query report.   |

When you are finished typing your attributes in Figure 14-3, hit the ENTER key, and you will be asked more printer questions in Figure 14-4.

| Figure 14-4             | 4 Printer Outp | out - Define Spooled Output |  |
|-------------------------|----------------|-----------------------------|--|
|                         |                | Define Spooled Output       |  |
|                         |                |                             |  |
| Type choices, press Ent | ter.           |                             |  |
| Spool the output        | . <u>Ү</u>     | Blank, Y=Yes, N=No          |  |
| Form type               |                | Blank, name, *STD           |  |
| Copies                  | 1              | Blank, 1-255                |  |
| Hold                    |                | Blank, Y=Yes, N=No          |  |
| F3=Exit                 | F5=Report      | F10=Process/previous        |  |
| F12=Cancel              | F13=Layout     | F18=Files                   |  |

#### Define Spool Output

This panel asks you one major question at the top. Do you want to spool the printed output (like Windows Print Manager,) or do you want to go directly to a printer? Though some choose not to use *Spool*, with a multi-user system, it is very difficult to assure that a given printer is going to be available at a given moment in time. We plugged in a "Y" for this prompt, since it is good to spool the output, and print it when the printer is available.

#### Form Type

Most often, you will let the form type default to blank, since you will be printing your reports on whatever paper is in a particular printer.

#### Number of Copies

If you have a report distribution, you would change the number of copies to equal the number of people who are to receive the report.

#### Hold the Printout

Finally, you have the option of holding the report. One reason for holding a report would be when you are just creating the query and you would like to assure that it is correct before you print it. You might also hold a query printout so that the intended user can find the report in a particular output queue, and they can decide whether they want to print it or not. They may even choose to move the report to another printer queue.

When you are sure you've got the spooling attributes displayed in Figure 14-4 completed correctly, press ENTER and you will come to the panel in Figure 14-5.

| Figure 14                                    | 5 Printer Output | Specify Cover Page   |  |
|----------------------------------------------|------------------|----------------------|--|
|                                              |                  | Specify Cover Page   |  |
|                                              |                  |                      |  |
| Type choices, press Enter                    |                  |                      |  |
|                                              |                  |                      |  |
| Print cover page                             | . Y              | Y=Yes, N=No          |  |
| Corror page title                            |                  |                      |  |
| Cover page the                               |                  |                      |  |
| Distribution: Melanie, Bob Cratcett, Scrooge |                  |                      |  |
|                                              |                  |                      |  |
| F3=Exit                                      | F5=Report        | F10=Process/previous |  |
| F12=Cancel                                   | F13=Layout       | F18=Files            |  |

## Cover Page

Most users care little about a cover page when they are building their query. However, the cover page can provide value, especially in the area of report distribution. Once the Query prints, and the papers sit with all the other reports in a particular printer tray, it may be difficult to identify and distribute your report to the proper area.

Many companies use the cover page to specify a distribution. In this way, there is no guesswork. Before each report is printed, the cover page serves as its separator from the pack and provides a means of no-brainer distribution. As you can see, this Query

5 System i5 Pocket Query Guide

report will be distributed to Melanie, Bob Cratchet, and Scrooge himself.

The two prompts shown in Figure 14-5 let you build a proper cover page. When you are finished with these entries, press ENTER and you will have one more printer options panel to fill out in Figure 14-6.

| Figure 14-6                                                  | 6 Printer  | Output Headings and Footings       |  |
|--------------------------------------------------------------|------------|------------------------------------|--|
|                                                              |            | Specify Page Headings and Footings |  |
|                                                              |            |                                    |  |
| Type choices, press Ente                                     | er.        |                                    |  |
| (Type &date, &time, and &page, or choose std page headings.) |            |                                    |  |
| Print standard                                               |            |                                    |  |
| page headings                                                | Y          | Y=Yes, N=No                        |  |
| Page heading                                                 |            |                                    |  |
| Vendor Master Penalty Report By Janie@query.com              |            |                                    |  |
|                                                              |            |                                    |  |
|                                                              |            |                                    |  |
|                                                              |            |                                    |  |
| Page footing                                                 |            |                                    |  |
| Prepared for Accounting                                      |            |                                    |  |
|                                                              |            |                                    |  |
| F3=Exit                                                      | F5=Report  | F10=Process/previous               |  |
| F12=Cancel                                                   | F13=Layout | F18=Files                          |  |

#### Headers and Footers

Just as a cover page, most users care little about report headings and footings when they are building their queries. However, once the query report actually delivers the goods and provides valuable information to the firm, the credibility of the query report may be proportional to its professional appeal. All of a sudden, a nice header or footer matters.

There is nothing like a header and/or footer to add a professional touch to a business report. Query/400 provides both options in the panel shown in Figure 14-6. Just add your header and/or footer information, and press ENTER, and you are brought back to the *Select output type and output form*.

☺ Hint: If you are following along, it would be a good idea to press F3 to save your query, run it, and prepare for the next option with a COPY query.

# Output Type Database

It's been a long time since you saw this panel, so we repeat it for your convenience in Figure 14-7 below:
|                        | Sele          | ect Output Type and Output Form |            |
|------------------------|---------------|---------------------------------|------------|
|                        |               |                                 |            |
| Type choices, press En | ter.          |                                 |            |
| Output type            | 3             | 1=Display                       |            |
|                        |               |                                 | 2=Printer  |
|                        |               |                                 | 3=Database |
| file                   |               |                                 |            |
|                        |               |                                 |            |
| Form of output         | <u>1</u>      | 1=Detail                        |            |
|                        |               |                                 | 2=Summary  |
| only                   |               |                                 |            |
|                        |               |                                 |            |
| Line wrapping .        | <u>N</u>      | Y=Yes, N=No                     |            |
| Wrapping widt          | h             | Blank, 1-378                    |            |
| Record on one j        | page <u>N</u> | Y=Yes, N=No                     |            |
|                        |               |                                 |            |
| F3=Exit                | F5=Report     | F10=Process/previous            |            |
| F12=Cancel             | F13=Layout    | F18=Files                       |            |

#### Figure 14-7, Select Output Type and Output Form

## Picking the Output File

If you select option 3 for the *Output Type Parameter* in the *Select Output Type and Output Form* panel above, your query output is sent to a database file. You may ask, "What database file?" Along the way to telling Query where to put the file, you get to specify a few more things to help Query/400 know how to deal with your results. For this report, for case study purposes, the summary option for *Form of Output* should also be taken.

## Define Database File

When you press ENTER after selecting option 3, the very next thing you get is the *Define Database File Output* display as shown in Figure 14-6.

| Figure 1                    | <i>4-6 Define</i>   | Your Database            | File Output             |  |
|-----------------------------|---------------------|--------------------------|-------------------------|--|
| Define Database File Output |                     |                          |                         |  |
|                             |                     |                          |                         |  |
| Type choices, press En      | ter.                |                          |                         |  |
| (The printed defini         | ition shows the out | put file record layout.) |                         |  |
| File                        | QRYOUT              | Name, F4 for list        |                         |  |
| Library                     | HELLO               | Name, F4 for list        |                         |  |
| Member                      | <u>*FILE</u>        | Name, *FIRST, *FILE, I   | F4 for list             |  |
| Data in file 1_             | _                   | 1=New file, 2=Replace f  | ĩle                     |  |
|                             |                     |                          | 3=New member, 4=Replace |  |
| member                      |                     |                          |                         |  |
|                             |                     |                          | 5=Add to member         |  |
| For a new file:             |                     |                          |                         |  |
| Authority                   | *LIBCRTAUT          | *LIBCRTAUT, autl         | h listname,             |  |
|                             |                     |                          | *CHANGE, *ALL,          |  |
| *EXCLUDE, *USE              |                     |                          |                         |  |
| Text                        | Query QuikCourse    | Summary Database         |                         |  |
| Print definition            | N                   | Y=Yes, N=No              |                         |  |
| F3=Exit                     | F4=Prompt           | F5=Report                | F10=Process/previous    |  |
| F12=Cancel                  | F13=Layout          | F18= Files               |                         |  |

In the *Define Database File Output* panel shown in Figure I-74, you select the name of the library and the output file to hold the report. Leave all of the other options default. I don't recall ever changing 2 System i5 Pocket Query Guide

any of these options for a new Query. When the panel is filled as in Figure I-74, give a good press on the ENTER key.

QQRYOUT is the default file name. If this is a Query report database that you want to keep, you should choose a different name before hitting ENTER since, more than likely, there is already a report out there called QQRYOUT which you will write over. Additionally, the next time someone does a database Query to this library, the current Query definition if it is stored as QQRYOUT will be overlaid. The Query report, which in this case is a summary Query, is written to the database later in this process, when you actually run the Query.

When you have completed all of the options on the Define the Query panel, you will run the query. At that time, the report is written to the database file. For the curious Query user, the next logical step, after running the query, is to find the query output in the database file, and look at it to assure it is correct. A snapshot of the database for VENDORP summary report, as taken by DFU, is shown in Figure 14-7.

| Figure 1          | 4-7 Summai | ry Data   | In Output | Databas      | re   |
|-------------------|------------|-----------|-----------|--------------|------|
| WORK WITH DATA IN | A FILE     |           |           | Mode         | :    |
| CHANGE            |            |           |           |              |      |
| Format: QQR       | ŕ          |           | Fi        | le :         | QQRY |
|                   |            |           |           |              |      |
| *RECNBR:          |            | 1         |           |              |      |
| BREAK LEVEL:      | 1          |           |           |              |      |
| OVERFLOW FLAG:    |            |           |           |              |      |
| STATE:            | GA         |           |           |              |      |
| BALOWE TOTAL:     | 754        | 4200      |           |              |      |
| BALOWE AVG:       | 754200     |           |           |              |      |
| BALOWE MIN:       | 754200     |           |           |              |      |
| BALOWE MAX:       | 754200     | )         |           |              |      |
| BALOWE COUNT:     | 1          |           |           |              |      |
| PENLTY TOTAL:     | 150840     |           |           |              |      |
| PENLTY AVG:       | 150840     |           |           |              |      |
| PENLTY MIN:       | 150840     |           |           |              |      |
| PENLTY MAX:       | 150840     |           |           |              |      |
| PENLTY COUNT:     | 1          |           |           |              |      |
|                   |            |           |           |              |      |
| F3=Exit           |            | F5=Refre  | sh F6=S   | Select forma | t    |
| F9=Insert         |            | F10=Entry | F11=C     | hange        |      |

Figure 14 7 Summery Date In Output Databa

☺ Note: Please note that we are jumping ahead here and have run this query without yet showing you how to do so. The objective at this point is to demonstrate how to look at the database output when it is produced during the run. However, in this case study, we have not run the query yet. Unless you already know how to run a query, the fact that we have database output at this time should be somewhat of a mystery for you. This diversion is for instructional purposes only and not to enhance the VENDORP case study.

## FU to See File

l in Figure 14-6 uses IBM's Data File Utility dip into the database file to show the shape ummary output data, as well as to look at the of the first record. It is useful to note ry does a nice job with output database files. The way to use DFU to see this file is as follows:

- **1.** Type STRDFU and ENTER
- 2. Option 5 Update data using temporary program
- 3. File Name VENDORP
- 4. Library Name HELLO
- 5. Member name VENDORP

### What Does the Database Option Do?

It takes the database information that the programmers and analysts pack into the underlying databases which are queried in a detail mode, and it writes those field names and field descriptors to the database file which it creates. Thus, the file which Query/400 puts out, can also be queried with Query/400, since it is a bonafide and complete database file.

#### What Does DFU Do?

As you can see in the DFU snapshot, Query/400 also does a nice job with summary data, which it writes to the database file. Notice the STATE column heading. It comes from the database. Query/400 however, uses the names of the summary functions as the field names in the output database for this summary-only example. Thus, the summary fields are properly identified in the output database.

## Detailed and Summary Query Reports

Both the detailed and summary forms of database file output are substantially different from displayed or printed output. For your edification, you may note the following differences:

#### Detailed Output to Database

Any report break and summary function output you may have specified are ignored. The query does not bomb. However, only the selected records are put in the database file. Any line wrapping you may specify is ignored.

#### Summary Output to Database

Query puts basically the same information into a database file as it would put on the report or the display. Each of the fields, such as count, average, max, etc. are placed in the file as database fields for each summary record and final total record produced by the query. A quick DFU look at the file is shown in Figure 14-7.

## Form of Output

In the *Query Output Type section*, we have already demonstrated the detail of the sequence of panels to complete a Query display, printed report, or database output. For continuity purposes, we followed through with all of the panels for the various output types.

However, before you would actually have hit the ENTER key in the *Select output type and output form* panel,

shown again in Figure 14-8, you would have to complete the *Form of output* and *Line wrapping* sections.

Figure 14-8, Select Output Type and Output Form Select Output Type and Output Form Type choices, press Enter. 1=Display Output type . . . . . . . . . . . 1 2=Printer 3=Database file Form of output . . . . . . . . . 1=Detail 1\_\_\_ 2=Summary only Line wrapping . . . . . . . . . . Ν Y=Yes, N=No Wrapping width . . . . . . . . \_ Blank, 1-378 Y=Yes, N=No Record on one page ..... Ν F3=Exit F5=Report F10=Process/previous F12=Cancel F13=Layout F18=Files

## Summary or Detailed

Moving from the *Output type* prompt to the *Form of output* prompt, you begin to complete the mid portion of the panel in Figure 14-8. Using this option, you choose whether your report is put out in detail or summary form. In detail form (option 1), you get all the line items in both the printer, display, and database options. In summary form (option 2), you do not see the detail lines, only the summary information.

## Line Wrapping

The last section on the *Select output type and output form* panel refers to *Line Wrapping*. You would type a "Y" or "N" in this section, as shown in Figure 14-8, to indicate whether lines of the printed report or displayed report are to be wrapped whenever all the fields in the output record cannot fit on one line of the report. Line wrapping is handy if you want to see everything about a record in a report without having to window or scroll or get another sheet of paper. However, it can make a report appear cluttered

#### Wrapping Length.

If you select wrapping, you can also specify the wrapping record length, which can be up to column 378. If all of the fields of an output record cannot fit

#### ) System i5 Pocket Query Guide

within the specified width of one line of the report, the field that would exceed the specified width is started on the next line. If you leave this prompt blank, wrapping occurs whenever the maximum width of the specified display, or printer is reached. Wrapping is not an option for database files.

#### Record on One Page

Sometimes, though not in the VENDORP case study, you may be storing huge records of information for various entities such as, perhaps Human Resources. Tons of information may be stored in just one record. It may be handy, in such instances, to ask Query to print one record per page, so that the complete record of an individual would not be combined at the top of a page or bottom of a page with the record of another.

Instead of an "N," if you want all of each record to be on the same page in the report, you would type "Y." In this case, as you would expect, text would also be wrapped, rather than have the system trying to display information in columns which do not exist.

# Wrapping Up the Output Choices

When you have finished all of the options on the *Select output type and output form* panel, you can hit ENTER until you return to the main Query panel, *Define the Query*, as shown in figure 14-9.

Figure 14-9 Define The Query- Output Type & Form Completed

|                                  |                                       | Define the Qu  | ery    |  |
|----------------------------------|---------------------------------------|----------------|--------|--|
| Query                            | : FIRSTQ                              | Option:        | CREATE |  |
| Library                          | .: HELLO                              | CCSID :        | 37     |  |
| Type option                      | ons, press Enter. Press F21 to select | t all.         |        |  |
| 1=Sele                           | ct                                    |                |        |  |
|                                  |                                       |                |        |  |
| Opt                              | Query Definition Option               |                |        |  |
| _ ;                              | > Specify file selections             |                |        |  |
| _ ;                              | > Define result fields                |                |        |  |
| _ ;                              | > Select and sequence fields          |                |        |  |
| _ ;                              | > Select records                      |                |        |  |
| _ >                              | > Select sort fields                  |                |        |  |
| _ >                              | > Select collating sequence           |                |        |  |
| Specify report column formatting |                                       |                |        |  |
| _ ;                              | > Select report summary functions     |                |        |  |
| _ ;                              | > Define report breaks                |                |        |  |
| <u>1</u> >                       | Select output type and output form    |                |        |  |
| _                                | Specify processing options            |                |        |  |
|                                  |                                       |                |        |  |
| F3=Exit                          | F5=Report                             | F12=Cancel     |        |  |
| F13=Layout                       | F18=Files                             | F21=Select all |        |  |

As you can see in Figure 14-9, Query/400 has marked the option with a completed sign (">"), which tells

#### 2 System i5 Pocket Query Guide

you that you have worked this option, and it may be complete.

Now, let's go to Chapter 15, to see what we need to finish up all of the options on this menu, so that we can soon save our query and run it.

# Chapter 15.

# Specify Processing Options

## Are We Done Yet?

So, now you have defined a query. You have also used the F5 display option several times to observe your query report as it was being built. You have used all printer options, and you have selected a database option to store your summary results. Of course, one query alone cannot do all of those functions. For each of the option combinations, as you have presumed, you would need a separate query definition.

Anyway, it sure seems like we have already done it all! What else can be left? As you continue your

down the *Define the Query* panel first shown in -5, and shown below in Figure 15-1, you will hat there is just one option left - *Specify ing options*. Once this option is completed, finished with your query definition. The case study is just about ready to run.

#### Figure 15-1 Define The Query- Select Processing Options

|                                      |                                    | Define the Qu  | ery    |  |  |
|--------------------------------------|------------------------------------|----------------|--------|--|--|
| Query                                | : FIRSTQ                           | Option:        | CREATE |  |  |
| Library                              | : HELLO                            | CCSID :        | 37     |  |  |
| Type optio                           | ns, press Enter. Press F21 to sel  | lect all.      |        |  |  |
| 1=Selec                              | et                                 |                |        |  |  |
|                                      |                                    |                |        |  |  |
| Opt                                  | Query Definition Option            |                |        |  |  |
| _ >                                  | Specify file selections            |                |        |  |  |
| _ >                                  | Define result fields               |                |        |  |  |
| _ >                                  | > Select and sequence fields       |                |        |  |  |
| _ >                                  | > Select records                   |                |        |  |  |
| _ >                                  | > Select sort fields               |                |        |  |  |
| _ >                                  | > Select collating sequence        |                |        |  |  |
| _ > Specify report column formatting |                                    |                |        |  |  |
| _ >                                  | Select report summary functions    |                |        |  |  |
| _ >                                  | > Define report breaks             |                |        |  |  |
| _ >                                  | Select output type and output form |                |        |  |  |
| 1                                    | Specify processing options         |                |        |  |  |
|                                      |                                    |                |        |  |  |
| F3=Exit                              | F5=Report                          | F12=Cancel     |        |  |  |
| F13=Layout                           | F18=Files                          | F21=Select all |        |  |  |

So, to complete our trip, let's take that last option by placing a "1" next to it and pressing ENTER. From here, you will be taken to the *Specify Processing* Options menu, as shown in Figure 15-2.

| Figure                           | 13-2 Specily F               | Processing Options For Query |
|----------------------------------|------------------------------|------------------------------|
|                                  |                              | Specify Processing Options   |
| Type choices, press              | s Enter.                     |                              |
| Use rounding .                   | ······ –                     | Blank, Y=Yes, N=No           |
| Ignore decimal<br>data errors    | ······ _                     | Blank, Y=Yes, N=No           |
| Ignore characte<br>substitutior  | r<br>1 warnings              | Y Y=Yes, N=No                |
| Use collating se<br>all characte | equence for<br>r comparisons | Y Y=Yes, N=No                |
| F3=Exit                          | F5=Report                    | F10=Process/previous         |
| F12=Cancel                       | F13=Layout                   | F18=Files                    |

#### *L* .

## **Processing Options**

There are four processing options which can be specified in Figure 15-2. They are as follows:

## Rounding

You type a "Y" or "N" to indicate whether you want Query/400 to round the results of calculations

(results fields and totals) and length changes done on numeric fields when this query is being run. With rounding, results can be quite different than not rounding, depending on what is done, particularly if multiple steps of calculations are performed (rounding at each step) before the final result is stored in the field.

If you decide to leave this prompt blank, the environment that Query/400 run in determines whether rounding is to be performed. For example, rounding is not performed in the System/36 environment, but it is performed in the OS/400 and System/38 environments.

## Ignore Decimal Errors

You type a "Y" or "N" to indicate whether you want Query/400 to ignore any decimal data errors it finds in a packed or zoned field when this query is being run. Decimal errors occur for a number of reasons, but often the cause is blank or other invalid data that is stored in a numeric field in the database.

If the data is blank, developers sometimes circumvent the problem by telling the system to treat the blanks as zeroes (ignore decimal errors). However, such errors can also mean that there are more serious issues, such as data alignment problems that would invalidate the results of the query if the errors were ignored. The typical Query user would be advised to leave this switch off, and report any data errors to the IT department, rather than risk the integrity of the report by ignoring them.

If you leave this prompt blank, the operating environment that the query is run in determines whether decimal data errors are to be ignored. Decimal data errors are ignored in the System/36 environment, but they are not ignored in the OS/400 and System/38 environments.

### Ignore Character Substitution

This prompt lets you specify whether or not character substitution warnings should be ignored when converting data or an alternative collating table from one coded character set identifier (CCSID), to another. The default is "Y." This means that the query should ignore the substitutions. If you code this value as "N," it means that an error occurs in the query if a substitution should be made. The recommendation is to go with the default value.

## Use Collating Sequence

You type "Y" (Yes) or "N" (No) to specify whether the collating sequence you selected via the *Collating Sequence* option in *the Define the Query* should be used for EQ, NE, LIST, NLIST, LIKE, and NLIKE character comparisons, in addition to sequencing. This option is ignored when you use the default hexadecimal

(EBCDIC) collating sequence. If you have gone though the trouble of building a collating table in this query, this gives you the opportunity to turn it off and on, to help assure your results.

In this case study, and in most practical exercises with Query/400, the processing option you will use the processing option defaults. There is little reason to change them. Most Queries I have observed do not ever get the ">" completed sign on this menu option. Query users find it not worth their bother.

If we did change anything on this menu, however, when we hit the ENTER key, we would return to the *Define the Query* panel. as shown in Figure 15-3.

| F                                  | Figure 15-3 Define The Query- All Options Completed |                |        |  |  |
|------------------------------------|-----------------------------------------------------|----------------|--------|--|--|
|                                    | -                                                   | Define the Que | ry     |  |  |
| Query                              | : FIRSTQ                                            | Option:        | CREATE |  |  |
| Library                            | : HELLO                                             | CCSID :        | 37     |  |  |
| Type optic                         | ons, press Enter. Press F21 to select a             | all.           |        |  |  |
| 1=Seleo                            | ct                                                  |                |        |  |  |
|                                    |                                                     |                |        |  |  |
| Opt                                | Query Definition Option                             |                |        |  |  |
| _ >                                | Specify file selections                             |                |        |  |  |
| _ >                                | Define result fields                                |                |        |  |  |
| _ >                                | > Select and sequence fields                        |                |        |  |  |
| _ >                                | > Select records                                    |                |        |  |  |
| _ >                                | Select sort fields                                  |                |        |  |  |
| > Select collating sequence        |                                                     |                |        |  |  |
| > Specify report column formatting |                                                     |                |        |  |  |
| _ >                                | > Select report summary functions                   |                |        |  |  |
| _ >                                | > Define report breaks                              |                |        |  |  |
| _ >                                | Select output type and output form                  |                |        |  |  |
| _ >                                | Specify processing options                          |                |        |  |  |
|                                    |                                                     |                |        |  |  |
| F3=Exit                            | F5=Report                                           | F12=Cancel     |        |  |  |
| F13=Layout                         | F18=Files                                           | F21=Select all |        |  |  |

F13=Exit F15=Report F12=Canter F13=Layout F18=Files F21=Select all

As you can see in Figure 15-3, Query/400 has marked the last option with a completed sign (">"), which tells you that you have worked this option and all other options. Your query definition is now complete.

From this panel, remember that you can go back to any of the previously completed options and make any final adjustments to the VENDORP case study before you are finished. For now, I'd say we are done. It's time to

head to Chapter 16, so that we can close up the query, save it, and hit the bricks.

# Chapter 16.

# Ending Your Query Session

## Heading For Home

When you have finished preparing your query, and you would like to execute it, and perhaps exit Query/400 at the same time, this is the path you will take. From whatever step you may be in, close it out with the ENTER key or F3 or F12, and return to the *Defne the Query* panel, as shown in Figure 15-3.

As you look at the panel in Figure 15-3, you will notice that each option has a greater-than sign. As you complete each query definition option, you may recall that Query/400 places a greater-than sign ">"

the option if you have selected it in building ry, and you have changed it from its default.

# Exiting and Saving Your Query Definition

As you can see from this panel, you have done it all. It's time to get out, execute your query, and end your Query session. Start this process by pressing F3. You will see the panel as shown in Figure 16-1.

Figure 16-1 Exit, Save, and Run Query Options

|                                       | Exit this Query    |
|---------------------------------------|--------------------|
|                                       |                    |
| Type choices, press Enter.            |                    |
|                                       |                    |
| Save definition $\dots \underline{Y}$ | Y=Yes, N=No        |
|                                       |                    |
| Run option <u>1</u> 1=                | Run interactively  |
|                                       | 2=Run in batch     |
|                                       | 3=Do not run       |
|                                       |                    |
| For a saved definition:               |                    |
| Query <u>FIRSTQ</u>                   | Name               |
| Library <u>HELLO</u>                  | Name, F4 for list  |
|                                       |                    |
| Text The VENDORP First Query F        | Or this QuikCOurse |

| Autho          | rity   |       | *CHANGE  | *LIBCRTA   | UT, authorization |
|----------------|--------|-------|----------|------------|-------------------|
| listname, *CHA | NGE,   | *ALL, |          |            |                   |
|                |        |       |          |            | *EXCLUDE,         |
| *USE           |        |       |          |            |                   |
|                |        |       |          |            |                   |
|                |        |       |          |            |                   |
|                |        |       |          |            |                   |
| F4=Prompt      |        | F5    | 5=Report | F12=Cancel | F13=Layout        |
| F14=Define th  | ie que | ry    |          |            |                   |
|                |        |       |          |            |                   |

Selecting F3 from the definition menu sends you on the path to exit. The questions on the panel in Figure 16-1 have to do with what you want to do before you exit the query definition phase. If you are not ready for the exit at this time, you can also undo your exit request by pressing F12.

## Save Definition

The first question is: Do you want to save all of the work you just completed? I always answer this "Y." If I later choose to free the system of the space used to save this definition, I delete the query definition at that time.

### Run Option

The next question is: Do you want to run this query at all, interactively, or in batch mode? As you can see in the display, these options are lined up nicely as follows right under Run option — after the Save prompt:

- 1. = Run interactively
- 2. = Run in batch
- 3. = Do not run

#### Option 3 Do Not Run

You would pick option 3 if you want to save your definition to run later. Perhaps you may have a really large query that should be run at night or on the weekend.

### Option 1 Run Interactively

You would pick option 1 if you think you've got a reasonably small query, and you need to get the results right away. Depending on your output - printer, database or display, the results of the query will be available almost immediately.

#### Option 2 Run in Batch

You would pick option 2 if your query does not have to run immediately. If you can wait a little bit, most of the time, or if you can wait a few hours sometimes, depending on the performance characteristics of your system, this is the preferred option.

Running in batch is much better for the system. It uses the extended processor capabilities of newer AS/400 and iSeries models. For example, a system may have ten or more times the batch computing power than interactive power available for your Query job. When you choose to interactively run a Query job, your queries will run slower, and they will compromise the performance of other work on the system. Printed Query reports and database output from Query are both batch by nature, so they should run in batch. Otherwise, you are sub-optimizing the over-all performance of your machine. Display output must run interactively

## Save Name

More than likely, after all that work, you will save your definition with a unique name. You specified a name at the start of the VENDORP Query session (FIRSTQ), though for a new Query definition, this is not necessary. However, since it was specified, Query/400 remembers it and prompts you with the name you have previously selected. If the name and library to store the query are okay, as in Figure 16-1, do not change them.

### Use Descriptive Text

You can also add some descriptive text, which is highly recommended. Queries very quickly mount up, and when they are not described well, adept query makers choose to make more queries, rather than finding one that fits. This results in many queries, which are saved, but which are never used again. To help avoid this phenomenon, use text judiciously. It will go a long way in helping make your queries reusable.

## Enter, Run, and Exit

When you have filled out the panel in Figure 16-1 to your satisfaction, press the ENTER key to run this query and save the results. More than likely, after your query runs and your results are displayed or captured, you will return to the *Work With Queries* panel, which we explain in Chapter 17. At this point in the case study, you have built and executed the VENDORP query. You are now going to find out what comes after you have built some queries.

# Chapter 17.

# Work With Queries Command (WRKQRY)

## After the Query

Let's say that we have picked the options to save our definition, and now it is tomorrow. Funny, it seems like yesterday. Just kidding!

More than likely, the data has changed in the underlying VENDORP database since yesterday. Do you need to change your queries when the data changes? No! You do not! Unless the shape of the data (file rebuilt with different or changed fields) has changed, your queries will be good for almost forever. . .

unless IBM does something unexpected like withdraw the Query/400 product.

## Use WRKQRY

So, how do you get at those saved queries to change them or to run them. First of all, don't ever use the STRQRY command again. Use the *WRKQRY* command instead. Get yourself a command line capable screen panel, type in *WRKQRY*, and hit the ENTER key. When you issue a *WRKQRY* command, you are taken to a panel like the one in Figure 17-1.

| 115010 1                | . / 1 //OIK //IUI | Querres rrist ra  | 1101        |
|-------------------------|-------------------|-------------------|-------------|
|                         |                   | Work with Queries |             |
|                         |                   |                   |             |
| Type choices, press Ent | ter.              |                   |             |
|                         |                   |                   |             |
| Option                  | 2                 | 1=Create, 2=Cha   | inge,       |
|                         |                   |                   | 3=Сору,     |
| 4=Delete                |                   |                   |             |
|                         |                   |                   | 5=Display,  |
| 6=Print def             |                   |                   |             |
|                         |                   |                   | 8=Run in    |
| batch, 9=Run            |                   |                   |             |
| Query                   |                   | Name, F4 for list |             |
| Library                 | HELLO             | Name, *LIBL, F4   | -list       |
|                         |                   |                   |             |
|                         |                   |                   |             |
| F3=Exit F2              | 4=Prompt          | F5=Refresh        | F12=Cancel  |
|                         |                   | (C) COPYRIGH      | T IBM CORP. |
| 1988                    |                   | ( )               |             |

Figure 17-1 Work With Queries First Panel

# Lots of Options

You can notice in the *Work with Queries* panel shown in Figure 17-1 that there are many options. Before you

select one, we'll give a one line explanation of each so that you are comfortable in using them:

#### 1. = Create, create new query definition

- 2. = Change, change existing query definition
- = Copy, copy an existing definition. Used for creating a new Query based on an existing Query definition.
- 4. = Delete, delete a Query definition.
- 5. = Display, display a Query definition
- 6. = Print definition, Print a Query definition

#### 7. = Not available, not used

## = Run in batch, submit this Quety to batch vs. interactive.

### 9. = Run, run this Query interactively

To use any of these options, type in the option number, the query definition name, and the library name in which the definition is stored. Then press ENTER. If you do not know the name of the query at this point, type in the option and the library, position the cursor to the blank name line, and press the prompt (F4) key. You will get a list of all queries in the library to select from.

# Changing a Query

Select a 2 in the panel in Figure 17-1 in order to change your query. Then, press F4 to get a list of all the queries in your library. Since your library is

fresh, and you created just one query in this QuikCourse, that is the one you will see when you press ENTER from the panel in Figure 17-1. You will be taken to the panel in Figure 17-2.

|                                                      |                                                 | Work with 0            | Queries                |
|------------------------------------------------------|-------------------------------------------------|------------------------|------------------------|
| Library                                              | HELLO                                           | Name, *LIBL, F4 for li | ist                    |
| Subset                                               |                                                 | Name, generic*         |                        |
| Position to                                          |                                                 | Starting characters    |                        |
| Type options (and (<br>1=Create 2:<br>8=Run in batch | Query), press Enter.<br>=Change 3=Copy<br>9=Run | 4=Delete 5=Disp        | olay 6=Print           |
| Opt Query                                            | Text                                            |                        |                        |
| Changed<br>2<br>2 FIRSTQ<br>05/15/02                 |                                                 |                        |                        |
| Bottom                                               |                                                 |                        |                        |
| F3=Exit                                              | F4=Prompt                                       | F5=Refresh             | F11=Display names only |
| F12=Cancel                                           | F19=Next group                                  |                        |                        |

Figure 17-2 Work With Queries List Panel
## Objective

Our intent for this exercise is to modify the FIRSTQ query, which we completed and saved last chapter. This should be really easy, since it is the only query definition listed for the HELLO library.

## Opt Field

When you get to the *Work with Queries panel*, as in Figure 17-2, you will see that the Opt field comes primed with a "2" on the first line. You can ignore that if you choose— as we did. If you want to create a new query, for example, you can change this to a "1," and enter your query name. If you want to change a query, but you do not want to roll through all the queries that may be in the list, you can leave the OPT field at 2 and, on the blank line, type in the name of an existing query.

In this case, we want to work with the FIRSTQ query, so place a "2" next to it, as in Figure 17-2. When you have the information completed, hit the ENTER key. You will be taken to a panel which looks an awful lot like the *Define the Query* panel last shown in Figure 15-3, and repeated below as Figure 17-3.

| 1 150110 17                 | s Bejine The Qu                               | Define the Or  |        |  |  |
|-----------------------------|-----------------------------------------------|----------------|--------|--|--|
|                             |                                               | Define the Qu  | ery    |  |  |
| Query: F                    | IRSTQ                                         | Option:        | CREATE |  |  |
| Library : H                 | IELLO                                         | CCSID :        | 37     |  |  |
| Type options, press En      | nter. Press F21 to selec                      | et all.        |        |  |  |
| 1=Select                    |                                               |                |        |  |  |
|                             |                                               |                |        |  |  |
| Opt Query Defi              | nition Option                                 |                |        |  |  |
| > Specify file              | selections                                    |                |        |  |  |
| > Define resu               | > Define result fields                        |                |        |  |  |
| > Select and                | sequence fields                               |                |        |  |  |
| <u>1</u> > Select recor     | ds                                            |                |        |  |  |
| > Select sort               | Select sort fields                            |                |        |  |  |
| > Select collating sequence |                                               |                |        |  |  |
| > Specify rep               | > Specify report column formatting            |                |        |  |  |
| > Select repo               | > Select report summary functions             |                |        |  |  |
| > Define repo               | > Define report breaks                        |                |        |  |  |
| <u>1</u> > Select outpu     | <u>1</u> > Select output type and output form |                |        |  |  |
| > Specify pro               | cessing options                               |                |        |  |  |
|                             |                                               |                |        |  |  |
| F3=Exit                     | F5=Report                                     | F12=Cancel     |        |  |  |
| F13=Layout                  | F18=Files                                     | F21=Select all |        |  |  |

#### Figure 17-3 Define The Query- From WRKQRY (opt 2)

## Modify the Query

From the *Define the Query* panel, as you know, you can place a "1" next to any of the options you want to modify. Since you are already trained in each of these options, modifying the query at this point should not be a tough task. Note: For this QuikCourse, let's say we no longer want the \$400.00 bogey for selection, and we want a detailed report to the display. Let's first remove the record selection, and take all of the records.

From the panel in Figure 17-3, place a "1" in the fourth option (Select records,) and you can also place a "1" in the second to last option (Select output type and output form.) Then, press ENTER. You will first see the panel as shown in Figure 17-4.

| Fig        | gure 17 <b>-</b> 4 | 1 Select            | Records -            | VENDORP Original       |
|------------|--------------------|---------------------|----------------------|------------------------|
|            |                    |                     | Select Rec           | ords                   |
|            |                    |                     |                      |                        |
| Type compa | risons, press E    | nter. Spec          | ify OR to start each | new group.             |
| Tests:     | EQ, NE, LE,        | GE, LT, GT,         | RANGE, LIST, LIK     | Æ, IS, ISNOT           |
|            |                    |                     |                      |                        |
| AND/OR     | Field              | Test Va             | lue (Field, Number   | r, 'Characters', or)   |
|            | BALOWE             | <u>GT</u>           | 400.00               |                        |
|            |                    |                     |                      |                        |
|            |                    |                     |                      |                        |
|            |                    |                     |                      |                        |
|            |                    |                     |                      |                        |
|            |                    |                     |                      |                        |
|            |                    |                     |                      |                        |
| Bottom     |                    |                     |                      |                        |
|            |                    |                     |                      |                        |
| Field      | Т                  | lext                |                      |                        |
| Len Dec    |                    |                     |                      |                        |
| VNDNBR     |                    | VENDOR N            | NUMBER               |                        |
| 5 0        |                    |                     |                      |                        |
| NAME       |                    | NAME                |                      |                        |
| 25         |                    |                     |                      |                        |
| ADDR1      |                    | ADDRESS I           | LINE 1               |                        |
| 25         |                    |                     |                      |                        |
| CITY       |                    | CITY                |                      |                        |
| 15         |                    | ·                   |                      |                        |
| STATE      |                    | STATE               |                      |                        |
| 2          |                    |                     |                      |                        |
|            |                    |                     |                      |                        |
| More       |                    | <b>D</b> - <b>D</b> |                      |                        |
| F3=Exit    |                    | F5=Report           | F9=Insert            | F11=Display names only |
| F12=Cancel | FI                 | l3=Layout           | F20=Reorganize       | F24=More keys          |

## Remove Selection Criteria

To remove the selection criteria so that you get all the records, either type over it with blanks, or hit the Field Exit key to blank it out. Your panel should look like the panel shown in Figure 17-4.

| Fi        | gure 17-4 Se.          | lect Records - VENDORP Original         |
|-----------|------------------------|-----------------------------------------|
|           |                        | Select Records                          |
|           |                        |                                         |
| Type comp | oarisons, press Enter. | Specify OR to start each new group.     |
| Tests:    | EQ, NE, LE, GE, L'     | Г, GT, RANGE, LIST, LIKE, IS, ISNOT     |
|           |                        |                                         |
| AND/OR    | Field Test             | Value (Field, Number, 'Characters', or) |
|           |                        |                                         |
|           |                        |                                         |
|           |                        |                                         |
|           |                        |                                         |
|           |                        |                                         |
|           |                        |                                         |
| D         |                        |                                         |
| Bottom    |                        |                                         |
| Field     | Toxt                   |                                         |
| Len Dec   | ICAL                   |                                         |
| VNDNBR    | VEN                    | DOR NUMBER                              |
| 5 0       | • 11                   |                                         |
| NAME      | NA                     | ME                                      |
| 25        |                        |                                         |
| ADDR1     | ADD                    | RESS LINE 1                             |
| 25        |                        |                                         |
| CITY      | CITY                   |                                         |
| 15        |                        |                                         |
| STATE     | STA                    | ГЕ                                      |
| 2         |                        |                                         |
|           |                        |                                         |

| More       |            |                |                        |
|------------|------------|----------------|------------------------|
| F3=Exit    | F5=Report  | F9=Insert      | F11=Display names only |
| F12=Cancel | F13=Layout | F20=Reorganize | F24=More keys          |

When you are ready to commit, there should no longer any selection statements in the query. Hit the ENTER key, and you will be taken to the *Select Output Type and Output Form menu*, as shown in Figure 17-5.

|                          | ), Output Typ | be and Output Pon             | li Ol'Igillat |
|--------------------------|---------------|-------------------------------|---------------|
|                          | Selec         | ct Output Type and Output For | m             |
|                          |               |                               |               |
| Type choices, press Ente | er.           |                               |               |
| Output type              | 3             | 1=Display                     |               |
|                          |               |                               | 2=Printer     |
|                          |               |                               | 3=Database    |
| file                     |               |                               |               |
|                          |               |                               |               |
| Form of output           | <u>2</u>      | 1=Detail                      |               |
|                          |               |                               | 2=Summary     |
| only                     |               |                               |               |
|                          |               |                               |               |
| Line wrapping            | <u>Ү</u>      | Y=Yes, N=No                   |               |
| Wrapping width           | ······ _      | Blank, 1-378                  |               |
| Record on one pa         | age <u>N</u>  | Y=Yes, N=No                   |               |
|                          |               |                               |               |
| F3=Exit                  | F5=Report     | F10=Process/previous          |               |
| F12=Cancel               | F13=Layout    | F18=Files                     |               |

Figure 17-5, Output Type and Output Form Original

## Change to Display Output

When you come into this menu, the old options for output to a Database file, Summary only, and Line wrapping — are all there, as seen in the panel in Figure 17-5. Change these options to Display, Detail, and no-wrap, as shown in Figure 17-5. Your panel should now look like Figure 17-6.

Select Output Type and Output Form Type choices, press Enter. Output type .....<u>1</u> 1=Display 2=Printer 3=Database file Form of output ..... <u>1</u> 1=Detail 2=Summary only .....<u>N</u> Line wrapping Y=Yes, N=No Wrapping width ..... Blank, 1-378 Record on one page . . . . . . Ν Y=Yes, N=No F5=Report F3=Exit F10=Process/previous

Figure 17-6, Output Type and Output Form Modified

| F12=Cancel |
|------------|
|------------|

When you have this panel completed, hit ENTER and you will return to the *Define the Query panel*. From here, press F3 to exit, and you will see the exit panel as in Figure 17-7.

| Figure 17              | 7-7 Exit, Save      | e, and Run Query         | Options              |
|------------------------|---------------------|--------------------------|----------------------|
|                        |                     | Exit this Query          |                      |
| Type choices, press En | ter.                |                          |                      |
|                        |                     |                          |                      |
| Save definition        | v                   | V-Vec N-Ne               |                      |
| Save demittion         | <u>1</u>            | 1-105, 11-110            |                      |
| Run option             | <u>1</u>            | 1=Run interactively      | Ŧ                    |
|                        |                     |                          | 2=Run in batch       |
|                        |                     |                          | 3=Do not run         |
| For a saved definiti   | on:                 |                          |                      |
| Query                  | <u>FIRSTOA</u>      | Name                     |                      |
| Library                | HELLO               | Name E4 for              | liet                 |
| Library .              | <u>IIELLO</u>       | Ivanie, 14 ioi           | list                 |
|                        |                     |                          |                      |
| Text                   | The VENDORP Se      | econd Query For this Qui | kCOurse created from |
| the first Query        |                     |                          |                      |
|                        |                     |                          |                      |
| Authority              | ···· <u>*CHANGE</u> | *LIBCRTAUT, a            | authorization        |
| listname, *CHANGE, *A  | LL                  |                          |                      |
|                        |                     |                          | *EVCLUDE             |
|                        |                     |                          | "EXCLUDE,            |
| *USE                   |                     |                          |                      |
| F4=Prompt              | F5=Report           | F12=Cancel               | F13=Layout           |
| F14=Define the query   |                     |                          |                      |

## Save and Run the Changed Query

When you press ENTER on the panel in Figure 17-7, your query will run interactively, and it will be saved as FIRSTQA, to differentiate it from the FIRSTQ query, which you created in the VENDORP examples throughout this book. When the query runs, the output will come to the display as in Figure 17-8.

| F           | figure 17-8 Deta     | iled Que. | ry Report         | To the      | Display  |
|-------------|----------------------|-----------|-------------------|-------------|----------|
|             |                      |           | Display Report    |             |          |
| Query       | : HELLO/FIRSTQA      |           | Report width      | :           | 135      |
| Position to | o line               | Shift to  | column            |             |          |
| Line        | +1+2+3+4             | +5+6      | +7                |             |          |
|             | VENDORVENDOR         |           | ADDF              | RESS LINE 1 |          |
| CITY        |                      |           |                   |             |          |
|             | NUMBERNAME           |           |                   |             |          |
|             |                      |           |                   |             |          |
| 000001      | 00010Thinking Clocks | 43        | Timestamp Rd      |             | Gottime  |
| 000002      |                      |           |                   |             |          |
| 000003      |                      |           |                   |             |          |
| 000004      |                      |           |                   |             |          |
| 000005      |                      |           |                   |             |          |
| 000006      |                      |           |                   |             |          |
| 000007      |                      |           |                   |             |          |
| 000008      |                      |           |                   |             |          |
| 000009      |                      |           |                   |             |          |
| 000010      | 00025A MACHINE CORP. |           | 1345 Prill Avenue | е           | Chicago  |
| 000011      | 00030D CONTROLS      |           | 45 Fognetta P     | lace        | Kernstin |
| 000012      | 00028C ENGRAVING CO  |           | Pedullion Aven    | ue          | Greghert |
| 000013      |                      |           |                   |             |          |
| 000014      |                      |           |                   |             |          |
|             |                      |           |                   |             |          |
| More        |                      |           |                   |             |          |
| F3=Exit     | F12=Cancel           | F19=Left  | F20=Right         | F21=Split   | :        |

#### . . 0 P 0 0 - -

# The Detailed Report Looks Summarized?

As you can see in the panel in Figure 17-8, this is a detail report, and it is on the display. The huge breaks come from the break totals in between the detail records. When we changed the query, we did not replace the breaks and the summary functions, so they appear above after the state of GA, for example, from lines 2 through 9 of the report. Since the totals are on the right of the report, you don't see them in this panel, but a quick F20 would bring them into view.

When you hit the ENTER key while reading this Query report, you will go back to the prompt panel for the WRKQRY function, as shown in Figure 17-9 below.

| Type choices, press Enter.    |                   |                |                    |                |
|-------------------------------|-------------------|----------------|--------------------|----------------|
| Option                        | _                 | 1=Create, 2=Cl | hange, 3=Copy, 4=D | elete          |
| 5=Display, 6=Print definition | n                 |                |                    |                |
| 8=Run in batch, 9=Run         |                   |                | Query              | <u>FIRSTQA</u> |
| Name, F4 for list             |                   |                | Library            | HELLO          |
| Name, *LIBL, F4 for list      |                   |                |                    |                |
|                               |                   |                |                    |                |
|                               |                   |                |                    |                |
| F3=Exit F4=Pro                | ompt              | F5=Refresh     | F12=Cancel         |                |
| Query option processing con   | npleted successfu | lly.           |                    |                |

#### Figure 17-9 Return to Work With Queries

Work with Oueries

# Getting Out of a WRKQRY Session

If you happen to take option 2 again, when you hit ENTER, you will see your old pal, the *Define the Query panel* in Figure 17-10.

|           |                                      |                     | De     | efine the Que | ŗy     |
|-----------|--------------------------------------|---------------------|--------|---------------|--------|
| Query     | : FIRSTQ                             |                     | Option | :             | CREATE |
| Library   | .: HELLO                             |                     | CCSID  | :             | 37     |
| Type opt  | ions, press Enter.                   | Press F21 to select | all.   |               |        |
| 1=Sel     | ect                                  |                     |        |               |        |
|           |                                      |                     |        |               |        |
| Opt       | Query Definition                     | Option              |        |               |        |
| _         | > Specify file selecti               | ons                 |        |               |        |
| _         | > Define result field                | s                   |        |               |        |
| _         | > Select and sequence fields         |                     |        |               |        |
| _         | Select records                       |                     |        |               |        |
| _         | > Select sort fields                 |                     |        |               |        |
| _         | > Select collating sequence          |                     |        |               |        |
| _         | > Specify report column formatting   |                     |        |               |        |
| _         | > Select report summary functions    |                     |        |               |        |
| _         | > Define report breaks               |                     |        |               |        |
| _         | > Select output type and output form |                     |        |               |        |
| _         | > Specify processing options         |                     |        |               |        |
|           |                                      |                     |        |               |        |
| F3=Exit   |                                      | F5=Report           | 1      | F12=Cancel    |        |
| F13=Layou | t F1                                 | 8=Files             | F21=5  | Select all    |        |

*Figure 17-10 Define The Query- From WRKQRY (opt 2)* 

Notice that the ">" is removed from select records, yet it stayed in the Select output type and output form option, even though we changed it back to display.

That wraps up WRKQRY. The intent of the WRKQRY exercise above is so that you are able to work with previously created queries. That may not always be what you want to do.

What if you just want to run the query you created? That's why there is a Chapter 18.

# Chapter 18.

# Run Query Command (RUNQRY)

# It's Always Tomorrow!

Suppose it is again tomorrow, and you don't want to modify a query. Instead, you want to run the query you just created. You do not need the STRQRY command, and you do not need the WRKQRY command. The RUNQRY command will do just fine.

# What is RUNQRY?

A query definition, such as the FIRSTQ and FIRSTQA definitions that you just you just created and saved, is somewhat like a java program. Now, don't start hating it simply because of that. A java program, in what is called *byte code* form, needs the resources of another facility, such as a java virtual machine, to translate the *byte code* into executable instructions at run time.

## Query Is Like Java?

The query definition called FIRSTQ, which you created in this QuikCourse, is similar to this. Just as java byte code, it cannot run by itself. Just like you cannot call a java *byte code* program, you cannot call a query definition. However, a java virtual machine can run a java program. Likewise, a query processor, namely the RUNQRY command, can run your Query program.

Let's examine the panel in Figure 18-1 to get a good look at the command parameters of the RUNQRY command.

| Figure                     | 18-1 RUNQRY  | (Run Query) Command  |  |
|----------------------------|--------------|----------------------|--|
|                            |              | Run Query (RUNQRY)   |  |
| Type choices, press Enter. |              |                      |  |
| Query                      |              | Name, *NONE          |  |
| Library                    | <u>*LIBL</u> | Name, *LIBL, *CURLIB |  |

| Query file:        |                    |                               |
|--------------------|--------------------|-------------------------------|
| File               |                    | Name, *SAME                   |
| Library            | . <u>*LIBL</u>     | Name, *RUNOPT, *LIBL, *CURLIB |
| Member             | *FIRST             | Name, *RUNOPT, *FIRST, *LAST  |
| + for more v       | values             |                               |
| Report output type | *RUNOPT            | *RUNOPT, *DISPLAY             |
| Output form        | *RUNOPT            | *RUNOPT, *DETAIL, *SUMMARY    |
| Record selection   | *NO                | *NO, *YES                     |
|                    |                    |                               |
|                    |                    |                               |
| Bottom             |                    |                               |
| F3=Exit F4=Prompt  | F5=Refresh F12=Can | cel F13=How to display        |
| F24=More keys      |                    |                               |

## Query Name and Library

The Query name and library are easy enough to handle. Since you have but one query at this point, you would fill this in as FIRSTQ and HELLO. The Query file name and library for the query are not always needed, but they are needed in these two cases:

- 1. If you decide to run this same FIRSTQ query against a different, yet similar file.
- 2. If you do not specify a query name.

For fully defined queries, in which you are not making file name changes, the query file name is not needed. For the VENDORP case study, leave it blank.

## Query Fast Path

How can you have a run query command which has no query definition? We said previously in this chapter that just as java byte code needs a java virtual machine to interpret it, so it can execute, a query definition needs a RUNQRY command to execute. However, a RUNQRY command can do fine without a query definition. It can actually build a query definition on the fly.

The ultimate query fast path is the RUNQRY with no query definition name. With no named definition, what can the RUNQRY query? It can query the file name specified in the RUNQRY command!

Obviously, in this case, all fields are selected, but there is a Select Records parameter which we discuss below. It is a reasonably powerful, yet simple and phenomenally quick way to get a nice, neat, and complete database file listing. You can even get a partial list based on record selection.

## Other RUNQRY Options

There are three options after the file selection which deserve your attention. Let's look at them individually.

## Report Output Type

Specifies where the report or output produced by the query is sent. The options below are certainly germane to the undefined query, as noted above, but you can also override a query originally defined for a particular output designation, such as a printer, and send it to a display. As one would expect, if no value is specified in the query, and no value is entered on the command, or if a query name is not specified for the command, \*DISPLAY is assumed.

The possible values for this option are as follows:

#### \*RUNOPT.

If a query definition is being used, the type of output specified in the query definition is the type of output produced when this query is run. \*DISPLAY

The output produced by the query is sent to the display station that runs the command. If you submit the RUNQRY command with the \*DISPLAY option, however, since batch jobs have no display associated, the output is sent to the printer instead of the display.

#### \*PRINTER.

The output produced by the query is printed. The command will expand to ask pertinent questions about the printout, though not as many questions as are asked in the query definition.

#### \*OUTFILE.

The output is directed to a database file. With intelligent prompting, the RUNQRY command opens up after this selection is made and asks the questions necessary to create the output database file from the information requested.

### Output Form

You specify the form of output produced by the query either \*detail or \*summary. This gives you the opportunity to override your original query definition. If no value is specified in the query, and no value was entered on the command, or if a query name is not specified, \*DETAIL is assumed.

### Record Selection

You specify whether or not you want this query run with a run time selection. In other words, during the RUNQRY command, Query/400 stops and gives you the same record selection, as in Query definition (Figure 17-4).

Since the QUERY/400 product is actually creating a definition at that point, IBM cautions that the AS/400 Query/400 licensed program must be installed and the Query must be run interactively in order to be able to

specify \*YES to the record selection criteria. If no selection is necessary, specify \*NO.

That's almost all folks

It's time to toughen up and move on to the more complex. In Chapter 19, you are introduced to a new JOIN case study. It's really VENDORP with some bells and whistles for your enjoyment. Let's go there now.

# Chapter 19. Join Case Study

# Why Join?

We would not be doing you a service if we ended this book without working through a Join example. *Join* is a very powerful relational operator used to take pieces of related records in one file and combine them with pieces of related records in another file. The typical need for a Join comes about when transactions

ne file and text descriptions are in another d there is a common field by which the files inked.

# Simple Join Definition By Example

A General Ledger (GL) journal entry file would be a good example. The account number, date of transaction, and amount, would be three of the key fields in the journal file. If this file were listed in a query report, there would be little information that could be gained without having a list of the account numbers and the names of the accounts. This list would help you know, for example, that Account # 1000 for example is for Cash and that account # 1100 is for Accounts Receivable, etc.

Wouldn't it be nice if you could combine the two files, so that ,for each journal transaction, it would automatically go to the Chart of Accounts file to pick up the account name? Of course it would! Fortunately, that is exactly what the Join facility in the Query/400 product provides.

## The Join Method

The way you do this is by selecting both files and declaring a common field, such as account number, that can be used to link the two files during the query run. The objective is to use the account number field in both files, the account name from the Chart of Accounts Master File, and the date and dollar amount from the Journal Transaction File. When the account numbers match, the Query/400 product takes the information from both files, joins it, and provides a joined record format including account#, name, date, and dollar amount in the query report.

# The Advanced VENDORP/ITEMP Case Study

In this case study, you will join two files, the VENDORP file, with which you are already most familiar, and the ITEMP file which is described in Figure 19-1.

|                          | Figure                     | 19-1 Item Fi          | ile For Jo.      | in Case S                               | tudy         |  |
|--------------------------|----------------------------|-----------------------|------------------|-----------------------------------------|--------------|--|
| Columns                  | : 1                        | 71                    | Edit             |                                         |              |  |
| HELLO/QD                 | DSSRC                      |                       |                  |                                         |              |  |
| SEU==>                   |                            |                       |                  |                                         |              |  |
| ITEMP                    |                            |                       |                  |                                         |              |  |
| FMT PF                   | AT.Na                      | me+++++RLen++Tl       | DpBFunctions     | +++++++++++++++++++++++++++++++++++++++ | +++++        |  |
|                          | *****                      | **** Beginning of dat | ta ************* | *****                                   | * * *        |  |
| 001.00                   | А                          | R ITEMMSTR            |                  | TE                                      | XT ('VENDORP |  |
| DB FORMA                 | T')                        |                       |                  |                                         | (            |  |
| 002.00                   | A                          | VNDNBR                | 5S (             | )                                       |              |  |
| COLHDG ('V               | COLHDG ('VENDOR' 'NUMBER') |                       |                  |                                         |              |  |
| 003.00                   | Α                          | ,                     |                  |                                         |              |  |
| ALIAS                    | IDOR_NUME                  | ER                    |                  |                                         |              |  |
| 004.00                   | А                          | ITNO                  | 6S c             | CC                                      | LHDG ('ITEM' |  |
| 'NUMBER')                |                            |                       |                  |                                         | <b>`</b>     |  |
| 005.00                   | А                          | ITDESC                | 25               | CO                                      | OLHDG ('ITEM |  |
| DESCRIPTI                | ON')                       |                       |                  |                                         | ,            |  |
| 006.00                   | A                          |                       |                  |                                         |              |  |
| ALIAS (ITEM_DESCRIPTION) |                            |                       |                  |                                         |              |  |
| ``                       | ******                     | ** End of data ****** | ******           | *****                                   | ***          |  |
|                          |                            |                       |                  |                                         |              |  |
| F3=Exit                  | F4=Prompt                  | F5=Refresh            | F9=Retrieve      | F10=Cursor                              | F11=Toggle   |  |
| F16=Repeat               | find                       | F17=Repeat chan       | ıge              | F24=More k                              | eys          |  |
|                          |                            |                       |                  | (C) COPYRIG                             | HT IBM CORP. |  |
| 1981, 2000.              | :                          |                       |                  |                                         |              |  |

# Define the Report

Since the ITEMP file description, as shown in Figure 19-1, has no vendor description, a Join with VENDORP is in order. The *Join* operation is an ideal way of combining the data from the VENDORP file which holds the *vendor name*, with the item file which contains the *item description*. The report you would request has just four fields as follows:

ITEMP

<u>Field</u>

<u>File</u>

Vendor number

Item number

ITEMP

Vendor name

**VENDORP** 

#### Item description ITEMP

The report should be sequenced on Item number, within Vendor number.

Well, now that the query is designed , let's get it done. The first and most tricky part of a Join is to get the files defined to the Query/400 program itself. Since the item file (ITEMP) is the primary file for this Join (we want the vendor name for items), you

should define it first to the query. After you specify the ITEMP file, in order to get the next file, you press the F9 key. T hen, you can add the definition of the VENDORP file to the mix for the Join.

## Case Study From Scratch

By the way, you will not be continuing the VENDORP case study, so none of this work has been done. This case study is from scratch.

Start the process by using the WRKQRY command. Type WRKQRY, and press ENTER. Select the *Create a new query option (1)* and press ENTER. Name your query JOIN1, and store it in the HELLO library. You will get the *Define the Query* panel as in Figure 19-2.

| Figure 19-2 Define The Query - File Selections |                                      |                |        |  |
|------------------------------------------------|--------------------------------------|----------------|--------|--|
|                                                | Define the Query                     |                |        |  |
| Query                                          | : FIRSTQ                             | Option:        | CREATE |  |
| Library                                        | : HELLO                              | CCSID :        | 37     |  |
| Type option                                    | ns, press Enter. Press F21 to select | all.           |        |  |
| 1=Selec                                        | t                                    |                |        |  |
|                                                |                                      |                |        |  |
| Opt                                            | Query Definition Option              |                |        |  |
| 1                                              | Specify file selections              |                |        |  |
| _                                              | Define result fields                 |                |        |  |
| _                                              | Select and sequence fields           |                |        |  |
| _                                              | Select records                       |                |        |  |
| _                                              | Select sort fields                   |                |        |  |
| _                                              | Select collating sequence            |                |        |  |
| _                                              | Specify report column formatting     |                |        |  |
| _                                              | Select report summary functions      |                |        |  |
| _                                              | Define report breaks                 |                |        |  |
| _                                              | Select output type and output form   |                |        |  |
| _                                              | Specify processing options           |                |        |  |
|                                                |                                      |                |        |  |
| F3=Exit                                        | F5=Report                            | F12=Cancel     |        |  |
| F13=Layout                                     | F18=Files                            | F21=Select all |        |  |

# Specify Join Files

You may recall from the beginning of the first case study that, whenever you create a query, the system automatically selects the first option, as shown in the panel in Figure 19-2. In order to define the files for the Join query, all you have to do at this point is press ENTER.

•

The panel is already primed to give you the *File* Selection screen when you hit ENTER. This *File* Selection panel is shown in Figure 19-3.

| Figur                                       | e 19-3 Spec         | cify First Files fo       | r Join      |
|---------------------------------------------|---------------------|---------------------------|-------------|
|                                             |                     | Specify File Selections   |             |
|                                             |                     |                           |             |
| Type choices, press Enter.                  | Press F9 to specify | an additional             |             |
| file selection.                             |                     |                           |             |
|                                             |                     |                           |             |
| File                                        |                     | Name, F4 for list         |             |
| Library                                     | HELLO               | Name, *LIBL, F4 for list  |             |
| Member                                      | *FIRST              | Name, *FIRST, F4 for list |             |
| Format                                      | *FIRST              | Name, *FIRST, F4 for list |             |
|                                             |                     |                           |             |
|                                             |                     |                           |             |
|                                             |                     |                           |             |
|                                             |                     |                           |             |
|                                             |                     |                           |             |
|                                             |                     |                           |             |
|                                             |                     |                           |             |
| F3=Exit                                     | F4=Prompt           | F5=Report                 | F9=Add file |
| F12=Cancel                                  | F13=Layout          | F24=More keys             |             |
| Select file (s), or press Enter to confirm. |                     |                           |             |

## Defining the First File - ITEMP

When you first arrive at this panel, the *File Selection panel* looks very similar to Figure 19-3. On this panel, type in the ITEMP file name as follows, and hit the ENTER key.

File . . .

ITEMP

Library ..

<u>HELLO</u>

You will be taken to a panel that looks very similar to that in Figure 19-4.

| Figure 19-4 Specify First Files for Join   |                          |                           |             |
|--------------------------------------------|--------------------------|---------------------------|-------------|
| Specify File Selections                    |                          |                           |             |
|                                            |                          |                           |             |
| Type choices, press Enter                  | . Press F9 to specify ar | additional                |             |
| file selection.                            |                          |                           |             |
|                                            |                          |                           |             |
| File                                       | ITEMP                    | Name, F4 for list         |             |
| Library                                    | HELLO                    | Name, *LIBL, F4 for list  |             |
| Member                                     | *FIRST                   | Name, *FIRST, F4 for list |             |
| Format                                     | ITEMMSTR                 | Name, *FIRST, F4 for list |             |
|                                            |                          |                           |             |
| F3=Exit                                    | F4=Prompt                | F5=Report                 | F9=Add file |
| F12=Cancel                                 | F13=Layout               | F24=More keys             |             |
| Select file(s), or press Enter to confirm. |                          |                           |             |

## Defining the Second File -VENDORP

If your intention were to use one file in this query, you would hit ENTER, and proceed with the rest of the definition. However, since this is a Join query, you need to specify the next file for the Join. To tell Query/400 to give you the space to type in the information for the VENDORP file, press F9. A panel similar to that in Figure 19-5 will appear.

| Figure 19-5 Specify Next File for Join |                                                              |                           |             |  |
|----------------------------------------|--------------------------------------------------------------|---------------------------|-------------|--|
| Specify File Selections                |                                                              |                           |             |  |
| Type choices, press Enter              | Type choices, press Enter. Press F9 to specify an additional |                           |             |  |
| file selection.                        |                                                              |                           |             |  |
|                                        |                                                              |                           |             |  |
| File <u>l</u>                          | TEMP                                                         | Name, F4 for list         |             |  |
| Library                                | . <u>HELLO</u>                                               | Name, *LIBL, F4 for list  |             |  |
| Member                                 | *FIRST                                                       | Name, *FIRST, F4 for list |             |  |
| Format                                 | <b>ITEMMSTR</b>                                              | Name, *FIRST, F4 for list |             |  |
| File ID                                | <u>T01</u>                                                   | A-Z99, *ID                |             |  |
|                                        |                                                              |                           |             |  |
| File                                   |                                                              | Name, F4 for list         |             |  |
| Library                                | . <u>HELLO</u>                                               | Name, *LIBL, F4 for list  |             |  |
| Member                                 | *FIRST                                                       | Name, *FIRST, F4 for list |             |  |
| Format                                 | *FIRST                                                       | Name, *FIRST, F4 for list |             |  |
| File ID                                | *ID                                                          | A-Z99, *ID                |             |  |
|                                        |                                                              |                           |             |  |
| Bottom                                 |                                                              |                           |             |  |
| F3=Exit                                | F4=Prompt                                                    | F5=Report                 | F9=Add file |  |
| F12=Cancel                             | F13=Layout                                                   | F24=More keys             |             |  |

Four things happened when you hit F9 in this example:

- 1. The most obvious is that you now have the space to type the VENDORP file name (under File ID T01).
- 2. The second thing is that Query/400 went inside the ITEMP file and brought back the format name (ITEMMSTR) to replace the \*First parameter.
- 3. The third is that Query/400 added a line to the first file and called it File ID and primed the field with T01.
- 4. The fourth thing is that under the Format prompt for the second file (last prompt line), Query/400 added a second File ID prompt and primed it with \*ID.

After these four Query/400 actions, it is your turn again. For the second file, type in the VENDORP file name as follows, and then hit the ENTER key.

File ...

#### **VENDORP**

Library .. <u>HELLO</u>

## Completed Join File Definitions

When you hit ENTER, you are taken to a panel that looks very similar to that in Figure 19-6.

Figure 19-6 Completed Files For Join

|                                                                |                                             | Specify File Selections                                                                                               |             |
|----------------------------------------------------------------|---------------------------------------------|----------------------------------------------------------------------------------------------------|-------------|
| Type choices, press Enter<br>file selection.                   | r. Press F9 to speci                        | fy an additional                                                                                                    |             |
| File ]<br>Library<br>Member                                    | TEMP<br>. <u>HELLO</u><br>*FIRST            | Name, F4 for list<br>Name, *LIBL, F4 for list<br>Name, *FIRST, F4 for list                                            |             |
| Format                                                         | <u>ITEMMSTR</u><br><u>Toi</u>               | Name, *FIRST, F4 for list<br>A-Z99, *ID                                                                               |             |
| File Y<br>Library<br>Member<br>Format<br>File ID               | VENDORP                                     | Name, F4 for list<br>Name, *LIBL, F4 for list<br>Name, *FIRST, F4 for list<br>Name, *FIRST, F4 for list<br>A-Z99, *ID |             |
| Bottom<br>F3=Exit<br>F12=Cancel<br>Select file(s), or press Er | F4=Prompt<br>F13=Layout<br>ater to confirm. | F5=Report<br>F24=More keys                                                                                            | F9=Add file |

Two things happen to the File Selection panel after you type in the second file name (VENDORP) and you press ENTER:

- 1. Query/400 goes into the VENDORP file and finds the first format name (VNDMSTR), spells it out, and replaces the term \*FIRST as shown in Figure 19-6.
- 2. The second thing is that, under the Format prompt for the second file (last prompt line), Query/400 changed the File ID response to T02.

### What is File ID?

The File ID comes with the Join. The system knows that ,since you have specified more than one file, filed selections will be coming from two files. Query/400 assigned the first file with an ID of TO1 and, after we typed the information for VENDORP and hit ENTER, Query/400 changed the \*ID parameter to TO2.

Thus, when you move to field selection in the *Define the Query menu*, you use this ID to select specific fields from one or the other files (ITEMP or VENDORP). The File ID provides a consistent shorthand notation for the files. In this example, TO1 refers to the ITEMP file, and TO2 refers to the VENDORP file.

When your panel looks like the one in Figure 19-6, you are finished with file selections. Press ENTER until you see a panel similar to that in Figure 19-7.
| Figure 19-7               | 7 Specify the | Type of Join For the Query            |
|---------------------------|---------------|---------------------------------------|
|                           |               | Specify Type of Join                  |
|                           |               |                                       |
| Type choice, press Enter. |               |                                       |
|                           |               |                                       |
| Type of join              | 1 1=Matchee   | l records                             |
|                           |               | 2=Matched records with primary file   |
|                           |               | 3=Unmatched records with primary file |
|                           |               |                                       |
|                           |               |                                       |
|                           |               |                                       |
|                           |               |                                       |
| F3=Exit                   | F5=Report     | F10=Process/previous                  |
| F12=Cancel                | F13=Layout    | F18=Files                             |

# Specify Type of Join

Now that we picked the files, we have to tell Query/400 a few more things.

- A. What type of Join are you doing?
  - 1. Matched records
  - 2. Match records with primary file
  - 3. Unmatched records with primary file.
- B. What Fields are used to provide the link for the Join?

Now, lets look at the three Join types in some level of detail.

### Join Option 1 - Matched Records

These are typical Join options. In our case study, we have typed just four item records into the ITEMP file. We also know that there are vendor records for those four item records. We know that there are no missing vendor records today. Therefore, our best option is option 1. If there are no vendor records for an item, then, for this query, you do not want to see the item records. Another name for this is a *matched join* or *inner join*.

# Join Option 2 -Match Records with Primary File.

When you match records with the primary file, you are performing a *left outer join*. It gives all the records in the primary file (left file), even if there is no matched secondary for a given record. The system plugs default values into the secondary field name slots in the joined query record. Since we are looking for vendor name from the secondary file, not a default value, this facility adds little value to this query, so we do not select this option.

# Join Option 3. Unmatched Records with Primary File

The Unmatched Records with Primary File option gives a list of only the primary records which have no matching secondaries. This can help a database administrator assure that all matches that should be there, are in fact present. If they are not, the option 3 type of match will show the primary records which are in error. Again, this has no value in the query we are attempting to achieve.

For the case study, type a "1" for a *Matched Join*, and press ENTER. You will get the Join specification panel in Figure 19-8.

| F                | figure 19-8         | 8 Join Spe              | cifica         | tion for Quer          | V |
|------------------|---------------------|-------------------------|----------------|------------------------|---|
|                  |                     | Specify H               | low to Join Fi | les                    |   |
|                  |                     |                         |                |                        |   |
| Type comparisons | to show how file se | lections are related, j | press Enter.   |                        |   |
| Tests: EQ,       | NE, LE, GE, LT, G   | Г                       |                |                        |   |
|                  |                     |                         |                |                        |   |
| Field            | Test                | Field                   |                |                        |   |
|                  |                     |                         |                | _                      |   |
|                  |                     |                         |                | _                      |   |
|                  |                     |                         |                | _                      |   |
|                  |                     |                         |                | _                      |   |
|                  |                     |                         |                |                        |   |
|                  |                     |                         |                |                        |   |
| Bottom           |                     |                         |                |                        |   |
|                  |                     |                         |                |                        |   |
| Field            | Text                |                         |                |                        |   |
| Len Dec          |                     |                         |                |                        |   |
| T01.VNDNBR       | VENDOR N            | UMBER                   |                |                        |   |
| 5 0              |                     |                         |                |                        |   |
| T01.ITNO         | ITEM NUM            | BER                     |                |                        |   |
| 6 O              |                     |                         |                |                        |   |
| T01.ITDESC       | ITEM DESCH          | RIPTION                 |                |                        |   |
| 25               |                     |                         |                |                        |   |
| T02.VNDNBR       | VENDOR N            | IUMBER                  |                |                        |   |
| 5 0              |                     |                         |                |                        |   |
| T02.NAME         | NAME                |                         |                |                        |   |
| 25               |                     |                         |                |                        |   |
|                  |                     |                         |                |                        |   |
| More             |                     |                         |                |                        |   |
| F3=Exit          | F5=Report           | F10=Process/pr          | evious         | F11=Display names only |   |
| F12=Cancel       | F13=Layout          | F18=Files               |                | F24=More keys          |   |

# Making The Join

In the *Specify How to Join Files panel* above (figure 19-8), you identify the fields that you want to engage for the Join. As you may recall from earlier panels, TO1 refers to the ITEMP file, and TO2 refers to the VENDORP file.

On the bottom of the panel, you can see that there are two VNDNBR fields (vendor number). With the prefix before the field you can tell that one filed comes from the ITEMP file, and the other comes from the VENDORP file. These two common fields (VNDNBR) will be used to Join the two files.

### Join Test Operators

From the fifth text line of the panel in Figure 19-8, to the eighth line, you can specify the fields involved in the Join, as well as the type of test to be used. The most common test operator is the equal test. However, the following operations are also available for Joining:

- EQ Join if equal
- NE Join if not equal
- LE Join if less than or equal
- GE Join if greater than or equal
- LT Join if less than
- GT join if greater than

In the Join case study example, as you may recall, the objective is to join file records if the VNDNBR field from the record in the ITEMP file (TO1.VNDNBR) is equal to the VNDNBR field in the VENDORP file (TO2.VNDNBR).

To perform the coding for this, we borrowed part of the panel from Figure 19-8, and typed the Join criterion as follows:

| Field      | Test | Field |
|------------|------|-------|
| T01.VNDNBR | EQ   |       |
| T02.VNDNBR |      |       |

This statement reads:

Join the record from the ITEMP file to the record in the VENDORP file when the VNDNBR field from a record in the ITEMP file is equal to the VNDNBR field from a record in the VENDORP file.

When you finish typing the statement, the panel should look like that shown in Figure 19-9.

Figure 19-9 Join Specification for Query

| Specify How to Join Files      |                                             |                                 |                        |  |  |  |
|--------------------------------|---------------------------------------------|---------------------------------|------------------------|--|--|--|
| Type comparisons<br>Tests: EQ, | to show how file sele<br>NE, LE, GE, LT, GT | ections are related, press Ente | er.                    |  |  |  |
| Field                          | Test                                        | Field                           |                        |  |  |  |
| T01.VNDNBR                     | <u> </u>                                    | T02.VNDNBR                      |                        |  |  |  |
| Bottom                         |                                             |                                 |                        |  |  |  |
| Field                          | Text                                        |                                 |                        |  |  |  |
| Len Dec                        |                                             |                                 |                        |  |  |  |
| T01.VNDNBR                     | VENDOR NU                                   | JMBER                           |                        |  |  |  |
| 5 O                            |                                             |                                 |                        |  |  |  |
| T01.ITNO                       | ITEM NUMB                                   | ER                              |                        |  |  |  |
| 6 о                            |                                             |                                 |                        |  |  |  |
| T01.ITDESC                     | ITEM DESCRI                                 | IPTION                          |                        |  |  |  |
| 25                             |                                             |                                 |                        |  |  |  |
| T02.VNDNBR                     | VENDOR NU                                   | UMBER                           |                        |  |  |  |
| 5 0                            |                                             |                                 |                        |  |  |  |
| T02.NAME                       | NAME                                        |                                 |                        |  |  |  |
| 25                             |                                             |                                 |                        |  |  |  |
|                                |                                             |                                 |                        |  |  |  |
| More                           |                                             |                                 |                        |  |  |  |
| F3=Exit                        | F5=Report                                   | F10=Process/previous            | F11=Display names only |  |  |  |
| F12=Cancel                     | F13=Layout                                  | F18=Files                       | F24=More keys          |  |  |  |

# Case Study Join Specification

As you can see in Figure 19-9, there are a number of operators which can be used to form a Join. For example, any of these - **EQ**, **NE**, **LE**, **GE**, **LT**, **GT** — can be used. If the comparison test is true then the records are joined. As you can see, the case study

uses an EQ Join.

Because Join is considered an advanced topic for Query users, we again describe the Join process in the example, in different words below:

# The Join Explanation #2

Notice that there are two VNDNBR fields in the field list. That makes sense since there are two files -ITEMP and VENDORP and both have the VNDNBR field spelled the same, and both use the same exact attributes for the field. VNDNBR is the relational key with which we join these files. You may recall that back at the bottom of the panel in Figure 19-6, we defaulted to a nickname (TO2) for the secondary file (VENDORP) in the Join. In Figure 19-9, we use the nickname so that QUERY/400 can differentiate the fields in ITEMP from those in VENDORP.

### How the Join Works

So, for this Join case study, when an ITEMP record is read by the query, and there is a corresponding record in the VENDORP file which matches on VNDNBR, the two records will be joined. In other words, if the vendor number in ITEMP- a.k.a TO1.VNDNBR is equal to the vendor number field in any VENDORP record - a.k.a. TO2.VNDNBR, the record will be joined and presented in the view. That is what the one line of coding in Figure 19-9 provides.

# Going Back Home For More

When you hit ENTER from the panel in Figure 19-9, after making this specification, you will come back to the infamous *Define the Query* panel, which now looks, exactly the same as it did when we started, with the exception that it now has a solo ">" sign on the File Selection option. You have selected th files and provided the Join criteria with this menu option.

# Getting the Quick (F5) Report

If you hit F5 right now, you would see the first panel of a wide report as shown in Figure 19-10. You can see that the Join worked, since the vendor name is in the report. Did it really work though?

|            |              |           |                 | Display Report |        |                 |
|------------|--------------|-----------|-----------------|----------------|--------|-----------------|
|            |              |           |                 |                | Report | width :         |
| 181        |              |           |                 |                |        |                 |
| Position t | o line       |           | Shift           | to column      |        |                 |
| Line       | +1+2         | +3+       | .4+5+6          | 5+7            |        |                 |
|            | VENDOR       | ITEM      | ITEM DE         | SCRIPTION      | VE     | NDOR NAME       |
|            | NUMBER       | NUMBE     | ER              |                |        | NUMBER          |
| 000001     | 38           | 2,000     | Buzzard WIngs   |                | 38     | J B COMPANY     |
| 000002     | 38           | 3,500     | Berinoif Snerds | 3              | 38     | J B COMPANY     |
| 000003     | 44           | 5,600     | Snabber Mung    | ruffs          | 44     | J B EQUIP INC   |
| 000004     | 48           | 760       | Ventricle Car   | bometer        | 48     | DENTON AND BALL |
| ***** **   | ***** End of | report ** | ****            |                |        |                 |
|            |              |           |                 |                |        |                 |
|            |              |           |                 |                |        |                 |
| Bottom     |              |           |                 |                |        |                 |
| F3=Exit    | F12=Ca       | ancel     | F19=Left        | F20=Right      | F21=Sp | lit             |

Figure 19-10 Join Files Connected and Working?

### Did the Join Work?

We had defined our query as having four fields, yet we did not specify any fields. We also said that our query would be sorted on item number within vendor number. Funny, we did none of that, yet that is how the report came out in Figure 19-10.

It's not coincidence. Well, not exactly! Take another look. There are two VENDOR NUMBER columns! How did that happen? We did nothing to prevent it. That's how it happened. We got the VENDOR NUMBER field from both files.

# Select Some Fields

Now, let's get it right. Let's go back to the *Define the Query* menu and pick the *Select and sequence fields* option by placing a "1" next to it and hitting ENTER. You get the panel in Figure 19-11.

|                  | Figure 19-11                                                | Fields Choices for               | or Join Record  |
|------------------|-------------------------------------------------------------|----------------------------------|-----------------|
|                  |                                                             | Select and Sequence Field        | S               |
| Type seq<br>appe | uence number (0-9999) for<br>ar in the report, press Enter. | the names of up to 500 fields to |                 |
| Seq              | Field                                                       | Text                             |                 |
| Len De           | c<br>To1.VNDNBR                                             | VENDOR NUMBER                    |                 |
| 5 0<br>          | T01.ITNO                                                    | ITEM NUMBER                      |                 |
| 25               | T01.ITDESC                                                  | ITEM DESCRIPTION                 |                 |
|                  | T02.VNDNBR                                                  | VENDOR NUMBER                    |                 |
| 25               | T02.NAME                                                    | NAME                             |                 |
| 25               | T02.ADDR1                                                   | ADDRESS LINE 1                   |                 |
| 15               | T02.CITY                                                    | CITY                             |                 |
| 2                | T02.STATE                                                   | STATE                            |                 |
| <br>5 0          | T02.ZIPCD                                                   | ZIP CODE                         |                 |
| 2 0              | T02.VNDCLS                                                  | VENDOR CLASS                     |                 |
| <br>1            | T02.VNDSTS                                                  | A=ACTIVE, D=DELETE, S=SUS        | PEND            |
| 9 2              | T02.BALOWE                                                  | BALANCE OWED                     |                 |
| More             |                                                             |                                  |                 |
| F3=Exit          | F5=Repor                                                    | t F11=Display names              | only F12=Cancel |
| F13=Lay          | out F20=Renun                                               | iber F21=Select all              | F24=More keys   |

From the panel in Figure 19-11, select your fields and specify the proper sequence. Be careful **not** to select

VNDNBR twice. Type the four sequence selections as follows:

| Seq | Field |
|-----|-------|
|     |       |

- <u>1</u> T01.VNDNBR
- <u>2</u> T01.ITNO
- 3 Toi.ITDESC
  - \_\_\_\_\_ To2.VNDNBR

### 4 To2.NAME

When you have typed in your field sequence selections, your panel should look like that in Figure 19-12.

Figure 19-12 Select Fields for Join Record Select and Sequence Fields Type sequence number (0.9999) for the names of up to 500 fields to appear in the report, press Enter. Seq Field Text Len Dec T01.VNDNBR VENDOR NUMBER \_1\_ 5 0 T01.ITNO ITEM NUMBER 2 6 0 T01.ITDESC ITEM DESCRIPTION \_\_3\_\_ 25 T02.VNDNBR VENDOR NUMBER 5 0 \_4\_\_\_ T02.NAME NAME 25 T02.ADDR1 ADDRESS LINE 1 25 T02.CITY CITY 15 T02.STATE STATE 2 T02.ZIPCD ZIP CODE 5 0 T02.VNDCLS VENDOR CLASS 0 2 T02.VNDSTS A=ACTIVE, D=DELETE, S=SUSPEND 1 BALANCE OWED T02.BALOWE 9 2

| More       |              |                        |               |
|------------|--------------|------------------------|---------------|
| F3=Exit    | F5=Report    | F11=Display names only | F12=Cancel    |
| F13=Layout | F20=Renumber | F21=Select all         | F24=More keys |

# Fixing the Rest of the Join Query

Take notice that the first five fields in the panel shown in Figure 19-12 are the same first five fields as in the report in Figure 19-10. That explains the phenomenon of two VNDNBR fields. If, in the panel in Figure 19-10, you hit the F20 key, you would see the rest of the fields to the right on the query report. There were lots more than four fields.

Using an F5 query with no field selections gives you all the fields. There are as many fields as exist in both files. We had done nothing to limit the number to the four fields, as prescribed in the initial design. If now, you pick just the four fields as in Figure 19-12, this should do the trick. Our results should look differently.

Press the ENTER key after making the selections as in Figure 19-12. Then, press F5 again, and you will see a panel similar to Figure 19-13.

| Figure 19          | 9-13 Join Re      | port With     | Four I    | Fields Sorted?       |  |  |
|--------------------|-------------------|---------------|-----------|----------------------|--|--|
|                    | Display Report    |               |           |                      |  |  |
|                    |                   |               |           | Report width :       |  |  |
| 71 Position to lin | ne                | Shift to colu | ımn       |                      |  |  |
| Line+1+            | +2+3+4            | +5+6          | 7.        |                      |  |  |
| VENI               | DOR ITEM          | ITEM DES      | SCRIPTION | N NAME               |  |  |
| NUMBER NU          | IMBER             |               |           |                      |  |  |
| 000001 38          | 3 2,000           | Buzzard Wings |           | J B                  |  |  |
| COMPANY            | 000002            | 38            | 3,500     | Berinoif Snerds      |  |  |
| J B COMPANY        | 000003            | 44            | 5,600     | Snabber Mungruffs    |  |  |
| J B EQUIP INC      | 000004            | 48            | 760       | Ventricle Carbometer |  |  |
| DENTON AND BAL     | L                 |               |           |                      |  |  |
| *****              | End of report *** | ****          |           |                      |  |  |
|                    |                   |               |           |                      |  |  |
| Bottom             |                   |               |           |                      |  |  |
| F3=Exit            | F12=Cancel        | F19=Left      | F20=      | Right F21=Split      |  |  |

# A Sort Without a Sort?

There, now, that does it... Right? Well, not exactly! We had defined that the report should be in item number, within vendor number sequence. Is it? It certainly is! Well, then what is wrong? If something is wrong, why does it look right?

The answer is that it is wrong, but it is correct. It looks right, because there are only four records in the item master file, and they were typed in vendor number sequence, one after the other. The one instance in which one vendor (38) had two products,

the items were also typed in sequence. It just happened that way. There is no key on the item file to arrange the records in any sequence. They are in the report in the arrival sequence of the primary file, which is the ITEMP file.

### Use the Sort, Sport!

How can you assure yourself that you always get the report in the correct sequence – even when luck is not on our side, as in Figure 19-13? You need to go back to your *Define the Query* panel, as in Figure 19-14, and select your sort fields.

Figure 19-14 Selecting Sort Fields For Join Query

| Type sort<br>the n | t priori<br>ames o | ty (0-999) and A (Asco<br>f up to 32 fields, press I | $\left( \operatorname{Descending} \right)$ or $\operatorname{D} \left( \operatorname{Descending} \right)$ for Enter. |               |
|--------------------|--------------------|------------------------------------------------------|----------------------------------------------------------------------------------------------------|---------------|
| Sort               |                    |                                                      |                                                                                                    |               |
| Prty A/D           | Fie                | ld '                                                 | Text                                                                                                    |               |
| Len Dec            |                    |                                                      |                                                                                                    |               |
| _1                 | <u>A</u>           | T01.VNDNBR                                           | VENDOR NUMBER                                                                                                    |               |
| 5 0                |                    |                                                      |                                                                                                    |               |
| _2                 | <u>A</u>           | T01.ITNO                                             | ITEM NUMBER                                                                                                    |               |
| 6 O                |                    |                                                      |                                                                                                    |               |
|                    | _                  | T01.ITDESC                                           | ITEM DESCRIPTION                                                                                                    |               |
| 25                 |                    |                                                      |                                                                                                    |               |
|                    | _                  | T02.NAME                                             | NAME                                                                                                    |               |
| 25                 |                    |                                                      |                                                                                                    |               |
|                    |                    |                                                      |                                                                                                    |               |
| Bottom             |                    |                                                      |                                                                                                    |               |
| F3=Exit            |                    | F5=Rep                                               | ort F11=Display names on                                                                                             | ly F12=Cancel |
| F13=Layo           | out                | F18=Files                                            | F20=Renumber                                                                                                    | F24=More keys |

In Figure I-37, pick the vendor number and item number field from the primary file for the sort. This will assure you that no matter what record gets entered next in the item master file, the report query will continue to be in the correct sequence.

When you hit ENTER, and then you hit F5 for a report on your changed Join case study, you won't be surprised. The report looks exactly like that in Figure 19-13.

So much for joining files. That wasn't so bad. You can now save your Query/400 report, quit for the day, read my concluding remarks and relax!

Good Work!

# Chapter 20.

# Summary and Conclusions

# According To Many

AS/400 Query, according to IBM and most users simply is flexible, powerful, and easy to use. The fact that it knows about the integrated relational database right from the start helps Query provide its high level of usability right out of the box..

AS/400 Query is a very popular, very nice, green screen interactive AS/400 product. It is very good! However, if IBM were not so concerned about the AS/400

being a GUI machine, Query/400 could already be the front end decision support tool for data warehousing on all platforms, and IBM could be the leader. Instead unfortunately, neither are true.

Speaking of data warehousing, many users try to make effective use of Query products in their shops, but cannot because their data is just not shaped properly. A few years ago, I wrote a book which is still very current, called <u>AS/400 Data Warehousing</u>. It provides the insights to help IT staffs shape data for decision making, not just for production applications. It is still available in its second edition at MC Presshttp://mc-store.com/asdatwar.html

With properly shaped data, the IBM AS/400 Query product can be even more valuable in providing critical ad hoc reports for decision makers. In addition to the ease with which you can design and run queries using the tools we covered in this QuikCourse, the powerful *Work with Queries display* enables you to create, change, copy, delete, display, or run one or more queries, and print their definitions.

When a query is run, it selects, formats, and analyzes information from database files and produces a report or another file - your choice. And with the RUNQRY command, even if you did not build a query the way you now want to use it, or if you did not built it at all, you can still override, or specify selection information, at "Run" time. This makes the Query/400 tool even that much more powerful and productive for your organization.

Query/400 is the most used decision support tool for AS/400 and iSeries users. It even provides a big, complicated database capability such like Join, and makes it look like as if it were a piece of cake. There are very few shops who do not use IBM's Query/400 product. Now, if only we could convince IBM of that!

Keep up the good work! I hope to see you in another QuikCourse sometime soon!

The Best!

# pendix A.

# abase Primer for ery/400

# Learn Database?

do queries if there is no database. You can't do queries re no clue about data. Let's take the time now, in this eading appendix to gain more than a clue's worth of e about data and the AS/400 and iSeries database.

# t is a Data?

Before we define database, let's define data. Data can be defined simply as *a group of unorganized facts*. For emphasis, many use the redundant term "raw data" to refer to "data" to accentuate the unorganized nature of the facts. Information, a term often misused in place of data, is *data, organized for decision making*. Query/400 creates information from data. Through computer processes and database structures, data becomes information.

# What is a Database?

A database, then, is an organized collection of data (information) that is necessary to perform a task or application. Related data fields are grouped together into a format called a record. Similar records are grouped together into a file. One or more related data files can be grouped to make up a data base.

# What is Data Base Management?

Database Management is the process of managing data. It is the underlying software which enables the database to function. Data Management is needed to provide organization, access, and control of the data that is stored on a computer system.

# Tables, Rows, and Columns

The AS/400 is unique in the industry in that it has an integrated relational database. A relational database consists of tables that are perceived to be stored in flat files. They appear to line up in a series of rows and columns, regardless of their true underlying structure. Unlike the complicated structures of databases from the past, this database is conceptually easy to understand, thus making it usable by folks like us, who prefer to let the rocket science to the rocket scientists.

A relational file or table, called a physical file on the AS/400, is composed of rows, which are made up of columns. On the AS/400, we call the rows, records; the columns, fields; and the tables, files. Records from different files can be logically linked together by the data in fields that have natural relationships. For example, the employee number field in the Payroll master (MEMPNO)would have a natural relationship with the employee number field in the Timecard file (TEMPNO). Finally, each record in a well designed database file, has a unique key, a field that uniquely identifies the record. This happens to be called the *primary key*.

# **Use DDS to Create File Objects**

On AS/400, databases are built using data description specifications (DDS). Programmers use these forms to describe the data to the system. After typing the DDS into the system, they use a command called Create Physical File (CRTPF) to create a database object.

The DDS for the VENDORP (a sample vendor file) is first shown way back in Figure 1-2. The CRTPF is applied to this, and the VENDORP file gets created in the HELLO library, a special library built for this book. The DDS for a dictionary file named VENDORPA, that has the exact field definitions for the VENDORP file, is shown below in Figure A-1.

| Columns :   | 1 71               | Browse                     |                    |                      |
|-------------|--------------------|----------------------------|--------------------|----------------------|
| HELLO/QDDSS | RC                 |                            |                    |                      |
| SEU==>      |                    |                            |                    |                      |
| VENDORPA    |                    |                            |                    |                      |
| FMT PFA     | T.Name+++          | +++RLen++TDpBFunc          | tions+++++++++++++ | +++++                |
| *           | *************** Be | ginning of data ********** | *******            | *****                |
| 0001.00     | А                  | R VNDMSTR                  |                    | TEXT ('VENDORP DB    |
| FORMAT')    |                    |                            |                    | Υ.                   |
| 0002.00     | Α                  | VNDNBR                     | 5S o               | COLHDG ('VENDOR'     |
| 'NUMBER')   |                    |                            |                    | Υ.                   |
| 0003.00     | Α                  |                            |                    |                      |
| ALIAS       | R_NUMBER)          |                            |                    |                      |
| 0004.00     | A                  | NAME                       | 25                 | COLHDG ('NAME')      |
| 0005.00     | А                  | ADDR1                      | 25                 | COLHDG ('ADDRESS     |
| LINE 1')    |                    |                            |                    | Υ.                   |
| 0006.00     | Α                  |                            |                    |                      |
| ALIAS       | SS_LINE_1          |                            |                    |                      |
| 0007.00     | A                  | CITY                       | 15                 | COLHDG ('CITY')      |
| 0008.00     | Α                  | STATE                      | 2                  | COLHDG ('STATE')     |
| 0009.00     | Α                  | ZIPCD                      | 5 0                | COLHDG ('ZIP''CODE') |
| 0010.00     | А                  |                            |                    | ALIAS (ZIP_CODE)     |
| 0011.00     | А                  | VNDCLS                     | 2 0                | COLHDG ('VENDOR'     |
| 'CLASS')    |                    |                            |                    | X                    |
| 0012.00     | Α                  |                            |                    |                      |
| ALIAS       | R_CLASS)           |                            |                    |                      |
| 0013.00     | A                  | VNDSTS                     | 1                  | COLHDG ('ACTIVE'     |
| 'CODE')     |                    |                            |                    | ,                    |
| 0014.00     | А                  |                            |                    |                      |
| ALIAS       | CODE)              |                            |                    |                      |
| 0015.00     | A                  |                            |                    | TEXT ('A=ACTIVE,     |
| D=DELETE, + |                    |                            |                    | Ň                    |
| 0016.00     | Α                  |                            |                    | S=SUSPEND')          |

| 0017.00    | А             | BAL           | OWE        | 9      | 2     | COLHDG ('BALANCE'         |
|------------|---------------|---------------|------------|--------|-------|---------------------------|
| 'OWED')    |               |               |            |        |       | (                         |
| 0018.00    | Α             |               |            |        |       |                           |
| ALIAS      | NCE_OWED)     |               |            |        |       |                           |
| 0019.00    | A             | SRV           | RTG        | 1      |       | COLHDG ('SERVICE'         |
| 'RATING')  |               |               |            |        |       | X                         |
| 0020.00    | А             |               |            |        |       |                           |
| ALIAS      | CE_RATING     |               |            |        |       |                           |
| 0021.00    | Α             |               |            |        |       | TEXT ('G=GOOD,            |
| A=AVERAGE, | , +           |               |            |        |       |                           |
| 0022.00    | А             |               |            |        |       | B=BAD,                    |
| P=PREFERRE | D')           |               |            |        |       |                           |
|            |               |               |            |        |       |                           |
| F3=Exit    | $F_5=Refresh$ | F9=Retrieve   | F10=Cursor | F11=To | oggle | F12=Cancel                |
| F16=Repeat | find          | F24=More keys | 3          |        |       |                           |
|            |               |               |            |        | (C) C | COPYRIGHT IBM CORP. 1981, |
| 2000.      |               |               |            |        |       |                           |

In Chapter 19, we introduce another file called ITEMP for a Join case study. Its DDS are first shown in Figure 19-1. The DDS for the ITEMPA dictionary file used to create the ITEMP object is shown below in Figure A-2.

| Fi                                                                         | gure A-2    | Check The               | TIEMP R    | ecord Lay  | out DSPFFD               |  |  |  |  |
|----------------------------------------------------------------------------|-------------|-------------------------|------------|------------|--------------------------|--|--|--|--|
| Columns                                                                    | : 1 71      |                         | Browse     |            |                          |  |  |  |  |
| HELLO/QDDS                                                                 | SRC         |                         |            |            |                          |  |  |  |  |
| SEU==>                                                                     |             |                         |            |            |                          |  |  |  |  |
| ITEMPA                                                                     |             |                         |            |            |                          |  |  |  |  |
| FMT PFAT.Name++++++RLen++TDpBFunctions++++++++++++++++++++++++++++++++++++ |             |                         |            |            |                          |  |  |  |  |
| **************************************                                     |             |                         |            |            |                          |  |  |  |  |
| 0001.00                                                                    | Α           | R ITEM                  | MSTR       |            | TEXT ('VENDORP DB        |  |  |  |  |
| FORMAT')                                                                   |             |                         |            |            | Υ.                       |  |  |  |  |
| 0002.00                                                                    | А           | VNI                     | ONBR       | 5S o       | COLHDG ('VENDOR'         |  |  |  |  |
| 'NUMBER')                                                                  |             |                         |            |            | Ϋ́Υ,                     |  |  |  |  |
| 0003.00                                                                    | А           |                         |            |            |                          |  |  |  |  |
| ALIAS                                                                      | OR_NUMBER)  |                         |            |            |                          |  |  |  |  |
| 0004.00                                                                    | A           | ITN                     | 0          | 6S 0       | COLHDG ('ITEM'           |  |  |  |  |
| 'NUMBER')                                                                  |             |                         |            |            | Ϋ́,                      |  |  |  |  |
| 0005.00                                                                    | Α           | ITD                     | ESC        | 25         | COLHDG                   |  |  |  |  |
| DESCRIPTION                                                                | v.)         |                         |            |            | X                        |  |  |  |  |
| 0006.00                                                                    | A           |                         |            |            |                          |  |  |  |  |
| ALIAS (ITEM_                                                               | DESCRIPTION | )                       |            |            |                          |  |  |  |  |
| <b>`</b>                                                                   | *****       | /<br>**** End of data * | *****      | *****      | ****                     |  |  |  |  |
|                                                                            |             |                         |            |            |                          |  |  |  |  |
|                                                                            |             |                         |            |            |                          |  |  |  |  |
|                                                                            |             |                         |            |            |                          |  |  |  |  |
|                                                                            |             |                         |            |            |                          |  |  |  |  |
| F3=Exit                                                                    | F5=Refresh  | F9=Retrieve             | F10=Cursor | F11=Toggle | F12=Cancel               |  |  |  |  |
| F16=Repeat find                                                            |             | F24=More keys           |            |            |                          |  |  |  |  |
|                                                                            |             |                         |            | (C) C      | OPYRIGHT IBM CORP. 1981, |  |  |  |  |
| 2000.                                                                      |             |                         |            | ()         |                          |  |  |  |  |
|                                                                            |             |                         |            |            |                          |  |  |  |  |

#### TTEM 1 71

# **Logical Files**

The AS/400 and iSeries also uses an object type called a logical file. Logical files are created by programmers using DDS just as physical files. The big difference between logical files and physical files is that logical files do not contain data. With internally managed indices, they point to specific records of physical files. Only physical files can contain data, but when you query a logical file, you will most certainly believe that it has data. It doesn't. But, it does provide a nice funnel through which the data passes to your query.

Logical files can be used for many things. They are a very powerful tool for application developers. For example, you can use a logical file to re-sequence the VENDORP file data by say, vendor number. You can also create logical files to show only a portion of a physical file. For example, you may not want certain users to see certain records. Additionally, you may not want certain users to see certain fields of data. The Query user cannot tell the difference when using a logical file.

# Logicals Do the Join

Logical files can also be used to combine or join the data in two different files. For example, the VENDORP file and the ITEMP files could be combined by a programmer to form a joined logical file. If a programmer had created one of these for us, we would not need Chapter 19 in this book. Instead of joining the files in the Query/400 definition, as we do in Chapter 19, we could have selected the joined logical file and designed the query as if it were using one file.

# Performance Impact of Logical Files

When programmers are nice enough to build logical files, it sure makes Query use substantially easier. However, in all fairness to your IT staff, logical files do place a performance burden on the system and some systems may perform poorly if many logical files are used. If your IT ream does not give you logical files to use, it may be that overall performance can suffer.

# What Is in the Database?

The AS/400 database consists of file objects (logical and physical) An object contains a set of rules as to how the object can be used as the code (methods) to provide the function. Along with all that, the file object holds the contents (data) of the object if the object is a file. The file object also contains lots of data about the file object itself, such as the person who created the file, the date created, the number of records, and the fields that are defined within the object. The file object even stores the field prompts that are used in your queries. Yes, if you find that your prompts are not very good, you should ask your IT team to make them better.

Let's look at three commands so that we can get a better feel for the database. After all, if we have no database, we can have no queries.

# **Looking At Database Objects**

The file object VENDORP was created in the HELLO library. To see the contents of the file without doing a query, you can type the display physical file member command (DSPPFM). By the way, members are file sub-objects in which separate sets of data for the same file can be stored. Most files have just one member. If a file has data, it has at least one member to store the data. The DSPPFM command is as follows:

### DSPPFM HELLO/VENDORP

Press ENTER and you will see the following panel in Figure A-3:

### Figure A-3 Display Data First Fifteen Records

| Display Physical File Member |                                         |               |         |               |  |  |  |  |  |
|------------------------------|-----------------------------------------|---------------|---------|---------------|--|--|--|--|--|
| File: VENDORP                | Library:                                | HELLO         |         |               |  |  |  |  |  |
| Member : VENDORP             | Record :                                | 1             |         |               |  |  |  |  |  |
| Control                      | Column :                                | 1             |         |               |  |  |  |  |  |
| Find                         |                                         |               |         |               |  |  |  |  |  |
| *+1+2+3+4+5+6+7+             |                                         |               |         |               |  |  |  |  |  |
| 00038J B COMPANY             | 3817 N. PULASKI                         | SCRANTON      |         | PA            |  |  |  |  |  |
| & A                          |                                         |               |         |               |  |  |  |  |  |
| 00040SCRANTON INC            | 2147 S MAIN ST                          | OLD FORG      | Ε       | PA Î          |  |  |  |  |  |
| A                            |                                         |               |         |               |  |  |  |  |  |
| 00042PASS PAX INC            | 1539 OAK HILL                           | OLD FORGE     | 2       | PA Ê          |  |  |  |  |  |
| A                            |                                         |               |         |               |  |  |  |  |  |
| 00044J B EQUIP INC           | 2232 FOUEST                             | SCRANTON      | Į       | PA            |  |  |  |  |  |
| & A                          |                                         |               |         |               |  |  |  |  |  |
| 00046K D BUTTS WALLACE INC   | 2150 TOUGHY                             | SCRANTON      |         | $\mathbf{PA}$ |  |  |  |  |  |
| & A                          |                                         |               |         |               |  |  |  |  |  |
| 00048DENTON AND BALL         | 7934 S SCRANTON AVE                     | SCRANTON      |         | PA            |  |  |  |  |  |
| & A                          |                                         |               |         |               |  |  |  |  |  |
| 00049JOHN STUDIOS            | 2040 N BELTWAY                          | SCRANTON      |         |               |  |  |  |  |  |
| PA &¬ A                      |                                         |               |         |               |  |  |  |  |  |
| 00025A MACHINE CORP.         | 1345 Prill Avenue                       | Chicago       | ILá°    | Α             |  |  |  |  |  |
| 00026B MACHINERY             | 45 Ginzo Lane                           | Wokegon       | Wokegon |               |  |  |  |  |  |
| Á" A                         |                                         |               |         |               |  |  |  |  |  |
| 00028C ENGRAVING CO          | Pedulllion Avenue                       | Greghert      | ILáo    | Α             |  |  |  |  |  |
| 00030D CONTROLS              | 45 Fognetta Place                       | Kernstin ILa  |         |               |  |  |  |  |  |
| Α                            |                                         |               |         |               |  |  |  |  |  |
| 00032I POWER EQUIPMENT       | 56 Fineel La                            | Swingder      | PA      | &             |  |  |  |  |  |
| A                            |                                         | -             |         |               |  |  |  |  |  |
| 00034ROBIN COMPANY           | 11 Robin Lane                           | Robin         |         | PA            |  |  |  |  |  |
| ø A                          |                                         |               |         |               |  |  |  |  |  |
| 00036F STEEL CO              | 78 Engraved Rd.                         | Mattusic PA ß |         | ß±            |  |  |  |  |  |
| A                            | , i i i i i i i i i i i i i i i i i i i |               |         |               |  |  |  |  |  |
| 00052Bird Bath House         | 39 Seedy Lane                           | Tena Hoopit   | PA ß    | Α             |  |  |  |  |  |
|                              | -                                       |               |         |               |  |  |  |  |  |
| More                         |                                         |               |         |               |  |  |  |  |  |
| F3=Exit F12=Cancel F19=Left  | F20=Right F24=More key                  | ys            |         |               |  |  |  |  |  |
|                              | -                                       |               |         |               |  |  |  |  |  |

### Displaying Physical File Data

In Figure A-3, as you can see, the VENDORP records are listed in the sequence that they exist in the database. That's called arrival sequence. The order they got into the file is the order in which they are shown. The first 78 characters of the VENDORP record are there for your perusal in the first window. To see more data for the same records, press F20 to scroll right. Let's not do that now. Instead, let's roll down to see the last two records of the file. Press the Page down or Roll down key one time and you will be taken to the panel in Figure A-4.

| Display Physical File Member |            |          |                   |            |           |      |    |   |  |
|------------------------------|------------|----------|-------------------|------------|-----------|------|----|---|--|
| File :                       | VENDORP    |          | Library           | ·:         | HELLO     |      |    |   |  |
| Member                       | .: VENDO   | RP       | Rec               | ord :      | 16        |      |    |   |  |
| Control                      |            |          | Column: 1         |            |           |      |    |   |  |
| Find                         |            |          |                   |            |           |      |    |   |  |
| *+1+2+3+4+5+6+7+             |            |          |                   |            |           |      |    |   |  |
| 00056Feenala Grund Mfg.      |            | 765      | 765 Neophite Blvd |            | Castigoga | MIíc | Α  |   |  |
| 00010Thinking Clocks         |            | 43       | 43 Timestamp Rd   |            | Gottime   |      | GA | Α |  |
| ****** END OF DATA *****     |            |          |                   |            |           |      |    |   |  |
|                              |            |          |                   |            |           |      |    |   |  |
|                              |            |          |                   |            |           |      |    |   |  |
| Bottom                       |            |          |                   |            |           |      |    |   |  |
| F3=Exit                      | F12=Cancel | F19=Left | F20=Right         | F24=More k | eys       |      |    |   |  |

Figure A-4 Display Data - 16, 17 Records

# **Displaying Hexadecimal Data**

As you can see, just the last two records are shown in Figure A-4. Take a look at the right side of these records in position 73 to 75. Notice the garbage over on the right. That's because the field which follows STATE is of packed decimal format. That should mean about nothing to you at this point. But, remember, some of your data will be in this condition when you do your own queries.

Packed decimal uses both halves of a storage position (byte). It sticks its numbers in both halves, rather than putting the number in half and the sign in the other. Sometimes programmers like to see what is in both halves of a byte to look at the contents of specific data positions in a disk file.

To do this, you press the F10 key to display hexadecimal. You then get a panel which would look like mostly garbage. From there, without thinking, press the F11 key to see the both halves of the byte (one on top of the other) on top of each other with the numbers visible. When you hit those keys in that sequence, you will be taken to a panel that looks like Figure A-5 below.
| Fig                     | ure A-5 Display         | y Data - He       | exadecim     | al          |       |   |
|-------------------------|-------------------------|-------------------|--------------|-------------|-------|---|
|                         | Display I               | Physical File Mem | ber          |             |       |   |
| File: VENDORP           | Li                      | ibrary:           | HELLO        |             |       |   |
| Member: VENDO           | RP                      | Record :          | 16           |             |       |   |
| Control                 |                         | Column            | .: 1         |             |       |   |
| Find                    |                         |                   |              |             |       |   |
| *+1+2+3+                | 4+5+6+7                 | +                 |              |             |       |   |
| 00056Feenala Grund Mfg. | 765 Neophite B          | lvd               | Castigoga    | MIíc        | Α     |   |
| FFFFFC8898984C9A984D8   | 844444444FFF4D899884    | A84C9A844444      | 44C8AA88988  | 44444DC58   | 8100C |   |
| 0005665551310794540467B | 00000007650556789350    | 2354000000031     | 239767100000 | 04953F2F1   |       |   |
|                         |                         |                   |              |             |       |   |
| 00010Thinking Clocks    | 43 Timestamp            | Rd                | Gottime      | (           | GA    | Α |
| FFFFE88998984C9989A44   | 144444444FF4E898AA89    | 994D8444444444    | 4C9AA89844   | 44444CC03   | 100C  |   |
| 00010389529570336322000 | 00000004303945231470    | 94000000000076    | 33945000000  | 0007192F3F1 |       |   |
|                         |                         |                   |              |             |       |   |
|                         | ****                    | END OF DATA *     | ****         |             |       |   |
|                         |                         |                   |              |             |       |   |
|                         |                         |                   |              |             |       |   |
|                         |                         |                   |              |             |       |   |
| Bottom                  |                         |                   |              |             |       |   |
| F10=Display character F | 11=Display side-by-side | F24=More keys     | 8            |             |       |   |

## The Halves

For your convenience, we have blown up the both halves of storage positions 73 through 75, of both records, below. One half of a storage position is on top of the other. Read from top left to bottom right.

| 581 | = | 55831 |
|-----|---|-------|
| 53F |   |       |
| 031 | = | 09321 |
| 92F |   |       |

In Figure A-5 (and immediately above), you can see the values over on the right side after the state abbreviations. The first record has 55831F. This means 55831 with a plus sign. The second record has 09321F, and this means 09321 with a plus for a sign. Now, let's look at the object itself ,so that we can see what field starts in position 73 of the record immediately following the state abbreviation.

# Look at Record Layout in File Object

To do this, we can use the *Display File Field Description command (DSPFFD)* against the VENDORP file. However, since the programmer used the VENDORPA reference file to create this file origincally, the more concise information for learning is stored in VENDORPA. To look inside this object to see the record layout, type the following:

## DSPFFD HELLO/VENDORPA

Press ENTER, and you will see the panel in Figure A-6.

### Figure A-6 Check The VENDORP Record Layout DSPFFD

| Display Spooled File                                |           |        |
|-----------------------------------------------------|-----------|--------|
| File: QPDSPFFD                                      | Page/Line | 1/41   |
| Control                                             | Columns   | 1 - 78 |
| Find                                                |           |        |
| *+1+2+3+4+5+6+7+                                    |           |        |
| Coded Character Set Identifier: 37                  |           |        |
| CITY CHAR 15 15                                     | 56        | Both   |
| CITY                                                |           |        |
| Field text CITY                                     |           |        |
| Coded Character Set Identifier: 37                  |           |        |
| STATE CHAR 2 2                                      | 71        | Both   |
| STATE                                               |           |        |
| Field text STATE                                    |           |        |
| Coded Character Set Identifier: 37                  |           |        |
| ZIPCD PACKED 5 0 3                                  | 73        | Both   |
| ZIP'CODE                                            |           |        |
| Field text ZIP CODE                                 |           |        |
| Alternative name ZIP_CODE                           |           |        |
| VNDCLS PACKED 2 0 2                                 | 76        | Both   |
| VENDOR                                              |           |        |
|                                                     |           |        |
| CLASS                                               |           |        |
| Field text VENDOR CLASS                             |           |        |
| Alternative name VENDOR_CLASS                       |           |        |
| VNDSTS CHAR 1 1                                     | 78        | Both   |
| ACTIVE                                              |           |        |
|                                                     |           |        |
| CODE                                                |           |        |
|                                                     |           |        |
| More                                                |           |        |
| F3=Exit F12=Cancel F19=Left F20=Right F24=More keys |           |        |

Well, looky here! We found the ZIPCD (zip code field) at position 73 right after the state abbreviation. To store the 5 digits of zip code, notice that the file takes just 3 positions of disk space. This is why programmers pack data. It saves disk space. However, this saving often makes it more difficult for Query users..

It is important to re-emphasize that we just dipped into a file object to get this information. The best place to store a record layout is in the file object. Yes, it is also in VENDORP, but there is about a screen-worth of information about each field, since the object wants to report about the reference file that was used when the object was created. We don't need all that for this.

# **Checking Out ITEMP's Record Layout**

Before we move on, let's also look at the ITEMP file which was also created with a reference file. In this case, we will look at the file, not the dictionary. You can see that there is lots more information than you want. To do this type the following:

## DSPFD HELLO/ITEMP

Press ENTER and roll down twice. You will be taken to Figure A-7.

#### Figure A-7 Check The ITEMP Record Layout DSPFFD

|              |                      |          | Displa  | ay Spooled File |           |         |
|--------------|----------------------|----------|---------|-----------------|-----------|---------|
| File:        | QPDSPFFD             |          |         |                 | Page/Line | /42     |
| Control      |                      |          |         |                 | Columns   | 1 - 78  |
| Find         |                      |          |         |                 |           |         |
| *+1+2        | +3+4+                | .5+6+    | 7+      |                 |           |         |
|              | Data                 | Field    | l Buffe | er Buffer       | Field     | Column  |
| Field        | Type                 | Length   | Length  | Position        | Usage     | Heading |
| ITNO         | ZONED                | 6        | 0       | 6               | 6         | Both    |
| ITEM         |                      |          |         |                 |           |         |
|              |                      |          |         |                 |           |         |
| NUMBER       |                      |          |         |                 |           |         |
| Field te     | xt                   | : ITEN   | A NUMB  | ER              |           |         |
| Referen      | ced information      |          |         |                 |           |         |
| Refe         | erenced file         | : IT     | EMPA    |                 |           |         |
|              | Library              | : нв     | ELLO    |                 |           |         |
| Refe         | erenced record forma | ıt       | : ITEN  | MMSTR           |           |         |
| Refe         | erenced field        | :        | ITNO    |                 |           |         |
| Attr         | ributes changed .    | :        | None    |                 |           |         |
|              | Data                 | Field    | l Buffe | er Buffer       | Field     | Column  |
| Field        | Туре                 | Length   | Length  | Position        | Usage     | Heading |
| ITDESC       | CHAR                 | :        | 25      | 25              | 12        | Both    |
| ITEM DESCRIP |                      |          |         |                 |           |         |
| Field te     | xt                   | : ITEN   | A DESCR | IPTION          |           |         |
| Referen      | ced information      |          |         |                 |           |         |
|              |                      |          |         |                 |           |         |
| More         |                      |          |         |                 |           |         |
| F3=Exit F12  | e=Cancel F19=L       | eft F20= | Right   | F24=More keys   |           |         |
|              |                      |          |         |                 |           |         |

# Lots of Reference Information - Clutter

Notice all the reference information about the fields. There are only three fields in this file as you can see in the DDS in Figure A-2. The last two fields (ITNO and ITDESC) are highlighted in the above panel, to call them to your attention.

# **Looking at File Descriptions**

Now, let's look at some other information in this database file object. To display a file description, you use the display file description command (DSPFD). Notice there is just one "F."

## **DSPFD HELLO/VENDORP**

| Display                             | Spooled File       |
|-------------------------------------|--------------------|
| File: QPDSPFD                       | Page/Line 2/2      |
| Control                             | Columns 1 - 78     |
| Find                                |                    |
| *+1+2+3+4+5+6+7+                    |                    |
| Access path A                       | rrival             |
| Sort Sequence: SRTSEQ *HE           | EX                 |
| Language identifier: LANGID EN      | NU                 |
| Member Description                  |                    |
| Member                              | VENDORP            |
| Member level identifier :           | 1020505173632      |
| Member creation date:               | 05/05/02           |
| Text 'description':TEXT             | Vendor Master File |
| Expiration date for member: EXPDATE | *NONE              |
| Member size                         | SIZE               |
| Initial number of records :         | 10000              |
| Increment number of records :       | 1000               |

Figure A-8 Display File Description VENDORP

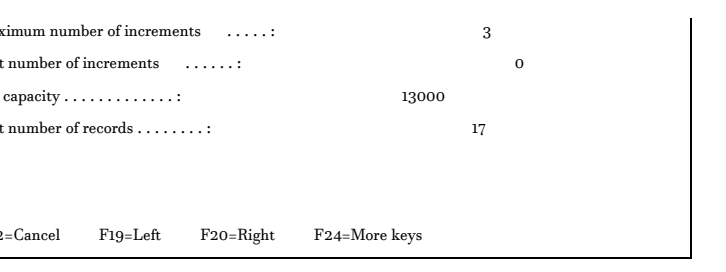

# The File Object Reports

In the panel in Figure A-8, the most important piece of information is very near the bottom. There are 17 records in the file. Who told us this? The file object did it! This data is not in some big directory someplace. The file itself reported this information to the display when we asked.

# When Were You Used Last?

For our next trick, lets find out when this file was last used. No, we're not going to go ask everybody that might have used it. That was in the olden days. The system now keeps track of this information within the objects themselves. Dear File Object ...

# WRKOBJD / DSPOBJD

We do this by using the work with objects command (WRKOBJ) as follows:

## WRKOBJ HELLO/VENDORP

Press ENTER, followed by option 8 on the object line, and you will get the following panel as in Figure A-9.

#### Figure A-9 Display Object Description from WRKOBJ

| Library 1 of 1         Object: VENDORP       Attribute       PF         Library       HELLO       Owner       DEBS         Type       *FILE       Primary group       *NONE         User-defined information:       Attribute       *NONE         Attribute        Text       Vendor Master File         Creation information:       Creation date/time       05/05/02       17:36:31         Created by user        BKELLY       System created on          Object domain        *SYSTEM         More       Press Enter to continue.       *SYSTEM         F3=Exit       F12=Cancel       (°)       OPYPRIGHT IBM CORP. 1980, 2000.                                               | Display Object Description - Full     |
|----------------------------------------------------------------------------------------------------|---------------------------------------|
| Object:       VENDORP       Attribute       PF         Library       HELLO       Owner       DEBS         Type       *FILE       Primary group       *NONE         User-defined information:       Attribute       *NONE         Attribute        Text       Vendor Master File         Creation information:       Creation date/time       05/05/02       17:36:31         Created by user        BKELLY       System created on          System created on        *SYSTEM         More       Press Enter to continue.       *SYSTEM         More       F3=Exit       F12=Cancel       (°)         (°)       COPYRIGHT IBM CORP. 1980, 2000.       Library (C)       Library (C) | Library 1 of 1                        |
| Library: HELO       Owner: DEBS         Type: *FILE       Primary group: *NONE         User-defined information:       Attribute         Attribute                                                                                                    | Object: VENDORP Attribute: PF         |
| Type: *FILE       Primary group: *NONE         User-defined information:                                                                                                    | Library: HELLO Owner: DEBS            |
| User-defined information:         Attribute         Text         Text         Text         Creation information:         Creation date/time         Created by user         Object domain         System created on         More         Press Enter to continue.         F3=Exit       F12=Cancel         (°)       COPYRIGHT IBM CORP. 1980, 2000.                                                                                                    | Type: *FILE Primary group: *NONE      |
| Attribute                                                                                                    | User-defined information:             |
| Text                                                                                                    | Attribute:                            |
| Creation information:       05/05/02       17:36:31         Created by user       BKELLY         System created on       HELLO         Object domain       *SYSTEM                                                                                                    | Text Vendor Master File               |
| Creation date/time:       05/05/02       17:36:31         Created by user        BKELLY         System created on        HELLO         Object domain        *SYSTEM                                                                                                    | Creation information:                 |
| Created by user                                                                                                    | Creation date/time: 05/05/02 17:36:31 |
| System created on                                                                                                    | Created by user: BKELLY               |
| Object domain: *SYSTEM<br>More<br>Press Enter to continue.<br>F3=Exit F12=Cancel<br>(C) COPYRIGHT IBM CORP. 1980, 2000.                                                                                                    | System created on HELLO               |
| More<br>Press Enter to continue.<br>F3=Exit F12=Cancel<br>(C) COPYRIGHT IBM CORP. 1980, 2000.                                                                                                    | Object domain *SYSTEM                 |
| More<br>Press Enter to continue.<br>F3=Exit F12=Cancel<br>(C) COPYRIGHT IBM CORP. 1980, 2000.                                                                                                    |                                       |
| More<br>Press Enter to continue.<br>F3=Exit F12=Cancel<br>(C) COPYRIGHT IBM CORP. 1980, 2000.                                                                                                    |                                       |
| More<br>Press Enter to continue.<br>F3=Exit F12=Cancel<br>(C) COPYRIGHT IBM CORP. 1980, 2000.                                                                                                    |                                       |
| More<br>Press Enter to continue.<br>F3=Exit F12=Cancel<br>(C) COPYRIGHT IBM CORP. 1980, 2000.                                                                                                    |                                       |
| More<br>Press Enter to continue.<br>F3=Exit F12=Cancel<br>(C) COPYRIGHT IBM CORP. 1980, 2000.                                                                                                    |                                       |
| Press Enter to continue.<br>F3=Exit F12=Cancel<br>(C) COPYRIGHT IBM CORP. 1980, 2000.                                                                                                    | More                                  |
| F3=Exit F12=Cancel (C) COPYRIGHT IBM CORP. 1980, 2000.                                                                                                    | Press Enter to continue.              |
| (C) COPYRIGHT IBM CORP. 1980, 2000.                                                                                                    | F3=Exit F12=Cancel                    |
|                                                                                                    | (C) COPYRIGHT IBM CORP. 1980, 2000.   |

## Who Did What to Whom?

You can notice in Figure A-9 that Brian Kelly (me) created the file on 5/5/2002 after 5:00 P.M. Hmm! I must have been working O.T.? But, the object has not reported when it was used last. Well, maybe it has. See the "More" in the bottom right of the panel? The operating system has all of it in memory waiting for you to get it. To get to the rest of the information, hit the roll or page down key and you will see the top section of the panel in Figure A-10.

#### Figure A-10 WRKOBJ - Last 3 Panels Display Object Description - Full

Library 1 of 1 Object . . . . . . : VENDORP Attribute . . . . . : PF Library ....: HELLO Owner .....: DEBS Primary group ...: \*NONE Туре . . . . . . . : \*FILE Change/Usage information: Change date/time .....: 09/03/02 15:30:27 Usage data collected . . . . . . : YES Last used date ..... 09/18/02 Days used count .....: 22 Reset date ..... Allow change by program .....: YES Auditing/Integrity information: Object auditing value ....: \*NONE Digitally signed . . . . . . . . . NO \_\_\_\_\_ More... Storage information: 36864 Offline size . . . . . . . . . . . . 20480 Freed .....: NO INELIGIBLE Auxiliary storage pool . . . . . 1 Object overflowed .....: NO Journaling information: Currently journaled ..... NO More... Save/Restore information: Save date/time . . . . . . . . . . . . 08/18/02 07:37:54 Restore date/time .....: SAVLIB Device type ..... Tape Sequence number ..... 171 Volumes ..... TAP001 File label ID .....: HELLO Save format ..... Serial

Bottom Press Enter to continue. F3=Exit F12=Cancel

## Lots of Information to Give

The last day this file was used was 9/17/2002 and it was used 22 times since it was created. After the first "More," I pasted the two other parts to the display object panels above. The middle shows size information, and the last panel snippet above the bottom shows when the object was saved last. Looks like it needs to be saved again, eh?

That's a lot of information to store about an object. Hopefully, this little section will help you get more familiar with the idea of a database so that your queries can be even more meaningful.

# The Things We Learned About Database!

Remember all that we learned in this little Appendix

1. Programmers use DDS to create database

file objects such as VENDORP.

## 2. Files can be physical or logical.

- 3. Only Physical files contain data.
- Logical Files pretend to hold data since they are as usable in a Query as a physical file.
- 5. All file objects exists in libraries.
- One or more file objects can be called a database.
- 7. A file member holds the records in a file (17) records in VENDORP.

- 8. A record is a group of related fields (Joe's record)
- 9. A file is a group of related records (Payroll file)
- 10. A field is a fact in a record (Joe's pay)
- 11. Data are unorganized facts
- 12. Information is data organized to facilitiate decision making.

- The DSPPFM command lets you look inside the contents of the file to see the data.
- 12. The DSPFD lets you look inside the file to find specific information about the file such as its allocation size, and the current number of records.
- 13. The DSPFFD gives you a field list (record layout) of the file.

- 14 The WRKOBJ permits you to find a file; display it and gain information about who created it; when was it last used, etc.
- 15. Your Queries can work against both physical and logical files.
- When you want to know what something really is, ask the folks in IT.
- 17. Many data elements in files have strange formats, including packed decimal. Some are not Query friendly. When you encounter these in your Queries, ask your

## friendly IT team to tell you what it means

### and how to you work with it.

# **Downloading the Exercise Database Files**

For this Book, feel free to go to the <u>www.letsgopublish.com</u> web site. Look for the iSeries Pocket Query Guide downloads and bring them down. Since the site is reasonably new, if you have trouble reaching us, send an email to <u>books@letsgopublish.com</u> or to publisher@ kellyconsulting.com. We'll get them to you.

# Appendix B. IBM Documentation -How to Find it!

# How to Find an IBM AS/400 or iSeries Manual Using IBM' S Web-Based Documentation

Many IBM iSeries manuals are excellent. Though you will be able to amble somewhat through the wonderment of iSeries program development after taking these QuikCourse tutorials, for your details and specifics, unfortunately, you must access IBM's wealth of AS/400 manuals and other documentation.

There was once a time that every IBM manual had a form number which was very easy to locate. It was on the front cover of the book or manual. This was a nice way of uniquely identifying the manual you needed. Things have changed, mostly for the better. Now, you don't need any manuals at all per se, since all of IBM's AS/400 documentation is available on the web in HTML and/or PDM format. Thus, every manual for AS/400 and iSeries is just a Web access away. Throw your old manuals away. Save the trees. Clear up your desks.

How do you find the manual you need? For this book, you will position yourself to IBM's iSeries documentation web site. This will be your entre' into the world of IBM documentation for version 5.X of the operating system. From here, for certain manuals, you will take very specific paths to get to the manuals of your choosing. For others, which are still referenced by manual number, and there is a ton of them, you will go to the supplemental manuals' page, a sample of the manuals there is shown in FigureB-1.

*Figure B-1 IBM Sup. Manuals Page - Looking for a Manual* Title

> Do cument Number

| 3270 Device Emulation Support                          |         |    |
|--------------------------------------------------------|---------|----|
|                                                        | 41-5408 | SC |
| ADTS for AS/400: Report Layout Utility                 | 09-2635 | SC |
| ADTS for AS/400: Screen Design Aid                     |         | SC |
| ADTS for AS/400: Source Entry Utility                  | 09-2604 | 50 |
| ADTS/400: Application Dev. Manager API Reference       | 09-2605 | SC |
| ADTS/400: Application Dev t Manager Intro and          | 09-2180 | SC |
| Diagning Cuide                                         | 09-1807 | GC |
| ADTS/400: Application Dev. Manager Self-Study Guide    |         | SC |
| ADTS/400: Application Dev. Manager User's Guide        | 09-2138 | SC |
| ADTS/400: Application Dictionary Svcs Self-Study Guide | 09-2133 | 50 |
| ADTS/400: Application Dictionary Services Users Guide  | 09-2086 | sc |
| ADTS/400: Advanced Printer Function                    | 09-2087 | SC |
| ADTS/400: Data File Utility                            | 09-1766 | SC |
| 10, 400. Data The Ounty                                |         |    |
| ADTS/400: File Compare and Merge Utility               | 09-1773 | SC |
|                                                        | 09-1772 | SC |

ADTS/400: Interactive Source Debugger

SC 09-1897

| ADTS/400: Programming Development Manager            |         | 50 |
|------------------------------------------------------|---------|----|
|                                                      | 09-1771 | sc |
| ADTS/400: Screen Design Aid for the S/36 Environment | 09-1893 | SC |
| CL Programming                                       |         |    |
|                                                      | 41-5721 | SC |
| COBOL/400 Reference                                  |         |    |
| COBOL/400 Users Guide                                | 09-1813 | SC |
|                                                      |         | 50 |
| ILE Application Development Example                  | 09-1812 | sc |
| ILE C/C++ Compiler Reference                         | 41-5602 | SC |
|                                                      | 09-4816 | SC |
| ILE C/C++ for AS/400 MI Library Reference            | 09-2418 | SC |
| ILE C/C++ Language Reference                         |         | SC |
| ILE C/C++ Programmer's Guide                         | 09-4815 |    |
| II. E. C. for AS/400 Run-Time Library Reference      | 09-2712 | SC |
|                                                      | 41-5607 | SC |

| ILE COBOL Programmer's Guide                                     |         |    |
|------------------------------------------------------------------|---------|----|
| ILE COBOL Reference                                              | 09-2540 | SC |
| ILE COBOL Reference Summary                                      | 09-2539 | SC |
| ILE Concepts                                                     | 09-1317 | SX |
|                                                                  |         |    |
| ILE RPG Programmer's Guide                                       | 41-5606 | SC |
| ILE RPG Reference                                                | 09-2507 | SC |
|                                                                  |         | 50 |
| ILE RPG Reference Summary                                        | 09-2508 | SC |
| Introducing ADTSet for OS/400 and                                | 09-1315 | SX |
|                                                                  | 09-2088 | GC |
| the AS/400 Server Access Programs<br>REXX/400 Programmer's Guide | 07 2000 |    |
| REXX/400 Reference                                               | 41-5728 | SC |
|                                                                  |         |    |

| RPG/400 Reference                                                                                      | 41-5729            | SC             |
|----------------------------------------------------------------------------------------------------|--------------------|----------------|
| RPG/400 User's Guide                                                                                   | 09-1817            | SC             |
| Sort Users Guide and Reference                                                                         | 09-1816            | SC             |
| System Operation                                                                                       | 09-1826            | SC             |
| System/36-Compatible RPG II User's Guide and Reference<br>System/38-Compatible COBOL Reference Summary | 41-4203<br>SC09-18 | SC<br>18<br>SX |
| System/38-Compatible COBOL User's Guide and Reference<br>VisualAge RPG Language Reference              | SC09-18:           | 14<br>51       |
| Work Management                                                                                        | 09-2450            | SC             |
|                                                                                                    | 41-5306            | SC             |

# Finding a Manual - IBM Process

Let's find a couple manuals. As an example, Let's say you are looking for database manuals. What is the first thing you do?

You want to go to IBM's documentation site. The easiest way to get there is to go to the main AS/400 / iSeries site at <u>WWW.AS400.IBM.COM</u>

On the left frame, notice a link called Library. Take the link then, from the right panel, take the iSeries Information Center link. From there, you will get a panel which lets you pick the version and release and the language. Pick *V5R1* and *English*, then click on the GO button. You are now at IBM's English documentation site for V5R1.

To get to the database books, you have a few more links to go. After you press GO, for Database, 1. click on *Database and File Systems*, 2. Then click *DB2 UDB For iSeries.* 3. Then click *Manuals and Redbooks*.

In this section, you will find two valuable manuals. The first, <u>DDS Reference: Concepts</u>, shows how to use DDS, and the second, *DDS Reference: Physical and Logical Files* shows how to create physical and logical database files. When we find these two manuals, we have found what we are looking for.

When I did my search, I noticed that neither of these manuals, taking this path, showed up with IBM form numbers. At least I could not find them. Now, let's try to find a few books which would come in handy in some of the QuikCourses you are studying. Suppose you were looking for books in any of the following topical areas:

> Work Management PDM - Program Development Manager SEU - Source Entry Utility DFU - Data File Utility SDA - Screen Design Aid

As you are going through the main path as we did for database, you would notice that there is no stopping point for *Application Development*. So, how do you find the books above?

Instead of clicking on the *Database and File System* path, go down a bit further, until you see: *Looking for A Manual?* Take this link. You will then get a new browser window with all AS/400 and iSeries manuals listed by topical area. Page down this display. While paging, look at all the manuals you see and make a note of them for future reference. You will come to a section called *Supplemental Manuals*. For your edification, we cut out a sample of these supplemental manuals and made them available as Figure B-1 above.

Please note that the list of five manuals, for which we were searching, are all available in this list. The SEU, DFU, etc. manuals are prefixed by ADTS, which means the

Application Development Tool Set. As you know, with V5R1, the ADTS is bundled with the 5722-WDS product called *WebSphere Development Studio for iSeries*.

As you move through the QuikCourses, especially those teaching a technical topic such as SEU or PDM, feel free to take a trip out to the Web and either download your own PDF version of these manuals or check it out in HTML form right from the Web. Like me, I would expect that you will be impressed with all that IBM has made available for your use, and how easy it is to access and find specific information.

#### Appendix C. Glossary 425

# Appendix C.

# Glossary

Access Time The time it takes for the read/write arm of a disk drive to position itself over the proper record to begin data transfer. Average access time is the time it takes for the read/write arm to move across one-third of a disk, since, on the average, this is the distance the arm must move to find a record.

Access Width The number of bot which are operated upon by the CPU during one cycle. In an 8 bit machine, the access width is 8; in a 16 bit machine, the access width is 16, etc.

Accessory A nonessential item of equipment that contributes to the effective use and enjoyment of a personal computer.

Accounting Machine A large electro-mechanical machine capable of reading punched cards, adding, subtracting, and totaling data contained in the cards, and printing detailed or summary reports.

Accounts Payable Application A set of software programs that provides for the entering of vendor invoices, the production of cash requirements reports, trial balances, general ledger distribution, vendor checks and remittance advices, as well as necessary reporting to support the accounts payable function.

Accounts Receivable Application A set of software programs that provides for the entering of customer bills, payments, and adjustments and the production of aged receivable reports. Delinquency lists, and customer statements, as well as other necessary reporting to support the accounts receivable function.

Acoustic Coupler A device that is part of a modem that permits the attachment of a telephone handset to the modem. The term is often used to refer to the entire modem. (See Modem.)

AD Application Development

Adapters The circuitry that accommodates the attachment of input / output devices to hardware systems. (See also Interface.)

Asynchronous A communications protocol in which each character is synchronized independently (ASYNCH). Opposite of Binary Synchronous.

Auxiliary Storage A secondary storage media, such as disk or tape, where programs and data are stored when not in use.

Address A specific location in computer memory (RAM) or single level storage.

ADTS Application Development Tool Set. IBM Development tools now included in the WebSphere Development Studio for iSeries. Includes, DFU, SEU, SDA, PDM, etc.

**Alphanumeric Character** An alphabetic, numeric, or special character such as (,.<>?/\$%&) – also called alphameric.

**ALU** Arithmetic /Logic Unit. That area of a CPU that provides mathematical and logical capability.

Analog Computer A computer that measures sensory input and provides sensory output in the form of different strength electrical signals. Opposite of digital computer which uses discrete voltages as 1's and 0's to determine the absence or presence of data. Most often used for process control applications such as temperature monitoring.

Analog to Digital Converter A separate box or an adapter on a data processing device that converts analog signals to digital signals.

ANSI American National Standards Institute.

**Application Programming** Software designed to apply te power of a computing system for a specific purpose (such as payroll, home budgeting, billing, etc.)

ASCII American Standard Code for Information Interchange. An 8-bit internal coding structure, which has been adopted as standard by ANSI. The coding structure most commonly found in Unix and personal computer systems.

Assembly Language a.k.a. Assembler language. A low level machine dependent programming language that uses memonics and labels instead of machine instructions and hard coded addresses. Lies between high level languages (HLL), such as BASIC, RPG, and COBOL, and the lowest level compute language known as machine language.

**Backup** A procedure used to insure duplicate copies of programs and data in the event the original is destroyed.. An extra copy of programs and data.

**BASIC** Beginners All Purpose Symbolic Instruction Code. A programming language originally developed by Dartmouth College and used on early minicomputers and microcomputers. It is reasonably easy to learn and use.

**Batch Processing** A method of grouping and processing data in batches at periodic intervals.

**BCD** Binary Coded Decimal – An internal coding structure of early computers using six bits for data plus parity.

**Belt Printer** A line-at-a-time impact printer that uses a rotating steel belt to provide the character images for printing. As the right image "flies" by, a print hammer strikes it at the proper print position.

**Benchmark** A test which typically involves the execution of the same software on multiple computers to see which has better function and performance.

**Bi-Directional** A desirable characteristic of some character at a time printers such as the dot matrix and ink jet families. Rather than perform a carriage return, it gives a printer the ability to print alternating lines from right to left.

Billing Application A set of software programs that provides for the entering of customer, product, and quantity data; the calculation of line item extensions (Qty X Price); the handling of discount amounts, and percentages, and the printing of customer invoices.

**Binary** A numbering system using the base 2. Possible values are 0 or 1. Reflects the only two states of magnetism in a computer system - on or off.

**Binary Synchronous Communication** A communication protocol in which blocks are synchronize as a group. Synchronous. Opposite of Asynchronous.

**BIOS** Basic Input Output System. Like an input/output control system. A set of programs written to support the attachment of specific devices to specific computing systems.

Boot The process of starting a computer system and having its bootstrap load into memory. On larger systems it is known as Initial Machine Load - IML, or Initial Program Load - IPL.

**Bootstrap** A minimum program, stored on disk, that loads automatically when power is turned on a computer system. Its job is to load a series of more functional programs to perform system startup activities. One of the first tasks is to load an operating system such as Windows, OS/400, Unix, etc.

**bpi** Bits per inch - a measurement of the density of a storage device or an image

**BPS** Bytes per second - a measurement of the transfer speed of data from and to

data processing devices in terms of the number of bytes per second.

**Buffer** A temporary holding area in computer memory or in the memory of a computer device for data that is coming from or going to an input/output device.

**Bus** An electronic means of connecting large numbers of devices together in a computer system. Typically involves sockets which permit easy-to-use connections to solid logic cards. It provides a common access capability for computer hardware.

Byte A group of 8-bits plus a check bit. Provides for 256 different combinations of letters and numbers and it is the measure of storage for alphameric character of information in memory and in disk.

**CAI** Computer-Aided Instruction. A combination software and hardware learning vehicle using the computer to teach. Involves the student in a two-way "conversation" with the computer. The computer asks questions, seeks responses, and informs the student of mistakes and permits correction.

**Channel** A physical path which accommodates the transmission of data between two points.

**Capacity** A measurement of the maximum possible content for a data processing device.

**Card Punch** Peripheral device attached to a computer system. A data processing device which punches cards as instructed by the CPU.

**Card Reader** Peripheral device attached to a computer system. A data processing device which reads punched cards and transfers the data into the CPU.

**Cassette Tape** A medium for the off line storage of data and programs. an integral storage unit with personal computers. Used frequently for backup of larger systems - Cartridges are audio size, 1/4", ½", etc.

**CCSID** IBM developed coded character set ID. Used to provide character symbols and byte values to satisfy the varying requirements of different countries.

**Chain Printer** A line-at-a-time impact printer, which uses a rotating chain to provide the character images for printing.

**Channel** A physical path which accommodates the transmission of data between two points.

**Character** The smallest meaningful element in the data hierarchy. Occupies one position in memory. Is stored in a byte.

**Character Set** That set of alphabetic, numeric, and special characters, which can be printed by a printer.

**Chip** A small square piece of silicon which contains miniaturized electronic circuitry. Size of an average chip is 1/8" square. A commonly used term for integrated circuit (IC).

**Clock** That part of the CPU which provides the timing pulses to synchronize system activity. Each time the clock "pulses" the computer is capable of performing one task. The term megahertz (MHz or millions of cycles per second) is a measure of CPU clock speed.

**COBOL** Common Business Oriented Language. A programming language used for developing business programs on all size computing systems.

**Color/Graphics** The ability of a computing system to produce visual images in color on a black & white/color monitor or TV set.

**Command** An action word or phrase, understood by a computing system, that actively directs the system to do something.

**Communications** Also "data communications." The ability of two or more data processing devices to transfer data to and from one another over telephone lines.

**Compiler** A program that translates high level language source programs into machine language. The machine language program is known as object code.

**Component** A dependent functional part of a hardware or software system. For example, memory is a component of a CPU; data management is a component of an operating system.

**Computer** An electronic machine which stores its own instructions and is capable of the following: accepting input through attached devices; processing in the form of addition, subtraction, multiplication, division, and comparisons. It presents the

results of processing in some output format.

**Control Program** A program designed to monitor and supervise the activities of other programs.

**Control Section of CPU** That part of a CPU which decodes and executes one instruction at a time, sends the proper signals to the other parts of the CPU (registers, ALU, memory) to carry out required operations, and governs the flow of all operations within the CPU.

**Copy** On many computer systems, a software utility function which creates a duplicate of data files and programs by copying them.

**Core Storage** An outdated memory technology consisting of nonvolatile ferric oxide coated magnetic cores strung on a matrix of thin wires.

**CP/M** Control Program for Microcomputers. A powerful and relatively easy to use operating system found on early microcomputer and personal computer systems. CP/M was originally trademarked by Gary Kildall of Digital Research, Inc.

**CPI** Characters Per Inch. A measurement for the number of characters which can be printed in one horizontal inch.

CPS Characters Per Second.

**CPU** The Central Processing Unit of a computer system. Consists of a control section, an arithmetic/logic unit (ALU), memory, and high speed registers.

**CRT** Cathode Ray Tube. A TV-like video screen device used to display keyed and stored information to the user.

**Cursor** A position indicator on a CRT. Highlights the column being keyed with a flashing underline, square, or rectangle.

**Cut Form** A single sheet from which must be manually fed into a cut forms printer each time a new form is required.

**Cycle** An interval of time (which varies based on CPU clock speed) during which a certain quantifiable number of CPU activities can occur.

**Cylinder** A term used to represent all of the data tracks which can be accessed with one positioning of the read/write arm on a multiple surface disk. Daisywheel Printer A character-at-a-time printer which uses a wheel-like print mechanism to provide letter quality print images. This impact technology has been replaced by inkjet.

**DASD** Direct Access Storage Devices. A term used very frequently to refer to all types of disk storage.

Data A collection of unorganized Facts. Data Management A functional component of an operating system used to provide user programs access o data, control and monitor the <u>storage</u> of data, and control the transfer if data from and to input/output deices.

**Data Organization** The way data is stored. Three different data organization methods are: sequential, direct, and indexed.

**Data Processing** A sequence of activities or processes applied to input data in order to produce information.

**Data Processing** Device Any machine used with a data processing system. Data processing devices include CPU's, card readers, printers, displays, etc.

Data Processing System A computing system; a collection of people, procedures, programs, and machines working together in an organized fashion.

Data Recording Media The media used to capture original data off line. Punched cards are the media for a keypunch machine. Diskette is the medium for a key-to-diskette machine.

**Data Representation** The internal binary coding structure of a data processing machine.

**Data Security** The protection of data and programs from unauthorized access.

Data Set Another name for file; another name for modem.

**Date** The current system date and Job dates are kept by almost all computers.

Date Format. There are a myriad of date formts which are used to take an internal accurate date and produce a date in a specific format. Some formats use dashes, others slashes. Some use six digit dates; others use eight. Some have year first, others have year last. Some SAA Format Databank See Database.

**Database** The totality of all the stored data in an organization, typically stored on a computing system, and organized for quick retrieval.

**Data Entry** The process of keying data into a machine readable form.

names are EUR - Europe, USA - USA, JIS - Japanese, ISO - International standards.

**Debug** The process of finding and correcting programming, systems, or procedural problems (bugs) when using a computing system.

**Delete** On many computer systems, a software function which provides the ability to remove data files which are no longer needed.

**Demodulation** One function of a modem. The conversion of voice signals (analog) from a telephone line into serial data signals (digital) for eventual transference into a data processing device.

**Density** The number of bits which can be stored in a particular unit of length. In tape, for example, common densities are 800, 1600, and 6250 bits per inch.

**De-serialization** A function of a communications adapter. Provides for the conversion of serial data signals from a modem into parallel signals required by a receiving data processing device.

**Developer** Application Developer. A Programmer or and / or Systems Analyst who designs and /or programs and / or implements computer applications.

**Device Interface** The physical connection for attaching I/O devices to central processors.

**DFU** Data File Utility. AS/400 and iSeries utility which provides for database data entry, change, and add facilities without programming.

**Diagnostics** A set of software routines which examines and reports on the hardware status of the computer system.

**Digital Computer** Uses constant strength electrical current to represent "on" conditions, and no current to represent "off" conditions. On conditions translate

into binary l's, and off conditions translate into binary O's. The determination of "on" and "off" is based upon the presence or absence of a pulse within a time interval.

**Direct Access** The ability to access a specific record without having to read all prior records.

**EBCDIC** Extended Binary Coded Decimal Interchange Code. Developed by IBM, an internal coding structure which defines a character for each of the 256-bit configurations available in an 8-bit byte.

**Edit** The process of verifying the exactness (correctness) of keyed data using procedure such as reasonability tests, data lookups, range checks, value tests, etc., without requiring re-keying of data.

EDP Electronic Data Processing.

EDSAC Electronic Delayed Storage Automatic Computer. Built at Cambridge Expansion Slots A limited number of additional spaces provided within computer systems, so that adapter cards (solid logic cards) can be inserted for attachment of specific components and peripheral devices, such as additional memory, disk drives, printers, graphics, voice synthesizers, etc. The number of expansion slots can be a severely limiting factor when attempting to grow a system beyond its planned boundaries.

**Fanfold Paper** A type of continuous forms paper that is folded within its container; it appears like an accordion from the side, feeds directly into a printer, and folds into a nice stack after printing.

**Firmware** Microprogramming which gives a computer system its hardware characteristics-stored in ROM.

**Fixed Disk** Disk which is permanently contained within the disk drive and is therefore non-removable.

Fixed Head Disk Fixed disk with one or more read/write arms permanently positioned over a particular disk track/cylinder. Allows for rapid transfer of data to/from disk without requiring read/write arm movement

**Floating Point** A capability similar to logarithms. Available on certain computers used by mathematicians and scientists to perform calculations on very large numbers and to give precise results. University in England, 1949. The first stored program electronic digital computer.

**EDVAC** Electronic Discrete Variable Automatic Computer. A stored program electronic digital computer which was being developed at the time the EDSAC was completed. EDVAC was not completed until 1952.

**Emulation** The imitation of one computer by another, primarily by using hardware. e.g. 5250 and 3270 terminal emulation.

**ENIAC** Electronic Numerical Integrator and Calculator. The first electronic digital computer.

**EPROM** Erasable Programmable Read Only Memory. A type of PROM which can be erased and reprogrammed.

**Execute** To perform, or carry out an instruction or series of instructions; Run.

**Floppy Disk** A removable magnetic media possessing the properties of disk; it consists of a thin flexible platter, coated with magnetic material, contained within a protective jacket. Used extensively for backup purposes and as secondary storage for person computers. Typical sizes are 3.5" and 5 1/4".

**Flowchart** A pictorial diagram showing the detailed flow of activities within a program or system. Font A term taken from printing and used to represent a complete s of printable characters with one si and face.

Foreground/Background Terms used to represent the relative po: tioning in main memory of prograr executing in a multiprogramming computer system.

**Field** Within a record, a specific c fined area used to store a specific pie of data; e.g., employee name field an employee master record. FIFO First In First Out. A proce ing rule which dictates that activit are to be performed based on arriv with the first request being honor before the second, etc. A nonpriority ized technique.

File A group of related records. a payroll application, for example, there were 100 employees in a fir and there were one record stored each employee, then there would 100 records in the file.

File Maintenance A set of procedures and programs to provide for updating, adding, and deleting of cords in a file.

File Organization See Data Organization. File Processing Reading, writing, updating, deleting records in a magnetic media file using one of the data retrieval methods: sequential; direct; indexed.

File Protection Technique used insure that data stored on magnetic media is not destroyed. Some to techniques include; breaking the record switch on a cassette take; removing the write protect ring on a magnetic tape reel; and flipping the read only switch on a disk data cartridge.

**File Sharing** The ability of certain operating systems to permit more than one user to access a data file at the same time.

Fortran FORmula TRANslation. A formula oriented programming language developed by IBM to assist scientists and engineers in coding formula oriented problems for computer solutions.

**Friendly** A term meaning easy to use or understand, especially by beginning computer users; user friendly. Friction Fed Printer A type of printer which uses pressure from the platen to feed forms. Some can accommodate cut forms, fanfold, and roll paper.

Full Duplex See Duplex.

Garbage Useless; meaningless; incorrect data or information. (See GIGO.) Graphics The ability of computer systems to produce high resolution pictures and forms in two dimensions on a display screen, printer or plotter.

**Half Duplex Transmission** A characteristic of a communication facility (telephone connection) which accommodates the transmission of data in one direction at a time.

Hard Copy Printed output on paper.

**Hard Disk** A term used to differentiate all non-floppy disks from floppies.

**Hardware** The physical components and peripheral equipment which are part of a computer system.

**Head Positioning** The process of moving the read/write arm to position a

**General Purpose Computer** A computer capable of performing a variety of different functions. Each program gives a general purpose computer a different set of instructions, and therefore a different purpose.

**Generation** A term used to differentiate the different technologies used on earlier computers. First Generation was vacuum tube oriented (1954-1959). Second Generation was transistor oriented (1959-1965). Third Generation was characterized by complete circuits being contained on small silicon chips (1965-1972). Technically, we are still in the third generation, since the industry has not formally announced a fourth, although today's technology is far greater in capability than that of 1972.

**Generator** A program which can be used to generate other programs.

**GIGO** Garbage In; Garbage Out. A common term used to reflect the idea that computer processing is no better than the data provided. If garbage is provided as input, it will be rendered as output.

**Grandfather-Father-Son** A save/restore, data backup philosophy which dictates that an original and two copies of data be kept. The original is the son; the most current backup is the father; the least current is the grandfather. When saving data, the transfer should always be from the son to the grandfather, so that the original and the most current copy are never in the machine at the same time. read/write head over a specific cylinder/track on a disk.

**Head Switching** The process of passing control to the proper read/write head once the requested cylinder is located.

Hexadecimal A numbering system using the base 16. The same rules apply as to the decimal numbering system, in that when the highest number available in the numbering system is reached (9 in decimal, 15 in hexadecimal), and 1 is added, the next higher position is used. For example, decimal 10 represents 1 ten and 0 units, whereas a hexadecimal 10 represents 1 sixteen and 0 units. Often used on computing systems to indicate location and/or contents of the computer's memory.

**High Level Languages** English-like programming languages that allow the programmer to code instructions at a much

higher level than machine language (the lowest level is the machine level.) Each instruction in a high level language generates many machine instructions to perform the specified task. Popular high level languages are BASIC, COBOL, FORTRAN, RFOIL, and Pascal.

**Highlighting** Feature of some display screens which allows data to be highlighted for an operator. Some of these features are as follows: underline, column separators, high intensity, reverse image, and blink.

HLL See High Level Language.

**Hollerith Code** The 80 column punched card code as developed by Herman Hollerith in the 19th century.

**iSeries** IBM Business Server - follow-on to AS/400.

**I/O** Input/output devices. The process of input and output in a computer system.

**I/O Interface** The electronic circuitry which provides the necessary function to allow data processing devices to be connected.

**I/O Ports** Input/output ports. The physical connection points on a computer system for the attachment of Input/Output devices.

IC Integrated Circuit. Also referred to as a chip.

**IEEE-488** A specific type of I/O interface.

**IEEE-696** A specific type of I/O interface.

IML Initial Machine Load. A.k.a. Initioal Program Load or IPL. The process of starting a computer system and having its bootstrap program load. On smaller systems it is known as BOOT or Re-Boot.

**Impact Printer** Printers which use a mechanical means for printing, such as print hammers striking characters on a belt, or a chain, or a matrix of wires moving forward to strike an inked ribbon.

**IPL** Initial Program Load. A.k.a. Initioal Machine Load or IML. The process of starting a computer system and having its bootstrap program load. On smaller systems it is known as BOOT or Re-Boot.

Information Services Fee services available from such companies as Dow Jones News/Retrieval, AOL, EPIX, and others. The services allow the personal computer user to dial one of these companies and connect to a large database computer and/or the **Interblock Gap** In a magnetic tape system, the tape drive records one block of data at a time and then stops. The next time it is to read a block, the tape drive starts, records that block, and stops. During the stop and startup periods, the tape drive does not record data, and in effect, this creates an interblock gap between blocks of data.

Interactive A processing technique wherein a "dialogue" is established between the user and the computer. The computer prompts for data, and the user reponds. The user requests function, and the system responds.

Interface See I/O Interface.

**Interrupt** On a computer system, a capability which allows a program, component, or peripheral device to interrupt the processor to notify it that some action has been completed or needs to be performed.

**Interpreter** A computer program which compiles (translates) a single line of a high level language program just prior to executing it.

**IOCS** Input/Output Control System. A set of programs written to support the attachment of specific devices to specific computing systems.

**Inventory Control Application** That set of software application programs which provides for the entry of inventory receipts, issues, adjustments, and purchase orders, and the production of stock status reports, min/max reports, and buyers' reports, as well as other necessary reporting to support the inventory control function.

**Indexed File** A data file consisting of a group of records which are not necessarily in any sequence. In a separate area of the file or a separate file, an index is maintained in a predefined key sequence. The file can be processed directly or sequentially using this key.

**Information** Data organized and presented in a meaningful form in order to facilitate decision making.

Internet. Once connected, the user can go anywhere on the Internet or request assistance from other users, do current stock inquiries, bank at home, etc. Also available through DSL and Cable connections.
**Ink Jet Printer** A non-impact printer in which the characters are formed by "spraying" a jet of ink onto paper.

**Input** The process of arranging and transferring data into a computing system. Typical methods are batch and interactive.

**Input Device** An attached device capable of reading data and providing input for a computing system.

Input Port See I/O Port.

**Inquiry** A request to display a specific record of information stored in a database. Output typically is to a display panel.

**Instruction** A way of telling the computer to do one specific thing. A specific request for processing action in a machine.

Job Management The process of scheduling jobs and processing commands.

**Joystick** Used with personal computers, a lever supporting graphics applications. The movement of the lever or levers is coordinated with the movement of one or more display elements. Typical application is video games.

**K** A symbol used to represent 1024 storage positions. Computer systems operate m binary, or powers of 2, 2'° =(1024)-the closest power of 2 to 1000, or k; an abbreviation for kilo, which means 1000.

**Key Entry Device** A data entry device for keying data.

**Key-to-Disk Machine** A data entry device which records data on disk.

**Key-to-Tape Machine** A data entry device which records data on tape.

**Keyboard** A systematic arrangement of alphabetic, numeric, special character, and function keys, by which a PC or terminal is operated or by which data is entered.

**Keypad** A subset of a keyboard.

**Keypunch** A data entry device which punches keyed data onto cards. See Key.

**Key** A particular field defined during indexed file creation as being the

identifier field. One element on a keyboard. Language Translator See Compiler.

**Laser Printer** A non-impact printer which uses laser technology to produce an image on paper.

**Library** A object that points to data files, source programs, object programs, procedures, subroutines, etc. Accommodates their arrangement, segregation, and management as a group. Sometimes treated as a directory.

**Line Discipline** Protocol. The rules for controlling the transfer of data in a communications network.

**Line Printer** A type of high speed printer that prints a complete line at a time (instead of one character at a time).

**Load** The process of bringing a program into computer memory prior to execution.

**Location** A specific address within computer memory where a piece of data is stored.

**Looping** The ability to repeat the same program instructions until a specified test is satisfied. Iteration.

**Low Level Language** A programming language, such as "Assembler," which is machine dependent; requires a detailed knowledge of machine language; typically results in one for one translation into machine language.

LPI Lines Per Inch.

LPM Lines Per Minute.

**LSI** Large Scale Integration. A single chip (IC) can contain over 1000 circuits.

Machine Cycle See Cycle.

**Machine Language** The native language of a computer system, used directly by the machine.

Macro Instructions A technique used in low level languages, such as "Assembler," using a predefined set of instructions stored under a particular name and referred to as a "macro definition." A reference to this name causes many stored instructions to replace the original reference in the program. This gives assembler language a limited ability to

have a one-to-many relationship with lines originally coded to lines produced.

Magnetic Bubbles An advanced form of nonmechanical secondary storage which has had limited practical implementation.

Magnetic Tape Plastic tape, coated with magnetic material on which allows data to be recorded magnetically.

**Main Storage** That portion of the CPU which stores instructions and data during program execution.

**Mainframe** A large computer system usually costing in excess of \$100,000.

Maintenance The process of running diagnostic program tests to determine if components are failing, and then repairing or replacing those components. Those procedures necessary to keep components in good functional order.

Memory See Main Storage.

A list of instructions included Menu with a computer program that allows the user to choose a particular operation.

**Microcomputer** A small processor which serves as a satellite processor in larger systems and functions as the heart (CPU) of a personal computer system. Also, a personal computer itself.

Microprocessor See Microcomputer.

One millionth of a second. Microsecond

One thousandth of a second. Millisecond

Minicomputer A small computer system usually costing between \$10,000 and \$250,000. MIS Management Information System.

**Mnemonics** The use of names or symbols represent data elements and instructions The use of names or symbols to in low level programming languages.

Modem In a communications network, a device which provides for the modulation and demodulation of communication signals, usually through telephone lines.

Modulation The conversion of serial data signals (digital) from a data processing device into voice signals (analog) which are compatible with telephone circuitry.

Monitor Program A program which provides many of the capabilities of an operating

MICR Magnetic Ink Character Recognition. The process of reading magnetic characters from documents, such as checks, and transferring that data to memory.

Magnetic Media The media onto which data is recorded magnetically-disk, tape, cassette, etc.

system, such as loading or storing programs, changing the contents of memory, executing programs in memory.

Monolithic Storage Storage made up of monolithic integrated circuits.

Metal Oxide Semiconductor Field MOSFET Effect Transistors. A type of circuitry in modern computers.

Mean Time Between Failures. The MTBF average time between failures on a data processing device.

Multiprogramming An operating system software technique which provides an environment for the execution of more than one program at a time in the same computing system.

**Nanosecond** One billionth of a second.

Network A data communications term used to represent a configuration in which two or more terminal or CPU locations are connected. Node One drop on a network; one location; one CPU or terminal.

One drop on a network; one Node location; one computer or terminal or other network device.

**Non-Impact Printer** A printer which does not strike the paper in order to form a character impression. Non-impact printers include thermal, laser, and ink jet. One consideration when using non-impact printing is that duplicates or carbon copies cannot be produced.

Non-Volatile A characteristic of certain memory technologies which provides for the contents of memory to be retained when power is turned off-i.e., power is not required to maintain the data contents.

A packaging scheme in which types Object of computer entities are stored. Includes the methods for processing as well as constructs and contents.

**Object Program** A machine language program created as a result of a source language translation (assembly, compilation, generation).

**OCR/OMR** Optical Character Recognition/Optical Mark Recognition. Characters or marks fashioned in a particular font or style which accommodate optical scanning or wanding.

**OEM** Original Equipment Manufacturer.

**Off Line** A term for activity such as data entry, which occurs without the direct control of a host processor. Disconnected from the host computer.

**On Line** A term for activity, such as data entry, which occurs as a result of the direct control of a host processor. Connected to the host computer. When pertaining to disk, data files available for access and update.

**Order Processing Application** Set of software application programs that provides for the entry of customer orders, quantity adjustments, and substitutions, and for the production of order acknowledgments, sequenced pick-lists, and factory worksheets, as well as other necessary entry and reporting functions to support the customer order processing function.

**Output Device** A machine capable of receiving information from a CPU, and based on the type of output device, producing hard copy, display, magnetic, or other forms of output.

pSeries IBM RISC/Unix based server - RS/6000 follow-on

**Paging** A virtual storage concept in which memory is divided into pages. The paging process involves determining which memory pages are candidates to be rolled out, rolling out the least active pages, and bringing active page replacements from disk into memory.

**Pack** The ability to store two numeric values in one storage position.

**Parallel Interface** Provides for the result of the simultaneous transfer of multiple bits in parallel, normally a byte or a word, to or from an attached device such as a printer or scanner.

**Parity Checking** The process of using a check bit in each character to verify the integrity of a byte. The sum of all "on" bits in a byte is either and odd number or an even number. Based on the machine parity (odd or even) the # of bits either signals an error or tells the machine all is well. If odd or even parity is not

**Operating System** Control software which governs all activities in a computer system, such as scheduling, resource allocation, data management, 1/0 control, etc. Operating systems are the key ingredient in personal computer systems. They make a computing system easy to use (friendly) or not easy to use (unfriendly). Examples are Windows, 0S/400, Unix

**Operators Manual** A set of detailed written instructions which tells a computer operator what the requirements of a job are, how to run the job, and what to do with the output.

maintained, an error condition occurs, and the machine halts with a parity check.

**Partition** Dynamic areas in memory which are typically defined by the user in terms of size and locations. One or more programs can be executed within a partition. Also used to describe a concept for separating parts of entire systems and running each part as a separate system.

**Pascal** A high level programming language named after the seventeenth century French mathematician Blaise Pascal. Very popular on microcomputer systems.

**Payroll Application** That set of software application programs which provides for the entry of payroll master data, time card, and adjustment data, and the production of gross to net registers, deduction registers, payroll checks, as well as other necessary reporting to support the payroll function.

**PDM** Program Development Manager. Productivity oriented list manager for AS/400 and iSeries developers. Provides lists of source and objects for easy editing, compiling, and execution of items in lists.

**Peripheral Equipment** Devices that attach to systems but are not integral to them. They provide the system with additional facility-e.g., a printer, a display, a hard disk drive, a voice synthesizer. Commonly referred to as "peripherals."

**Performance** Together with "ease of use," one of the two major factors of which the total productivity of a system depends. Performance is largely determined by a combination of three factors: throughput, response time, and availability.

**Personal Computer** A microcomputer designed for ease of use and packaged with user friendly software.

**Pitch** The number of printed characters per horizontal inch. CPI.

**Point-to-Point Transmission** Transmission of data over communication lines directly between two points, without the use of any intermediate computer or terminal.

**POS** Point-of-Sale terminal device such as a cash register.

**Power Supply** An integral part of a personal computer system, the part which provides the required voltage and current.

Primary Storage See Main Storage.

**Printer** A device that writes output data from a computer system on paper or other media. Produces hard copy. See Line Printer, Chain Printer, Laser Printer, Ink Jet Printer, Daisywheel Printer.

Printout See Hard Copy.

**Processing** The action of CPU operations on data for the eventual production of output.

**Read/Write Arm** A part of a disk storage unit which contains read/write heads and is capable of being positioned at specific disk cylinders under CPU control. Synonym: access arm.

**Read/Write Head** A magnetic head attached to the read/write arm of a disk storage unit, capable of reading and writing disk data.

**Realtime** The processing and recording of data transactions as they occur.

Record A collection of related fields.

**Restart/Recovery** A set of programs and procedures which accommodate a resumption of activity following a failure.

**Register** A high speed special memory area used for predefined or general purposes.

**Removable Disk** A magnetic disk media which can be easily removed from one disk unit and mounted in other drive, or stored off line. Most personal computers have removeable floppy disk capability.

**Resolution** In computer graphics, a measure of the clarity or sharpness of a

**Program** A set of stored instructions which tells a computer system what operations are to be performed and in what sequence to perform the set of instructions.

**PROM** Programmable Read Only Memory-a non-volatile memory technology which can be programmed after manufacturing, by the end user, but cannot be erased and reprogrammed.

**Programming** The process of understanding program requirements, coding source instructions in a computer language, compiling source into machine language, testing and debugging with representative data, verifying the results, and repeating the process until correct.

**Punch Card** A paperlike card into which data in the form of hole patterns can be punched.

**Query** An ad-hoc request to display information stored in a computing system. Most often results in an output report.

**RAM** Random Access Memory. The most common type of volatile main storage used in small computer systems.

Random Access See Direct Access.

produced image typically expressed in the number of points (pitches) in a horizontal and vertical matrix.

**ROM** Read Only Memory. A non-volatile memory technology which is programmed during the manufacturing process and cannot be changed by the end user.

Rotational Delay The time in milliseconds that it takes, on the average, for a requested record to be accessed once the read/write head is positioned over the proper track. The time it takes for the disk to make one-half revolution.

**RPG** Report Program Generator. A fill-inthe-blanks, high level business oriented language available on minicomputers and mainframes.

**RS232-C** An EIA interface for connecting data terminal equipment to data communications equipment. A specification published by the Electronic Industries Association which prescribes one way in which a computer communicates with a peripheral device.

**SAA** Systems Application Architecture. An IBM architecture, introduced in 1987 which defines many different standards for many

different aspects of application development. From Display formats to Command Keys to Date formats, the SAA architects defined how things should be

Sales Analysis Application That set of software application programs which provides for the entry of sales analysis data and the production of sales reports by customer, product, and sales territory, as well as other necessary reporting to support the sales analysis function.

**Save/Restore** A software utility function which provides for the periodic backing up of data files and the restoration of those files in the event of a data loss.

**Scrolling** The process of moving old data up on a display screen as new data is being entered.

**SDA** Screen Design Aid. AS/400 and iSeries utility program for developers. Used for designing screen panels to interface with HLL programs.

**Secondary Storage** See Auxiliary Storage.

**Sector** On a disk track, one of many equal sized areas in which one physical record of data can be written.

**Security** Prevention of access to or use of data or programs without authorization.

**Select** The process of picking out a subset of records in a file or files with which to work. Used with database logical views and Query operations.

**Semiconductor** A term used to refer to electronic circuitry contained on a silicon chip.

Sequential File A data file where records are organized on the basis of

**Solid Logic Technology** (SLT) A technological advance which miniaturized and refined the components of the "second generation" of computers and brought about the "third generation."

**Sorting** The process of rearranging the sequence of a file of data records. Source Program A program as written by the programmer.

Special Purpose Computers Computers with predefined, unchangeable programs

their successive physical positions, such as data storage on magnetic tape.

**Serial I/O** The transfer of data characters serially, one bit at a time.

**Serialization** A function of a communications adapter. Provides for the conversion of parallel signals from a data processing device into serial data signals required by data communications equipment (modems).

Service Contract An agreement between computer sellers, or service agencies with personal computer buyers to provide repairs when required.

**SEU** Source Entry Utility. AS/400 and iSeries source program edit utility.

**Short-Line Seeking** A characteristic of a character-at-a-time printer in which the print head skips over non-printed spaces at a higher speed and slows down to print the first printable character.

**Simulation** The use of software programming techniques to imitate (duplicate) the operation of one computing system on another computing system. Contrast with emulation.

Single Level Storage A notion that all objects on a system are addressable through one addressing scheme. Introduced with System/38. Used in AS/400 and iSeries.

**Small Business Computer** A minicomputer or microcomputer packaged with easy-to-use business application software.

**Software** A set of stored programmed instructions that tells a computer system what to do. Contrast with hardware.

**Software House** A company that develops and markets software. controlling their operation. Examples are electronic watches and calculators.

**Special Character** A character that is neither alphabetic nor numeric. Special characters include \* & ¢ ?

**Speed** A performance measurement of a CPU, typically specified in terms of "cycle time" or Megahertz (MHz).

**SPOOLing** Simultaneous Peripheral Operations On Line. The use of secondary storage as a holding area for printed

output. When multiple programs are executing concurrently, spooling traps all print requests to disk and allows programs to execute as if they were printing. Another part of spooling automatically prints these stored print records while the user programs are still executing.

SQL See Structured Query Language

**Start/Stop Time** The combined time it takes a magnetic tape drive to stop after it has written a block of data and to begin writing the next.

**Structured Query Language** SQL. A data definition, manipulation and control language used with relational database management systems.

Supervisor See Operating Systems.

**Supplies** Consumables required for effective operation of a computer.

Switched Lines a.k.a dial lines, Communication facilities which require a phone call to be placed in order to begin data communications.

**Syntax** The rules governing the structure of a language. The structure of expressions in a language. Language checking in computers flags errors for later correction.

**System** A group of related parts or components working together as a whole for the accomplishment of an objective. Computer system.

**System Analysis/Design** The process of determining requirements, defining input and output files and reports, structuring the problem into component parts, and devising a plan of implementation for the system.

System Software The set of operating system programs, utility programs, and languages, which gives a computer system its basic "personality...

 $\mathbf{S50}$ . A popular bus interface allowing the attachment of devices.

**S100** Another popular bus interface allowing the attachment of devices.

**Tactile** A property of a keyboard which gives the user the sense of touch when keying.

**Tape** See Magnetic Tape. Teleprocessing See Communications.

**Terminal** A device, usually equipped with a keyboard and display, capable of sending and receiving information over a communications channel.

**Testing** The process of executing programs using test data with predetermined results.

Text The written word.

Text Editor A program which accommodates the direct entry of textual material, such as source programs, into a computer system. Includes such line and block text functions as add, delete, move, search, etc., to assist in the revision of text.

Thermal Printer A non-impact printer which uses a heat sensitive paper to produce print images. Throughput A measurement of the actual work a computer system can perform.

**Time Sharing** A method of using a computing system that allows a number of users to execute programs concurrently and to interact with the programs during execution. A personal computer system when equipped with a communications adapter can be a terminal in a time sharing network.

**Time slicing** In systems with time sharing, the allocation of time slices to terminal jobs.

**Track** A concentric circle on disk, or a channel of bits where data is stored on tape.

**Tractor Fed** A printer with an adjustable pin fed sprocket which enables multiple width continuous fanfold forms to be used.

**Transfer Rate** The speed at which data is transferred to/from a computing system.

**Turnkey System** A computing system which contains all of the software and hardware required to operate. All the user is supposed to do is turn the machine on to use it.

VAR Value Added Remarketer

Variable In a program, a named entity which refers to the contents of memory at a specific location. Vertical Tabs A feature of some printers which permits lines to be skipped at high speed. **Voice Synthesizer** A peripheral device which can synthesize voice from stored data, as instructed by a computing system.

**Virtual Storage** A concept which divides memory into pages and uses disk as primary storage for pages, thereby allowing programs much larger than available main memory to execute.

Visual Display Device See Display.

**Volatile Memory** Main storage which requires continuous electrical power to retain its contents. When power is turned off, the contents of volatile memory are destroyed.

**Von Newman Concept** The concept of using stored programs in electronic computers.

**Unit-Record** A card containing one complete record, a punched card.

**User** Anyone who makes use of the services of a computing system.

**Utility Software** Programs designed to perform everyday tasks, such as copying data from one storage device to another.

**Warranty** A safeguard against defective parts when purchasing a computer system. Each individual firm has a different warranty, which should be checked out prior to purchase.

**Word** A set length of data, in terms of the number of bits, which a computing system acts upon in normal operations. Popular word lengths are 8 bits, 16 bits and 32 bits. Occupies one location in the computer's memory. A nickname for Microsoft's word processing software.

**Word Processing** A term used for the manipulation and printing of text using personal computers. Allows users to enter, revise, add, or delete text without having to rekey entire documents. The document can be printed as often as required.

Validity Checks Tests that can be made to verify that data being entered is valid, in compliance with the input requirements.

**WebSphere** Generic name IBM has chosen for many software products.

WebSphere Development Studio for iSeries A packaging scheme of application development client tools and host tools for the AS/400 and iSeries platforms. WebSphere Server IBM developed servlet server. Permits web servers to provide dynamic data access facilities by calling servlets.

WebSphere Studio Client based Web development package

**xSeries** IBM Intel based PC server

zSeries IBM Mainframe based server

# ех

| Analyze                   | 6   |
|---------------------------|-----|
| Analyze Query 24          |     |
| ANZQRY 24                 |     |
| Arrange 6                 |     |
| AS/400 Database           |     |
| Physical file             | 253 |
| Primary key               | 253 |
| Tuples 253                |     |
| Average 158               |     |
| BALOWE 60                 |     |
| Batch 8                   |     |
| CCSID 126. 127            |     |
| Changing a Ouery 210      |     |
| Coding Structures         |     |
| BCD 125                   |     |
| Hollerith code            | 125 |
| Collating Sequence        | 11  |
| ASCII 126                 |     |
| BCD 125                   |     |
| CCSID 126, 127            |     |
| Changing 128              |     |
| Country Coding            | 126 |
| Default 125               |     |
| Define Your Own           | 129 |
| EBCDIC 125                |     |
| Hexadecimal Default       | 128 |
| Hollerith code            | 125 |
| Intel Chose ASCII         | 126 |
| National Language         | 129 |
| What is?                  | 124 |
| Column Formatting 12      |     |
| Command Keys 92           |     |
| Concatenation Examples    | 73  |
| Concatenation Expressions | 73  |
| Count 158                 |     |
| Create 25                 |     |

| $ \begin{array}{cccccccccccccccccccccccccccccccccccc$                                                                                                    |       |                   |                   |
|----------------------------------------------------------------------------------------------------|-------|-------------------|-------------------|
| Create Result Field                                                                                                    | 6     | Create Query      | 47                |
| criteria2cursor sensitive help7, 51Data251. 253Data elements3. 253Data retrieval2Database2, 252Database2, 5Database2, 5Database output5Date Editing144Date Expressions79CHAR Function                                                                                                    |       | Create Result Fig | eld 59            |
| $\begin{array}{c} cursor sensitive help \dots 7, 51\\ Data 251\\ 253 Data elements 3\\ 253 Data retrieval 2\\ Database 2, 252\\ Database 2, 5\\ Database 61les 3\\ Database output 5\\ Date Editing 144\\ Date Expressions 79\\ CHAR Function \dots 84\\ Current(Date) \dots 84\\ Current(Date) \dots 84\\ Current(Date) \dots 84\\ Date Format 80\\ EUR 81\\ 126 ISO 80\\ JIS 81\\ 129 SAA 80\\ USA 80\\ 1128 Defaults 13\\ 129 Define 3\\ 120 Define 3\\ 120 Define 40ery 3\\ 120 Define 40ery 3\\ 120 Define 40ery 41\\ 124 Menu Options \dots 44\\ Define Report Breaks \dots 166\\ Great Song Final Total Break \dots 166\\ Final Total Break \dots 166\\ Final Tot$ |       | criteria          | 2                 |
| Data $251$ . 253Data elements3. 253Data retrieval2Database2, 252Database2, 5Database2, 5Database output5Date Editing144Date Expressions79CHAR Function                                                                                                    |       | cursor sensitive  | help 7, 51        |
| . 253  Data elements  3    . 253  Data retrieval  2    Database  2, 252    Database  2, 5    Database  2, 5    Database output  5    Date Editing  144    Date Editing  144    Date Editing  144    Date Expressions  79    CHAR Function                                                                                                    |       | Data              | 251               |
| . 253  Data retrieval 2    Database  2, 252    Database  2, 5    Database files  3    Database output 5  Date Editing 144    Date Editing 144  Date Expressions 79    CHAR Function                                                                                                    | . 253 | Data elements     | 3                 |
| Database2, 252Data Base Management252Database2, 5Database files3Database output5Date Editing144Date Expressions79CHAR Function                                                                                                    | . 253 | Data retrieval    | 2                 |
| Data Base Management 252Database2, 5Database files3Database output5Date Editing144Date Expressions79CHAR Function                                                                                                    |       | Database          | 2, 252            |
| Database2, 5Database files3Database output5Date Editing144Date Expressions79CHAR Function                                                                                                    |       | Data Bas          | se Management 252 |
| Database files3Database output5Date Editing144Date Expressions79CHAR Function                                                                                                    |       | Database          | 2, 5              |
| Database output5Date Editing144Date Expressions79CHAR Function                                                                                                    |       | Database files    | 3                 |
| Date Editing  144    Date Expressions  79    CHAR Function  84    . 125  Converting Yesterday to    11  Character  84    Current(Date)  82    Date Format  80    EUR  81    . 126  ISO  80    JIS  81    . 129  SAA  80    . 128  Defaults  13    . 125  Define  3    . 126  Define a query  3    . 129  SAA & 80  0    . 128  Define Query  41    . 126  Define a query  3    . 129  Define Query  41    . 124  Menu Options  42    Define Report Breaks  160    Break Sequence  166                                                                                                    |       | Database output   | 5                 |
| Date Expressions  79    CHAR Function  84    . 125  Converting Yesterday to    11  Character  84    Current(Date)  82    Date Format  80    EUR  81    . 126  ISO  80    JIS  81    . 129  SAA  80    USA  80  USA  80    . 128  Defaults  13  125  Define  3    . 126  Define a query  3  129  Define Report Breaks  42    Define Report Breaks  161  Break Sequence  166    . 73  Erroneous Totals  166    . 73  Erroneous Totals  166                                                                                                    |       | Date Editing      | 144               |
| CHAR Function  84    . 125  Converting Yesterday to    11  Character  82    Date Format  80    EUR  81    . 126  ISO  80    JIS  81    . 129  SAA  80    USA  80    . 128  Defaults  13    . 125  Define  3    . 126  Define Query  41    . 127  Define Query  41    . 128  Define Query  41    . 129  Define Query  41    . 124  Menu Options  42    Define Report Breaks  166                                                                                                    |       | Date Expressions  | 79                |
| . 125  Converting Yesterday to<br>Character  84    11  Character  84    Current(Date)  82    Date Format  80    EUR  81    . 126  ISO  80    JIS  81    . 129  SAA  80    . 128  Defaults  13    . 125  Define  3    . 126  Define a query  3    . 129  Define A query  3    . 129  Define Query  41    . 124  Menu Options  42    Define Report Breaks  166                                                                                                    |       | CHAR Fu           | nction            |
| 11  Character  84    Current(Date)  82    Date Format  80    EUR  81    126  ISO  80    JIS  81    129  SAA  80    USA  80    128  Defaults  13    125  Define  3    126  Define a query  3    127  Define Report Breaks  160    Break Sequence  161    73  Erroneous Totals  166    73  Erroneous Totals  166    73  Erroneous Totals  166    73  Erroneous Totals  166    73  Erroneous Totals  166    73  Erroneous Totals  166    165  General Information  164                                                                                                    | . 125 | Convert           | ing Yesterday to  |
| Current(Date)                                                                                                    | 11    |                   | Character 84      |
| Date Format    80      Date Format    80      EUR    81      . 126    ISO    80      JIS    81      . 129    SAA    80      USA    80      . 128    Defaults    13      . 125    Define    3      . 126    Define a query    3      . 129    Define Report    41      . 124    Menu Options                                                                                                    |       | Current           | (Date)            |
| Date Format    80      EUR    81      . 126    ISO    80      JIS    81      . 129    SAA    80      USA    80      . 128    Defaults    13      . 125    Define    3      . 126    Define a query    3      . 129    Define Report    41      . 124    Menu Options                                                                                                    |       | Date Fo           | rmat              |
| EUR  81    . 126  ISO  80    JIS  81    . 129  SAA  80    USA  80    . 128  Defaults  13    . 125  Define  3    . 126  Define a query  3    . 127  Define Query  41    . 128  Define Report Breaks                                                                                                    |       | Date Format       | 80                |
| . 126  ISO  80    JIS  81    . 129  SAA  80    USA  80    . 128  Defaults  13    . 125  Define  3    . 126  Define a query  3    . 127  Define Query  41    . 129  Define Report Breaks  161    Break Sequence  166    73  Coding Report Breaks  162    73  Erroneous Totals  164    Final Total Break  165  164    General Information  164                                                                                                    |       | EUR               | 81                |
| JIS  81    . 129  SAA  80    USA  80    . 128  Defaults  13    . 125  Define  3    . 126  Define a query  3    . 129  Define Query  41    . 124  Menu Options                                                                                                    | . 126 | ISO               | 80                |
| . 129  SAA 80<br>USA 80    . 128  Defaults 13    . 125  Define 3    . 126  Define a query 3    . 129  Define Query 41    . 124  Menu Options                                                                                                    |       | JIS               | 81                |
| USA    80      . 128    Defaults    13      . 125    Define    3      . 126    Define a query    3      . 129    Define Query    41      . 124    Menu Options                                                                                                    | . 129 | SAA               | 80                |
| . 128  Defaults  13    . 125  Define  3    . 126  Define a query  3    . 129  Define Query  41    . 124  Menu Options                                                                                                    |       | USA               | 80                |
| . 125  Define  3    . 126  Define a query  3    . 129  Define Query  41    . 124  Menu Options                                                                                                    | . 128 | Defaults          | 13                |
| . 126  Define a query 3    . 129  Define Query 41    . 124  Menu Options                                                                                                    | . 125 | Define            | 3                 |
| . 129  Define Query  41    . 124  Menu Options                                                                                                    | . 126 | Define a query    | 3                 |
| . 124 Menu Options                                                                                                    | . 129 | Define Query      | 41                |
| Define Report Breaks                                                                                                    | . 124 | Menu Op           | tions 42          |
|                                                                                                    |       | Define Report Bro | eaks              |
| 73 Coding Report Breaks 162<br>73 Erroneous Totals                                                                                                    |       | Break Se          | equence 166       |
| 73 Erroneous Totals 166<br>Final Total Break 165<br>General Information 164                                                                                                    | 73    | Coding I          | Report Breaks 162 |
| Final Total Break 165<br>General Information 164                                                                                                    | 73    | Erroneou          | ıs Totals 166     |
| General Information 164                                                                                                    |       | Final To          | otal Break 165    |
|                                                                                                    |       | General           | Information 164   |

How to 162 Importance of the Sort ... 163 Non-sorted Break Fields .. 165 Select 163 Sort Priority..... 166 Default 125 What is? ..... 124 4 Definition DFU 19, 22, 189 Database Option ..... 190 DFU 190 DIGITS 74 Display 4 DisplayWrite 16 DLTORY 19 Dollar Editing 143 Edit Codes 145 Edit Word 151 Editing 141 Ending Ouerv 201 202 Exiting 202 Saving Execute 3 Executing Queries 4 Exiting and Saving ..... 202 Run Option..... 203 Save Definition..... 203 Save Name..... 204 Use Descriptive Text ..... 204 Expression Types 67 Character ..... 71 Date 79 Help Available ..... 68 Numeric Expression Examples69 Numeric Expressions ..... 69 Time 81 Time Stamp Expressions .... 82 Expressions Current Date Example ..... 82 Date / Time Example ..... 82 Detailed Look ..... 69 Operation Hierarchy ..... 70 Yesterday Date Example ... 83

Sorted Break Fields ..... 164 Define Result Fields ..... 59 Define the Query 95, 115, 123, 133, 153, 173 Extraction 5 Fast path 7 Field Ordering 10 Field Selection File Ids 54 File Selections 47 Find Them 34 FIRSTO 31 Formats 51 Glossarv 279 HELLO 31 36 Help From IBM Hits 2 How to Find it! ..... 273 at WWW.AS400.IBM.COM .... 276 Finding a Manual ..... 276 Finding a Manual - IBM Process ..... 276 How to Find it! ..... 273 Web-Based Documentation .. 273 Web-Based Documentation . 273 IBM Help Text 154 IBM manuals 17 IBM's Query 4 Information 252 Interactive 8 Internet 2 54 Join Case study ..... 54 Join Case Study 2.2.7 Advanced 229 Completed Join File ..... 234 Define the Report ..... 229 Defining the First File . 232 Defining the Second File 233 Did the Join Work? ...... 243

| Fixing th          | ne Join 245       |
|--------------------|-------------------|
| From Scra          | atch 230          |
| HELLO 1it          | orary 230         |
| How the J          | oin Works 241     |
| ITEMP fil          | le 229            |
| Join Expl          | anation 241       |
| Join Spec          | cification 241    |
| Join Test          | Operators 239     |
| JOIN1              | 230               |
| Link               | 237               |
| Making Th          | ne Join 239       |
| The Join           | Method 228        |
| Type of J          | oin 236           |
| Unmatchec          | l records with    |
|                    | primary file 236, |
|                    | 238               |
| VENDORP 1          | file 229          |
| What is H          | File ID? 235      |
| Why Join:          | 2                 |
| Join Query         | 28                |
| Join Test Operator | s 239             |
| EQ                 | 239               |
| GE                 | 239               |
| GT                 | 239               |
| Join Test          | Operators 239     |
| LE                 | 239               |
| LT                 | 239               |
| NE                 | 239               |
| Joined logical fil | les               |
| Keeping Track      | 45                |
| Library            | 34                |
| HELLO              | 35                |
| Library List       | 50                |
| Lists              | 7                 |
| Manage             | 3                 |
| Maximum            | 158               |
| Members            | 50                |
| Menu bypass        | 7                 |
| Menu guided        | 7                 |
| Menu-driven        | 4                 |
| Minimum            | 158               |
| Multiple File Sele | ection 53         |
| Name               | 31                |
| Name               | 33                |

| Match re           | cords with primary                                                                                                    |
|--------------------|----------------------------------------------------------------------------------------------------|
|                    | file 236                                                                                                    |
| Match Re           | cords with Primary                                                                                                    |
|                    | File 237                                                                                                    |
| Matched            | records                                                                                                    |
| New quer           | v                                                                                                    |
| Select Se          | ome Fields 243                                                                                                    |
| Simple Id          | oin Definition 228                                                                                                    |
| Sort               | 246 247                                                                                                    |
| Specify            | Loin Files 231                                                                                                    |
| Item File          | 2011 11103 201<br>2010 - 2010 - 20 |
| New database       | Λ                                                                                                    |
| OfficeVision/400   |                                                                                                    |
| Eilee              | 5, 10<br>26                                                                                                    |
| ODNODVE            | 20                                                                                                    |
| OPNORIF            | 22                                                                                                    |
| Option Groupings   | 44                                                                                                    |
| Options            | 45                                                                                                    |
| Output Form        | 13                                                                                                    |
| Output Type        | 13                                                                                                    |
| PDM                | 22                                                                                                    |
| PENLTY             | 95                                                                                                    |
| Picking the File   | 47                                                                                                    |
| Primary key        | 253                                                                                                    |
| Printed report     | 4                                                                                                    |
| Processing Options | s 14                                                                                                    |
| Programmers        | 5                                                                                                    |
| Prototype          | 7                                                                                                    |
| QM)                | 21                                                                                                    |
| QMQRY              | 24                                                                                                    |
| QRYDFN             | 3, 24                                                                                                    |
| Quaere             | 2                                                                                                    |
| Quaerere           | 2                                                                                                    |
| Query              | 1-3                                                                                                    |
| Advanced           | Capabilities 9                                                                                                    |
| Create ve          | our own6                                                                                                    |
| Data ana           | lysts                                                                                                    |
| Data basi          | e files 9                                                                                                    |
| Ease-of-           | use 6.7                                                                                                    |
| Loin Sun           | nort Q                                                                                                    |
| Joined la          | prical files Q                                                                                                    |
| Maximum            | 0                                                                                                    |
| Name               | 31                                                                                                    |
| Namo               | 33                                                                                                    |
| Original           | Durnasa 6                                                                                                    |
| Unginal            | 1 u1pose 0                                                                                                    |

Run them ..... 6 Store them ..... 6 Where? 33 Why? 33 Query definition 3 Query Management 21 Ouery Management Forms ..... 23 Ouery Management Oueries ...... 24 Ouery Manager 22, 23 Ouery/400 4 Question 1 Questions 2 Quick (F5) Report See Report Anytime ..... 91 Split mode..... 150 Split Screen..... 138 Windowing/Splitting Records 13 Report Breaks Report Column Formatting ..... 133 Case study ..... 135 Check Report..... 137 Date Editing..... 144 Defaults First..... 135 Display Your Reports ..... 138 Dollar Editing Example... 143 Edit Codes ..... 145 Edit Word ..... 151 Editing 136, 139 Making Edit Changes ..... 140 Making Format Better ..... 136 Reports 133 Start Editing ..... 141 Vendor Number ..... 140 What Can You Do? ..... 136 Why Change ..... 135 Why Change Defaults? ..... 135 Windowing/Splitting Records Zip Code 139 Report Summaries 12

Ouick (F5) Report ..... 242 28 OuikCourse Record Selection 11 Relational database software AS/400 252 Integrated ..... 252 Renumber Fields 92 Report 3 Intermediate Report ..... 170 Ouick Summary Report ..... 159 Report 106 Scrolling Right and Left . 106 Available Functions ..... 158 Average 158 Break Total Level ..... 169 Count 158 Final Total Level ..... 168 Help Text for You ..... 155 Intermediate Report ..... 170 Making Selections ..... 158 Maximum 158 Minimum 158 Quick Summary Report ..... 159 Selecting Summary Functions Skip To New Page ..... 169 Suppress summaries ..... 168 Suppress Totals ..... 170 Total 158 Result Field Case study ..... 65 Coding 61 Column Headings ..... 64 Decimal 64 Expressions ..... 67 Field Prompt ..... 61 Field Size Implications ... 66

| Finding Fields 64<br>Length 64<br>New Field 62 |
|------------------------------------------------|
| Parentheses 70                                 |
| PENLTY 65                                      |
| Result Functions                               |
| Concatenation 73                               |
| Concatenation Examples 73                      |
| DIGITS /1, /4                                  |
| DIGHS Example                                  |
| Simple Character Expressions                   |
|                                                |
| Substring 77                                   |
| VALUE 71                                       |
| VALUE Character Expressions78                  |
| VALUE Function Example 79                      |
| Run Option                                     |
| Batch 204                                      |
| Do Not Run 203                                 |
| Interactively 203                              |
| Run Query Command 221                          |
| Running Queries 4                              |
| Select Files 48                                |
| Select Output Form 173                         |
| Form of Output 191                             |
| Line Wrapping 192                              |
| Record on One Page 193                         |
| Summary or Detailed 192                        |
| Wrapping Length 192                            |
| Select Output Type 173                         |
| Cover Page 184                                 |
| Database 186                                   |
| Database Option 190                            |
| Define Database File 187                       |
| Define Printer Output 180                      |
| Define Spool Output 183                        |
| DFU 189, 190                                   |
| Direct Your Output 174                         |
| Display 178                                    |
| End line 182                                   |
| Extra Options 175                              |
| Form length 181                                |
| Form Type 183                                  |
| Earm width 101                                 |

| Running your query           | 4 |
|------------------------------|---|
| RUNQRY 7, 19, 221            |   |
| *DISPLAY 22                  | 4 |
| *OUTFILE 22                  | 5 |
| *PRINTER 22                  | 5 |
| *RUNOPT 22                   | 4 |
| Like Java? 22                | 2 |
| Options 224                  |   |
| Output Form 22               | 5 |
| Query Fast Path 22           | 3 |
| Query Library 22             | 3 |
| Query Name 22                | 3 |
| Record Selection 22          | 5 |
| Report Output Type 22        | 4 |
| What is RUNQRY?              | 1 |
| Save Name 204                |   |
| Search criteria 2            |   |
| Search engine 2              |   |
| Select 6, 44                 |   |
| Select All Fields 92         |   |
| Select Collating Sequence 12 | 3 |
| Select Fields 87             |   |
| Headers and Footers 18       | 5 |
| Hold the Printout 18         | 3 |
| Line spacing                 | 2 |
| Number of Copies             | 3 |
| Options 175, 176             |   |
| Output File                  | 6 |
| Output Type Prompt 17        | 6 |
| Print 176                    |   |
| Print definition             | 2 |
| Printer 179                  |   |
| Printer name 18              | 1 |
| Printer Panels 17            | 9 |
| QQRYOUT 188                  |   |
| Record on One Page 19        | 3 |
| Start line 18                | 1 |
| Wrapping Length 19           | 2 |
| Select Records 95            |   |
| All Records                  | 8 |
| And / Or Prompt 10           | 2 |
| And / Or Rules 10            | 2 |
| And and Or Query Processing  |   |
| 10                           | 3 |

| case stud          | ły 104               |
|--------------------|----------------------|
| Character          | Constants 111        |
| Combining          | g Operators 100      |
| Date Cons          | stant 112            |
| Examples           | 103                  |
| Facts              | 113                  |
| Field Nam          | ne Prompt 101        |
| Field Nam          | nes 111              |
| List of V          | Values 110           |
| More Exam          | nples 111            |
| Numeric (          | Constants 111        |
| Pattern v          | values 112           |
| Report             | 97, 106              |
| Results H          | Panel                |
| Rules              | 109                  |
| Sample Se          | elections 109        |
| Selection          | o Operators 99       |
| Some More          | e Rules 109          |
| Specifyir          | ng Test Field 101    |
| Time Cons          | stant 112            |
| Timestamp          | constant 112         |
| Typing Ro          | oom 110              |
| Value Pro          | ompt 100             |
| Select Report Summ | nary Functions 153   |
| Select Sort Fields | s                    |
| Sequence Fields    | 8/<br>Veur Dete 80   |
| Rearrange          | 2 Your Data 89       |
| Time Expressions   | 5<br>01              |
| Time Expressions   | 01<br>viona 82       |
| Time Stamp Express | 150                  |
| Juar Dafinad Field | 150                  |
| utility            | 1 3 1                |
| VALUE Character Ex | 1, 5, 4              |
| VENDORD            | 27 28                |
| case stud          | 27, 20               |
| case stud          | $1y \dots 27, +, 55$ |
| database           | description 27       |
| DDS                | 27                   |
| Work With Oueries  | Command 207          |
| Wrapping Length    | 192                  |
| WRKOMORY           | 24                   |
| WRKORY             | 19. 30. 34. 207      |
|                    | ,,,,                 |

| Sort                                                 |
|------------------------------------------------------|
| Ascending / Descending Order                         |
| Coding 117<br>Criteria117                            |
| Fields 117                                           |
| Priority 118                                         |
| Specify file selections                              |
| Specify Processing Options 195, 197                  |
| CCSID 198                                            |
| Ignore Character Substitution                        |
|                                                      |
| Ignore Decimal Errors 197                            |
| Use Collating Sequence 198                           |
| Specify Report Column Formatting 133                 |
| SQL 2, 23, 24                                        |
| Start a Query 24                                     |
| Start Query Management Query 24                      |
| STRUM 25<br>STROMORY 24                              |
| STRQMQKI 24<br>STDODV 10 20 22 25                    |
| $\begin{array}{cccccccccccccccccccccccccccccccccccc$ |
| 20, 29<br>Files 25                                   |
| Structured Overy Janguage 2                          |
| Subset 37                                            |
| Substring Character Expressions 77                   |
| Summary and Conclusions                              |
| Change 209                                           |
| Change to Display Output . 215                       |
| Changed Field                                        |
| Changing a Query 210                                 |
| Сору 209                                             |
| Create 209                                           |
| Define the Query 211                                 |
| Delete 209                                           |
| Display 209                                          |
| Find Queries                                         |
| FIRSTQ 211                                           |
| Help From IBM 36, 37                                 |
| Join Case Study 230                                  |
| Modify The Query 212                                 |
| Objective 211                                        |
| Opt Field 211                                        |

| Print definition          | 209  |
|---------------------------|------|
| Remove Selection Criteria | 213  |
| Run 209                   |      |
| Run in batch              | 209  |
| Subset 37                 |      |
| Text Field                | . 38 |
| Use 208                   |      |

# **LETS GO PUBLISH!** Books:

Sold at <u>www.itjungle.com</u>, <u>www.mcpressonline.com</u>, <u>www.iseriesnetwork.com</u> LETS GO PUBLISH! <u>www.letsgopublish.com</u> email info@ letsgopublish.com for ordering information. Our titles include the following:

# <u>Getting Started With The WebSphere Development Studio for</u> iSeries .

Your introduction to the new IBM strategy for Application Development. Includes a case study and examples of UI / Logic separation and CPW savings techniques.

# The iSeries Pocket Developers' Guide.

Comprehensive Pocket Guide to all of the AS/400 and iSeries development tools - DFU, SDA, etc. 'You'll also get a big bonus with chapters on Architecture, Work'Management, and Subfile Coding.

The iSeries Pocket Database Guide. Complete Pocket Guide to iSeries integrated relational database (DB2/400) – physical and logical files and DB operations - Union, Projection, Join, etc. Written in a part tutorial and part reference style, this book has tons of DDS coding samples, from the simple to the sublime.

<u>The System i5 Pocket SQL Guide.</u> SQL is now in the System i5 mainstream. This new pocket guide is chock full of examples to get you started and moving along a journey to SQL proficiency.

Getting Started With The WebSphere Development Studio() This book is designed to get you going on client server and the Web. Your introduction to the client server and Web development tools. Includes /400, VisualAge , CGI, , and WebSphere Studio. Case study continues from the Interactive Book.

# The iSeries Pocket Primer.

This book gets you started immediately with WebFacing. A sample case study is used as the basis for a conversion to WebFacing.

### <u>Getting Started with WebSphere Express Server for iSeries:</u> Your Step-by-Step Guide for Setting Up WAS ExpressServers

A comprehensive guide to setting up and using WebSphere\_Express. It is filled with examples, and structured in a tutorial fashion for easy learning.

# The WebFacingApplication Design & Development Guide:

The Step by Step Guide to designing green screen iSeries applications for the Web. This is both a systems design guide and a developers guide.

### <u>The System i5 Express Web Implementor's Guide.</u> Your one

stop guide to ordering, installing, fixing, configuring, and using WebSphere Express, Apache, WebFacing, iSeries Access for Web, and HATS.

**Can the AS/400 Survive IBM?** Exciting historical book from 2004 about the AS/400 in an iSeries World.

**The All-Everything Machine** The story about IBM's finest computer server. This small book should come free with every System i5 because the information within it can make a big difference to your Executives. Though it does not come free, we made it very inexpensive for you to acquire.

# <u>Chip Wars</u>

The story of the ongoing war between Intel and AMD and the upcoming war between Intel and IBM. This book may cause you to buy or sell somebody's stock. Learn how the IBM POWER chips should take over the world if IBM plays its cards well.